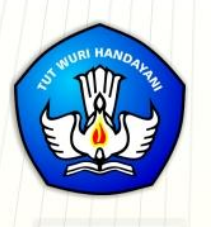

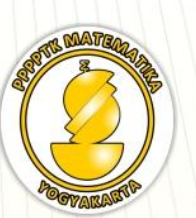

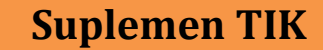

## MODUL GURU PEMBELAJAR

# Pemanfaatan Aplikasi MS Excel untuk Pembelajaran Matematika

Penulis: Ashari Sutrisno, M.T. Joko Purnomo, M.T. Margono, S.Pd.

Direktorat Jenderal Guru dan Tenaga Kependidikan Kementerian Pendidikan dan Kebudayaan 2015

Penulis:

Ashari Sutrisno, M.T., 081 328 770 927, hari\_ash@yahoo.com Joko Purnomo, M.T., 0818 265 734, joko\_purnomo\_01@yahoo.com Margono, S.Pd., 081 227 225 151, margonosmikkalasan@gmail.com

Penelaah:

Tika Abri Astuti, S.Si., 085 927 484 086, tikaabri@gmail.com Nur Amini Mustajab, S.Pd.Si, 081 328 189 709, minimazee@gmail.com Retno Siswanto, S.Pd.Si., M.Pd., 085 777 276 3558, konvergen212@gmail.com

Ilustrator: Rina Kusumayanti

Copyright © 2016

Pusat Pengembangan dan Pemberdayaan Pendidik dan Tenaga Kependidikan Matematika, Direktorat Jenderal Guru dan Tenaga Kependidikan

Hak Cipta Dilindungi Undang-Undang

Dilarang meng*copy* sebagian atau keseluruhan modul ini untuk kepentingan komersial tanpa izin tertulis dari Kementerian Pendidikan dan Kebudayaan

## Kata Pengantar

Peningkatan kualitas pendidikan saat ini menjadi prioritas, baik oleh pemerintah pusat maupun daerah. Salah satu komponen yang menjadi fokus perhatian adalah peningkatan kompetensi guru. Peran guru dalam pembelajaran di kelas merupakan kunci keberhasilan untuk mendukung keberhasilan belajar siswa. Guru yang profesional dituntut mampu membangun proses pembelajaran yang baik sehingga dapat menghasilkan *output* dan *outcome* pendidikan yang berkualitas.

Dalam rangka memetakan kompetensi guru, telah dilaksanakan Uji Kompetensi Guru (UKG). UKG dilaksanakan bagi semua guru, baik yang sudah bersertifikat maupun belum bersertifikat untuk memperoleh gambaran objektif kompetensi guru, baik professional maupun pedagogik.

Dan sebagai upaya untuk melakukan perbaikan pengetahuan dan keterampilan profesional secara terus-menerus selain pelatihan dasar yang diperoleh sebelumya, maka akan diselenggarakan pendidikan dan pelatihan pengembangan keprofesian berkelanjutan (PKB).

PPPPTK Matematika sebagai Unit Pelaksana Teknis Kementerian Pendidikan dan Kebudayaan dibawah pembinaan Direktorat Jenderal Guru dan Tenaga Kependidikan mendapat tugas untuk menyusun modul guna mendukung pelaksanaan diklat PKB. Modul ini diharapkan dapat menjadi sumber belajar bagi guru dalam meningkatkan kompetensinya sehingga mampu mengambil tanggungjawab profesi dengan sebaik-baiknya.

> Yogyakarta, Desember 2015 Kepala PPPPTK Matematika ttd

Dr. Daswatia Astuty

Kata Pengantar

## Daftar Isi

| Kata Pengantar                 | i   |
|--------------------------------|-----|
| Daftar Isi                     | iii |
|                                |     |
| BAB I PENDAHULUAN              |     |
| A. Latar Belakang              |     |
| B. Tujuan                      | 2   |
| C. Peta Kompetensi             |     |
| D. Ruang Lingkup               |     |
| E. Saran Cara Penggunaan Modul |     |
|                                |     |

## Kegiatan Pembelajaran 1

| PENGENALAN MS EXCEL                | 9  |
|------------------------------------|----|
| A. Tujuan                          | 9  |
| B. Indikator Pencapaian Kompetensi | 9  |
| C. Uraian Materi                   | 9  |
| D. Aktivitas Pembelajaran          | 27 |
| E. Latihan/Tugas                   | 31 |
| F. Rangkuman                       | 32 |
| G. Umpan Balik dan Tindak Lanjut   | 32 |
| H. Kunci Jawaban                   | 36 |

| OPERASI-OPERASI DALAM MS EXCEL     | .37 |
|------------------------------------|-----|
| A. Tujuan                          | .37 |
| B. Indikator Pencapaian Kompetensi | .37 |
| C. Uraian Materi                   | .37 |
| D. Aktivitas Pembelajaran          | .41 |

#### Daftar Isi

| E. Latihan/Kasus/Tugas           |    |
|----------------------------------|----|
| F. Bangkuman                     |    |
| G. Umpan Balik dan Tindak Lanjut |    |
| H. Kunci Jawaban                 | 64 |

## Kegiatan Pembelajaran 3

| FORMULA DAN FUNGSI DALAM MS EXCEL  | 67 |
|------------------------------------|----|
| A. Tujuan                          | 67 |
| B. Indikator Pencapaian Kompetensi | 67 |
| C. Uraian Materi                   | 67 |
| D. Latihan/Kasus/Tugas             | 89 |
| E. Rangkuman                       | 90 |
| F. Umpan Balik dan Tindak Lanjut   | 91 |
| G. Kunci Jawaban                   | 94 |

## Kegiatan Pembelajaran 4

| CUSTOM LIST DAN PENGOLAHAN DATA    |     |
|------------------------------------|-----|
| A. Tujuan                          |     |
| B. Indikator Pencapaian Kompetensi |     |
| C. Uraian Materi                   |     |
| D. Latihan/Kasus/Tugas             | 120 |
| E. Rangkuman                       |     |
| F. Umpan Balik dan Tindak Lanjut   |     |
| G. Kunci Jawaban                   |     |

| LATIHAN DAN PERMAINAN MATEMATIKA DENGAN MS EXCEL | 129 |
|--------------------------------------------------|-----|
| A. Tujuan                                        | 129 |
| B. Indikator Pencapaian Kompetensi               | 129 |
| C. Uraian Materi                                 | 129 |

## Modul Diklat Guru Pembelajar

| D. Aktivitas Pembelajaran        | 138 |
|----------------------------------|-----|
| E. Latihan/Kasus/Tugas           | 151 |
| F. Rangkuman                     | 153 |
| G. Umpan Balik dan Tindak Lanjut | 153 |
| H. Kunci Jawaban                 | 156 |

## Kegiatan Pembelajaran 6

| PEMBELAJARAN GEOMETRI DENGAN PROGRAM MS EXCEL |     |
|-----------------------------------------------|-----|
| A. Tujuan                                     | 157 |
| B. Indikator Pencapaian Kompetensi            | 157 |
| C. Uraian Materi                              | 157 |
| D. Aktivitas Pembelajaran                     | 175 |
| E. Latihan/Kasus/Tugas                        |     |
| F. Rangkuman                                  |     |
| G. Umpan Balik dan Tindak Lanjut              |     |
| H. Kunci Jawaban                              |     |
| I. Evaluasi                                   |     |

| PEMBELAJARAN ALJABAR DENGAN PROGRAM MS EXCEL |  |
|----------------------------------------------|--|
| A. Tujuan                                    |  |
| B. Indikator Pencapaian Kompetensi           |  |
| C. Uraian Materi                             |  |
| D. Aktivitas Pembelajaran                    |  |
| E. Latihan/Kasus/Tugas                       |  |
| F. Rangkuman                                 |  |
| G. Umpan Balik dan Tindak Lanjut             |  |
| H. Kunci Jawaban                             |  |
| I. Evaluasi                                  |  |

#### Daftar Isi

| Kegiatan Pembelajaran 8                     |     |
|---------------------------------------------|-----|
| PENILAIAN DENGAN PROGRAM MICROSOFT MS EXCEL | 215 |
| A. Tujuan                                   | 215 |
| B. Indikator Pencapaian Kompetensi          | 215 |
| C. Uraian Materi                            | 215 |
| D. Aktivitas Pembelajaran                   | 232 |
| E. Latihan/Kasus/Tugas                      | 235 |
| F. Rangkuman                                | 236 |
| G. Umpan Balik dan Tindak Lanjut            | 237 |
| H. Kunci Jawaban                            | 239 |
| I. Evaluasi                                 |     |

## Kegiatan Pembelajaran 9

| PENILAIAN STATISTIKA DENGAN PROGRAM MS EXCEL |  |
|----------------------------------------------|--|
| A. Tujuan                                    |  |
| B. Indikator Pencapaian Kompetensi           |  |
| C. Uraian Materi                             |  |
| D. Aktivitas Pembelajaran                    |  |
| E. Latihan/Kasus/Tugas                       |  |
| F. Rangkuman                                 |  |
| G. Umpan Balik dan Tindak Lanjut             |  |
| H. Kunci Jawaban                             |  |
| I. Evaluasi                                  |  |

| VBA EXCEL                          |     |
|------------------------------------|-----|
| A. Tujuan                          | 277 |
| B. Indikator Pencapaian Kompetensi | 277 |
| C. Uraian Materi                   | 277 |
| D. Aktivitas Pembelajaran          |     |

## Modul Diklat Guru Pembelajar

| E. Latihan/Kasus/Tugas           | 296 |
|----------------------------------|-----|
| F. Rangkuman                     |     |
| G. Umpan Balik dan Tindak Lanjut |     |
| H. Kunci Jawaban                 |     |
|                                  |     |
| Soal Evaluasi                    |     |
| Penutup                          |     |
| Daftar Pustaka                   |     |
| Data Penulis Dan Penelaah        |     |

Daftar Isi

## Pendahuluan

#### A. Latar Belakang

Peraturan Menteri Pendidikan Nasional Nomor 16 tahun 2007 tentang Standar Kualifikasi Akademik dan Kompetensi Guru, menyebutkan bahwa guru harus memiliki kemampuan memanfaatkan teknologi informasi dan komunikasi (TIK) dalam berkomunikasi, dalam pembelajaran, dan untuk pengembangan diri.

Microsoft Excel, disingkat MS Excel, merupakan salah program komputer buatan perusahaan Microsoft yang banyak digunakan, termasuk oleh para guru. Namun demikian, masih banyak guru yang belum memanfaatkan secara maksimal MS Excel untuk mendukung tugas-tugasnya sebagai guru dan dalam kegiatan pembelajaran. Padahal MS Excel memiliki banyak fasilitas untuk mendukung keperluan tersebut, dengan menyediakan fasilitas-fasilitas yang lengkap untuk melakukan operasi-operasi seperti: pengolahan data finansial, data statistika, *database*, pengujian data dan perbandingan data, perhitungan-perhitungan di bidang keteknikan (*engineering*), dan perhitungan matematika tingkat tinggi. Dengan fasilitasfasilitas tersebut, maka MS Excel dapat dimanfaatkan oleh para guru untuk membantu menghitung, menganalisis, dan mempresentasikan data, baik untuk keperluan administrasi dan keperluan pembelajaran, termasuk pembelajaran matematika.

Modul ini dibuat untuk memfasilitasi para guru, untuk dapat meningkatkan kompetensinya dalam menggunakan berbagai fasilitas dalam MS Excel dan menerapkan operasi-operasi dalam MS Excel sesuai dengan kebutuhan sebagai guru, baik dalam pengolahan data dan pengolahan nilai, serta dapat membuat media pembelajaran matematika.

#### B. Tujuan

Tujuan disusunnya modul ini adalah memfasilitasi para guru untuk meningkatkan kompetensinya dalam hal-hal sebagai berikut:

- 1. Mampu menjalankan berbagai fasilitas MS Excel dan melakukan pengaturan halaman di MS Excel.
- Mampu menerapkan operasi-operasi dasar yang sering digunakan di dalam MS Excel, membuat rumus (formula), dan menggunakan fungsifungsi yang sudah tersedia di dalam MS Excel.
- Mampu menerapkan formula dan fungsi dalam MS Excel sesuai dengan kebutuhannya.
- Mampu melakukan pengolahan data dengan MS Excel, dan menerapkan Custom List dalam pengolahan data.
- 5. Mampu memanfaatkan berbagai fasilitas yang ada pada MS Excel untuk membuat media latihan dan permainan matematika.
- Mampu memanfaatkan MS Excel untuk pembelajaran persegi dan persegi panjang; pembelajaran jajargenjang, trapesium, dan belah ketupat; serta pembelajaran segitiga dan lingkaran.
- 7. Mampu memanfaatkan MS Excel untuk pembelajaran materi barisan dan deret Aritmetika, pembelajaran materi barisan dan deret Geometri, serta pembelajaran materi sistem persamaan linear.
- 8. Mampu memanfaatkan fasilitas dalam MS Excel untuk mengolah nilai, membuat kriteria nilai, mengkonversi nilai, dan membuat predikat nilai sesuai Kurikulum 2013.
- Mampu memanfaatkan fungsi statistika dalam MS Excel untuk menentukan nilai-nilai ukuran pemusatan data, menentukan nilai-nilai ukuran penyebaran data, dan membuat diagram.

10. Mampu membuat Macro dan program Visual Basic Application (VBA) dalam MS Excel dan menerapkannya di dalam melakukan pekerjaanpekerjaan menggunakan MS Excel.

#### C. Peta Kompetensi

#### Permendiknas No. 16 Tahun 2007

24. Kompetensi Inti Guru : Memanfaatkan teknologi informasi dan komunikasi untuk mengembangkan diri.

#### Permendiknas No. 16 Tahun 2007 Kompetensi Inti Guru Mata Pelajaran :

- 24.1 Memanfaatkan teknologi informasi dan komunikasi dalam berkomunikasi.
- 24.2 Memanfaatkan teknologi informasi dan komunikasi untuk pengembangan diri.

#### Pemanfaatan Aplikasi

#### MS Excel untuk Pembelajaran Matematika

Kompetensi yang akan dicapai

- 1. Pemahaman fasilitas-fasilitas MS Excel dan kemampuan pengaturan halaman di MS Excel.
- 2. Pemahaman dan penerapan operasi-operasi dasar MS Excel, pembuatan rumus (formula), dan penerapan rumus dan fungsi dalam MS Excel sesuai dengan kebutuhannya.
- 3. Kemampuan pengolahan data dengan MS Excel dan penerapan Custom List dalam pengolahan data.
- 4. Pemahaman dan pemanfaatan berbagai fasilitas MS Excel untuk pembuatan media latihan dan permainan matematika.
- 5. Pemahaman dan pemanfaatan MS Excel untuk pembelajaran persegi dan persegi panjang; pembelajaran jajargenjang, trapesium, dan belah ketupat; serta pembelajaran segitiga dan lingkaran.

- 6. Pemahaman dan pemanfaatan MS Excel untuk pembelajaran materi barisan dan deret Aritmetika, pembelajaran materi barisan dan deret Geometri, serta pembelajaran materi sistem persamaan linear.
- 7. Pemahaman dan pemanfaatan MS Excel untuk pengolahan nilai, pembuatan kriteria nilai, konversi nilai, dan pembuatan predikat nilai sesuai Kurikulum 2013.
- 8. Pemahaman dan pemanfaatan fungsi statistika di dalam MS Excel untuk menentukan nilai-nilai ukuran pemusatan data, menentukan nilai-nilai ukuran penyebaran data, dan membuat diagram.
- 9. Pemahaman dan pemanfaatan Macro dan program Visual Basic Application (VBA) dalam MS Excel untuk melakukan pekerjaanpekerjaan menggunakan MS Excel.

#### D. Ruang Lingkup

Ruang lingkup dari modul ini terbagi menjadi sepuluh kegiatan pembelajaran, sebagai berikut.

1. Kegiatan Pembelajaran 1: Pengenalan MS Excel.

Kegiatan pembelajaran ini membahas materi pengenalan MS Excel dan bagian-bagian MS Excel, bagaimana menjalankan MS Excel, memasukkan data dan rumus, menggunakan berbagai fasilitas MS Excel, serta bagaimana melakukan pengaturan halaman di MS Excel.

2. Kegiatan Pembelajaran 2: Operasi-Operasi dalam MS Excel

Kegiatan pembelajaran ini membahas operasi-operasi yang terdapat dalam MS Excel, bagaimana menerapkan operasi-operasi dasar yang sering digunakan di dalam MS Excel, menggunakan fungsi-fungsi yang sudah tersedia di MS Excel, dan membuat rumus (formula) untuk melakukan perhitungan. 3. Kegiatan Pembelajaran 3: Formula dan Fungsi dalam MS Excel.

Kegiatan pembelajaran ini menjelaskan pengertian formula dan fungsi dalam MS Excel, bagaimana membuat formula, dan menerapkan fungsifungsi dalam MS Excel sesuai dengan kebutuhannya.

4. Kegiatan Pembelajaran 4: Custom List dan Pengolahan Data.

Kegiatan pembelajaran ini membahas pengertian dan manfaat Custom List dalam MS Excel, bagaimana melakukan pengolahan data dengan MS Excel, serta penerapan Custom List dalam pengolahan data.

 Kegiatan Pembelajaran 5: Latihan dan Permainan Matematika dengan MS Excel.

Kegiatan pembelajaran ini membahas bagaimana menyisipkan grafik dan gambar di MS Excel, bagaimana menggunakan Conditional Formatting dan membuat tabel latihan penjumlahan, serta bagaimana membuat media permainan matematika menggunakan MS Excel.

6. Kegiatan Pembelajaran 6: Pembelajaran Geometri dengan MS Excel.

Kegiatan pembelajaran ini membahas penggunaan fasilitas MS Excel untuk pembelajaran materi persegi dan persegi panjang; pembelajaran materi jajargenjang, trapesium, dan belah ketupat; serta pembelajaran materi segitiga dan lingkaran.

7. Kegiatan Pembelajaran 7: Pembelajaran Aljabar dengan MS Excel.

Kegiatan pembelajaran ini membahas penggunaan fasilitas MS Excel untuk pembelajaran materi barisan dan deret Aritmetika, pembelajaran materi barisan dan deret Geometri, serta pembelajaran materi sistem persamaan linear.

8. Kegiatan Pembelajaran 8: Pengolahan Nilai dengan MS Excel.

Kegiatan pembelajaran ini membahas penggunaan fasilitas MS Excel untuk pengolahan nilai, membuat kriteria nilai, mengkonversi nilai, dan membuat predikat nilai sesuai Kurikulum 2013..

9. Kegiatan Pembelajaran 9: Pembelajaran Statistika dengan MS Excel.

Kegiatan pembelajaran ini membahas penggunaan fungsi statistika dalam MS Excel untuk menentukan nilai-nilai ukuran pemusatan data, menentukan nilai-nilai ukuran penyebaran data, dan membuat diagram.

10. Kegiatan Pembelajaran 10: VBA untuk MS EXCEL.

Kegiatan pembelajaran ini membahas pengertian VBA dan Macro dalam MS Excel; bagaimana pembuatan Macro dan program VBA dalam MS Excel; serta penerapan VBA dan macro di dalam melakukan pekerjaanpekerjaan menggunakan MS Excel.

#### E. Saran Cara Penggunaan Modul

Langkah-langkah penggunaan modul adalah sebagai berikut :

- Untuk bisa menggunakan modul ini dengan baik, Anda disyaratkan mempunyai keterampilan dasar dalam mengoperasikan komputer, meliputi keterampilan mengetik, mengoperasikan *mouse*, mengelola *file* dan *folder*, serta mengenal istilah-istilah dasar komputer.
- Dianjurkan Anda langsung mempraktikkannya di komputer sehingga Anda belajar sambil menghadap komputer.
- Bacalah tujuan dan indikator pencapaian kompetensi terlebih dahulu sebagai pedoman untuk meningkatkan kompetensi Anda.
- 4. Setelah memahami uraian materi, Anda dapat memantapkan kompetensi dengan melaksanakan aktifitas-aktifitas pembelajaran yang ada.

- 5. Diusahakan untuk mengerjakan latihan/kasus/tugas dan evaluasi untuk mengasah kemampuan Anda dan mengetahui sejauh mana Anda telah menguasai materi dalam modul ini.
- 6. Disarankan untuk membuka referensi-referensi yang disebutkan dalam modul ini atau membaca referensi-referensi lain yang mendukung, untuk menambah pemahaman dalam menguasai materi dalam modul ini.

Pendahuluan

## Kegiatan Pembelajaran 1 PENGENALAN MS EXCEL

#### A. Tujuan

Setelah mempelajari materi pada Kegiatan PembelajaranI ini diharapkan peserta diklat/pembaca dapat menjalankan MS Excel, menjelaskan berbagai fasilitas MS Excel, dan melakukan pengaturan halaman di MS Excel.

#### B. Indikator Pencapaian Kompetensi

- 1. Peserta diklat/pembaca dapat menjalankan MS Excel
- 2. Peserta diklat/pembaca dapat menjelaskan MS Excel
- 3. Peserta diklat/pembaca dapat menggunakan berbagai fasilitas MS Excel
- 4. Peserta diklat dapat melakukan pengaturan halaman diMS Excel

#### C. Uraian Materi

1. Pengantar

Microsoft Excel (MS Excel) merupakan program aplikasi yang banyak digunakan untuk membantu menghitung, menganalisa, dan mempresentasikan data, baik dalam perusahaan maupun dalam kehidupan sehari-hari.

Di dalam MS Excel, file atau dokumen yang kita buat dinamakan buku kerja (*workbook*). *Workbook* terdiri atas beberapa lembar kerja (*worksheet*) yang biasa disingkat *sheet* saja. Dengan adanya banyak *worksheet* yang ditampilkan dalam satu jendela, maka pekerjaan di dalam MS Excel menjadi lebih mudah dan cepat. Interaksi antar beberapa dokumen tidak perlu harus harus membuka file atau dokumen di tempat lain. Penggunaan MS Exceluntuk keperluan administrasi dan keperluan pembelajaran matematika banyak berhubungan dengan rumus-rumus matematika, metode pembuatan tabel dan grafik dan lain-lain.

2. Menjalankan MS Excel

Anda dapat menjalankan MS Excel 2010 dengan mengikuti cara berikut.

- Klik *Start* → *Microsoft* Excel 2010 atau
- Klik Start →All Programs>Microsoft Office > Microsoft Excel
   2010

| Microsoft Word 2010       | Microsoft Office                                                |  |
|---------------------------|-----------------------------------------------------------------|--|
| Microsoft Excel 2010      | Microsoft Access 2010                                           |  |
| Microsoft PowerPoint 2010 | Microsoft Excer 2010                                            |  |
| Nitro PDF Professional    | Microsoft InfoPal Perform calculations, a spreadsheets by using |  |
| <b>R</b> вимидово         | Microsoft Office Excel 2007                                     |  |
| Word 2013                 | Microsoft Office InfoPath 2007                                  |  |
| P PowerPoint 2013         | Microsoft Office OneNote 2007                                   |  |
| 🚱 Snagit 8                | Microsoft Office Publisher 2007                                 |  |
| WPS                       | Microsoft Office Word 2007                                      |  |
| 🔗 jetAudio                |                                                                 |  |
| All Programs              | <ul> <li>✓ Back</li> </ul>                                      |  |
| Search programs and files | Search programs and files                                       |  |
| 📫 📴 🖸 🍘 🖉                 | Start [ 🚺 🙆 🔌                                                   |  |

| X 🖌 🔊 -                | (2i +  ∓      |                               |                                    |          | Book1                                  | <ul> <li>Microsoft</li> </ul>                                     | Excel                                                   |                |                   |           |                                              | _ 0 | 23   |
|------------------------|---------------|-------------------------------|------------------------------------|----------|----------------------------------------|-------------------------------------------------------------------|---------------------------------------------------------|----------------|-------------------|-----------|----------------------------------------------|-----|------|
| File H                 | ome In        | sert Page                     | Layout                             | Formulas | Data                                   | Review                                                            | View Ad                                                 | d-Ins          |                   |           | 2 م                                          | - 6 | 23   |
| Paste 🛷<br>Clipboard 💈 | Calibri<br>BZ | • 11<br>• A A<br>• A •<br>ont | E =<br>E =<br>E =<br>E =<br>Alignm | ent G    | General<br>\$ ~ %<br>.00 .00<br>Number | <ul> <li>→ ■ Co</li> <li>→ Fo</li> <li>→ Co</li> <li>G</li> </ul> | nditional For<br>rmat as Table<br>II Styles *<br>Styles | natting *<br>* | Format *<br>Cells | Σ * .<br> | ort & Find &<br>Filter * Select *<br>Editing |     |      |
| A1                     |               | <b>-</b> (°                   | $f_{\mathcal{K}}$                  |          |                                        |                                                                   |                                                         |                |                   |           |                                              |     | ~    |
| A                      | В             | С                             | D                                  | E        | F                                      | G                                                                 | Н                                                       | 1              | J                 | K         | L                                            | M   |      |
| 1                      |               |                               |                                    |          |                                        |                                                                   |                                                         |                |                   |           |                                              |     |      |
| 2                      |               |                               |                                    |          |                                        |                                                                   |                                                         |                |                   |           |                                              |     |      |
| 3                      |               |                               |                                    |          |                                        |                                                                   |                                                         |                |                   |           |                                              |     |      |
| 4                      |               |                               |                                    |          |                                        |                                                                   |                                                         |                |                   |           |                                              |     |      |
| 5                      |               |                               |                                    |          |                                        |                                                                   |                                                         |                |                   |           |                                              |     |      |
| 6                      |               |                               |                                    |          |                                        |                                                                   |                                                         |                |                   |           |                                              |     |      |
| 7                      |               |                               |                                    |          |                                        |                                                                   |                                                         |                |                   |           |                                              |     |      |
| 8                      |               |                               |                                    |          |                                        |                                                                   |                                                         |                |                   |           |                                              |     |      |
| 9                      |               |                               |                                    |          |                                        |                                                                   |                                                         |                |                   |           |                                              |     | -    |
| 10                     |               |                               |                                    |          |                                        |                                                                   |                                                         |                |                   |           |                                              |     |      |
| 11                     |               |                               |                                    |          |                                        |                                                                   |                                                         |                |                   |           |                                              |     |      |
| 12                     |               |                               |                                    |          |                                        |                                                                   |                                                         |                |                   |           |                                              |     |      |
| 13                     |               |                               |                                    |          |                                        |                                                                   |                                                         |                |                   |           |                                              |     |      |
| 14                     |               |                               |                                    |          |                                        |                                                                   |                                                         |                |                   |           |                                              |     |      |
| 15                     |               |                               |                                    |          |                                        |                                                                   |                                                         |                |                   |           |                                              |     |      |
| 10                     |               |                               |                                    |          |                                        |                                                                   |                                                         |                |                   |           |                                              |     |      |
| 10                     |               |                               |                                    |          |                                        |                                                                   |                                                         |                |                   |           |                                              |     |      |
| 10                     |               |                               |                                    |          |                                        |                                                                   |                                                         |                |                   |           |                                              |     |      |
| 20                     |               |                               |                                    |          |                                        |                                                                   |                                                         |                |                   |           |                                              |     | -    |
| 14 4 F F S             | heet1 / S     | heet2 🖉 She                   | et3 🦯 ધ 🌶                          |          |                                        |                                                                   | [ 4 [                                                   |                |                   |           |                                              | •   | 1    |
| Ready                  |               |                               |                                    |          |                                        |                                                                   |                                                         |                |                   | 100% 🤆    |                                              |     | 9.,; |

Maka akan tampil lembar kerja/slide *MS Excel*, seperti tampilan berikut ini:

3. Bagian-bagian MS Excel 2010

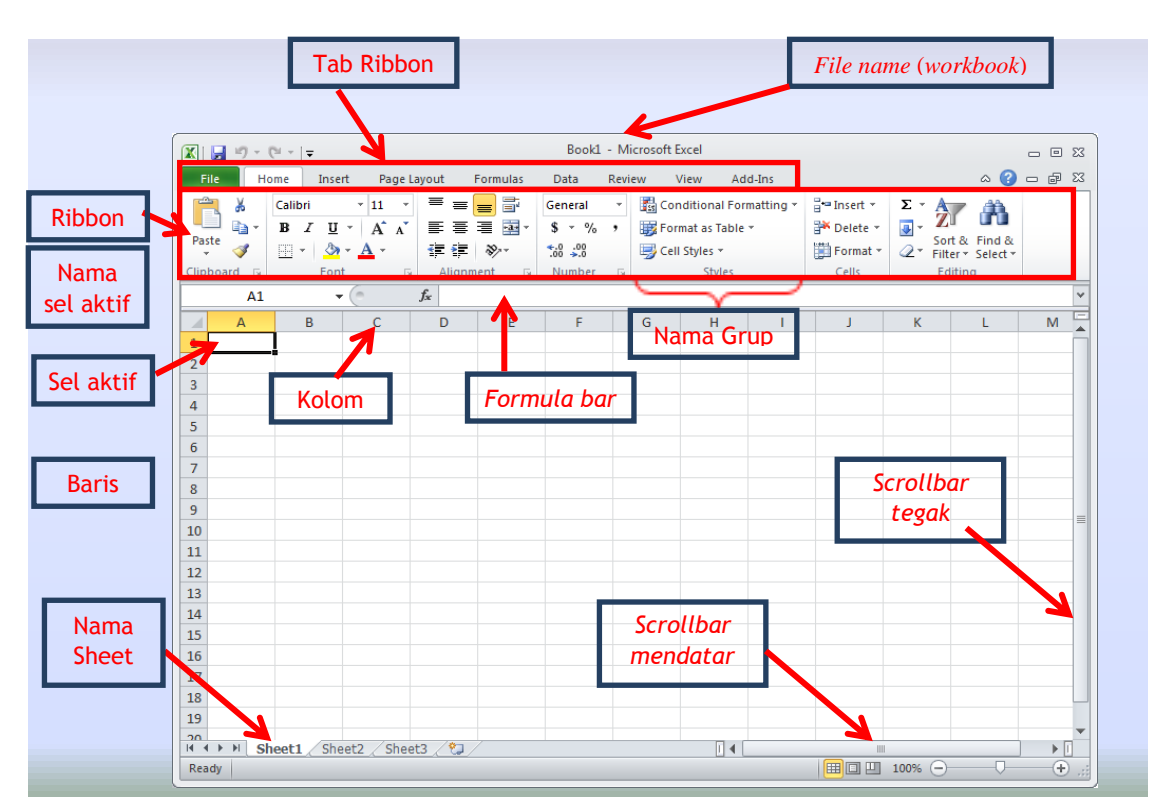

Bagian-bagian dari MS Excel 2010 diantaranya adalah:

#### a. Ribbon Tabs (Tab Ribbon)

**MS Excel 2010** mempunyai tujuh (7) tab *Ribbon* utama, yaitu: *Home, Insert, Page Layouts, Formulas, Data, Review, View.* Sedangkan *File* merupakan tab yang mirip dengan *Ms Office Button* pada Excel 2007.

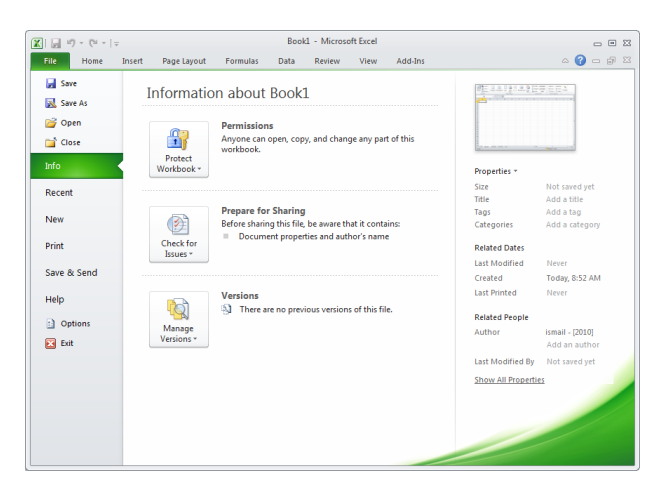

Berikut beberapa fasilitas dan penjelasan singkat yang ada pada tab File.

**Save** $\rightarrow$  fasilitas untuk menyimpan file.

**Save As**  $\rightarrow$  fasilitas untuk menyimpan file dengan nama yang berbeda.

**Open**→ fasilitas untuk membuka file.

**Close**  $\rightarrow$  fasilitas untuk menutup file yang sedang terbuka/dibuka.

 $New \rightarrow$  fasilitas untuk membuat file baru, bekerja dengan file baru.

**Print** $\rightarrow$  fasilitas untuk mencetak.

#### b. *Ribbon*

Apabila salah satu tab di klik, maka akan muncul *Ribbon*di bawah tab tersebut.*Ribbon*terdiri atas beberapa grup, dimana masing-masing grup mempunyai nama tersendiri. Contoh: *Ribbon Home*mempunyai enam (6) grup, yaitu: *Clipboard, Font, Alignment, Number, Cells* dan *Editing*.

Berikut adalah grup-grup yang terdapat pada tujuh (7) tab*Ribbon* utama.

1) Tab Ribbon Home

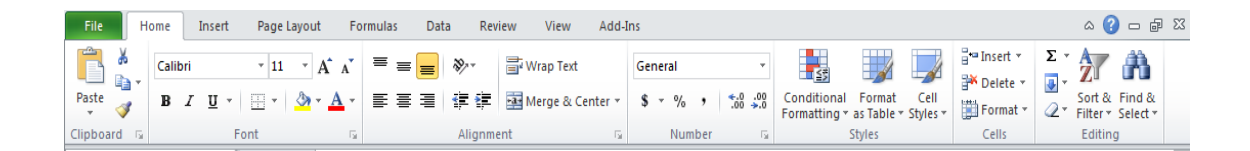

Pada tab *Ribbon Home* terdapat tujuh (7) grup, yaitu: **Clipboard, Font, Aligment, Number, Styles, Cells**, dan**Editing**.

**Clipboard** : Pada grup ini terdapat fasilitas *Copy*, *Paste, Cut* dan *Format Painter*.

- Font : Terdapat fasilitas untuk memilih jenis huruf, ukuran huruf, menebalkan huruf (bold), huruf miring (italic), huruf dengan garis bawah (Underlines), Border ⊕, Fill Colors , Font Colors , Increase Font Size , Decrease Font Size .
- Alignment : pada grup ini terdapat fasilitas perataan mendatar kiri, tengah, kanan; perataan horizontal atas, tengah, bawah; Orientation , Decrease Indent , Increase Indent Wrap Text serta Merger&Center.
- **Number** : Grup ini digunakan untuk mengatur *Format Number* pada sel.
- **Styles** : Grup ini digunakan untuk mengatur *Conditional Formating, Format as Table serta Cell Styles.*

#### Kegiatan Pembelajaran 1

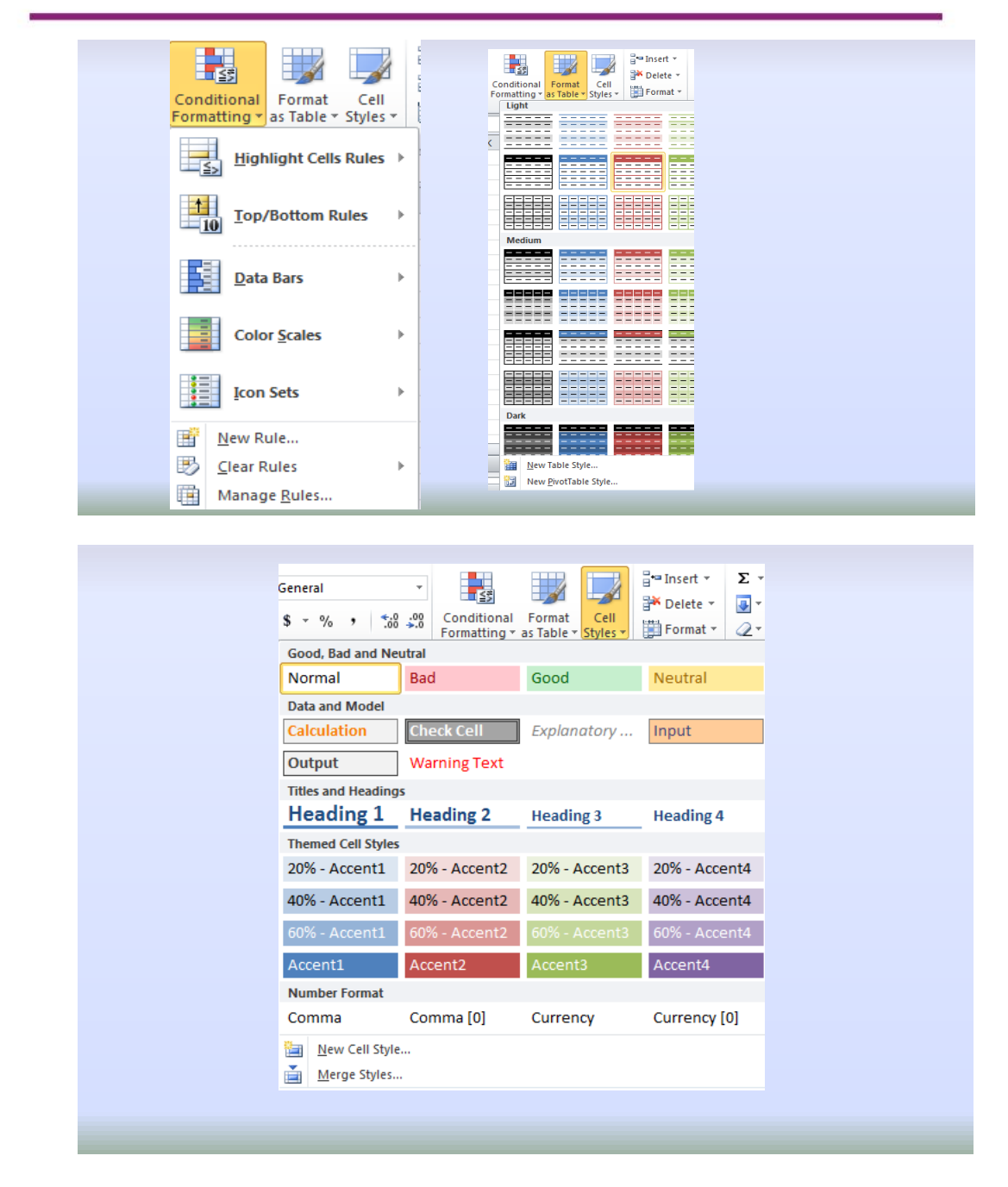

Cells : Pada grup ini terdapat fasilitas untuk mengatur sel, diantaranya Insert (Cell, Sheet), Delete (Cell, Sheet), Format (Cell, Sheet)

#### Modul Diklat Guru Pembelajar

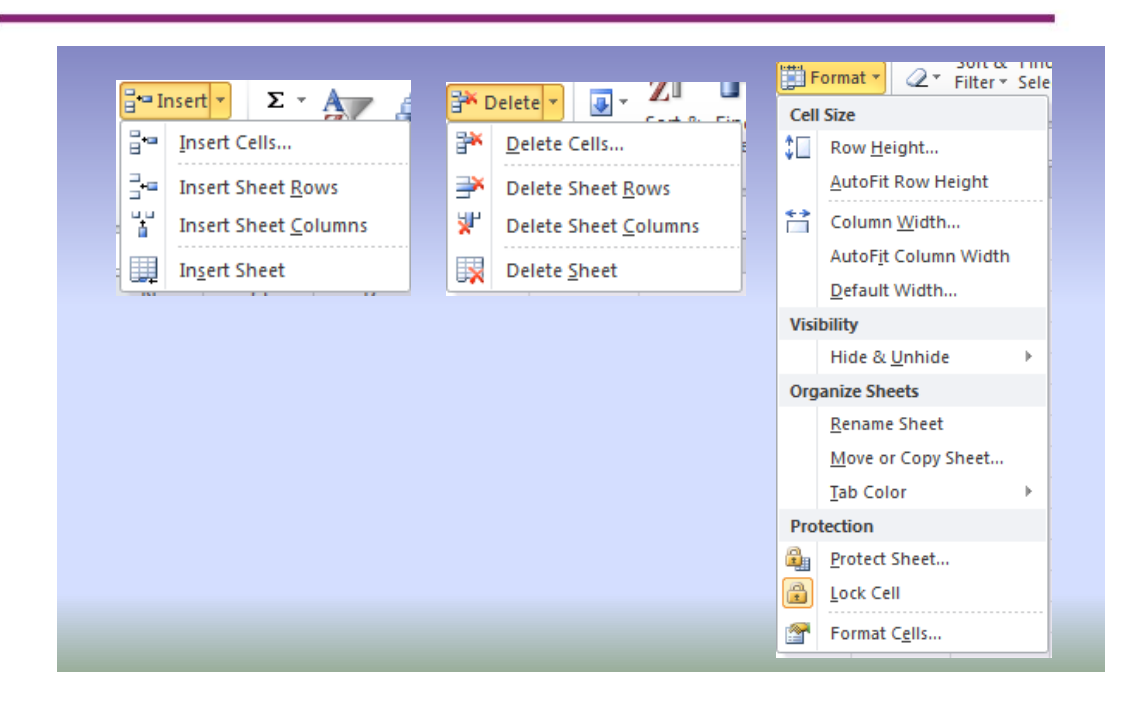

**Editing** : Fasilitas yang terdapat pada grup ini adalah *AutoSum, Fill, Clear, Sort & Filter* serta *Find & Select.* 

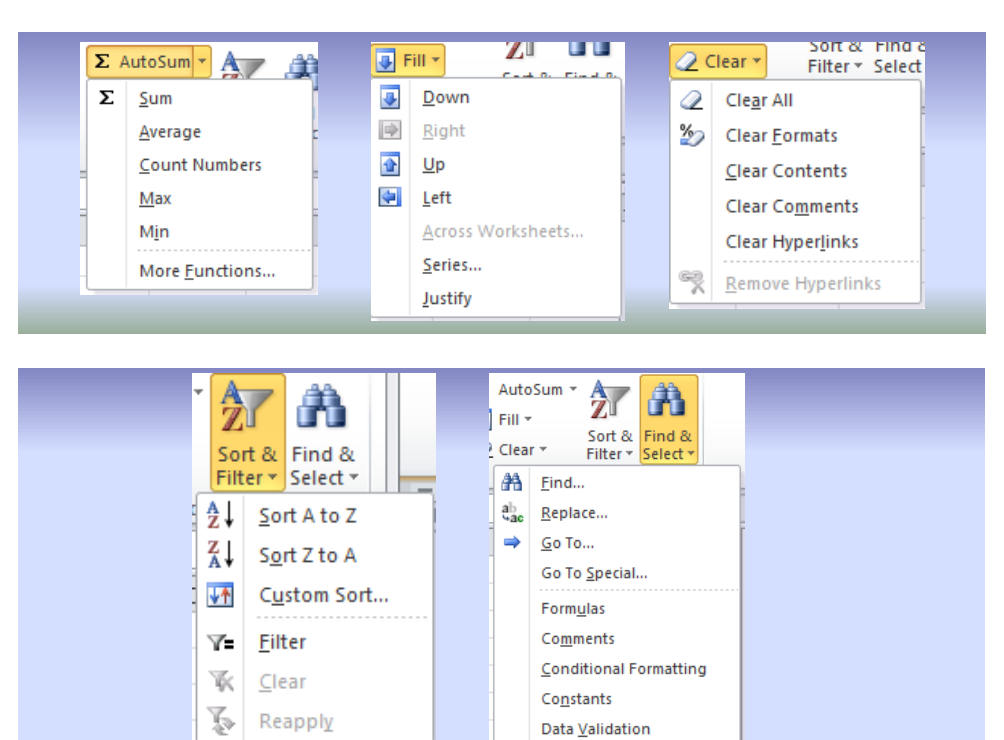

Select Objects

Selection Pane...

|} |}}

#### 2) Tab Ribbon Insert

| File       | Home  | Insert    | Page Layout Fo                                                                                                    | ormulas Data | Review            | View          | Add-Ins                            |        |                |                  |                    |             | ۵                        |
|------------|-------|-----------|----------------------------------------------------------------------------------------------------|--------------|-------------------|---------------|------------------------------------|--------|----------------|------------------|--------------------|-------------|--------------------------|
| PivotTable | Table | Picture C | In the set of the set of the set | Column       | Area 🔹 🗠 🗠 Katter | ▼<br>Charts ▼ | Line<br>Line<br>Column<br>Vin/Loss | Slicer | Q<br>Hyperlink | A<br>Text<br>Box | Header<br>& Footer | - WordArt ▼ | π Equation ▼<br>Ω Symbol |
| Tab        | es    | 1         | Ilustrations                                                                                                    | Cha          | rts               | Es.           | Sparklines                         | Filter | Links          |                  |                    | Text        | Symbols                  |

Pada tab *Ribbon Insert* terdapat delapan (8) grup, yaitu: **Tables**, **Illustrations**, **Charts**, **Sparklines**, **Filter**, **Links**, **Text** dan **Symbols**.

- **Tables**: Fasilitas yang terdapat pada grup ini adalah fasilitas untuk<br/>menyisipkan *PivotTable* dan Tabel.
- **Illustrations** : Terdapat fasilitas untuk menyisipkan gambar (*picture*), *ClipArt, Shapes, SmartArt* serta fasilitas untuk *ScreenShot*.
- **Charts** :Pada grup ini terdapat fasilitas untuk menyisipkan berbagai macam bentuk *Charts*.
- SparkLines : Terdapat tiga (3) macam sparklines yang dapat disisipkan melalui grup ini, yaitu Line sparklines, Column sparklines, dan Win/Loss sparklines. Penggunaan sparklines adalah untuk menyisipkan diagram (chart) pada sebuah sel.
- Filter: Pada grup ini terdapat fasilitas untuk menyisipkan slicer<br/>yang berfungsi untuk mempercepat dan mempermudah<br/>memfilter PivotTables dan Cube Funtions.
- Links : Grup ini menyediakan fasilitas untuk menyisipkan link ke web, ke email, ke dokumen lain maupun ke halaman lain dalam dokumen yang sama.

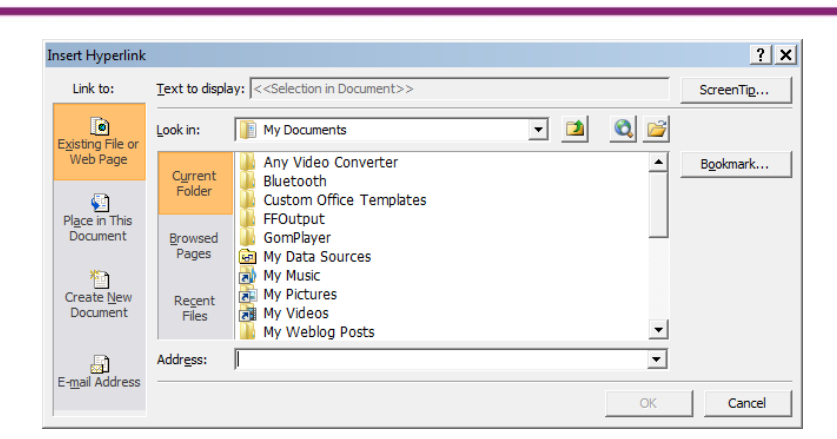

- Text: Fasilitas yang terdapat pada grup ini adalah fasilitas untuk<br/>menyisipkan TextBox, Header & Footer, WordArt,<br/>Signature Line serta Object.
- Symbols: Grup ini mempunayi fasilitas untuk menyisipkan Equation<br/>dan Symbol.
- 3) Tab Ribbon Page Layout

| File   | Home        | Insert  | Page Layo   | ut   | Formula  | s D    | ata Revie  | w V         | iew Add  | -Ins    |     |           |            |                   | a 🕜 — 🗗    |
|--------|-------------|---------|-------------|------|----------|--------|------------|-------------|----------|---------|-----|-----------|------------|-------------------|------------|
| A      | Colors 🔻    |         | (           |      | D        |        | 0          |             | Width:   | Automat | c - | Gridlines | Headings   | 🖳 Bring Forward 🔻 | 🛱 Align 🛪  |
|        | A Fonts *   |         |             |      |          |        |            | ۹ <u>سا</u> | Height:  | Automat | c - | View      | View       | 📲 Send Backward 🔻 | 🔁 Group -  |
| Themes | ○ Effects * | Margins | Orientation | Size | Area 🔻   | вгеакс | Background | Titles      | 🖳 Scale: | 100%    | ÷   | Print     | Print      | 🐘 Selection Pane  | 🖾 Rotate 👻 |
| Th     | nemes       |         |             | Pa   | ge Setup |        |            | - Gi        | Scale    | to Fit  | 5   | Sheet Op  | otions 🛛 🖬 | Arrange           |            |

Pada tab *Ribbon Page Layout* terdapat lima (5) grup, yaitu: **Themes, Page Setup, Scale to Fit, Sheet Options**, serta **Arrange**.

- Themes : Grup ini menyediakan berbagai macam *themes* secara keseluruhan maupun fasilitas memilih *themes* untuk warna (colors), huruf (fonts) dan effects.
- Page Setup: Fasilitas yang terdapat pada grup ini adalah fasilitas untuk<br/>melakukan pengaturan Margins, Orientation, Size, Print<br/>Area, Breaks, Background serta Print Titles.
- Scale to Fit : Grup ini menyediakan fasilitas untuk melakukan pengaturan skala untuk lebar (*Width*), tinggi (*Height*), maupun skala prosentase.

- **Sheet Option**: Pada grup ini kita dapat mengatur *Gridlines* dan *Headings* untuk ditampilkan dilayar atau tidak, serta diprint atau tidak.
- Arrange : Pada grup ini kita dapat mengatur beberapa hal, yaitu urutan (Bring Forward, Send Backward), menampilkan Selection Pane, Align, Group serta Rotate.

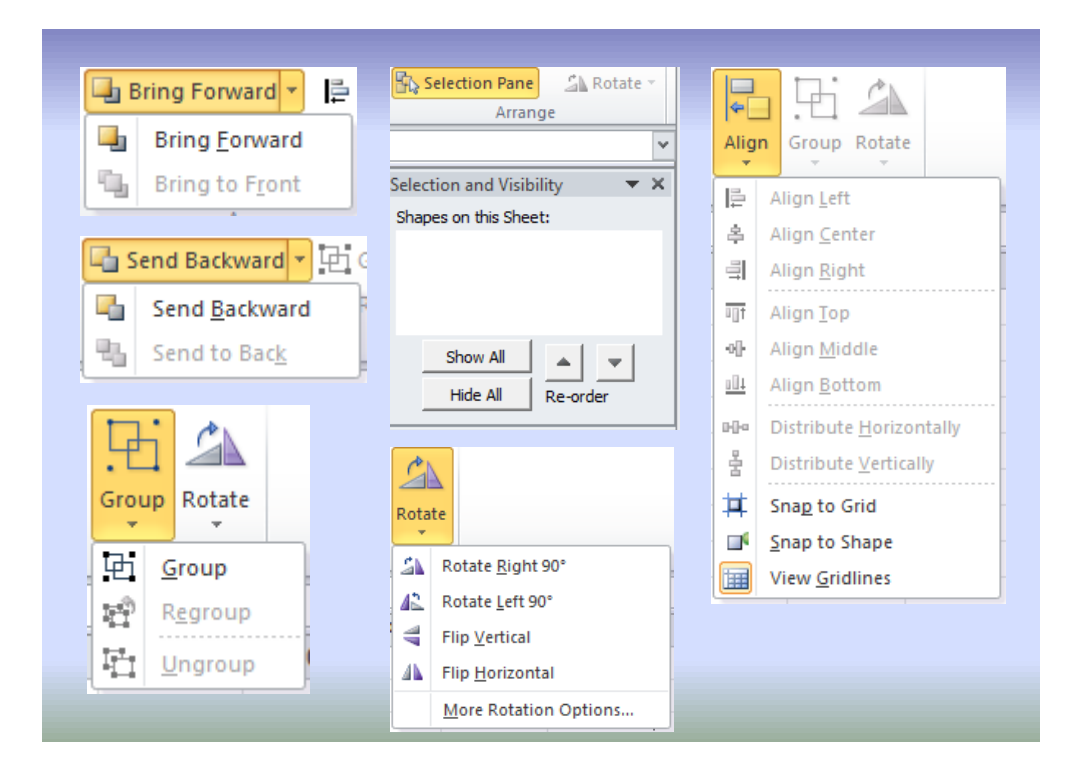

#### 4) Tab Ribbon Formulas

| File Home Insert Page Layout F                                                                                                    | ormulas Data Review Viev                                 | w Add-Ins          | ، 🖸 🗅 ۵                |
|----------------------------------------------------------------------------------------------------|----------------------------------------------------------|--------------------|------------------------|
| fx         Σ         AutoSum ×         №         Logical ×         ▲           Insert         B         Recently Used ×         ▲         Text ×         ●           Function         P         Financial ×         ●         Pote & Time ×         ●           Function         Library         Function         Library         Function         Function         Function | Name<br>Manager ₩ Create from Selection<br>Defined Names | 3 Trace Precedents | Calculation Coptions - |

Pada tab *Ribbon Formulas*terdapat empat (4) grup, yaitu: **Function Library, Defined Names, Formula Auditing**, dan**Auditing**.

Function Library : Grup ini menyediakan berbagai macam fasilitas, yaitu: Insert Functionm, AutoSum, Recently Used, Financial, Logical, Text, Date & Time, Lookup & Reference, Math & Trig, dan More Functions.

- Defined Names : Pada grup ini tersedia fasilitas Name Manager, Define Name, Use in Formula, dan Create from Selection.
- Formula Auditing : Grup ini menyediakan fasilitas Trace Precedents, Trace Dependents, Remove Arrows, Show Formulas, Error Checking, Evaluate Formula dan Watch Windows.
- Calculation:Menyediakan fasilitas Calculation Option, CalculateNow dan Calculate Sheet.
- 5) Tab Ribbon Data

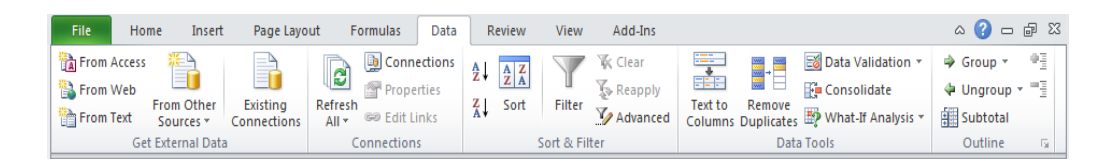

Pada tab *Ribbon Data* terdapat lima (5) grup, yaitu: **Get External Data**, **Connections, Sent & Filter, Data Tools** dan **Autline**.

- Get External Data : Menyediakan fasilitas untuk mengambil data dari luar, yaitu From Access, From Web, From Text, From Other Sources, dan Exiting Connections.
- Connections : Grup ini mempunyai fasilitas terkait koneksi diantaranya *Refresh All* (untuk mengupdate data sesuai sumber data), *Connections* (menampilkan semua koneksi data), *Properties* (spesifikasi bagaimana sel setkoneksi dengan data sumber), dan *Edit Links* (menampilkan semua file yang terhubung dengan spreedsheet).

Kegiatan Pembelajaran 1

| Sort & Filter | : Pada grup ini terdapat beberapa fasilitas terkait   |
|---------------|-------------------------------------------------------|
|               | dengan pengurutan dan penapisan.                      |
| Data Tools    | : Grup ini menyediakan berbagai fasilitas terkait     |
|               | dengan data, diantaranya konversi teks ke kolom,      |
|               | menghilangkan duplikasi, validasi data dan lain-lain. |
| Outline       | : Menyediakan fasilitas diantaranya untuk melakukan   |
|               | group, ungroup, ekspand atau collaps group.           |

#### 6) Tab Ribbon Review

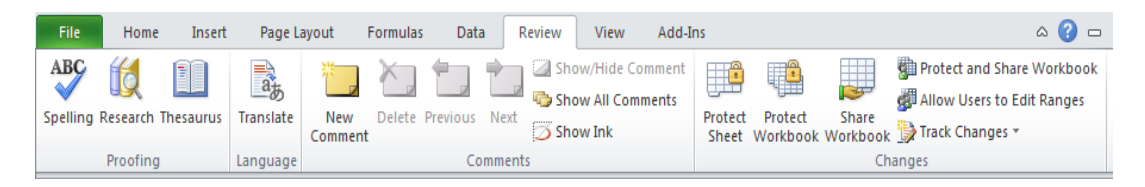

Pada tab *Ribbon Review*terdapat empat (4) grup, yaitu: Proofing, Language, Comments, dan Change.

- **Proofing**: Grup Proofing menyediakan fasilitas untuk men-cekSpeeling teks, pencarian dengan panel Research dan<br/>Thesaurus (mencari padanan kata).
- Language : Menyediakan fasilitas untuk translate, sayangnya baru ada untuk bahasa tertentu yang masih sangat terbatas, dalam bahasa Indonesia belum ada.
- **Comments** : Menyediakan fasilitas terkait komentar, diantaranya membuat komentar baru (New Comment), menghapus komentar (Delete), bergerak dari satu komentar ke komentar lain (Previous, Next), menampilkan atau tidak menampilkan komentar dan sebagainya.
- Changes:Pada grup Change menyediakan fasilitas terkaitperubahan pada sel atau worksheet, diantaranya

proteksi sel, proteksi workbook, Track Change dan sebagainya.

#### 7) Tab Ribbon View

| File Home Insert                       | Page Layout Formulas Data | Review View A     | dd-Ins                                | a 🕜 🗆 🗗                    |
|----------------------------------------|---------------------------|-------------------|---------------------------------------|----------------------------|
| Normal Page — Page Break               | Preview Ruler Formula Bar | Zoom 100% Zoom to | Rew Window Split                      | Save Switch Macros         |
| Layout 🗐 Full Screen<br>Workbook Views | Show                      | Selection<br>Zoom | 🖽 Freeze Panes ד 🔄 Unhide 🔙<br>Window | Workspace Windows * Macros |

Pada tab *Ribbon View* terdapat lima (5) grup, yaitu: Workbook Views, Show, Zoom, Windows, dan Macros.

Workbook Views :Grup Workbook Views menyediakan fasilitas untuk melihat workbook dalam berbagai tampilan, diantaranya tampilan Normal, Page Layout, tampilan layar penuh dan sebagainya.

Show : Pada grup ini terdapat berbagai fasilitas yang dapat ditampilkan di layar komputer, diantaranya Penggaris (Ruler), Gridlines, Formula Bars, dan Headings.

- Zoom: Menyediakan fasilitas untuk melakukan perbesaran<br/>(zoom).
- Windows : Grup Windows menyediakan berbagai fasilitas diantaranya: membuka jendela baru (New Windows), Freeze Panes, Split, Hide dan lain-lain.
- c. Sel (cell)

Merupakan tempat dimana data MS Excel ditempatkan. Posisi sel yang aktif ditunjukkan dengan kombinasi kolom (*column*) dan baris (*row*). Misal sel **B2**, menunjukkan posisi sel **aktif** pada kolom **B** baris ke-**2**. Lihat gambar berikut.

#### Kegiatan Pembelajaran 1

| Nama s<br>aktif (B | el<br>2) <b>T</b> | B2  | -    | ( | f <sub>x</sub> |   |         |
|--------------------|-------------------|-----|------|---|----------------|---|---------|
|                    |                   | А   | В    | С | D              | E | F       |
|                    | 1                 |     |      |   |                |   |         |
|                    | 2                 |     | 1    |   | 0.1.1.1        |   | Kolom   |
|                    | 3 -               |     | ri a | ~ | Sel aktif      | J | KOIOIII |
|                    | 4                 | Dai | 15   |   |                |   |         |
|                    | 5                 |     |      |   |                |   |         |

#### d. Formula Bar

Merupakan tempat untuk menampilkan data (data dapat berupa: bilangan, teks atau rumus).

|   | SUM | -      | (• × 🗸 | <i>f</i> =B2+ | B3 |
|---|-----|--------|--------|---------------|----|
|   | А   | В      | С      | D             | E  |
| 1 |     |        |        |               |    |
| 2 |     | 7      |        |               |    |
| 3 |     | 5      |        |               |    |
| 4 |     | =B2+B3 |        |               |    |
| 5 |     |        |        |               |    |

#### e. Sheet

**Sheet** singkatan dari *worksheet*, merupakan halaman dokumen MS Excel yang berbentuk tabel,tempat mengetikkan dan mengolah data-data di MS Excel. Secara *default* terdapat tiga buah *worksheet* dengan nama: Sheet1, Sheet2, dan Sheet3.

- 4. Beberapa istilah lain yang perlu untuk diketahui
- a. Pointer atau Kursor. Adalah penunjuk berupa kotak hitampada sel yang menunjukkan bahwa sel tersebut sedang aktif, artinya dapat ditulisi, diedit atau dihapus datanya.
- b. **Range**. Adalah daerah tertentu (kumpulan sel-sel) pada daerah segi empat tertentu.
- c. **Workbook** adalah kumpulan dari *sheet* yang merupakan kesatuan dan tersimpan dalam satu file data.

#### 5. Memindahkan Pointer

Ada beberapa cara untuk memindahkan pointer menggunakan *keyboard*, beberapa diantaranya terdapat pada tabel berikut ini.

| Tombol               | Keterangan                                                          |  |  |  |  |  |  |
|----------------------|---------------------------------------------------------------------|--|--|--|--|--|--|
| Enter                | Pindah satu sel ke bawah                                            |  |  |  |  |  |  |
| Home                 | Pindah ke kolom A pada posisi baris yang aktif                      |  |  |  |  |  |  |
| Ctrl + Home          | Pindah ke sel A1 pada lembar kerja yang aktif                       |  |  |  |  |  |  |
| Ctrl + End           | Pindah ke posisi sel terakhir yang sedang                           |  |  |  |  |  |  |
| PgUp                 | Pindah satu layer ke atas                                           |  |  |  |  |  |  |
| PgDn                 | Pindah satu layer ke bawah                                          |  |  |  |  |  |  |
| Alt + PgUp           | Pindah satu layer ke kiri                                           |  |  |  |  |  |  |
| Alt + PgDn           | Pindah satu layer ke kanan                                          |  |  |  |  |  |  |
| Ctrl + PgUp          | Pindah dari satu tab lembar kerja ke tab lembar<br>kerja berikutnya |  |  |  |  |  |  |
| Ctrl + PgDn          | Pindah dari satu tab lembar kerja ke tab lembar                     |  |  |  |  |  |  |
| $Ctrl + \rightarrow$ | Pointer ke kanan ke akhir data                                      |  |  |  |  |  |  |
| Ctrl +←              | Pointer ke kiri ke akhir data                                       |  |  |  |  |  |  |
| Ctrl +↓              | Pointer ke bawah ke akhir data                                      |  |  |  |  |  |  |
| Ctrl +↑              | Pointer ke atas ke akhir data                                       |  |  |  |  |  |  |

| <b>Tabel Beberapa</b> | Cara Memindahkan | Pointer |
|-----------------------|------------------|---------|
|-----------------------|------------------|---------|

#### 6. Membuat dokumen baru

Untuk membuat naskah/dokemun baru dapat kita mulai dengan :

#### Klik $FILE \rightarrow NEW \rightarrow Blank Document$

Maka akan muncul tampilan pertama MS Excel yang siap dipakai untuk menulis/bekerja.

#### 7. Membuka dokumen

Untuk membuka naskah/dokumen dapat kita lakukan dengan :

Klik  $FILE \rightarrow OPEN$ 

Maka akan muncul kotak dialog *Open* seperti gambar di bawah.

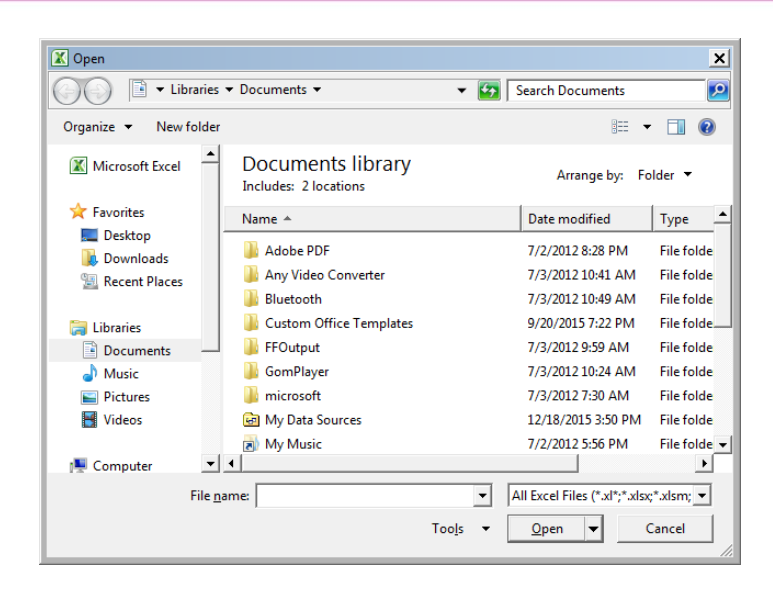

Selanjutnya pilih dokumen yang akan dibuka kemudian klik tombol Open.

8. Memasukkan Data ke Lembar Kerja MS Excel

Untuk memasukkan data (berupa teks, nilai, tanggal, jam dan lain sebagainya) ke dalam suatu sel dapat dilakukan dengan mengikuti langkah berikut ini :

- Pilih atau klik sel tempat anda akan memasukkan data
- Ketikkan data yang ingin dimasukkan
- Tekan Enter atau tombol arah panah atau tombol PgUp dan PgDn
- 9. Memasukkan Rumus ke Lembar Kerja MS Excel

Untuk memasukkan rumus yang berupa instruksi matematika ke dalam suatu sel pada lembar kerja pertama-tama kita ketikkan = (sama dengan) pada sel tersebut. Operator hitung yang dapat digunakan diantaranya adalah + (penjumlahan), - (pengurangan), \* (perkalian), dan ^ (perpangkatan).

10. Membuat Range/Blok Sel

Range merupakan kumpulan sel. Range ini sering kita butuhkan saat bekerja menggunakan MS Excel. Misalnya saat ingin mengubah jenis huruf beberapa kolom dan (atau) baris, ingin merubah rumus beberapa kolom dan (atau
baris), copy-paste atau menghapus data beberapa kolom dan(atau) baris, dan lain-lain. Dalam kondisi seperti ini kita dapat menggunakan range/blok sel ini untuk memudahkan kerja.

Range dinamakan menurut alamat sel di ujung kiri atas sampai ujung kanan bawah. Sebagai contoh, range dari sel B5 sampai E10 dituliskan sebagai range B5:E10.

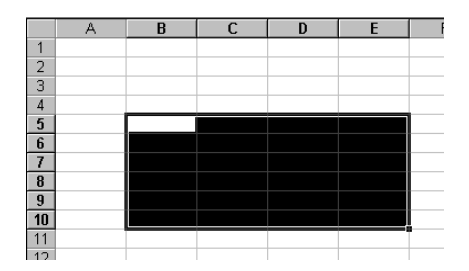

Range/blok sel dapat dibuat dengan beberapa cara :

- Membuat Range Menggunakan Tombol Shift
  - a. Tempatkan penunjuk sel awal range/bagian awal sel yang ingin diblok.
  - b. Sambil menekan Shift, tekan tombol anak panah sampai sel tujuan, yaitu E10
- Membuat Range Menggunakan Mouse
- Membuat Kolom atau Baris
  - a. Klik sel yang merupakan sel awal range, yaitu B5. Pointer/penunjuk mouse harus barada dalam keadaan tanda plus warna putih (tunjuk ke dalam sel, bukan tepi sel).
  - b. Sambil tetap menekan klik kiri mouse, gerakkan mouse (drag) ke sel tujuan, yaitu sel E10.

Suatu kolom atau baris dapat disorot dengan mengklik huruf kolom atau nomor baris yang anda inginkan.Misalnya cukup klik huruf kolom B bilai ingin menyorot seluruh kolom B.

11. Memperbaiki Kesalahan Pengetikan

Kesalahan pengetikan data dapat diperbaiki dengan mengikuti langkahlangkah berikut ini :

- Pilih sel yang datanya ingin diperbaiki, lalu tekan **F2**. Atau klik tombol kiri mouse 2 kali pada sel yang datanya ingin diperbaiki.
- Selanjutnya perbaiki data yang salah tersebut dan tekan tombol **Enter** bila sudah selesai.
- 12. Menghapus Data

Untuk menghapus data di suatu sel atau range tertentu, pindahkan pointer ke sel tersebut, atau buatlah range tempat yang ingin dihapus, lalu tekan tombol **Delete**.

13. Menyimpan dokumen

Apabila kita ingin menyimpan naskahMS Excel yang sudah kita buat maka dapat dilakukan dengan cara, klik **File**kemudian pilih **Save as**, maka akan muncul kotak dialog *Save as* sebagai berikut:

| Organize 🔻 New folder                                                                                          |                                                                                                    |                                                                                                    |
|----------------------------------------------------------------------------------------------------|----------------------------------------------------------------------------------------------------|----------------------------------------------------------------------------------------------------|
| Videos  Computer  StadS720013 (C.)  Local Disk (D)  Local Disk (E)  deta (F)  Vetwork                          | ▲ Name ▲<br>▲ @ ACCESS     ▲ @ GEOGEBRA     ▲ @ MS EXCEL     ▲ MS POWERPOINT     ▲ MS WORD     ▲ SCREENCAST     ▲ @ SCREENCAST     ▲ @ GEORENCAST     ▲ @ dbook | Date modified<br>6/13/2013 2:44<br>6/4/2015 10:17<br>10/1/2015 11:38<br>12/12/2015 10:22<br>8/19/2015 9:07<br>8/27/2015 10:22<br>9/20/2013 3:47<br>8/27/2015 8:18 |
| File <u>n</u> ame: BookLxIsx<br>Save as <u>type</u> : Excel Workbook<br>Authors: ismail - [2010]<br>□ Save Thu | (*.dox)<br>Tags: Add a tag<br>mbnail                                                                                                    |                                                                                                    |

Pilih folder yang akan kita gunakan untuk menyimpan file dengan mengklik tanda panah ke bawah di sebelah kanan *Save in*, beri nama file pada kotak sebelah kanan *File name*. Kemudian klik **Save**.

14. Pengaturan Halaman (Page Layout)

Naskah yang akan dibuat tentunya harus diatur, baik ukuran kertasnya, margin kiri, kanan, atas dan bawah, posisi kertas dan lain-lain. Untuk melakukan pengaturan tersebut dapat dilakukan dengan cara berikut ini.

Klik tab*Page Layout*, kemudian pilih salah satu menu. Menu Margins untuk mengatur batas halaman pengetikan (batas atas, bawah, kiri dan kanan).Menu *Orientation*untuk menentukan posisi kertas (mendatar atau tegak).Menu *Size* untuk menentukan ukuran kertas. *Print Area* untuk menentukan daerah yang akan di print, dan seterusnya.

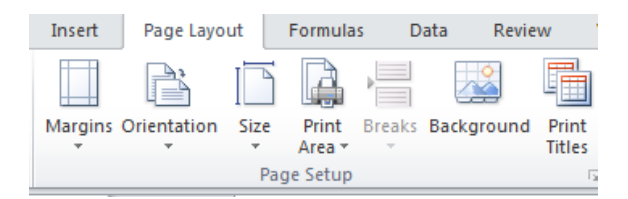

#### D. Aktivitas Pembelajaran

1. Aktivitas 1: Memasukkan Data Ke Lembar Kerja MS Excel

Bukalah program MS Excel Anda, buatlah tabel seperti di bawah ini. Buatlah judul tabel, selanjutnya kolom No., Nama, Tgl lahir dan Kehadiran. Atur format sel di bawah kolom No. dengan 'number', di bawah kolom Nama dengan 'Teks', di bawah kolom tgl lahir dengan 'Date' dan di bawah kolom Kehadiran dengan 'Percentage'.Selanjutnya tuliskan data di bawah kolomkolom yang tersedia seperti terlihat pada tabel berikut.

Berikut langkah-langkah yang dapat Anda ikuti untuk membuat tabel seperti di bawah.

|    | Α | В   | С          | D                       | E         |
|----|---|-----|------------|-------------------------|-----------|
| 1  |   |     |            |                         |           |
| 2  |   | DAT | A SISWA DI | ENGAN KEHADIRAN LEBIH [ | DARI 95%  |
| 3  |   | No. | Nama       | Tgl lahir               | Kehadiran |
| 4  |   | 1   | Nita       | 08 Februari 1997        | 99.0%     |
| 5  |   | 2   | Nia        | 02 Juni 1994            | 99.0%     |
| 6  |   | 3   | Dina       | 09 Maret 1992           | 98.0%     |
| 7  |   | 4   | Wati       | 04 Oktober 1998         | 98.0%     |
| 8  |   | 5   | Lara       | 20 Desember 1996        | 97.0%     |
| 9  |   | 6   | Doni       | 10 Nopember 1994        | 97.0%     |
| 10 |   | 7   | Dina       | 10 September 1996       | 97.0%     |
| 11 |   | 8   | Rama       | 10 Oktober 1993         | 96.0%     |
| 12 |   | 9   | Sinta      | 25 Oktober 1999         | 96.0%     |
| 13 |   | 10  | Budi       | 29 Desember 2001        | 96.0%     |

- a. Langkah pertama, buka aplikasi MS Excel. Maka *worksheet* akan terbuka.
- b. Selanjutnya pada sel B2 tuliskan "DATA SISWA DENGAN KEHADIRAN LEBIH DARI 95%", tekan Enter.
- c. Blok sel B2 sampai E2, pada grup **Aligment**Klik ikon **Merge&Center**.
- d. Tuliskan pada sel B3, C3, D3 dan E3, masing-masing "No.", "Nama", "Tgl lahir", dan "Kehadiran".
- e. Blok C4 sampai C13, selanjutnya klik kanan dan pilih Format cells...

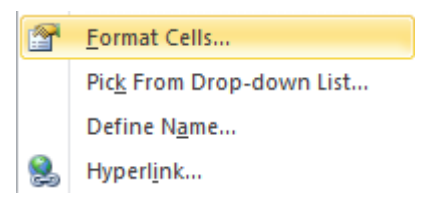

f. Maka akan muncul kotak dialog *Format Cells*. Blok sel C4 – C13, kemudian klik Text, klik OK. Berikutnya blok sel D4 – D13, kemudian klik Date, pilih salah satu tipe penanggalan, klik OK. Terakhir blok sel E4 – E13, kemudian klik Percentage, pilih pada kotak *Decimal Place*=1, klik OK.

| Format Cells                                                                                                    | ? ×                                                                                                    | Format Cells                                                                                                    |  |
|----------------------------------------------------------------------------------------------------|----------------------------------------------------------------------------------------------------|----------------------------------------------------------------------------------------------------|--|
| Number Alignment<br><u>Category:</u><br>General<br>Number<br>Currency<br>Accounting<br>Date<br>Time<br>Percentage<br>Fraction<br>Scientific<br><u>Text</u><br>Special<br>Custom | Font     Border     Fill     Protection                                                                             | Category: General Currency Category: General Currency Currency Currency Fraction Percentage Fraction Custom Custom Currency Locale (location): Indonesian |  |
|                                                                                                    | Format Cells                                                                                                    | ?   X                                                                                                    |  |
|                                                                                                    | Number Alignment Font Border Fill Protection<br>Gategory:<br>General Sample<br>100.0%<br>Accounting<br>Date<br>Time |                                                                                                    |  |

- g. Selanjutnya blok sel B3 sampai E13, pada grup *Font* klik **All Border**.
- 2. Aktivitas 2: Memasukkan Rumus Ke Lembar Kerja MS Excel

Pada aktivitas 2 ini Andaakan diajak untuk melakukan aktivitas memasukkan rumus di lembar kerja MS Excel.Untuk memasukkan rumus yang berupa instruksi matematika ke dalam suatu sel pada lembar kerja, pertama-tama kita ketikkan tanda= (sama dengan) pada sel tersebut. Selanjutnya ketikkan rumusnya.

|   | А | В      | С  | D |
|---|---|--------|----|---|
| 1 |   |        |    |   |
| 2 |   |        |    |   |
| 3 |   | nilai1 | 78 |   |
| 4 |   | nilai2 | 60 |   |
| 5 |   | jumlah |    |   |
| 6 |   |        |    |   |
| 7 |   |        |    |   |

Untuk menghitung jumlah dua bilangan di atasnya pada sel C5, dapat dilakukan dengan beberapa cara.

(1). Cara pertama, Menulis Rumus dengan Menggunakan Angka Tetap.

Berikut langkah-langkah yang dapat Anda lakukan.

a. Langkah pertama, tempatkan pointer pada posisi yang diinginkan

(pada contoh ini adalah sel C5),

b. Selanjutnya ketikkan rumus "=78+60" pada sel tersebut (C5),

c. Tekan Enter.

(2). Cara Kedua, Menulis Rumus dengan Referensi Sel.

Berikut langkah-langkah yang dapat Anda lakukan.

a. Langkah pertama, tempatkan pointer pada posisi yang diinginkan (pada contoh ini sel adalah C5),

b. Ketikkan rumus "=C3+C4" pada sel tersebut (C5),

c. Tekan Enter.

(3). Cara Ketiga, Menulis Rumus dengan Cara Menunjuk.

Berikut langkah-langkah yang dapat Anda lakukan.

a. Langkah pertama, tempatkan pointer pada posisi yang diinginkan (pada contoh ini adalah sel C5),

- b. Selanjutnya ketikkan "=" pada sel tersebut (C5),
- c. Berikutnya pilih atau klik sel C3, lalu ketik "+"
- d. Selanjutnya pilih atau klik sel C4,
- e. Langkah terakhir adalah tekan Enter.

## E. Latihan/Tugas

#### Latihan/Tugas 1

Pada latihan 1 ini silakan Anda memasukkan data ke lembar kerja MS Excel, dengan mengetikkan data di MS Excel. Silakan masukkan data seperti gambar berikut.

| NO  | NAMA            | N  | LAI HARIA | N  |  |
|-----|-----------------|----|-----------|----|--|
| NO. | NAMA            | 1  | 2         | 3  |  |
| 1   | Agus dwianto    | 60 | 84        | 44 |  |
| 2   | Yulianti        | 70 | 39        | 55 |  |
| 3   | Emawati         | 67 | 67        | 66 |  |
| 4   | Eko Haryono     | 77 | 48        | 77 |  |
| 5   | Susilo Purnomo  | 58 | 80        | 88 |  |
| 6   | Hari Parmono    | 59 | 93        | 99 |  |
| 7   | Atikawati       | 66 | 84        | 33 |  |
| 8   | Sulistyo Wibowo | 45 | 68        | 44 |  |
| 9   | Hari Subekti    | 33 | 44        | 55 |  |
| 10  | Hadi Purwoko    | 56 | 65        | 66 |  |
| 11  | Endah Sulistyo  | 68 | 33        | 77 |  |
| 12  | Heru Purwito    | 90 | 78        | 88 |  |

#### Latihan/Tugas2

Setelah Anda menulis data pada latihan 1, silakan tambahkan kolom Nilai Rata-rata harian disebelah kanan. Untuk menghitung Nilai rata-rata harian **gunakan rumus Nilai rata-rata harian=(Nilai Harian 1+ Nilai Harian 2+ Nilai Harian 3)÷ 3**. Sehingga tampilannya menjadi seperti gambar berikut.

| NO  | NAMA            | N  | ILAI HARIA | NILAI |                  |
|-----|-----------------|----|------------|-------|------------------|
| NO. | DAMA            | 1  | 2          | 3     | RATA-RATA HARIAN |
| 1   | Agus dwianto    | 60 | 84         | 44    | 62.67            |
| 2   | Yulianti        | 70 | 39         | 55    | 54.67            |
| 3   | Emawati         | 67 | 67         | 66    | 66.67            |
| 4   | Eko Haryono     | 77 | 48         | 77    | 67.33            |
| 5   | Susilo Purnomo  | 58 | 80         | 88    | 75.33            |
| 6   | Hari Parmono    | 59 | 93         | 99    | 83.67            |
| 7   | Atikawati       | 66 | 84         | 33    | 61.00            |
| 8   | Sulistyo Wibowo | 45 | 68         | 44    | 52.33            |
| 9   | Hari Subekti    | 33 | 44         | 55    | 44.00            |
| 10  | Hadi Purwoko    | 56 | 65         | 66    | 62.33            |
| 11  | Endah Sulistyo  | 68 | 33         | 77    | 59.33            |
| 12  | Heru Purwito    | 90 | 78         | 88    | 85.33            |

#### F. Rangkuman

- 1. MS Excel adalah pengolah spreedsheet yang mempunyai fasilitas-fasilitas sebagai berikut:
  - a. Fasilitas pengaturan halaman/page layout.
  - b. Fasilitas pengaturan penomoran halaman.
  - c. Fasilitas pengaturan Huruf/Font.
  - d. Fasilitas perataan naskah (rata kiri, tengah, kanan atau kiri kanan)
- MS Excel ini juga mempunyai akses cepat (quick access toolbar) yang berfungsi untuk mempercepat akses pada bagian-bagian tertentu yang dikehendaki.

#### G. Umpan Balik dan Tindak Lanjut

Kerjakan soal-soal berikut. Jika Anda mengalami kesulitan, Anda dapat membuka penjelasan pada kegiatan belajar ini, baik pada uraian materi maupun pada aktivitas pembelajaran.

Gunakan gambar berikut untuk menjawab pertanyaan nomor 1 sampai 7.

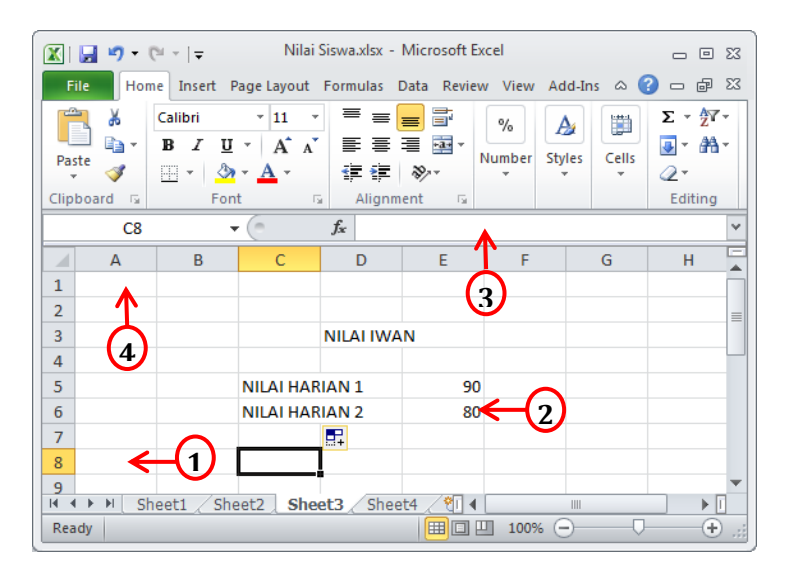

| 1. | Worksheet di atas mempunya                                      | i nama apa                                                                        |
|----|-----------------------------------------------------------------|-----------------------------------------------------------------------------------|
|    | a. NILAI IWAN                                                   | c. Sheet                                                                          |
|    | b. Nilai Siswa                                                  | d. NILAI HARIAN1                                                                  |
| 2. | Pada gambar di atas pointer s                                   | edang aktif pada sel berapa?                                                      |
|    | a. D7                                                           | c. C6                                                                             |
|    | b. E6                                                           | d. C8                                                                             |
| 3. | Apabila kita menekan tombol<br>pada posisi no                   | CTRL+END maka pointer akan berpindah                                              |
|    | a. No. 1                                                        | c. No. 3                                                                          |
|    | b. No. 2                                                        | d. No. 4                                                                          |
| 4. | Apabila kita menekan tombol<br>ke posisi no                     | CTRL+HOME maka pointer akan berpindah                                             |
|    | a. No. 4                                                        | c. No. 2                                                                          |
|    | b. No. 3                                                        | d. No. 1                                                                          |
| 5. | Apa nama dari bagian MS Exco                                    | el yang ditunjukkan pada no.3?                                                    |
|    | a. Formula                                                      | c. Formula Bar                                                                    |
|    | b. URL                                                          | d. Insert Function                                                                |
| 6. | Pada gambar di atas dokumen<br>pada                             | i yang sedang di buka adalah dokumen                                              |
|    | a. Sheet 1                                                      | c. Sheet 3                                                                        |
|    | b. Sheet 2                                                      | d. Sheet 4                                                                        |
| 7. | Untuk mengetahui jumlah nila<br>klik pada sel E7, selanjutnya p | ai NILAI HARIAN1 dan NILAI HARIAN2, kita<br>pada sel tersebut kita tuliskan rumus |
|    | a. =NILAI HARIAN1+NILAI HA                                      | ARIAN2 c. =D5+D6                                                                  |
|    | b. =C5+C6                                                       | d. =E5+E6                                                                         |

- 8. Untuk mengedit data pada suatu sel, kita dapat mengklik sel tersebut dan selanjutnya menekan tombol di keyboard, tombol tersebut adalah ...
  - a. F2 c. F4
  - b. F3 d. F5

## Umpan Balik

Untuk mengukur ketercapaian Peserta diklat/pembaca dalam mempelajari kegiatan belajar 1 ini lakukan evaluasi diri sebagai berikut secara jujur.

Evaluasi ini terdiri atas soal-soal pada bagian UMPAN BALIK DAN TINDAK LANJUT, serta pengerjaan LATIHAN pada bagian LATIHAN/TUGAS. Berikut ini bobot masing-masing latihan dan soal.

#### a. Latihan

| Latihan   | Bobot (%) |
|-----------|-----------|
| Latihan 1 | 50        |
| Latihan 2 | 50        |

#### b. Soal

| Soal nomor | Bobot (%) |
|------------|-----------|
| 1          | 10        |
| 2          | 10        |
| 3          | 15        |
| 4          | 15        |
| 5          | 10        |
| 6          | 15        |
| 7          | 15        |
| 8          | 10        |

a.  $CK = (Bobot \ latihan + Bobot \ soal)/2$ 

# Tindak lanjut

Evaluasi yang dilakukan oleh diri sendiri secara jujur adalah kunci keberhasilan mengukur capaian kompetensi (CK). Berkaitan dengan hal tersebut, setelah mengetahui capaian kompetensi (CK) maka tindak lanjut yang dapat dilakukan adalah sebagai berikut:

| Perolehan CK          | Deskripsi dan tindak lanjut                      |
|-----------------------|--------------------------------------------------|
| (dalam %)             |                                                  |
| $91 \leq CK \leq 100$ | Sangat Baik, berarti Anda benar-benar            |
|                       | memahami modul ini. Selanjutnya kembangkan       |
|                       | pengetahuan dan keterampilan, dan tuangkan       |
|                       | dalam pembelajaran                               |
| $76 \leq CK < 91$     | Baik, berarti Anda cukup memahami materi         |
|                       | modul ini walaupun ada beberapa bagian yang      |
|                       | perlu dipelajari lagi. Selanjutnya pelajari lagi |
|                       | beberapa bagian yang dirasakan belum begitu      |
|                       | dipahami.                                        |
| $50 \leq CK < 76$     | <b>Cukup</b> , berarti Anda belum cukup memahami |
|                       | materi modul ini. Oleh karena itu Anda perlu     |
|                       | mempelajari lagi bagian yang belum dikuasai      |
|                       | dan menambah referensi dari sumber lain          |
| <i>CK</i> < 50        | Kurang, berarti Anda belum dapat memahami        |
|                       | materi modul ini. Oleh karena itu Anda perlu     |
|                       | mempelajari lagi dari awal dan menambah          |
|                       | referensi dari sumber lain                       |

# H. Kunci Jawaban

| 1. | В | 5. C |
|----|---|------|
| 2. | D | 6. C |
| 3. | В | 7. D |
| 4. | А | 8. A |

# **OPERASI-OPERASI DALAM MS EXCEL**

## A. Tujuan

Setelah mempelajari materi pada Kegiatan Pembelajaran 2 ini diharapkan peserta diklat/pembaca dapat menjelaskan operasi-operasi yang terdapat dalam MS Excel,menerapkan operasi-operasi dasar yang sering digunakan di dalam MS Excel,membuat rumus (formula),dan menggunakan fungsi-fungsi yang sudah tersedia di dalam MS Excel.

#### B. Indikator Pencapaian Kompetensi

- 1. Peserta diklat/pembaca mampu menjelaskan operasi-operasi yang terdapat dalam MS Excel dengan baik.
- 2. Peserta diklat/pembaca dapat menerapkan operasi-operasi dasar yang sering digunakan di dalam MS Excel
- 3. Peserta diklat/pembaca dapat menggunakan fungsi-fungsi yang sudah tersedia di MS Excel.
- 4. Peserta diklat/pembaca dapat membuat rumus (formula) untuk melakukan perhitungan.

# C. Uraian Materi

MS Excel memiliki kemampuan untuk mengolah data dengan berbagai macam data, yaitu data numerik (bilangan), data teks (string), data alfanumerik, dan juga data yang berisi fromula (rumus).

 Data label atau teks string, berisi alfabet A sampai Z dan karakterkarakter khusus, misalnya ~ @ # \$, dan lain-lain.

- 2. Data Numerik atau bilangan yang dapat dihitung, berisi data yang dapat dilakukan operasi pertambahan, pengurangan, pembagian, dan perkalian.
- 3. Alfanumerik, berisi data angka yang tidak dilakukan operasi hitung, misal nomor ruma, nomor kode, nomor handphone, nomor KTP, dan lain-lain.
- 4. Data berisi formula atau rumus, berisi rumus/formula dan referensi atau alamat suatu sel dan fungsi-fungsi (functions).

Masing-masing data di atas memiliki operasi sendiri-sendiri, dan MS Excel menyediakan fasilitas lengkap untuk melakukan operasi-operasi tersebut. Secara umum MS Excel (versi 2010) dikelompokkan ke dalam operasioperasi berikut:

## 1. Operasi Finansial

Digunakan untuk melakukan analisis-analisis seperti analisis investasi, bungan pinjaman, obligasi atau skuritas, menilai aset (suatu perusahaan), menghitung arus kas (cash flow), perhitungan angsuran atau besarnya pinjaman (di bank).

#### 2. Operasi Tanggal dan Waktu

Digunakan untuk melakukan perhitungan yang ada hubungannya dengan hari, bulan, tahun, jam, menit, dan detik. Dapat juga untuk melakukan perhiutngan hari kerja.Digunakan untuk melakukan perhitungan matematika, seperti penjumlahan, pengurangan, perkalian, pembagian, perpangkatan, akar, logaritma, kelipatan, pembulatan angka-angka, perhitungan sudut, sinus, cosinus, tangen, hyperbol negatif, derajat, dan radian.

#### 3. Operasi Statistika

Digunakan untuk perhitungan statistika, misal pencarian rata-rata, median, standar deviasi, dan lain-lain.

# 4. Operasi Referensi dan Lookup

Digunakan untuk mengolah informasi berdasarkan kriteria yang telah ditetapkan dalam suatu tabel atau daftar.

## 5. Operasi Database

Digunakan untuk melakukan pengolahan database, pencarian data dalam suatu tabel atau database MS Excel.

## 6. Operasi Teks

Digunakan untuk mengolah informasi dalam bentuk teks, dan memanipulasi data teks di dalam sel atau tabel.

## 7. Operasi Logika

Digunakan untuk melakukan pengujian data, perbandingan data, dan hubungan logika yang memerlukan pengujian kondisi dengan hasil TRUE (benar) atau FALSE (salah).

#### 8. Operasi Pengambilan Informasi

Digunakan untuk pengambilan informasi tentang sel, range dalam suatu sel dan dengan referensi-referensi tertentu.

# 9. Operasi Engineering

Digunakan untuk menghasilkan perhitungan-perhitungan di bidang keteknikan (engineering) dan juga matematika tingkat lanjut.

#### 10. Operasi Cube.

Merupakan operasi yang berkaitan dengan proses pengembalian nilai agregat dari sebuah kubus.

# 11. Operasi Compatibility

Digunakan untuk menyediakan akurasi yang telah disempurnakan dan namanya lebih mencerminkan penggunaannya. Ini merupakan pengembangan dari kategori fungsi statistik yang menyediakan akurasi yang telah disempurnakan.

#### **Function Wizard**

MS Excel telah menyediakan semacam Wizard yang memuat fungsi-fungsi untuk melakukan operasi-operasi di atas, sehingga memudahkan kita di dalam melakukan operasi dan memasukkan fungsi-fungsi yang ada di dalam MS Excel, karena kita tidak perlu menghafalkan seluruh fungsi di dalam MS Excel yang jumlahnya banyak.Wizard ini diletakkan dalam bagian Ribbon sendiri dalam MS Excel(dengan nama Formulas Ribbon) sehingga mudah untuk mencari dan menggunakannya, di mana masing-masing fungsi sudah dikelompokkan sesuai dengan kelompok-kelompok operasi masing-masing. Untuk masuk ke Formulas Ribbon, klik lah tab Formulas.

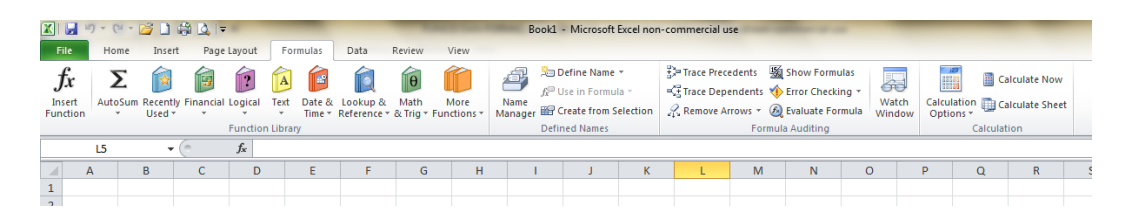

Operasi-operasi yang sering digunakan, oleh MS Excel akan disimpan di dalam kelompok Recently Used, sehingga ketika kita sering melakukan beberapa operasi, maka fungsi-fungsi operasi tersebut akan disimpan dan ditampilkan di kelompok Recently Used. Sepuluh operasi terakhir akan disimpan di kelompok Recently Used. Pada contoh, sepuluh operasi terakhir yang dilakukan adalah menggunakan fungsi EOMONT, ATAN, COLUMN, MAX, SUM, AVERAGE, IF, HYPERLINK, COUNT, dan SIN.

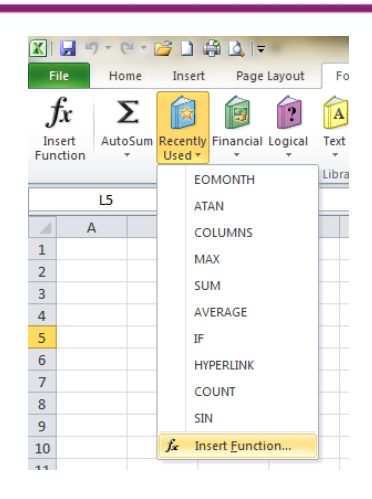

# D. Aktifitas Pembelajaran

## Aktifitas 1

Dalam aktifitas ini kita akan mengolah data dari tabel nilai siswa, seperti di bawah ini.

|      | Α                  | В                        | С      | D      | E      | F     | G           | Н    | 1 |
|------|--------------------|--------------------------|--------|--------|--------|-------|-------------|------|---|
| 1    | DAFTAR NILAI SISWA |                          |        |        |        |       |             |      |   |
| 2    |                    | SMA INSAN O              | CERDAS | S YOGY | AKART  | Ά     |             |      |   |
| 3    |                    |                          |        |        |        |       |             |      |   |
| 4    | 4 KELAS 10 MIPA4   |                          |        |        |        |       |             |      |   |
| 5    | 5 SEMESTER 1       |                          |        |        |        |       |             |      |   |
| 6    |                    |                          |        |        | NIL    | AI    |             |      |   |
| 7    | No.                | Nama                     | Т      | Н      | U      | NT    | RH          | NA   |   |
| 8    | 1                  | ARIEF DWI SAPUTRA        | 87     | 97     | 76     | 260   | 92.0        | 84.5 |   |
| 9    | 2                  | BAMBANG WIJANARKO        | 67     | 86     | 66     | 219   | 76.5        | 72.2 |   |
| 10   | 3                  | CANDRA DARUSMAN          | 67     | 87     | 77     | 231   | 77.0        | 78.0 |   |
| 11   | 4                  | EKO PUJI WIYONO          | 90     | 75     | 78     | 243   | 82.5        | 79.5 |   |
| 12   | 5                  | FIFI SUMANTI             | 89     | 96     | 98     | 283   | 92.5        | 95.6 |   |
| 13   | 6                  | HENDRO KARTIKO           | 79     | 88     | 87     | 254   | 83.5        | 85.7 |   |
| 14   | 7                  | MARLINA SRI REJEKI       | 87     | 87     | 76     | 250   | 87.0        | 81.5 |   |
| 15   | 8                  | NENI SUNDARI             | 88     | 90     | 78     | 256   | 89.0        | 83.6 |   |
| 16   | 9                  | SITI NURJANAH            | 67     | 78     | 67     | 212   | 72.5        | 70.3 |   |
| 17   | 10                 | VINNA ANGGRAINI          | 65     | 65     | 67     | 197   | 65.0        | 66.0 |   |
| 18   | 11                 | WAHYU HIDAYAT            | 78     | 87     | 67     | 232   | 82.5        | 75.2 |   |
| 10   |                    |                          |        |        |        |       |             |      |   |
| 20   |                    | ΝΙΙ ΑΙ ΒΑΤΑ-ΒΑΤΑ ΚΕΙ ΑS  | 78.5   | 85.1   | 76.1   | 239.7 | <u>81 8</u> | 79.3 |   |
| 20   |                    |                          | 70.5   | 00.1   | 70.1   | 235.7 | 01.0        | 15.5 |   |
| 22   |                    | KETERANGAN:              |        |        |        |       |             |      |   |
| 23   |                    | T: NILALTUGAS            |        |        | NT: NI |       | Δ1          |      |   |
| 24   |                    | H: NILAI ULANGAN HARIAN  |        |        | RH: NI | ALRAT | A-RATA      | т&н  |   |
| 25   |                    | U: NILAI ULANGAN UMUM    |        |        | NA: NI |       | IIR         |      |   |
| 14 4 | • • •              | Sheet1 / Sheet2 / Sheet3 | 2      | /      |        |       |             |      |   |
| Rea  | vbe                | P                        |        |        |        |       |             |      |   |

1. Buat tabel dengan data-data seperti di bawah ini. Atur sehingga tampilannya seperti berikut ini:

|            |       | -                        | -      | -      | -       | -       | -      |     |  |
|------------|-------|--------------------------|--------|--------|---------|---------|--------|-----|--|
| -          | A     | В                        | С      | D      | E       | F       | G      | H   |  |
| 1          |       | DAFTA                    | R NILA | I SISW | /A      |         |        |     |  |
| 2          |       | SMA INSAN C              | ERDAS  | SYOGY  | AKART   | Α       |        |     |  |
| 3          |       |                          |        |        |         |         |        |     |  |
| 4          | KEL/  | AS 10 MIPA4              |        |        |         |         |        |     |  |
| 5          | SEM   | ESTER 1                  |        |        |         |         |        |     |  |
| 6          |       |                          |        |        | NIL     | AI      |        |     |  |
| 7          | No.   | Nama                     | Т      | Н      | U       | NT      | RH     | NA  |  |
| 8          | 1     | ARIEF DWI SAPUTRA        | 87     | 97     | 76      |         |        |     |  |
| 9          | 2     | BAMBANG WIJANARKO        | 67     | 86     | 66      |         |        |     |  |
| 10         | 3     | CANDRA DARUSMAN          | 67     | 87     | 77      |         |        |     |  |
| 11         | 4     | EKO PUJI WIYONO          | 90     | 75     | 78      |         |        |     |  |
| 12         | 5     | FIFI SUMANTI             | 89     | 96     | 98      |         |        |     |  |
| 13         | 6     | HENDRO KARTIKO           | 79     | 88     | 87      |         |        |     |  |
| 14         | 7     | MARLINA SRI REJEKI       | 87     | 87     | 76      |         |        |     |  |
| 15         | 8     | NENI SUNDARI             | 88     | 90     | 78      |         |        |     |  |
| 16         | 9     | SITI NURJANAH            | 67     | 78     | 67      |         |        |     |  |
| 17         | 10    | VINNA ANGGRAINI          | 65     | 65     | 67      |         |        |     |  |
| 18         | 11    | WAHYU HIDAYAT            | 78     | 87     | 67      |         |        |     |  |
| 19         |       |                          |        |        |         |         |        |     |  |
| 20         |       | NILAI RATA-RATA KELAS    |        |        |         |         |        |     |  |
| 21         |       |                          |        |        |         |         |        |     |  |
| 22         |       | KETERANGAN:              |        |        |         |         |        |     |  |
| 23         |       | T: NILAI TUGAS           |        |        | NT: NIL | AI TOT  | AL     |     |  |
| 24         |       | H: NILAI ULANGAN HARIAN  |        |        | RH: NIL | AI RAT  | A-RATA | Т&н |  |
| 25         |       | U: NILAI ULANGAN UMUM    |        |        | NA: NI  | LAI AKH | IIR    |     |  |
| <b>H</b> + | i ⊨ ⊨ | Sheet1 / Sheet2 / Sheet3 | / 🔁 /  | 7      |         |         |        |     |  |
| Rea        | dy    | <b>*</b>                 |        |        |         |         |        |     |  |

# 2. Menghitung Nilai Total (NT)

- Klik sel F8
- Klik tab Formulas, klik tanda panah icon AutoSum, pilih Sum

|                 |            | ) • (P • 15 ] # Q   • (                        | _                    | _                         | _                       |                         | -                  | pengola          | ahan nilai      | siswa sama   |
|-----------------|------------|------------------------------------------------|----------------------|---------------------------|-------------------------|-------------------------|--------------------|------------------|-----------------|--------------|
| F               | ile        | Home Insert Page L                             | ayout                | Formulas                  | Dat                     | ta F                    | Review             | View             | Devel           | oper         |
| )<br>In:<br>Fun | fx<br>sert | AutoSum<br>v Percently Financial L<br>Used v V | ogical T             | A Date                    | & Lool                  | Q<br>cup &<br>rence * a | Math<br>& Trig * I | More<br>Function | Nan<br>s ▼ Mana | free mer cru |
|                 |            | Σ <u>S</u> um                                  | unction L            | ibrary                    |                         |                         |                    |                  |                 | Define       |
|                 | EOI        | AV                                             | £ 01                 | 100 50                    |                         |                         |                    |                  |                 |              |
|                 | Α          | Sum (Alt+=)                                    |                      |                           |                         |                         | G                  | Н                | T               | J            |
| 1               |            | Mi                                             | Display<br>cells dir | the sum o<br>rectly after | f the sele<br>the selec | cted<br>ted cell        | s                  |                  | -               |              |
| 2               |            | 3                                              |                      | ,                         |                         |                         |                    |                  |                 |              |
| 3               |            |                                                |                      |                           |                         |                         |                    |                  |                 |              |
| 4               | KELA       |                                                |                      |                           |                         |                         |                    |                  |                 |              |
| 5               | SEM        | ESTER 1 =SUM(15:18)                            |                      |                           |                         |                         |                    |                  |                 |              |
| 6               |            |                                                |                      |                           |                         |                         |                    |                  |                 |              |
| 7               | No.        | Nama                                           | Т                    | н                         | U                       | NT                      | RH                 | NA               |                 |              |
| 8               | 1          | ARIEF DWI SAPUTRA                              | 87                   | 97                        | =SI                     | JM(C8                   | :E8)               |                  |                 |              |
| 9               | 2          | BAMBANG WIJANARKO                              | 67                   | 86                        | 66                      |                         | Ϋ́́                |                  |                 |              |
| 10              | 3          | CANDRA DARUSMAN                                | 67                   | 87                        | 77                      |                         |                    |                  |                 |              |
| 11              | 4          | EKO PUJI WIYONO                                | 90                   | 75                        | 78                      |                         |                    |                  |                 |              |
| 12              | 5          | FIFI SUMANTI                                   | 89                   | 96                        | 98                      |                         |                    |                  |                 |              |
| 13              | 6          | HENDRO KARTIKO                                 | 79                   | 88                        | 87                      |                         |                    |                  |                 |              |
| 14              | 7          | MARLINA SRI REJEKI                             | 87                   | 87                        | 76                      |                         |                    |                  |                 |              |
| 15              | 8          | NENI SUNDARI                                   | 88                   | 90                        | 78                      |                         |                    |                  |                 |              |
| 16              | 9          | SITI NURJANAH                                  | 67                   | 78                        | 67                      |                         |                    |                  |                 |              |
| 17              | 10         | VINNA ANGGRAINI                                | 65                   | 65                        | 67                      |                         |                    |                  |                 |              |
| 18              | 11         | WAHYU HIDAYAT                                  | 78                   | 87                        | 67                      |                         |                    |                  |                 |              |

• Blok sel C8 sampai E8, tekan Enter, maka nilai total (NT) akan ditampilkan di sel F8

# 3. Menghitung Nilai Rata-Rata T & H (RH)

- Klik sel G8
- Klik tab Formulas, klik tanda panah icon AutoSum, pilih Average

| _         |            |                       |                    | _       | _       |                   |                         |                       |                   |             |
|-----------|------------|-----------------------|--------------------|---------|---------|-------------------|-------------------------|-----------------------|-------------------|-------------|
|           |            |                       |                    |         |         |                   |                         |                       | pengola           | han nila    |
| F         | ile        | Home Insert Page      | Layout             | F       | ormulas | Dat               | a R                     | eview                 | View              | Dev         |
| In<br>Fur | fx<br>sert | AutoSum<br>v Sed v v  | Logical            | A       | Date    | & Look<br>* Refer | ُمَ<br>up &<br>ence ≠ 8 | ₩<br>Math<br>Trig ▼ F | More<br>Sunctions | Na<br>• Mar |
|           |            | Σ <u>S</u> um         | Functio            | n Libra | ary     |                   |                         |                       |                   |             |
|           | EO         | Average               | ' f <sub>x</sub> : | =AVE    | RAGE(0  | C8:D8)            |                         |                       |                   |             |
|           | Α          | <u>C</u> ount Numbers | (                  | 2       | D       | Е                 | F                       | G                     | н                 | 1           |
| 1         |            | Max                   | TAR                | ILAI    | SISWA   | ۱                 |                         |                       |                   |             |
| 2         |            | Min                   | N CER              | DAS     | YOGYA   | KART              | A                       |                       |                   |             |
| 3         |            | More Functions        |                    |         |         |                   |                         |                       |                   |             |
| 4         | <b>KEL</b> | S 10 IVIIFA4          |                    |         |         |                   |                         |                       |                   |             |
| 5         | SEM        | ESTER 1               |                    |         |         |                   |                         |                       |                   |             |
| 6         |            |                       |                    |         |         | NIL               | AI                      |                       |                   |             |
| 7         | No.        | Nama                  | -                  | Г       | Н       | U                 | NT                      | RH                    | NA                |             |
| 8         | 1          | ARIEF DWI SAPUTRA     | 8                  | 7       | 97      | 76                | =AVE                    | RAGE(                 | (8:D8             |             |
| 9         | 2          | BAMBANG WIJANARKO     | 6                  | 7       | 86      | 66                |                         |                       | Ĭ                 |             |
| 10        | 3          | CANDRA DARUSMAN       | 6                  | 7       | 87      | 77                |                         |                       |                   |             |
| 11        | 4          | EKO PUJI WIYONO       | 9                  | 0       | 75      | 78                |                         |                       |                   |             |
| 12        | 5          | FIFI SUMANTI          | 8                  | 9       | 96      | 98                |                         |                       |                   |             |
| 13        | 6          | HENDRO KARTIKO        | 7                  | 9       | 88      | 87                |                         |                       |                   |             |
| 14        | 7          | MARLINA SRI REJEKI    | 8                  | 7       | 87      | 76                |                         |                       |                   |             |
| 15        | 8          | NENI SUNDARI          | 8                  | 8       | 90      | 78                |                         |                       |                   |             |
| 16        | 9          | SITI NURJANAH         | 6                  | 7       | 78      | 67                |                         |                       |                   |             |
| 17        | 10         | VINNA ANGGRAINI       | 6                  | 5       | 65      | 67                |                         |                       |                   |             |

• Blok sel C8 dan D8, tekan **Enter**, maka nilai rata-rata T & H (RH) akan ditampilkan di sel G8

# 4. Membuat Rumus (Formula) Sendiri

Untuk menentukan nilai akhir (NA) kita tidak dapat menggunakan fungsifungsi yang disediakan oleh MS Excel, namun harus membuat rumus (formula) sendiri.

Misal NA ditentukan dengan rumus:

NA = (2T+3H+5U)/10

Caramembuat rumus sendiri di MS Excel, dimulai dengan mengetikkan tanda sama dengan (=).

Maka kita menghitung nilai NA di yang hasilnya diletakkkan di sel H8, caranya:

• Klik sel H8

Ketik tanda sama dengan (=), lalu ketik (2\*C8+3\*D8+5\*E8)/10, tekan
 Enter, maka NA akan ditampilkan di sel H8

Hasil yang didapat adalah seperti berikut:

| <b>X</b> |      | ) • (? • 🚅 🗋 🖨 💁 💷              | _      | _        | _                   | -          | -      | pengo     | lahan nilai | siswa s         |
|----------|------|---------------------------------|--------|----------|---------------------|------------|--------|-----------|-------------|-----------------|
| F        | ile  | Home Insert Page Lay            | out    | Formula  | s Da                | ata F      | eview  | View      | Deve        | loper           |
| Pa       | ste  | Cut<br>Copy ~<br>Format Painter | • 1    | 1 · A    | А́ А́<br><u>А</u> - | = =<br>E = |        | ≫-<br>E∦≡ | 📑 Wrap      | Text<br>e & Cen |
|          | Clip | board 🕞                         | Font   |          | E.                  |            |        | Alignme   | nt          |                 |
|          |      | L4 • (=                         | Sec.   |          |                     |            |        |           |             |                 |
|          | Α    | В                               | С      | D        | E                   | F          | G      | Н         | I.          | J               |
| 1        |      | DAFTA                           | R NILA | I SISW   | Α                   |            |        |           |             |                 |
| 2        |      | SMA INSAN                       | CERDAS | S YOGY   | AKART               | ГА         |        |           |             |                 |
| 3        |      |                                 |        |          |                     |            |        |           |             |                 |
| 4        | KELA | S 10 MIPA4                      |        |          |                     |            |        |           |             |                 |
| 5        | SEM  | ESTER 1                         |        |          |                     |            |        |           |             |                 |
| 6        |      |                                 |        |          | NI                  | LAI        |        |           |             |                 |
| 7        | No.  | Nama                            | T      | H        | U                   | NT         | RH     | NA        |             |                 |
| 8        | 1    | ARIEF DWI SAPUTRA               | 87     | 97       | 76                  | 260        | 92.00  | 84.50     |             |                 |
| 9        | 2    | CANDRA DARUSMAN                 | 67     | 80       | 00                  |            |        |           |             |                 |
| 10       | 3    |                                 | 90     | 0/<br>75 | 70                  |            |        |           |             |                 |
| 12       | 5    | FIFLSUMANTI                     | 89     | 96       | 98                  |            |        |           |             |                 |
| 13       | 6    | HENDRO KARTIKO                  | 79     | 88       | 87                  |            |        |           |             |                 |
| 14       | 7    | MARLINA SRI REJEKI              | 87     | 87       | 76                  |            |        |           |             |                 |
| 15       | 8    | NENI SUNDARI                    | 88     | 90       | 78                  |            |        |           |             |                 |
| 16       | 9    | SITI NURJANAH                   | 67     | 78       | 67                  |            |        |           |             |                 |
| 17       | 10   | VINNA ANGGRAINI                 | 65     | 65       | 67                  |            |        |           |             |                 |
| 18       | 11   | WAHYU HIDAYAT                   | 78     | 87       | 67                  |            |        |           |             |                 |
| 19       |      |                                 |        |          |                     |            |        |           |             |                 |
| 20       |      | NILAI RATA-RATA KELAS           |        |          |                     |            |        |           |             |                 |
| 21       |      |                                 |        |          |                     |            |        |           |             |                 |
| 22       |      | KETERANGAN:                     |        |          |                     |            |        |           |             |                 |
| 23       |      | T: NILAI TUGAS                  |        |          | NT: NI              | LAI TOT    | AL     |           |             |                 |
| 24       |      | H: NILAI ULANGAN HARIAN         |        |          | RH: NI              | LAI RAT    | A-RATA | т&н       |             |                 |
| 25       |      | U: NILAI ULANGAN UMUM           |        |          | NA: N               | ILAI AKH   | IIR    |           |             |                 |

# 5. Mengatur Jumlah Angka Desimal

Pada sel G8 dan H8, hasil yang didapat merupakan angka pecahan desimal. Pada tampilan terlihat terdapat dua desimal pada hasil di sel G8 dan H8.

Untuk mengurangi agar menjadi satu desimal, caranya:

- Klik pada sel G8
- Klik tab Home

• Klik icon Decrease Decimal, sehingga angkanya menjadi pecahan satu desimal

| K 🚽 🄊 - 🗠 - 🚰 🗋<br>File Home Ins | ] 🦾 🞑  ╤<br>ert Page Layou                 | ut Formulas | Dat          | a Re | view | pengo<br>View | l <b>ahan nilai</b><br>/ Devel | siswa sama i<br>loper | nsan cerdas  | .xlsx - Mi | crosof     | t Excel non-co              | mmercial             | use              |    |
|----------------------------------|--------------------------------------------|-------------|--------------|------|------|---------------|--------------------------------|-----------------------|--------------|------------|------------|-----------------------------|----------------------|------------------|----|
| Cut                              | Calibri                                    | * 11 * A    | A            | = =  |      | 8,            | 📑 Wrap                         | Text                  | Number       |            | ٣          | <b>4</b> 5                  |                      |                  | +  |
| Paste                            | в <i>І</i> <u></u> ч                       | 🔤 •   💩 •   | <u>A</u> - I |      |      | e se          | Merge Merge                    | e & Center 🔻          | <b>∰</b> ≁ % | , <u>.</u> | 00.<br>◆.0 | Conditional<br>Formatting * | Format<br>as Table * | Cell<br>Styles * | In |
| Clipboard 🕞                      | F                                          | ont         | Es.          |      |      | Alignme       | ent                            | Fai                   | Nur          | mber       | Est.       | 1                           | Styles               |                  |    |
| G8                               | G8 • ( fx =AVERAGE(C8:D8) Decrease Decimal |             |              |      |      |               |                                |                       |              |            |            |                             |                      |                  |    |
| A E                              | 3                                          | C D         | E            | F    | G    | н             | 1                              | J                     | К            | L          | Sh         | now less precis             | e values by          |                  |    |
| 1                                | 1 DAFTAR NILAI SISWA                       |             |              |      |      |               |                                |                       |              |            | sh         | nowing fewer d              | ecimal pla           | ces.             | Г  |

Untuk menambah agar desimalnya lebih banyak, caranya:

- Klik pada sel G8
- Klik tab Home
- Klik icon Increase Decimal, sehingga angkanya menjadi pecahan dua desimal lagi, atau tiga desimal.

| X J → C → C         | 👷 🔊 수 😳 🍊 🖓 🚱 📭 =                                 |            |              |       |                       |        |              |              |      |            |                             |                        |                 |       |
|---------------------|---------------------------------------------------|------------|--------------|-------|-----------------------|--------|--------------|--------------|------|------------|-----------------------------|------------------------|-----------------|-------|
| Cut                 | Calibri                                           | ~ 11 ~ A   | t ∧* =       | = =   | ≫,-                   | 📑 Wrap | Text         | Number       |      | Ŧ          | <b>1</b> 55                 |                        | 1               | ÷     |
| Paste V Format Pair | er <b>B</b> <i>I</i> <u>U</u> →                   | 🖽 •   🌺 •  | <u>A</u> - I | E 👅 🗉 | ₹ <b>≓</b> ₹ <b>≓</b> | Merg   | e & Center 👻 | <b>9</b> • % | ,    | 00.<br>•.0 | Conditional<br>Formatting * | Format<br>as Table * S | Cell<br>tyles * | Inser |
| G8                  | • (* f                                            | =AVERAGE(  | C8:D8)       |       | Alignm                | ent    | Ea.          | Nun          | nber | Increase   | Decimal                     | styles                 |                 |       |
| A                   | В                                                 | C D        | E            | F     | G H                   | 1      | J            | K            | L    | Show       | more precise va             | lues by                |                 | Р     |
| 1                   | 1 DAFTAR NILAI SISWA showing more decimal places. |            |              |       |                       |        |              |              |      |            |                             |                        |                 |       |
| 2                   | SMA INSAN O                                       | FRDAS VOGV |              |       |                       |        |              |              |      |            |                             |                        |                 |       |

Buatlah angka di sel G8 dan H8 menjadi angka pecahan satu desimal, sehingga hasilnya menjadi seperti berikut:

#### Modul Diklat Guru Pembelajar

| X  |      | ) • (? • 🚰 🗋      | 🚔 🙆   =   | -       | _       | -     | -     | -      | pengol  | lahan nila |
|----|------|-------------------|-----------|---------|---------|-------|-------|--------|---------|------------|
|    | File | Home Inse         | rt Page I | ayout   | Formula | s Da  | ata F | leview | View    | Dev        |
| Pa | aste | { Cut<br>≧ Copy ▼ | Calibri   |         | 11 × 1  | A A A |       |        | »<br>■  | 🚽 Wraş     |
|    | - <  | Format Painter    |           | <u></u> |         | -     |       |        |         |            |
|    | Clip | board 🕞           |           | Font    |         | - Gi  |       |        | Alignme | nt         |
|    |      | К9 -              | . (       | $f_{x}$ |         |       |       |        |         |            |
|    | Α    | В                 |           | С       | D       | E     | F     | G      | Н       | 1          |
| 1  |      |                   | DAF       | TAR NIL | AI SISW | /A    |       |        |         |            |
| 2  |      | s                 | MA INSAN  | CERD    | AS YOGY | AKAR  | ΓA    |        |         |            |
| 3  |      |                   |           |         |         |       |       |        |         |            |
| 4  | KEL/ | AS 10 MIPA4       |           |         |         |       |       |        |         |            |
| 5  | SEM  | ESTER 1           |           |         |         |       |       |        |         |            |
| 6  |      |                   |           |         |         | NI    | LAI   |        |         |            |
| 7  | No.  | Nan               | na        | Т       | н       | U     | NT    | RH     | NA      |            |
| 8  | 1    | ARIEF DWI SAP     | UTRA      | 87      | 97      | 76    | 260   | 92.000 | 84.50   |            |
| 9  | 2    | BAMBANG WIJ       | ANARKO    | 67      | 86      | 66    |       |        |         |            |
| 10 | 3    | CANDRA DARU       | SMAN      | 67      | 87      | 77    |       |        |         |            |
| 11 | 4    | EKO PUJI WIYO     | NO        | 90      | 75      | 78    |       |        |         |            |
| 12 | 5    | FIFI SUMANTI      |           | 89      | 96      | 98    |       |        |         |            |
|    |      |                   |           |         |         |       |       |        |         |            |

## 6. Mencontoh Rumus (Formula)

Untuk melakukan perhitungan pada range sel F9 sampai sel H18 (F9:H18), kita tidak perlu untuk melakukan perhitungan dan membuat rumus satu per satu, namun cukup mencontoh (meng-copy) rumus yang sudah ada. Caranya:

- Blok range sel yang sudah ada perhitungan dan rumusnya, blok sel F8 sampai sel H8 atau range (F8:H8)
- Klik kotak kecil dipojok bawah kanan sel yang terblok
- Tarik ke bawah (drag) kotak kecil tersebut sampai baris ke-18 (sampai nama siswa WAHYU HIDAYAT), lalu lepas mouse, maka hasil perhitungannya akan otomatis ditampilkan.

|    |      |                       |        | •      |       |     |        |     |            | _                             |      |                       |    |    |     |     |        |       |   |  |
|----|------|-----------------------|--------|--------|-------|-----|--------|-----|------------|-------------------------------|------|-----------------------|----|----|-----|-----|--------|-------|---|--|
|    | А    | В                     | С      | D      | E     | F   | G      | н   |            |                               | Α    | В                     | С  | D  | E   | F   | G      | н     | 1 |  |
| 1  |      | DAFTA                 | R NILA | I SISW | Α     |     |        |     |            | 1                             |      | DAFTAR NILAI SISWA    |    |    |     |     |        |       |   |  |
| 2  |      | SMA INSAN (           | CERDAS | S YOGY | AKART | Ά   |        |     |            | 2 SMA INSAN CERDAS YOGYAKARTA |      |                       |    |    |     |     |        |       |   |  |
| 3  |      |                       |        |        |       |     |        |     |            | 3                             |      |                       |    |    |     |     |        |       |   |  |
| 4  | KELA | AS 10 MIPA4           |        |        |       |     |        |     |            | 4                             | KEL/ | AS 10 MIPA4           |    |    |     |     |        |       |   |  |
| 5  | SEM  | ESTER 1               |        |        |       |     |        |     |            | 5                             | SEN  | IESTER 1              |    |    |     |     |        |       |   |  |
| 6  |      |                       |        |        | NIL   | AI  |        |     |            | 6                             |      |                       |    |    | NIL | AI  |        |       | 1 |  |
| 7  | No.  | Nama                  | Т      | н      | U     | NT  | RH     | NA  |            | 7                             | No.  | Nama                  | т  | н  | U   | NT  | RH     | NA    |   |  |
| 8  | 1    | ARIEF DWI SAPUTRA     | 87     | 97     | 76    | 260 | 92.000 | 84. |            |                               | 1    | ARIEF DWI SAPUTRA     | 87 | 97 | 76  | 260 | 92.000 | 84.50 |   |  |
| 9  | 2    | BAMBANG WIJANARKO     | 67     | 86     | 66    |     |        |     |            | 19                            | 2    | BAMBANG WIJANARKO     | 67 | 86 | 66  | 219 | 76.500 | 72.20 |   |  |
| 10 | 3    | CANDRA DARUSMAN       | 67     | 87     | 77    |     |        |     | [ <b>*</b> | 10                            | 3    | CANDRA DARUSMAN       | 67 | 87 | 77  | 231 | 77.000 | 78.00 |   |  |
| 11 | 4    | EKO PUJI WIYONO       | 90     | 75     | 78    |     |        |     |            | 11                            | 4    | EKO PUJI WIYONO       | 90 | 75 | 78  | 243 | 82.500 | 79.50 |   |  |
| 12 | 5    | FIFI SUMANTI          | 89     | 96     | 98    |     |        |     |            | 12                            | 5    | FIFI SUMANTI          | 89 | 96 | 98  | 283 | 92.500 | 95.60 |   |  |
| 13 | 6    | HENDRO KARTIKO        | 79     | 88     | 87    |     |        |     |            | 13                            | 6    | HENDRO KARTIKO        | 79 | 88 | 87  | 254 | 83.500 | 85.70 |   |  |
| 14 | 7    | MARLINA SRI REJEKI    | 87     | 87     | 76    |     |        |     |            | 14                            | 7    | MARLINA SRI REJEKI    | 87 | 87 | 76  | 250 | 87.000 | 81.50 |   |  |
| 15 | 8    | NENI SUNDARI          | 88     | 90     | 78    |     |        |     |            | 15                            | 8    | NENI SUNDARI          | 88 | 90 | 78  | 256 | 89.000 | 83.60 |   |  |
| 16 | 9    | SITI NURJANAH         | 67     | 78     | 67    |     |        |     |            | 16                            | 9    | SITI NURJANAH         | 67 | 78 | 67  | 212 | 72.500 | 70.30 |   |  |
| 17 | 10   | VINNA ANGGRAINI       | 65     | 65     | 67    |     |        |     |            | 17                            | 10   | VINNA ANGGRAINI       | 65 | 65 | 67  | 197 | 65.000 | 66.00 |   |  |
| 18 | 11   | WAHYU HIDAYAT         | 78     | 87     | 67    |     |        |     |            | 18                            | 11   | WAHYU HIDAYAT         | 78 | 87 | 67  | 232 | 82.500 | 75.20 |   |  |
| 19 |      |                       |        |        |       |     |        |     |            | 19                            |      |                       |    |    |     |     |        |       |   |  |
| 20 |      | NILAI RATA-RATA KELAS |        |        |       |     |        |     |            | 20                            |      | NILAI RATA-RATA KELAS |    |    |     |     |        |       | 1 |  |

## 7. Menghitung Nilai Rata-Rata Kelas

Rata-rata kelas cukup dibuat pada salah satu sel saja, kemudian sel lain mencontoh rumus di sel tersebut.

- Klik sel C20
- Klik tab Formulas, klik tanda panah icon AutoSum, pilih Average
- Blok sel C8 sampai C18, tekan **Enter**, maka nilai rata-rata kelas akan ditampilkan di sel C20
- Untuk menghitung rata-rata kelas di sel D20 sampai H20, cukup dengan mencontoh hasil/rumus di sel C20. Klik C20, tarik (drag) kotak kecil di sel C20 ke arah kanan sampai di sel H20, lalu lepas mouse. Maka rata-rata kelas untuk sel-sel lainnya akan terisi otomatis.

|    | Α                           | В                     | С      | D       | E    | F     | G    | Н    | 1         |  |  |
|----|-----------------------------|-----------------------|--------|---------|------|-------|------|------|-----------|--|--|
| 1  |                             | DAFT                  | AR NIL | AI SISW | /A   |       |      |      |           |  |  |
| 2  | SMA INSAN CERDAS YOGYAKARTA |                       |        |         |      |       |      |      |           |  |  |
| З  |                             |                       |        |         |      |       |      |      |           |  |  |
| 4  | KEL/                        | AS 10 MIPA4           |        |         |      |       |      |      |           |  |  |
| 5  | SEM                         | ESTER 1               |        |         |      |       |      |      |           |  |  |
| 6  |                             |                       |        |         | NI   | lai   | _    |      |           |  |  |
| 7  | No.                         | Nama                  | T      | н       | U    | NT    | RH   | NA   |           |  |  |
| 8  | 1                           | ARIEF DWI SAPUTRA     | 87     | 97      | 76   | 260   | 92.0 | 84.5 |           |  |  |
| 9  | 2                           | BAMBANG WIJANARKO     | 67     | 86      | 66   | 219   | 76.5 | 72.2 |           |  |  |
| 10 | 3                           | CANDRA DARUSMAN       | 67     | 87      | 77   | 231   | 77.0 | 78.0 |           |  |  |
| 11 | 4                           | EKO PUJI WIYONO       | 90     | 75      | 78   | 243   | 82.5 | 79.5 |           |  |  |
| 12 | 5                           | FIFI SUMANTI          | 89     | 96      | 98   | 283   | 92.5 | 95.6 |           |  |  |
| 13 | 6                           | HENDRO KARTIKO        | 79     | 88      | 87   | 254   | 83.5 | 85.7 |           |  |  |
| 14 | 7                           | MARLINA SRI REJEKI    | 87     | 87      | 76   | 250   | 87.0 | 81.5 |           |  |  |
| 15 | 8                           | NENI SUNDARI          | 88     | 90      | 78   | 256   | 89.0 | 83.6 |           |  |  |
| 16 | 9                           | SITI NURJANAH         | 67     | 78      | 67   | 212   | 72.5 | 70.3 |           |  |  |
| 17 | 10                          | VINNA ANGGRAINI       | 65     | 65      | 67   | 197   | 65.0 | 66.0 |           |  |  |
| 18 | 11                          | WAHYU HIDAYAT         | 78     | 87      | 67   | 232   | 82.5 | 75.2 |           |  |  |
| 19 |                             |                       |        |         |      |       |      |      |           |  |  |
| 20 |                             | NILAI RATA-RATA KELAS | 78.5   | 85.1    | 76.1 | 239.7 | 81.8 | 79.3 | <b></b> + |  |  |
| 21 |                             |                       |        |         |      |       |      |      |           |  |  |

## Aktifitas 2

#### Membuat Rumus Logika

Rumus logika (logika if) banyak digunakan, dan sering digabung dengan rumus-rumus lainnya. Penguasaan terhadap rumus logika if, akan banyak berguna di dalam pemanfaatan MS Excel secara maksimal dan akan banyak membantu di dalam menyelesaikan tugas-tugas kita ketika bekerja dengan MS Excel.

Kita sering menggunakan rumus logika atau fungsi logika untuk melakukan pengecekan terhadap suatu hasil atau data yang kita miliki.

Ada beberapa fungsi logika yang disediakan oleh MS Excel, namun hanya fungsi logika IF, OR dan AND saja yang dibahas di sini.

Logika IF digunakan untuk mengecek apakah suatu data memenuhi kriteria tertentu.Bila memenuhi kriteria tersebut, berarti bernilai benar (*true*), bila tidak memenuhi kriteria tersebut, berarti bernilai salah (*false*).

Logika OR digunakan untuk mengecek **dua** buah data, dimana apabila salah **satu** data saja memenuhi kriteria, maka dia akan bernilai benar.

Logika AND digunakan untuk mengecek **dua** buah data, dimana untuk mendapatkan nilai benar, keduanya harus memenuhi kriteria tersebut.

Dengan menggunakan fungsi logika, kita dapat membuat analisis dari datadata dalam tabel MS Excel.

Contoh mengkonversi nilai angka ke nilai huruf berikut ini, menggunakan fungsi logika.

| Nilai Angka     | Nilai Huruf |
|-----------------|-------------|
| Di atas 85      | А           |
| Dari 70 s.d. 85 | В           |
| Dari 55 s.d. 69 | С           |
| Dari 40 s.d. 54 | D           |
| Kurang dari 40  | Е           |

Sebagai latihan kita akan coba membuat konversi nilai angka menjadi nilai huruf, kemudian memberi predikat pada setiap nilai tersebut dengan aturan :

Bila nilainya **di atas 85** maka mahasiswa akan mendapat nilai **A**, bila nilainya di antara **70 s.d. 85** mendapat nilai **B**, bila di antara **55 s.d. 69** mendapat **C**, bila di antara **40 s.d. 54** mendapat **D** dan **di bawah 54** akan mendapat **E**. Berikutnya kita akan memberi predikat, sehingga tabel yang didapat diringkaskan sebagai berikut :

| Nilai Angka     | Nilai Huruf | Predikat         |
|-----------------|-------------|------------------|
| Di atas 85      | А           | Sangat Memuaskan |
| Dari 70 s.d. 85 | В           | Memuaskan        |
| Dari 55 s.d. 69 | С           | Cukup            |
| Dari 40 s.d. 54 | D           | Kurang           |
| Kurang dari 40  | Е           | Tidak Lulus      |

Tabel di atas, dapat dinyatakan dalam bentuk matematis sebagai berikut :

| Nilai Angka     | Bentuk Matematis |
|-----------------|------------------|
| Di atas 85      | X>85             |
| Dari 70 s.d. 85 | 85>X>=70         |
| Dari 55 s.d. 69 | 69>X>=55         |
| Dari 40 s.d. 54 | 54>X>=40         |
| Kurang dari 40  | X<40             |

X adalah nilai yang diuji kondisinya (apakah benar bernilai >85, ataukah bernilai di antara 70 & 85, atau di antara 69 & 55 atau di bawah 40).

Di dalam pengujian kondisi ini memerlukan operator perbandingan yang lambangnya adalah sebagai berikut :

| Operator | Definisi                     |
|----------|------------------------------|
| =        | Sama dengan                  |
| >        | Lebih besar dari             |
| <        | Lebih kecil dari             |
| >=       | Lebih besar atau sama dengan |
| <=       | Lebih kecil atau sama dengan |
| <>       | Tidak sama dengan            |

Dalam penulisan di dalam MS Excel, perbandingan dalam bentuk karakter **huruf** harus diapit dengan tanda **petik ganda (")**. Misal bila dalam suatu sel K5 bernilai A, maka ditulis **K5="A"** (huruf A diletakkan di antara petik ganda).

# Rumus Logika IF:

Secara umum logika IF dituliskan sebagai berikut:

# =IF ( Pengujian kondisi, nilai jika benar, nilai jika salah)

Pengujian kondisi dan nilai jika benar jumlahnya bisa lebih dari satu, sedang nilai jika salah jumlahnya hanya satu dan dijadikan nilai paling akhir bila sudah tak ada lagi nilai yang benar. Antar pengujian kondisi dan nilai jikar benar serta nilai jika salah, biasanya dipisahkan dengan tanda koma (,) atau tergantung pengaturan di MS Excel (misal jika sudah diubah dengan tanda ;, maka pemisahnya adalah tanda ; ).

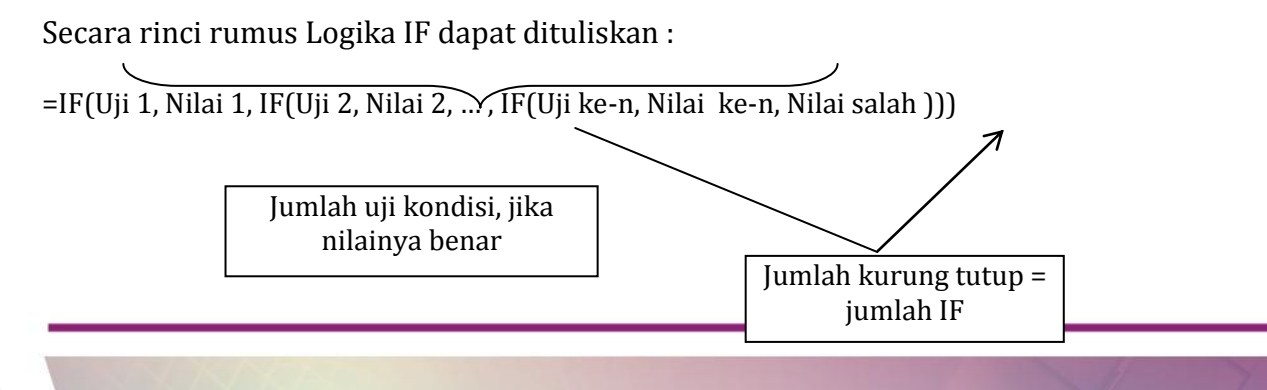

Catatan: Jumlah maksimal pengujian bernilai benar (n) adalah 30 pengujian.

Pada kasus di di bawah ini akan dibuat konversi nilai akhir (**NA**, di **kolom I**) yang asalnya berupa nilai angka diubah menjadi nilai huruf (**kolom J**) serta memberi keterangan predikat (**kolom K**).

|    | Α   | В  | C        | DE                  | F    | G    | Н      | I    | J           | К                |
|----|-----|----|----------|---------------------|------|------|--------|------|-------------|------------------|
| 1  |     |    |          |                     |      |      |        |      |             |                  |
| 2  |     |    |          |                     |      |      |        |      |             |                  |
| 3  |     |    |          | DAFTAR NILAI        |      |      |        |      |             |                  |
| 4  |     |    |          |                     |      |      |        |      |             |                  |
| 5  |     |    |          |                     |      |      |        |      |             |                  |
| 6  |     | NO | NO. MHS  | NAMA                |      | NIL  | AI ANG | )KA  | NILAI HURUF | PREDIKAT         |
| 7  | П   |    |          |                     | TG   | UMS  | US     | NA   |             |                  |
| 8  |     | 1  | 12674/TE | Abu Bakar Ali       | 95   | 66   | 45     | 60.3 | С           | Cukup            |
| 9  |     | 2  | 13479/TE | Ahsan Maghfiroh     | 56   | 47   | 56     | 53.0 | D           | Kurang           |
| 10 |     | 3  | 14321/TE | Burhanudin          | 62   | 52   | 56     | 55.7 | С           | Cukup            |
| 11 |     | 4  | 14322/TE | Fakhrurozi          | 65   | 57   | 55     | 57.3 | С           | Cukup            |
| 12 |     | 5  | 14654/TE | Fatimah Az Zahra    | 79   | 50   | 76     | 67.8 | С           | Cukup            |
| 13 |     | 6  | 14675/TE | Iskandar Zulkarnain | 84   | 89   | 89     | 88.2 | A           | Sangat Memuaskan |
| 14 |     | 7  | 12345/TE | Jamilah             | 70   | 47   | 54     | 54.3 | D           | Kurang           |
| 15 |     | 8  | 14475/TE | Khudori             | 64   | 55   | 34     | 46.0 | D           | Kurang           |
| 16 |     | 9  | 12456/TE | Marfuatul Rahmah    | 83   | 52   | 78     | 70.2 | В           | Memuaskan        |
| 17 |     | 10 | 12745/TE | Mukhlas Ibrahim     | 100  | 69   | 67     | 73.2 | В           | Memuaskan        |
| 18 |     | 11 | 13545/TE | Siti Maryam         | 40   | 42   | 36     | 38.7 | E           | Tidak Lulus      |
| 19 |     | 12 | 15673/TE | Zainab              | 91   | 57   | 89     | 78.7 | В           | Memuaskan        |
| 20 |     |    |          | RATA-RATA           | 72.2 | 56.1 | 62.7   | 61.9 |             |                  |
|    | - T |    |          |                     |      |      |        |      |             |                  |

| Uji     |                                                         | Secara Matematis      |
|---------|---------------------------------------------------------|-----------------------|
| Kondisi |                                                         |                       |
| Ke-1    | Jika kolom I di atas 85, maka kolom K bernilai A        | if I >=85, then J="A" |
| Ke-2    | Jika kolom I di antara 70 & 84, maka kolom K bernilai B | if I >=70, then J="B" |
| Ke-3    | Jika kolom I di antara 55 & 69, maka kolom K bernilai C | if I >=55, then J="C" |
| Ke-4    | Jika kolom I di antara 40 & 54, maka kolom K bernilai D | if I >=40, then J="D" |
| Ke-5    | Jika kolom I di bawah 40, maka kolom K bernilai E       | if I < 40, then J="E" |

#### Catatan :

- Penulisan suatu rumus di dalam MS Excel dimulai dengan mengetikkan.
- tanda sama dengan (=), sehingga pengujian pun dimulai dengan = .
- Penulisan rumus dipisahkan dengan tanda koma (,) tanpa spasi.
- Penulisan karakter huruf diapit dengan tanda petik ganda (").

| 5  |     |    |          |                     |      |      |        |      |             |
|----|-----|----|----------|---------------------|------|------|--------|------|-------------|
| 6  |     | NO | NO. MHS  | NAMA                |      | NIL  | ai ang | )KA  | NILAI HURUF |
| 7  |     |    |          |                     | TG   | UMS  | US     | NA   | (>=)        |
| 8  |     | 1  | 12674/TE | Abu Bakar Ali       | 92   | 66   | 45     | 59.8 | С           |
| 9  |     | 2  | 13479/TE | Ahsan Maghfiroh     | 56   | 47   | -56    | 53.0 | D           |
| 10 |     | 3  | 14321/TE | Burhanudin          | 62   | 52   | 56     | 55.7 | С           |
| 11 |     | 4  | 14322/TE | Fakhrurozi          | 65   | 57   | - 55   | 57.3 | С           |
| 12 |     | 5  | 14654/TE | Fatimah Az Zahra    | 79   | 50   | 76     | 67.8 | С           |
| 13 |     | 6  | 14675/TE | Iskandar Zulkarnain | 84   | 89   | 89     | 88.2 | A           |
| 14 |     | 7  | 12345/TE | Jamilah             | 72   | 48   | -54    | 55.0 | С           |
| 15 |     | 8  | 14475/TE | Khudori             | 59   | 55   | 34     | 45.2 | D           |
| 16 |     | 9  | 12456/TE | Marfuatul Rahmah    | 82   | 52   | 78     | 70.0 | В           |
| 17 |     | 10 | 12745/TE | Mukhlas Ibrahim     | 100  | 69   | 67     | 73.2 | В           |
| 18 |     | 11 | 13545/TE | Siti Maryam         | 40   | 42   | 36     | 38.7 | E           |
| 19 |     | 12 | 15673/TE | Zainab              | 91   | 57   | 89     | 78.7 | В           |
| 20 |     |    |          | RATA-RATA           | 71.8 | 56.2 | 62.7   | 61.9 |             |
| 21 | · · |    |          |                     |      |      |        |      |             |

Penulisan rumus logika di dalam MS Excel akan menjadi :

# =IF(I9>=85,"A",IF(I9>=70,"B",IF(I9>=55,"C",IF(I9>=40,"D","E"))))

Ingat, rumus dimulai dengan tanda sama dengan (=) dan letakkan rumus tersebut di suatu sel, misal sel J9.

MS Excel akan membacanya seperti berikut :

- apakah I9 >=85 bernilai benar (TRUE) ?, bila ya isi sel J9 = "A"

bila salah (FALSE), cek pengujian kondisi ke-2 :

- apakah I9 >=70 bernilai TRUE , bila ya isi sel J9 = "B"

bila FALSE, cek pengujian kondisi ke-3,

```
- apakah I9 >=55 bernilai TRUE , bila ya isi sel J9 = "C"
```

bila FALSE, cek pengujian kondisi ke-4,

- apakah I9 >=40 bernilai TRUE , bila ya isi sel J9 = "D"

bila FALSE, cek pengujian kondisi ke-5,

- bila semua kondisi di atas FALSE (sudah tidak ada pengujian lagi),

maka isi sel J9 = "E"

#### Catatan:

- Jumlah pengujian IF = 4 buah (berarti jumlah nilai benar = 4 buah)
- Jumlah kurung tutup = jumlah IF = 4 buah.
- Karakter huruf "A", "B", "C", "D", "E" diapit dengan petik ganda (").
- Rumus cukup dibuat di satu sel saja (misal I9), sedang sel-sel lain (I10, I11, dan seterusnya) tinggal meng-copy rumus dari sel I9 tersebut, dengan cara menarik kotak kecil pada sel I9.

#### Melihat Perbedaan Hasil dari Operator Perbandingan

Coba ubah untuk nilai-nilai I9 dengan menggunakan operator logika tanpa tanda sama dengan (=), yaitu :

## =IF(I9>85, "A", IF(I9>70, "B", IF(I9>55, "C", IF(I9>40, "D", "E"))))

Catatan: E=string, dgn petik ganda ("")

Maka hasil nilai di sel J9 akan berbeda.

Lihatlah hasil di bawah ini (perhatikan kolom J dan kolom K)

Pada sel J14 akan bernilai C sedang pada sel J15 akan bernilai D.

|    |   | n  |          |                     | -    | 6    |        |      |             | K           |
|----|---|----|----------|---------------------|------|------|--------|------|-------------|-------------|
|    | A | В  |          | D E                 | F    | 6    | H      |      | J           | n           |
| 1  |   |    |          |                     |      |      |        |      |             |             |
| 2  |   |    |          |                     |      |      |        |      |             |             |
| 3  |   |    |          |                     |      |      |        |      |             |             |
| 4  |   |    |          |                     |      |      |        |      |             |             |
| 5  |   |    |          |                     |      |      |        |      |             |             |
| 6  |   | NO | NO. MHS  | NAMA                |      | NIL  | ai ang | )KA  | NILAI HURUF | NILAI HURUF |
| 7  |   |    |          |                     | TG   | UMS  | US     | NA   | (>=)        | (>)         |
| 8  |   | 1  | 12674/TE | Abu Bakar Ali       | 92   | 66   | 45     | 59.8 | С           | С           |
| 9  |   | 2  | 13479/TE | Ahsan Maghfiroh     | 56   | 47   | 56     | 53.0 | D           | D           |
| 10 |   | 3  | 14321/TE | Burhanudin          | 62   | 52   | 56     | 55.7 | С           | С           |
| 11 |   | 4  | 14322/TE | Fakhrurozi          | 65   | 57   | - 55   | 57.3 | С           | С           |
| 12 |   | 5  | 14654/TE | Fatimah Az Zahra    | 79   | 50   | 76     | 67.8 | С           | С           |
| 13 |   | 6  | 14675/TE | Iskandar Zulkarnain | 84   | 89   | 89     | 88.2 | A           | A           |
| 14 |   | 7  | 12345/TE | Jamilah             | 72   | 48   | 54     | 55.0 | С           | D           |
| 15 |   | 8  | 14475/TE | Khudori             | - 59 | 55   | 34     | 45.2 | D           | D           |
| 16 |   | 9  | 12456/TE | Marfuatul Rahmah    | 82   | 52   | 78     | 70.0 | B           | C           |
| 17 |   | 10 | 12745/TE | Mukhlas Ibrahim     | 100  | 69   | 67     | 73.2 | В           | В           |
| 18 |   | 11 | 13545/TE | Siti Maryam         | 40   | 42   | 36     | 38.7 | E           | E           |
| 19 |   | 12 | 15673/TE | Zainab              | 91   | 57   | 89     | 78.7 | В           | В           |
| 20 |   |    |          | RATA-RATA           | 71.8 | 56.2 | 62.7   | 61.9 |             |             |
| 21 |   |    |          |                     |      |      |        |      |             |             |

Selanjutnya, buat fungsi logika untuk memberi **Predikat** pada kolom K, caranya seperti di atas.

| Uji ke-1 | Jika kolom I bernilai di atas 85, maka kolom K akan bernilai "Sangat Memuaskan" |
|----------|---------------------------------------------------------------------------------|
| Uji ke-2 | Jika kolom I bernilai antara 70 & 84, maka kolom K akan bernilai "Memuaskan"    |
| Uji ke-3 | Jika kolom I bernilai antara 55 & 69, maka kolom K akan bernilai "Cukup"        |
| Uji ke-4 | Jika kolom I bernilai antara 40 & 54, maka kolom K akan bernilai "Kurang"       |
| Uji ke-5 | Jika kolom I bernilai di bawah 40, maka kolom K akan bernilai "Tidak Lulus"     |
|          |                                                                                 |

Maka rumus yang dapat kita tuliskan di salah satu sel (misal K9) adalah :

=IF(I9> 85, "Sangat Memuaskan", IF(I9>70, "Memuaskan", IF(I9>55,"Cukup", IF(I9>40, "Kurang", "Tidak Lulus"))))

Catatan: Di MS Excel penulisan rumus-rumus di atas tidak terputus (tanpa menekan Enter pada keyboard)

#### Logika AND dan OR

Fungsi logika IF dapat digabungkan dengan fungsi AND dan OR, selain dengan operator logika =, >, <, >=, <= dan <>. Fungsi AND dan OR adalah fungsi logika yang memberi kesimpulan terhadap **dua** buah pengujian kondisi, dengan ketentuan sebagai berikut:

- a. Fungsi **AND** menghasilkan nilai *TRUE* apabila kedua pengujian bernilai benar (TRUE).
- b. Fungsi**OR** menghasilkan nilai *TRUE* apabila salah satu pengujian bernilai benar (TRUE).

Rumus fungsi logika AND :

AND (logika 1, logika 2, ..., logika n

n sampai 30

secara rinci rumus logika AND apabila bergabung dengan IF :

IF(AND(pengujian 1, pengujian 2), nilai benar, nilai salah)

nilai logika bernilai benar, jika **kedua** pengujian 1 dan pengujian 2 bernilai benar.

Rumus fungsi logika OR :

OR (logika 1, logika 2, ..., logika n

n sampai 30

secara rinci rumus OR apabila bergabung dengan IF :

IF(OR(pengujian 1, pengujian 2), nilai benar, nilai salah)

nilai logika bernilai benar, jika **salah satu** saja pengujian 1 atau pengujian 2 bernilai benar.

#### Contoh 1:

Siswa boleh ikut Ujian Akhir bila kedua syarat dipenuhi

a. rerata nilai ujian 1, 2, 3 di atas 80 dan

b. jumlah absen tidak lebih dari 5

|   |   |        |        | · · ·  |        | <u> </u> |       |             |   |
|---|---|--------|--------|--------|--------|----------|-------|-------------|---|
|   | Α | В      | С      | D      | E      | F        | G     | Н           |   |
| 1 |   |        |        |        |        |          |       |             |   |
| 2 |   | Siswa  | Ujian1 | Ujian2 | Ujian3 | Rerata   | Absen | lkut/Tidak  |   |
| 3 |   |        |        |        |        |          |       |             |   |
| 4 |   | Burhan | 87     | 90     | 79     | 85.33    | 2     | lkut        |   |
| 5 |   | Boim   | 92     | 94     | 94     | 93.33    | 5     | Tidak Ikut, | Į |
| 6 |   | Badr   | 96     | 95     | 95     | 95.33    | 0     | lkut        | ( |
| 7 |   | Bahrun | 81     | 70     | 81     | 77.33    | 4     | Tidak Ikut  |   |
| 8 |   | Bilal  | 81     | 88     | 88     | 85.67    | 1     | lkut        |   |

Walau nilai rerata ujian di atas 80, tetapi jumlah absennya 5, maka Burhan tidak boleh ikut Ujian akhir, karena hanya satu syarat saja yang dipenuhi. Bahrun, walau absennya di bawah 5, tetapi nilai rerata di bawah 80, maka tidak boleh ikut Ujian akhir, karena hanya satu syarat saja yang dipenuhi.

Jadi, harus kedua syarat terpenuhi, supaya mendapat nilai benar.

Maka rumus logikanya adalah :

Apakah Nilai Rerata (kolom F) Dan Jumlah Absen (kolom G) bernilai benar?

Bila bernilai benar, berarti "Ikut", bila tidak berarti "Tidak Ikut".

Hasil pengujian diletakkan di kolom H

Misal kita menguji data milik Boim (baris ke 5), maka di sel H5 akan kita isi dengan rumus :

IF(AND(F5>80,G5<5),"Ikut","Tidak Ikut")

#### Contoh 2 :

Siswa boleh ikut Ujian akhir bila salah satu saja syarat dipenuhi

a. rerata nilai ujian 1, 2, 3 di atas 80 atau

b. nilai tugas di atas 80

| Ari  | al |        | • 10 • | B / U     | : ≣ ≣     | ≣ ඕ \$        | ; % ,      | t.0 ;00 ∰  | ł   |
|------|----|--------|--------|-----------|-----------|---------------|------------|------------|-----|
| H4 💌 |    |        | =      | =IF(OR(F4 | >80,G4>80 | ),"lkut","Tid | lak Ikut") |            |     |
|      | A  | В      | С      | D         | E         | F             | G          | H          |     |
| 1    |    |        |        |           |           |               |            |            |     |
| 2    |    | Siswa  | Ujian1 | Ujian2    | Ujian3    | Rerata        | Tugas      | lkut/Tidak |     |
| J    |    |        |        |           |           |               |            |            | 1   |
| 4    |    | Burhan | 87     | 60        | 79        | 75.33         | 79         | Tidak Ikut | Į.  |
| 5    |    | Boim   | 92     | 94        | 94        | 93.33         | 50         | lkut (     | Í – |
| 6    |    | Badr   | 96     | 95        | 95        | 95.33         | 96         | lkut       |     |
| 7    |    | Bahrun | 81     | 70        | 81        | 77.33         | 56         | Tidak      |     |
| 8    |    | Bilal  | 81     | 88        | 88        | 85.67         | 10         | lkut       |     |

Maka rumus logikanya adalah :

Apakah Nilai Rerata (kolom F) Atau Nilai Tugas (kolom G) bernilai benar?

Bila bernilai benar, berarti "Ikut", bila tidak berarti "Tidak Ikut". Hasil pengujian diletakkan di kolom H

Misal kita menguji data milik Burhan (baris ke 4), maka di sel H4 akan kita isi dengan rumus :

```
IF(OR(F4>80,G4>80),"Ikut","Tidak Ikut")
```

Walau Boim nilai tugasnya di bawah 80, tetapi nilai reratanya di atas 80, dia tetap boleh ikut Ujian akhir, karena salah satu syarat terpenuhi. Bahrun, karena kedua nilai rerata dan tugas di bawah 80, maka tidak boleh ikut Ujian akhir, karena kedua syarat tidak terpenuhi. Jadi, cukup satu syarat saja terpenuhi supaya mendapat nilai benar.

## E. Latihan/Kasus/Tugas

Lengkapilah kegiatan pada Aktifitas 1, dengan mencari nilai minimum, dan nilai maksimum, yang diletakkan di bawah nilai rata-rata kelas, sehingga hasilnya seperti seperti di bawah ini. Gunakan fungsi Max dan Min pada icon AutoSum.

| - 54 | Α                  | В                     | С     | D    | E    | F     | G    | н    | 1 |
|------|--------------------|-----------------------|-------|------|------|-------|------|------|---|
| 1    | DAFTAR NILAI SISWA |                       |       |      |      |       |      |      |   |
| 2    |                    | SMA INSAN CER         | GYAKA | RTA  |      |       |      |      |   |
| з    |                    |                       |       |      |      |       |      |      |   |
| 4    | KELA               | \$ 10 MIPA4           |       |      |      |       |      |      |   |
| 5    | SEM                | ESTER 1               |       |      |      |       |      |      |   |
| 6    |                    |                       |       |      | NIL  | AI    |      |      |   |
| 7    | No.                | Nama                  | Τ     | Н    | U    | NT    | RH   | NA   |   |
| 8    | 1                  | ARIEF DWI SAPUTRA     | 87    | 97   | 76   | 260   | 92.0 | 84.5 |   |
| 9    | 2                  | BAMBANG WIJANARKO     | 67    | 86   | 66   | 219   | 76.5 | 72.2 |   |
| 10   | 3                  | CANDRA DARUSMAN       | 67    | 87   | 77   | 231   | 77.0 | 78.0 |   |
| 11   | 4                  | EKO PUJI WIYONO       | 90    | 75   | 78   | 243   | 82.5 | 79.5 |   |
| 12   | 5                  | FIFI SUMANTI          | 89    | 96   | 98   | 283   | 92.5 | 95.6 |   |
| 13   | 6                  | HENDRO KARTIKO        | 79    | 88   | 87   | 254   | 83.5 | 85.7 |   |
| 14   | 7                  | MARLINA SRI REJEKI    | 87    | 87   | 76   | 250   | 87.0 | 81.5 |   |
| 15   | 8                  | NENI SUNDARI          | 88    | 90   | 78   | 256   | 89.0 | 83.6 |   |
| 16   | 9                  | SITI NURJANAH         | 67    | 78   | 67   | 212   | 72.5 | 70.3 |   |
| 17   | 10                 | VINNA ANGGRAINI       | 65    | 65   | 67   | 197   | 65.0 | 66.0 |   |
| 18   | 11                 | WAHYU HIDAYAT         | 78    | 87   | 67   | 232   | 82.5 | 75.2 |   |
| 19   |                    |                       |       |      |      |       |      |      |   |
| 20   |                    | NILAI BATA-BATA KELAS | 78.5  | 85.1 | 76.1 | 239.7 | 81.8 | 79.3 |   |
| 21   |                    |                       |       |      |      |       |      |      |   |
| 22   |                    | NILAI MAKSIMUM        | 90    | 97   | 98   | 283   | 92.5 | 95.6 |   |
| 23   |                    | NILAI MINIMUM         | 65    | 65   | 66   | 197   | 65   | 66   |   |
| 24   |                    |                       |       |      |      |       |      |      |   |

#### F. Rangkuman

MS Excel memiliki kemampuan untuk mengolah data dengan berbagai macam data, yaitu data numerik (bilangan), data teks (string), data alfanumerik, dan data yang berisi fromula (rumus). Masing-masing data memiliki operasi sendiri-sendiri, dan MS Excel menyediakan fasilitas lengkap
untuk melakukan operasi-operasi tersebut. Secara umum MS Excel (versi 2010) mengelompokkan ke dalam 12 kelompok operasi: Operasi Finansial, Operasi Tanggal dan Waktu, Operasi Statistika, Operasi Referensi dan Lookup, Operasi Database, Operasi Teks, Operasi Logika, Operasi Pengambilan Informasi, Operasi Engineering, Operasi Cube, dan Operasi Compatibility. MS Excel menyediakan Wizard yang memuat fungsi-fungsi untuk melakukan operasi-operasi, sehingga memudahkan kita di dalam melakukan operasi dan memasukkan fungsi-fungsi, karena kita tidak perlu menghafalkan seluruh fungsi di dalam MS Excel.Di dalam MS Excel juga dapat dilakukan pembuatan rumus (formula) sendiri, sehingga perhitunganperhitungan dapat dibuat dengan rumus yang dibuat sendiri, sehingga hasilnya sesuai dengan keinginan kita.

#### G. Umpan Balik dan Tindak Lanjut

#### **Umpan Balik**

Ketercapaian peserta diklat dalam mempelajari modul ini dapat dilakukan dengan evaluasi diri sebagai berikut.Pada masing-masing soal, ada nilai maksimal, dengan nilai total 100.

| Soal nomor | Nilai |
|------------|-------|
| 1          | 50    |
| 2          | 50    |

$$CK = \frac{Skor \, yang \, diperoleh}{50} \times 100\%$$

 c. Setelah mengerjakan semua soal evaluasi cocokkan jawaban Anda dengan jawaban evaluasi pada lampiran untuk mengukur capaian kompetensi (CK).

#### Soal Evaluasi

Lihat lagi kegiatan pada Aktifitas 1.Ubah isian datanya, sehingga menjadi seperti gambar di bawah ini.

Buat rumus yang dapat menentukan NILAI HURUF dan PREDIKAT, dengan ketentuan:

Jika NA > 90, nilai hurufnyaA, predikatnya BAIK SEKALI

Jika 90≥ NA >75, nilai hurufnya A, predikatnya BAIK

Jika 75≥ NA >70, nilai hurufnyaC, predikatnya CUKUP

Jika NA <75, nilai hurufnyaD, predikatnya KURANG

Penilaian:

Membuat rumus nilai huruf: nilai 50

Membuat rumus predikat: nilai 50

#### Modul Diklat Guru Pembelajar

| - 24 | Α    | В                     | С     | D     | E     | F     | G    | Н    | 1           | J           |
|------|------|-----------------------|-------|-------|-------|-------|------|------|-------------|-------------|
| 1    |      | DAFTAF                | NILAI | SISWA |       |       |      |      |             |             |
| 2    |      | SMA INSAN CE          | RDAS  | YOGYA | KARTA |       |      |      |             |             |
| 3    |      |                       |       |       |       |       |      |      |             |             |
| 4    | KEL/ | AS 10 MIPA4           |       |       |       |       |      |      |             |             |
| 5    | SEM  | ESTER 1               |       |       |       |       |      |      |             |             |
| 6    |      |                       |       |       | Ν     | IILAI |      |      |             |             |
| 7    | No.  | Nama                  | T     | Н     | U     | NT    | RH   | NA   | NILAI HURUF | PREDIKAT    |
| 8    | 1    | ARIEF DWI SAPUTRA     | 90    | 89    | 76    | 255   | 89.5 | 82.7 | В           | BAIK        |
| 9    | 2    | BAMBANG WIJANARKO     | 74    | 67    | 77    | 218   | 70.5 | 73.4 | С           | CUKUP       |
| 10   | 3    | CANDRA DARUSMAN       | 80    | 86    | 88    | 254   | 83.0 | 85.8 | В           | BAIK        |
| 11   | 4    | EKO PUJI WIYONO       | 79    | 87    | 69    | 235   | 83.0 | 76.4 | В           | BAIK        |
| 12   | 5    | FIFI SUMANTI          | 94    | 89    | 93    | 276   | 91.5 | 92.0 | A           | BAIK SEKALI |
| 13   | 6    | HENDRO KARTIKO        | 67    | 90    | 85    | 242   | 78.5 | 82.9 | В           | BAIK        |
| 14   | 7    | MARLINA SRI REJEKI    | 90    | 88    | 87    | 265   | 89.0 | 87.9 | В           | BAIK        |
| 15   | 8    | NENI SUNDARI          | 78    | 92    | 78    | 248   | 85.0 | 82.2 | В           | BAIK        |
| 16   | 9    | SITI NURJANAH         | 65    | 77    | 76    | 218   | 71.0 | 74.1 | С           | CUKUP       |
| 17   | 10   | VINNA ANGGRAINI       | 67    | 68    | 69    | 204   | 67.5 | 68.3 | D           | KURANG      |
| 18   | 11   | WAHYU HIDAYAT         | 64    | 66    | 69    | 199   | 65.0 | 67.1 | D           | KURANG      |
| 19   |      |                       |       |       |       |       |      |      |             |             |
| 20   |      | NILAI RATA-RATA KELAS | 77.1  | 81.7  | 78.8  | 237.6 | 79.4 | 79.3 |             |             |
| 21   |      |                       |       |       |       |       |      |      |             |             |
| 22   |      | NILAI MAKSIMUM        |       | 92    | 93    | 276   | 91.5 | 92   |             |             |
| 23   |      | NILAI MINIMUM         | 64    | 66    | 69    | 199   | 65   | 67.1 |             |             |
| 24   |      |                       |       |       |       |       |      |      |             |             |

## Tindak lanjut

Evaluasi yang dilakukan oleh diri sendiri secara jujur adalah kunci keberhasilan mengukur capaian kompetensi (CK). Berkaitan dengan hal tersebut, setelah mengetahui capaian kompetensi (CK) maka tindak lanjut yang dapat dilakukan adalah sebagai berikut:

| Perolehan <b>CK</b>   | Deskripsi dan tindak lanjut                              |
|-----------------------|----------------------------------------------------------|
| (dalam %)             |                                                          |
| $91 \leq CK \leq 100$ | Sangat Baik, berarti Anda benar-benar memahami modul     |
|                       | ini. Selanjutnya kembangkan pengetahuan dan tuangkan     |
|                       | dalam pembelajaran                                       |
| $76 \leq CK < 91$     | Baik, berarti Anda cukup memahami materi modul ini       |
|                       | walaupun ada beberapa bagian yang perlu dipelajari lagi. |
|                       | Selanjutnya pelajari lagi beberapa bagian yang dirasakan |
|                       | belum begitu dipahami.                                   |
|                       |                                                          |

| 50 ≤ <i>CK</i> < 76 | <b>Cukup</b> , berarti Anda belum cukup memahami materi<br>modul ini. Oleh karena itu Anda perlu mempelajari lagi<br>bagian yang belum dikuasai dan menambah referensi dari<br>sumber lain |
|---------------------|----------------------------------------------------------------------------------------------------|
| <i>CK</i> < 50      | <b>Kurang</b> , berarti Anda belum dapat memahami materi<br>modul ini. Oleh karena itu Anda perlu mempelajari lagi dari<br>awal dan menambah referensi dari sumber lain                    |

## H. Kunci Jawaban

Dapat melakukan hal-hal berikut ini:

a. Dapat membuat rumus nilai huruf (nilai 40)

Rumusnya di sel I8

=IF(H8>90;"A";IF(H8>75;"B";IF(H8>70;"C";"D")))

- b. Dapat mengcopy rumus di sel I8 ke sel-sel di bawahnya (nilai 10)
- c. Dapat membuat rumus predikat (nilai 40)

Rumusnya di sel J8

=IF(I8="A";"BAIK

SEKALI";IF(I8="B";"BAIK";IF(I8="C";"CUKUP";"KURANG")))

d. Dapat mengcopy rumus di sel J8 ke sel-sel di bawahnya (nilai 10)

Rumus di I8

|   | C    | lipboard 🕞        | Fon            | t       |       | - Fai    |         | 1     | Alignment    |          | - Fai |
|---|------|-------------------|----------------|---------|-------|----------|---------|-------|--------------|----------|-------|
|   |      | 18 🔻 🕒            | f <sub>x</sub> | =IF(H8: | 90;"A | ";IF(H8> | 75;"B"; | IF(H8 | >70;"C";"D") | ))       |       |
|   | Α    | В                 | С              | D       | E     | F        | G       | Н     | 1            | J        |       |
| 4 | KELA | AS 10 MIPA4       |                |         |       |          |         |       |              |          |       |
| 5 | SEM  | ESTER 1           |                |         |       |          |         |       |              |          |       |
| 6 |      |                   |                |         | 1     | VILAI    |         |       |              |          |       |
| 7 | No.  | Nama              | Т              | Н       | U     | NT       | RH      | NA    | NILAI HURUF  | PREDIKAT |       |
| 8 | 1    | ARIEF DWI SAPUTRA | 90             | 89      | 76    | 255      | 89.5    | 82.7  | B            | BAIK     |       |
| - | -    |                   |                |         |       |          |         |       | <u> </u>     |          | 1     |

# Modul Diklat Guru Pembelajar

Rumus di J8

|   |      | *                |      |                         |        |        |         |         |        |              |             |        |           |   |
|---|------|------------------|------|-------------------------|--------|--------|---------|---------|--------|--------------|-------------|--------|-----------|---|
|   | C    | lipboard 🛛 🖓     |      | Font                    |        |        | - Fai   |         | /      | Alignment    |             | G.     | Number    |   |
|   |      | - 8L             | • (= | <i>f</i> <sub>x</sub> = | IF(18= | "A";"B | AIK SEK | ALI";IF | (I8="B | ";"BAIK";IF( | 18="C";"CUK | UP";"I | (URANG")) | ) |
|   | Α    | В                |      | С                       | D      | E      | F       | G       | н      | I.           | J           | K      | L         | M |
| 4 | KEL/ | AS 10 MIPA4      |      |                         |        |        |         |         |        |              |             |        |           |   |
| 5 | SEM  | ESTER 1          |      |                         |        |        |         |         |        |              |             |        |           |   |
| 6 |      |                  |      |                         |        | 1      | VILAI   | _       |        |              |             |        |           |   |
| 7 | No.  | Nama             | а    | Т                       | Н      | U      | NT      | RH      | NA     | NILAI HURUF  | PREDIKAT    |        |           |   |
| 8 | 1    | ARIEF DWI SAPUTR | RA   | 90                      | 89     | 76     | 255     | 89.5    | 82.7   | В            | BAIK        |        |           |   |
| 9 | 2    | BAMBANG WIJANA   | RKO  | 74                      | 67     | 77     | 218     | 70.5    | 73.4   | С            | CUKUP       |        |           |   |

# Kegiatan Pembelajaran 3 FORMULA DAN FUNGSI DALAM MS EXCEL

#### A. Tujuan

Setelah mempelajari materi pada Kegiatan Pembelajaran ini diharapkan peserta diklat/pembaca dapat menjelaskan pengertian formula dan fungsi, serta dapat menerapkanformula dan fungsidalam MS Excel sesuai dengan kebutuhannya.

## B. Indikator Pencapaian Kompetensi

- 1. Peserta diklat/pembaca mampu menjelaskan pengertian formula dalam MS Excel.
- 2. Peserta diklat/pembaca dapat membuat formula sendiri.
- Peserta diklat/pembacamampu menjelaskan pengertian fungsi dalam MS Excel.
- **4.** Peserta diklat/pembaca dapat menerapkan fungsi-fungsi dalam MS Excel sesuai dengan kebutuhannya.

## C. Uraian Materi

## Formula (Rumus)

Formula (rumus)adalah ekspresi (persamaan) di dalam MS Excel yang dapat digunakan untuk melakukan perhitungan, menghasilkan informasi, memanipulasi isi sel, menguji kondisi, dan lain-lain. Formula dimulai dengan tanda sama dengan (=).

Suatu formula dapat terdiri atas elemen-eleman berikut:

- Nilai angka secara langsung
- Operator perhitungan
- Referensi sel
- Fungsi MS Excel
- Nama sel atau range

Formula dimulai dengan tanda sama dengan (=) dan diakhiridengan **Enter**, hasil dari perhitungan formula akan diletakkan di mana formula tersebut ditulis.

## Formula Berisi Nilai Angka

Kita dapat langsung melakukan perhitungan angka di dalam sel. Misal menghitung 100+500, maka kita ketikkan langsung di salah satu sel (misal sel A1): ketik tanda sama dengan (=), lalu ketik angka 100, lalu ketik simbol tambah (+), lalu ketik angka 500, dan akhiri dengan tekan Enter. Maka pada sel A1akan tampil hasil dari 100+500 yaitu 600.

|   |          |    |          |                           |         |   |     |   | Function L | ididiy |   |
|---|----------|----|----------|---------------------------|---------|---|-----|---|------------|--------|---|
|   | COUNT    | IF | - (= X v | ′ <i>f</i> <sub>x</sub> = | 100+500 | > | Α4  |   | · (e       | $f_x$  |   |
|   | A        | В  | С        | D                         | E       |   | А   | В | С          | D      | E |
| 1 | =100+500 |    |          |                           |         | 1 | 600 |   |            |        |   |
| 2 |          |    |          |                           |         | 2 |     |   |            |        |   |

## **Operator dalamMS Excel**

Operatormerupakan simbol yang digunakan MS Exceluntuk melakukan operasi terhadap data.Operator ini melambangkan satu operasi tertentu, misalnya operator tambah(+) untuk operasi penjumlahan dan operator minus (-) untuk operasi pengurangan.

## **Operator Aritmetika**

| Simbol | Operasi    | Contoh | Hasil |  |  |
|--------|------------|--------|-------|--|--|
| +      | Penambahan | 24+76  | 100   |  |  |

| - | Pengurangan  | 10-6 | 4  |
|---|--------------|------|----|
| * | Perkaian     | 2*13 | 26 |
| / | Pembagian    | 90/3 | 30 |
| ^ | Perpangkatan | 4^2  | 16 |

Dalam mengerjakan perhitungan,MS Excel membuat urutan prioritas sebagai berikut:

- 1. Perhitungan di dalam tanda kurung dilakukan terlebih dahulu.
- Pada level yang sama, urutan untuk perpangkatan akan dilakukan terlebih dahulu, kemudian perkalian dan pembagian, baru penambahan dan pengurangan.
- 3. Pada level yang sama, perhitungan dilakukan dari kiri lebih dulu, kemudian dilanjutkan yang sebelah kanannya.

## **Operator Perbandingan**

Operator perbandingan digunakan untuk membandingkan nilai-nilai data,

| Operator | Definisi                     |
|----------|------------------------------|
| =        | Sama dengan                  |
| >        | Lebih besar dari             |
| <        | Lebih kecil dari             |
| >=       | Lebih besar atau sama dengan |
| <=       | Lebih kecil atau sama dengan |
| <>       | Tidak sama dengan            |

## **Operator Teks &**

Data teks tidak dapat dilakukan operasi matematika, dan akan menghasilkan pesan *error* (#VALUE). MS Excel menyediakan operator **"&**" (simbol **dan**)

yang berfungsi untuk menggabungkan dua teks atau lebih, menjadi satu di dalam suatu sel. Misal pada gambar di bawah ini:

|   | А     | В                 | С               |
|---|-------|-------------------|-----------------|
| 1 | saya  |                   |                 |
| 2 | asli  |                   |                 |
| 3 | jogja |                   |                 |
| 4 |       | Rumus             | Hasil           |
| 5 |       | =A1+A2            | #VALUE!         |
| 6 |       | =A1&A2            | sayaasli        |
| 7 |       | =A1&" "&A2        | saya asli       |
| 8 |       | =A1&" "&A2&" "&A3 | saya asli jogja |
| 9 |       |                   |                 |

=A1+A2, menghasilkan *error* (#VALUE)

=A1&A2, menghasilkan sayaasli (tanpa spasi)

=A1&" "&A2, menghasilkan saya asli (ada spasi antara saya dan asli)

=A1&" "&A2&" "&A3, menghasilkan **saya asli jogja** (spasi spasi antara saya, asli, dan jogja).

Untuk memberikan spasi antara saya, asli, dan jogja dengan menggunakan spasi yang diletakkan di antara tanda petik ganda ("), seperti ini: " ".

## Referensi Sel

Data dapat berupa referensi, yaitu data mengacu pada nilai yang terkandung pada sel lain. Referensi dapat dari sel pada sheet yang sama ataupun dari sel di sheet lain.

## Function (Fungsi)

Function (Fungsi) adalah rumus-rumus siap pakai yang sudah terdapat pada aplikasi MS Excel,yang dapat digunakan melakukan perhitungan dan berbagai fungsi ketika bekerja dengan MS Excel.

Fungsi berguna untuk menyederhanakan perhitungan yang panjang dan rumit, misal:

Formula =B10+B11+B12+B13+B14+B15+B16+B17+B18+B19+B20, bila ditulis dengan menggunakan fungsi cukup ditulis menjadi =SUM(B10:B20).

Fungsi juga disediakan oleh MS Excel untuk melakukan perhitungan yang sulit jika dibuat dengan formula (rumus) sendiri.

Kita dapat menggunakan fungsi dengan langsung mengetiknya atau denganmengklik icon **Insert Function**pada tab **Formulas**, ataudengan menekan tombol**Shift+F3**.

#### Penulisan Fungsi

Penulisan fungsi harus dilengkapi dengan argumen, dapat berupa angka, label, rumus, alamat sel atau *range*. Argumen harus ditulis dengan diapit tanda kurung atau ( ).

#### Misal =SUM(B1:B15)

SUM adalah nama fungsi, B1:B15 merupakan argumen yang berisi range dari sel B1 sampai sel B15.

Argumen dapat berupa hasil fungsi yang lain. Sehingga membentuk fungsi berganda yang disebut *nested function*.

#### Misal =SQRT(ABS(-9))

SQRT adalah fungsi utama, ABS adalah hasil dari fungsi ABS yang merupakan argumen dari fungsi ABS.

Pada *nested function*, maksimal tujuh fungsi berganda yang boleh ada dalam sebuah formula.

#### Fungsi-Fungsi dalam MS Excel

Fungsi-fungsi di dalam MS Excel ada banyak sekali, lebih dari 400 fungsi siap pakai yang disediakan oleh MS Excel.

Untuk memahami masing-masing fungsi, beberapa fungsi yang sering digunakan akankita pahami lewat beberapa aktifitas di bawah ini. Pada setiap aktifitas berikut, praktikkanlah untuk membuat rumus, dengan

mengetikkan rumus-rumusseperti yang ditunjukkan pada bagian contoh di setiap fungsi.

## Aktifitas 1: Memahami Fungsi Matematika dan Trigonometri

Fungsi ABS: menghasilkan nilai absolut (nilai mutlak) dari bilangan

| Rumus:  | =ABS(bilan    | gan)                                              |
|---------|---------------|---------------------------------------------------|
| Contoh: | =ABS(2)       | hasil: 2                                          |
|         | =ABS(-5)      | hasil: 5                                          |
|         | Bila di sel C | 5 berisi angka -34, maka hasil =ABS(C5) adalah 34 |
|         |               |                                                   |

Fungsi **INT**: menghasilkan pembulatan ke bawah bilangan mendekati nilai integer

| Rumus:  | =INT(bilan    | gan)                                             |
|---------|---------------|--------------------------------------------------|
| Contoh: | =INT(7.9)     | hasil: 7                                         |
|         | =INT(6.6)     | hasil: 6                                         |
|         | Bila di sel D | 5 berisi angka 8.4, maka hasil =INT(D5) adalah 8 |

Fungsi **FLOOR**: menghasilkan pembulatan ke bawah, mendekati kelipatan yang dikehendaki

hasil: -4

| =FLOOR(bilangan, | kelipatan yang dikehendaki)                          |
|------------------|------------------------------------------------------|
| =FLOOR(2.5,1)    | hasil: 2                                             |
| =FLOOR(-2.5, -2) | hasil: -2                                            |
|                  | =FLOOR(bilangan,<br>=FLOOR(2.5,1)<br>=FLOOR(-2.5,-2) |

=FLOOR(-2.5, 2)

Fungsi **CEILING**: menghasilkan pembulatan ke atas, mendekati kelipatan yang dikehendaki

Rumus: =CEILING(bilangan, kelipatan yang dikehendaki)

Contoh: =CEILING(2.5,1) hasil: 1

=CEILING(-2.5, -2) hasil: -4

=CEILING(-2.5, 2) hasil: -2

Fungsi ROUND: menghasilkan pembulatan bilangan ke digit yang dikehendaki. Bila nilai >0, maka pembulatan ke digit desimal. Bila argumen jumlah digit yang dikehendaki=0, maka pembulatan ke integer yang lebih dekat. Bila argumen jumlah digit yang dikehendaki lebih kecil dari 0, maka pembulatan ke sebelah kiri desimal.

Rumus: =ROUND(bilangan,jumlah digit yang dikehendaki)

Contoh: =ROUND(3.15, 1) hasil: 3.2 =ROUND(4.149, 1) hasil: 4.1

=ROUND(-1.475, 2) hasil: -5.48

=ROUND(21.5, -1) hasil: 30

Fungsi **ROUNDDOWN**: membulatkan angka ke bawah mendekati nol. Hampir sama dengan ROUND, namun pembulatannya selalu ke bawah. Bila argumen jumlah digit yang dikehendaki > 0, maka pembulatan ke bawah ke jumlah digit yang dikehendaki.Bila argumen jumlah dikit yang dikehendaki <0, maka pembulatan ke arah kiri tanda desimal.

Rumus: =ROUNDDOWN(bilangan, jumlah digit yang dikehendaki)

| Contoh: | =ROUNDDOWN(4.2, 0)      | hasil: 4     |
|---------|-------------------------|--------------|
|         | =ROUNDDOWN(75.9,0)      | hasil: 75    |
|         | =ROUNDDOWN(5.14159, 3)  | hasil: 5.141 |
|         | =ROUNDDOWN(-3.14159, 1) | hasil: 5.141 |

Fungsi **ROUNDUP**: membulatkan angka ke atas mendekati nol. Hampir sama dengan ROUND, namun pembulatannya selalu ke atas. Bila argumen jumlah digit yang dikehendaki > 0, maka pembulatan ke atas ke jumlah digit yang dikehendaki.Bila argumen jumlah dikit yang dikehendaki <0, maka pembulatan ke arah kiri tanda desimal.

Rumus: =ROUNDUP(bilangan, jumlah digit yang dikehendaki)

| Contoh: | =ROUNDUP(5.2,0)           | hasil: 6     |
|---------|---------------------------|--------------|
|         | =ROUNDUP(56.9,0)          | hasil: 57    |
|         | =ROUNDUP(8.14159, 3)      | hasil: 8.142 |
|         | =ROUNDUP(-2.14159, 1)     | hasil: –2.2  |
|         | =ROUNDUP(56415.92654, -2) | hasil: 56500 |

Fungsi **MOD**: menghasilkan sisa dari bilangan yang dibagi oleh bilangan pembaginya

| Rumus:  | =MOD(bilangan, bilangan pembagi) |           |
|---------|----------------------------------|-----------|
| Contoh: | =MOD(5, 2)                       | hasil: 1  |
|         | =MOD(-5, 2)                      | hasil: 1  |
|         | =MOD(5, -2)                      | hasil: –1 |
|         | =MOD(-5, -2)                     | hasil: –1 |

Fungsi **COS**: menghasilkan cosinus dari suatu sudut dalam radian. Bila sudut dinyatakan dalam derajat, maka kalikan dulu dengan PI()/180 untuk mengkonversi menjadi radian.

Rumus: =COS(bilangan)

| Contoh: | =COS(1.047)       | hasil: 0.500 | 171                  |
|---------|-------------------|--------------|----------------------|
|         | =COS(60*PI()/180) | hasil: 0.5   | (Cosinus 60 derajat) |

Fungsi **SIN**: menghasilkan sinus dari suatu sudut dalam radian. Bila sudut dinyatakan dalam derajat, maka kalikan dulu dengan PI()/180 untuk mengkonversi menjadi radian.

| Rumus:  | =SIN(bilangan)    |            |                    |
|---------|-------------------|------------|--------------------|
| Contoh: | =SIN(PI()/2)      | hasil: 1   |                    |
|         | =SIN(30*PI()/180) | hasil: 0.5 | (Sinus 30 derajat) |

Fungsi **ACOS**: menghasilkan nilai busur cosinus, dengan busur adalah sudut nilai cosinus dalam radian. Bila hasilnya ingin ke dalam derajat, maka harus dikalikan dengan 180/PI().

| Rumus:  | =ACOS(bilangan)     |                    |           |
|---------|---------------------|--------------------|-----------|
| Contoh: | =ACOS(0.5)          | hasil: 1.047197551 | (radian)  |
|         | =ACOS(0.5)*180/PI() | hasil: 60          | (derajat) |

Fungsi **ASIN**: menghasilkan nilai busur sinus, dengan busur adalah sudut nilai sinus dalam radian. Bila hasilnya ingin ke dalam derajat, maka harus dikalikan dengan 180/PI().

Rumus: =ASIN(bilangan)

| Contoh: | =ASIN(0.5)          | hasil: 0.523598776 | (radian)  |
|---------|---------------------|--------------------|-----------|
|         | =ASIN(0.5)*180/PI() | hasil: 30          | (derajat) |

Fungsi **DEGREES**: mengkonversi data radian ke bentuk derajat.

| Rumus:  | =DEGREE(bilangan) |            |           |
|---------|-------------------|------------|-----------|
| Contoh: | =DEGREES(PI())    | hasil: 180 | (derajat) |

Fungsi RADIANS: mengkonversi data derajat ke bentuk radian.

| Rumus:  | =RADIANS(sudut) |                   |          |
|---------|-----------------|-------------------|----------|
| Contoh: | =RADIANS(270)   | hasil: 4.71238898 | (radian) |

Fungsi **COUNTIF**: menghitung jumlah sel di dalam range yang sesuai dengan kriteria yang diberikan.

Rumus: =COUNTIF(range, kriteria)

Range adalah alamat range yang akan dihitung jumlah selnya.

Kriteria adalah kriteria untuk menghitung jumlah sel.

Contoh: Misal sel B1 sampai B5 atau range (B1:B5) berisi data: "SD", "SMP", "SD", "SMP", "SD". Bila di sel B6 kita buat rumus:

=COUNTIF(B1:B5,"SD")

Maka akan didapat hasil 3 (jumlah kata "SD" ada 3).

Misal sel C1 sampai C5 atau range (C1:C5) berisi data: 71, 72, 76, 80, 90. Misal di sel C6 kita buat rumus:

=COUNTIF(C1:C5,">77")

Maka akan didapat hasil 2 (nilai >77 adalah 80 dan 90)

Fungsi **COUNTBLANK**: menghitung sel kosong dalam range yang ditentukan.

Rumus: =COUNTBLANK(range)

Range adalah range yang akan dihitung jumlah sel kosongnya.

Contoh: Misal sel D1 sampai D5 atau range (D1:D5) berisi data: "SD", "", "SD", "SMP", "". Bila di sel D6 kita buat rumus:

=COUNTBLANK(D1:D5)

Maka akan didapat hasil 2 (jumlah sel kosong ada 2).

- Fungsi **LOG**: menghasilkan bilangan logaritma berdasar angka yang disebutkan
- Rumus: =LOG(bilangan, basis)

Bilangan adalah bilangan positif yang akan dicari logaritmanya

Basis adalah dasar logaritma (bila tidak ditulis dianggap logaritma berbasis 10)

| Contoh: =LOG(10) | hasil: 1 |
|------------------|----------|
|------------------|----------|

=LOG(9, 3) hasil: 2

Fungsi LN: menghasilkan bilangan logaritma natural (berbasis e) atau kontanta e (2.71828182845904)

| Rumus:  | =LN(bilangan)         |                   |
|---------|-----------------------|-------------------|
| Contoh: | =LN(99)               | hasil: 4.59511985 |
|         | =LN(2.71828182845904) | hasil: 1          |

Fungsi **LOG10**: menghasilkan bilangan logaritma berbasis 10.

Rumus: =LOG10(bilangan)

|         | Bilangan adalah bilangan positif yang akan dicari logaritmanya |          |
|---------|----------------------------------------------------------------|----------|
| Contoh: | =LOG10(100)                                                    | hasil: 2 |
|         | =LOG10(10^4)                                                   | hasil: 4 |

Fungsi **PI**: menghasilkan bilangan PI (3.14159265358979).

| Rumus:  | =PI()        |                         |
|---------|--------------|-------------------------|
| Contoh: | =PI()        | hasil: 3.14159265358979 |
|         | =PI()/3      | hasil: 1.04719755119660 |
|         | =SIN(PI()/2) | hasil: 1                |

Fungsi **SUM**: menjumlahkan nilai yang terdapat pada range sel yang dipilih.

| Rumus:  | =SUM(range)                                                                                                    |  |
|---------|----------------------------------------------------------------------------------------------------|--|
|         | Range adalah alamat range yang akan dihitung jumlahnya.                                                               |  |
| Contoh: | Misal sel E1 sampai E5 atau range (E1:E5) berisi data: 10, 20, 30, 40, 50. Bila di sel E6 kita buat rumus =SUM(E1:E5) |  |
|         | Maka akan didapat hasil 150 (10+20+30+40+50=150).                                                                     |  |
|         | Bila di sel E7 kita buat rumus =SUM(E2:E4)                                                                            |  |
|         | Maka akan didapat hasil 90 (20+30+40=90).                                                                             |  |

# Aktifitas 2: Memahami Fungsi Statistik

Fungsi **AVERAGE**: menampilkan rata-rata sekumpulan data suatu *range* sel.

Rumus:=AVERAGE(range)Contoh:Bila di range sel (C1:C5) terdapat data 7,8,9,4,5 , maka=AVERAGE(C1:C5)hasil: 6.6

=AVERAGE(C2:C4) hasil: 7

Sel kosong (tanpa data) dan sel berisi angka nol akan diperlakukan berlainan oleh MS Excel. Sel kosong tidak akan dirata-rata, sedang sel berisi angka nol ikut dirata-rata.

Fungsi **COUNT**: menghitung jumlah bilangan yang ada dalam suatu *range* sel.

| Rumus:  | =COUNT(range)                       |                                     |                  |       |     |
|---------|-------------------------------------|-------------------------------------|------------------|-------|-----|
| Contoh: | Bila di range<br>"Dian","12/12/1999 | sel (C1:C5)<br>9", "Jogja",1234 , m | terdapat<br>naka | data: | 77, |
|         | =COUNT(C1:C5)                       | hasil: 3                            |                  |       |     |
|         | =COUNT(C3:C5)                       | hasil: 2                            |                  |       |     |
|         | =COUNT(C2:C5)                       | hasil: 3                            |                  |       |     |

Sel-sel yang berisi bilangan, nilai nol, nilai logika, tanggal atau teks yang mewakili bilangan yang akandihitung. Sel kosong, argumen berisi nilai kesalahan, dan teks yang tidak dapat diterjemahkan menjadi bilangan tidak akan dihitung oleh MS Excel.

Fungsi **COUNTA**: menghitung seluruh data *nonblank* yang ada dalam suatu *range* sel.

| Rumus:  | =COUNTA(range)                                |                                        |           |
|---------|-----------------------------------------------|----------------------------------------|-----------|
| Contoh: | Bila di range sel<br>"Dian","12/12/1999", "Jo | (C1:C5) terdapat<br>ogja", 1234 , maka | data: 77, |
|         | =COUNTA(C1:C5)                                | hasil: 5                               |           |
|         | =COUNT(C3:C5)                                 | hasil: 3                               |           |
|         | =COUNT(C2:C5)                                 | hasil: 4                               |           |

Fungsi **LARGE**: menghasilkan nilai ke-n, bila dihitung dari data yang paling besar dari sekumpulan data.

| Rumus:  | =LARGE(range,n)          |                                         |
|---------|--------------------------|-----------------------------------------|
| Contoh: | Bila di range sel (E2:E6 | ) terdapat data: 3, 5, 4, 9, 5, 7, maka |
|         | =LARGE(E2:E7,5)          | hasil: 4                                |
|         | =LARGE(E2:E7,2)          | hasil: 7                                |
|         | =LARGE(E2:E7,1)          | hasil: 9                                |

Fungsi MAX: menghasilkan nilai maksimum dari suatu *range*data.

| Rumus:  | =MAX(range)                                                  |          |
|---------|--------------------------------------------------------------|----------|
| Contoh: | Bila di range sel (G1:G5) terdapat data: 3, 5, 4, 9, 7, maka |          |
|         | =MAX(G1:G5)                                                  | hasil: 9 |
|         | =MAX(G1:G3)                                                  | hasil: 5 |

Fungsi **MIN**: menghasilkan nilai minimum dari suatu *range* data.

| Rumus:  | =MIN(range)             |                                        |
|---------|-------------------------|----------------------------------------|
| Contoh: | Bila di range sel (G1:0 | 65) terdapat data: 3, 5, 4, 9, 7, maka |
|         | =MAX(G1:G5)             | hasil: 3                               |
|         | =MAX(G3:G5)             | hasil: 4                               |

Fungsi **RANK**: menghasilkan ranking dari suatu *range* data.

Rumus:=RANK(bilangan,range,order)Bilangan adalah angka yang dicari rankingnyaRange adalah range yang akan diranking datanya

Order adalah angka yang menyatakan bagaimana cara merankingnya, angka 0 akan meranking secara descending, angka 1 akan meranking secara ascending.

Contoh: Bila di range sel (C1:C5) terdapat data: 6, 5.5, 3.5, 1, 2, maka

| =RANK(C2,C1:C5,0) | hasil: 2 |
|-------------------|----------|
| =RANK(C2,C1:C5,1) | hasil: 4 |
| =RANK(C1,C1:C5,1) | hasil: 5 |

#### Aktifitas 3: Memahami Fungsi Teks

Fungsi **LEFT**: mengambil teks dari kiri sebanyak karakter yang ditentukan dari suatu sel.

| Rumus:  | =LEFT(alamat sel, jumlah_karakter) |                                                                             |  |
|---------|------------------------------------|-----------------------------------------------------------------------------|--|
|         | Alamat sel adala<br>akan diambil   | Alamat sel adalah alamat dari sel yang berisi karakter yang<br>akan diambil |  |
|         | Jumlah_karakter                    | adalah jumlah karakter dari kiri yang diambil                               |  |
| Contoh: | Bila di sel C1 ber                 | Bila di sel C1 berisi tulisan "Januari" , maka                              |  |
|         | =LEFT(C1,3)                        | hasil: Jan                                                                  |  |
|         | =LEFT(C1)                          | hasil: J                                                                    |  |
|         | =LEFT(C1,8)                        | hasil: Januari                                                              |  |

Jika jumlah\_karakter tidak ditulis, maka dianggap = 1, sedang jika jumlah\_karakter melebihi jumlah karakter dalam teks yang diambil, maka keseluruhan teks akan ditampilkan.

Fungsi **RIGHT**: mengambil teks dari kanan sebanyak karakter yang ditentukan dari suatu sel.

Rumus: =RIGHT(alamat sel, jumlah\_karakter)

|         | Alamat sel adala                                              | h alamat dari sel yang berisi karakter yang |  |
|---------|---------------------------------------------------------------|---------------------------------------------|--|
| Contoh: | akan diambil                                                  |                                             |  |
|         | Jumlah_karakter adalah jumlah karakter dari kiri yang diambil |                                             |  |
|         | Bila di sel C1 beris                                          | si tulisan "Januari" , maka                 |  |
|         | =RIGHT(C1,3)                                                  | hasil: ari                                  |  |
|         | =RIGHT(C1)                                                    | hasil: i                                    |  |
|         | =RIGHT(C1,9)                                                  | hasil: Januari                              |  |

Jika jumlah\_karakter tidak ditulis, maka dianggap = 1, sedang jika jumlah\_karakter melebihi jumlah karakter dalam teks yang diambil, maka keseluruhan teks akan ditampilkan.

Fungsi **MID**: mengambil teks dari tengah, dimulai dari karakter yang disebutkan dari kiri dan sebanyak karakter yang ditentukan dari suatu sel.

| Rumus:  | =MID(alamat sel,                  | =MID(alamat sel, karakter ke, jumlah_karakter) |  |  |  |  |  |  |  |  |
|---------|-----------------------------------|------------------------------------------------|--|--|--|--|--|--|--|--|
|         | Alamat sel adalah<br>akan diambil | alamat dari sel yang berisi karakter yang      |  |  |  |  |  |  |  |  |
|         | Karakter ke adalah                | awal mulai pengambilan karakter dari kiri      |  |  |  |  |  |  |  |  |
|         | Jumlah_karakter ad                | lalah jumlah karakter dari kiri yang diambil   |  |  |  |  |  |  |  |  |
| Contoh: | Bila di sel C1 berisi             | tulisan "Indonesia" , maka                     |  |  |  |  |  |  |  |  |
|         | =MID(C1,2,3)                      | hasil: ndo                                     |  |  |  |  |  |  |  |  |
|         | =MID(C1,3,3)                      | hasil: don                                     |  |  |  |  |  |  |  |  |
|         | =RIGHT(C1,12,4)                   | hasil: teks kosong, karena melebihi            |  |  |  |  |  |  |  |  |
|         | j                                 | umlah karakter yang ada                        |  |  |  |  |  |  |  |  |

Fungsi **LOWER**: mengubah seluruh teks menjadi huruf kecil.

| Rumus:  | =LOWER(alamat se        | el)                               |
|---------|-------------------------|-----------------------------------|
| Contoh: | Bila di sel C1 berisi t | ulisan "PPPPTK Matematika" , maka |
|         | =LOWER(C1)              | hasil: pppptk matematika          |

Fungsi UPPER: mengubah seluruh teks menjadi huruf kapital (huruf besar).

| Rumus:  | =UPPER(alamat      | t sel)                                 |
|---------|--------------------|----------------------------------------|
| Contoh: | Bila di sel C1 ber | isi tulisan "PPPPTK Matematika" , maka |
|         | =UPPER(C1)         | hasil: PPPPTK MATEMATIKA               |

Fungsi **PROPER**: mengubah seluruh teks menjadi berawalan huruf kapital di awal katanya, dan berhuruf kecil untuk teks sisanya.

| Rumus:  | = PROPER (alamat        | sel)                              |
|---------|-------------------------|-----------------------------------|
| Contoh: | Bila di sel C1 berisi t | ulisan "pppptk matematika" , maka |
|         | =PROPER(C1)             | hasil: Pppptk Matematika          |

## Aktifitas 4: Memahami Fungsi Logika

Fungsi **AND**: akan menghasilkan nilai TRUE (benar) jika semua argumennya TRUE, dan akan menghasilkan nilai FALSE (salah) jika salah satu saja argumennya FALSE.

Rumus: =AND (logika1, logika2, ...)

Logika1, logika2, sampai maksimal 30 logika yang akan diuji apakah hasilnya TRUE atau FALSE.

| Contoh: | =AND(TRUE,TRUE)        | hasil: TRUE  |
|---------|------------------------|--------------|
|         | =AND(TRUE,TRUE, FALSE) | hasil: FALSE |
|         | =AND(TRUE,FALSE)       | hasil: FALSE |

=AND(2+2=4,2+3=5) hasil: TRUE
Bila sel B1 berisi angka 5, dan B2 berisi angka 8, maka
=AND(B1>2,B2<6) hasilnya adalah FALSE, karena salah satu pengujian menghasilkan nilai FALSE.</li>

Fungsi **OR**: akan menghasilkan nilai TRUE (benar) jika salah satu saja argumennya TRUE , dan akan menghasilkan nilai FALSE (salah) jika semua argumennya FALSE.

Rumus: =OR (logika1, logika2, ...)

Logika1, logika2, sampai maksimal 30 logika yang akan diuji apakah hasilnya TRUE atau FALSE.

| Contoh: | =OR(TRUE,TRUE)                    | hasil: TRUE            |
|---------|-----------------------------------|------------------------|
|         | =OR(TRUE,TRUE, FALSE)             | hasil: TRUE            |
|         | =OR(FLASE,FALSE)                  | hasil: FALSE           |
|         | =OR(2+2=4,2+3=5)                  | hasil: TRUE            |
|         | Bila sel B1 berisi angka 5, dan B | 2 berisi angka 8, maka |

=OR(B1>2,B2<6) hasilnya adalah TRUE, karena salah satu pengujian menghasilkan nilai TRUE.

Fungsi **NOT**: akan menghasilkan kebalikan daari nilai argumen.

| Rumus:  | =NOT (logika) |              |
|---------|---------------|--------------|
| Contoh: | =NOT(TRUE)    | hasil: FALSE |
|         | =NOT(2+3=4)   | hasil: TRUE  |

Fungsi **IF**: merupakan fungsi untuk melakukan pengujian, yang menghasilkan nilai TRUE (benar) jika hasil pengujian memenuhi kriteria yang disyaratkan, dan menghasilkan nilai FALSE (salah) jika hasil pengujian tidak memenuhi kriteria yang disyaratkan.

Rumus: =IF (Pengujian kondisi, nilai jika benar, nilai jika salah)

Secara rinci rumusnya:

```
=IF(Uji1,Nilai1,IF(Uji2,Nilai2,...,IF(Uji_ke-n,Nilai_ke-n,Nilai_salah)))
```

Pengujian kondisi dan nilai jika benar jumlahnya bisa lebih dari satu, sedang nilai jika salah jumlahnya hanya satu dan dijadikan nilai paling akhir bila sudah tak ada lagi nilai yang benar.

Antar pengujian kondisi dan nilai jika benar serta nilai jika salah, dipisahkan dengan tanda koma (,) atau dengan tanda ; tergantung setingan MS Excel nya.

Jumlah kurung tutup adalah sejumlah IF.

Fungsi logika IF sering digabung dengan operator perbandingan (=, >, <, >=, <=, <>) dan fungsi logika AND, OR, dan NOT.

Contoh: Bila kita memiliki data-data seperti tampilan di bawah ini. Kolom I, J, K, L sudah ada datanya, sedang kolom M, N, O diisi dengan menggunakan rumus IF, OR, dan AND.

| _ |     |                |       |           |             |         |         |
|---|-----|----------------|-------|-----------|-------------|---------|---------|
|   | 1   | J              | K     | L         | M           | N       | 0       |
|   |     |                |       |           |             | OR      | AND     |
|   | No. | Nama           | Nilai | Jml Absen | Nilai Huruf | Remidi? | Remidi? |
|   | 1   | Andi Lala      | 78    | 5         | В           | YA      | TIDAK   |
|   | 2   | Budi Utomo     | 90    | 0         | В           | TIDAK   | TIDAK   |
|   | 3   | Cici Sumiati   | 58    | 7         | D           | YA      | YA      |
|   | 4   | Endang Tursina | 65    | 1         | С           | TIDAK   | TIDAK   |
|   | 5   | Ghufron        | 92    | 2         | А           | TIDAK   | TIDAK   |
|   | 6   | Hisyam         | 88    | 6         | В           | YA      | TIDAK   |
|   | 7   | Nur Koliq      | 76    | 4         | В           | TIDAK   | TIDAK   |
| 2 |     |                |       |           |             |         |         |

Untuk mengisi kolom M (menentukan nilai huruf), bisa dengan membuat rumus di salah satu sel (M3), yaitu:

# =IF(K3>90,"A",IF(K3>75,"B",IF(K3>60,"C","D")))

Berarti jika K3>90, maka nilai hurufnya A, jika K3>75, nilai hurufnya B, jika K>60, nilai hurufnya C, jika tidak ada nilai TRUE nya, maka nilai hurufnya D.

Untuk mengisi kolom N (menentukan remidi/tidak, dengan logika OR), bisa dengan membuat rumus di salah satu sel (N3), yaitu:

## =IF(OR(K3<65,L3>4),"YA","TIDAK")

Berarti (K3<65) OR (L>4), jika salah satu bernilai TRUE, maka akan tertulis "YA", bila keduanya bernilai FALSE, maka akan tertulis "TIDAK".

Untuk mengisi kolom O (menentukan remidi/tidak, dengan logika AND), bisa dengan membuat rumus di salah satu sel (O3), yaitu:

## =IF(AND(K3<65,L3>4),"YA","TIDAK")

Berarti jika (K3<65) AND (L>4), jika salah satu bernilai TRUE, maka akan tertulis "YA", bila keduanya bernilai FALSE, maka akan tertulis "TIDAK".

Perhatikan perbedaan hasil di kolom N dan O untuk memperlihatkan penggunaan logika OR dan AND.

## Aktifitas 5: Memahami Fungsi Tanggal

Fungsi **DAY**: menampilkan tanggal, tanpa bulan dan tahun, dari data tanggal.

Rumus: **=DAY("tanggal")** 

Contoh: Di sel D2 berisi tanggal 15-Apr-2014, dan di sel E2 bersisi rumus =DAY(D2), maka hasilnya adalah 15 Di sel D3 berisi tanggal 09/16/1999 (dengan format US), dan di sel E3 bersisi rumus =DAY(D3), maka hasilnya adalah 16.

Fungsi **MONTH**: menampilkan bulan, tanpa tanggal dan tahun, dari data tanggal.

Rumus: =MONTH("tanggal")
Contoh: Di sel D2 berisi tanggal 15-Apr-2014, dan di sel F2 bersisi rumus =MONTH(D2), maka hasilnya adalah 4.
Di sel D3 berisi tanggal 09/16/1999 (dengan format US), dan di sel F3 bersisi rumus =MONTH(D3), maka hasilnya adalah 9.

Fungsi **YEAR**: menampilkan tahun, tanpa tanggal dan bulan, dari data tanggal.

Rumus: =YEAR("tanggal")

Contoh: Di sel D2 berisi tanggal 15-Apr-2014, dan di sel G2 bersisi rumus =YEAR(D2), maka hasilnya adalah 2014.

Di sel D3 berisi tanggal 09/16/1999 (dengan format US), dan di sel G3 bersisi rumus =YEAR(D3), maka hasilnya adalah 1999.

#### Aktifitas 6: Mengetahui Kesalahan ketika Menuliskan Formula/Fungsi

Dalam menuliskan formula atau fungsi, ada kemungkinan kita melakukan kesalahan, sehingga MS Excel tidak dapat menampilkan hasil seperti yang diharapkan.Untuk itu, kita perlu mengenal berbagai pesan kesalahan ketika

| Pesan<br>Kesalahan | Penyebab                                                                                                    |  |  |  |  |  |
|--------------------|----------------------------------------------------------------------------------------------------|--|--|--|--|--|
| #DIV/0!            | Formula yang dibuat ada pembagian dengan<br>nol (0)                                                                                                    |  |  |  |  |  |
| #N/A               | Ada argumen yang tidak tertulis                                                                                                    |  |  |  |  |  |
| #NAME?             | Dalam formula ada teks yang tidak dikenal<br>oleh MS Excel                                                                                                    |  |  |  |  |  |
| #NULL!             | Ada kesalahan membuat range selnya, yang<br>seharusnya mengandung interseksi, tetapi<br>tidak mengandung interseksi. Misal formula<br>=SUM(A1:B3 C1:D5) tidak memiliki<br>interseksi (perpotongan) |  |  |  |  |  |
| #REF               | Referensi sebagai argumen tidak ada                                                                                                    |  |  |  |  |  |
| #VALUE             | Yang seharusnya argumennya adalah teks,<br>tetapi yang dimasukkan bukan teks                                                                                                    |  |  |  |  |  |

menuliskan formula ataupun fungsi. Pesan-pesan kesalahan dalam menuliskan formula/fungsi di dalam MS Excel adalah sebagi berikut:

## Aktifitas 7: Memahami Penggunan Function Wizard

Ada lebih dari 400 fungsi di dalam MS Excel, sehingga tidak mungkin kita dapat menghafalkan keseluruhan fungsi tersebut.Untuk itu MS Excel telah menyediakan semacam Wizard yang memuat fungsi-fungsi tersebut, sehingga memudahkan kita menggunakan fungsi-fungsi tersebut.

|                    |          | -2.3     |           | _        | _         | _          |        |                     |                 |                  |           |               |           | _                          |           | _     |             | _            |     |
|--------------------|----------|----------|-----------|----------|-----------|------------|--------|---------------------|-----------------|------------------|-----------|---------------|-----------|----------------------------|-----------|-------|-------------|--------------|-----|
| <b>X 3</b> -       | ) + (a + |          | a 🔍 I 🕯   |          |           |            | -      |                     | Bo              | ook1 - Microsoft | Excel non | -commercial u | se        |                            |           |       |             |              |     |
| File               | Home     | Insert   | Page      | e Layout | Formulas  | Data       | Review | View                |                 |                  |           |               |           |                            |           |       |             |              |     |
| fx                 | Σ        |          | <b>B</b>  | ?        | A         |            | θ      |                     | đ               | befine Name      | *         | Trace Prec    | edents 🍇  | Show Form                  | ulas      |       | 10101       | Calculate No | w   |
| Insert<br>Function | AutoSun  | Recently | Financial | Logical  | Text Date | & Lookup & | Math   | More<br>Functions * | Name<br>Manager |                  | election  | Remove A      | endents 🔫 | Error Check<br>Evaluate Fo | rmula Win | tch ( | Calculation | Calculate Sh | eet |
|                    |          |          |           | Function | n Library |            |        |                     | -               | Defined Names    |           |               | Formul    | a Auditing                 |           |       | Calo        | culation     |     |
|                    | L5       | •        |           | $f_x$    |           |            |        |                     |                 |                  |           |               |           |                            |           |       |             |              |     |
| A                  | 4        | В        | С         | D        | E         | F          | G      | н                   | 1               | J                | К         | L             | м         | N                          | 0         | P     | Q           | R            | 5   |
| 1                  |          |          |           |          |           |            |        |                     |                 |                  |           |               |           |                            |           |       |             |              |     |
| 2                  |          |          |           |          |           |            |        |                     |                 |                  |           |               |           |                            |           |       |             |              |     |

Wizard ini diletakkan di bagian Ribbon bernama Formulas. Untuk masuk ke Formulas Ribbon, klik lah tab **Formulas**.Lalu klik icon **Insert Function**. Misal bila kita memilih fungsi Average, maka akan ditampilan kotak dialog Average.

| Insert Function 🔹 💌                                                                                                    | 1 | Function Arguments                                                                                                    |
|----------------------------------------------------------------------------------------------------|---|----------------------------------------------------------------------------------------------------|
| Search for a function:                                                                                                    | 4 |                                                                                                    |
| Type a brief description of what you want to do and then click<br>Go Or select a category: Statistical                                                                                                    |   | Number1         H1947         The         e (8;5;7;8;6;5;3)           Number2         The         number                                                                                                    |
| Select a functiog:                                                                                                    | - | - 6                                                                                                    |
| BETA.DIST<br>BETA.DIST<br>WERAC(funmber1,number2,)<br>AVERACE(chumber1,number2,)<br>Returns the average (arithmetic mean) of its arguments, which can be numbers or<br>names, arrays, or references that contain numbers. |   | Returns the average (arithmetic mean) of its arguments, which can be numbers or names, arrays, or references that<br>contain numbers.<br>Number1: number1, number2, are 1 to 255 numeric arguments for which you want the<br>average. |
|                                                                                                    |   | Formula result = 6                                                                                                    |
| Help on this function OK Cancel                                                                                                    |   | Help on this function OK Cancel                                                                                                    |

## D. Latihan/Kasus/Tugas

Untuk memahami penggunan function wizard, lakukan hal-hal sebagai berikut:

- 1. Buat dokumen baru MS Excel (Ctrl+N)
- Dari sel B1 sampai B10 atau range (B1:B10) ketikkan data-data berikut: 34, 54, 67, 88, 76, 56,87, 90, 54, 67
- 3. Klik sel B11
- 4. Klik tab Formulas klik icon Insert Function, pilih fungsi Average

| Insert Function               |                     |                           |                |
|-------------------------------|---------------------|---------------------------|----------------|
| Search for a function:        |                     |                           |                |
| Type a brief descript<br>Go   | on of what you wa   | nt to do and then click   | Go             |
| Or select a <u>c</u> ategory: | Statistical         | •                         |                |
| Select a functio <u>n</u> :   |                     |                           |                |
| AVEDEV                        |                     |                           |                |
| AVERAGE                       |                     |                           |                |
| AVERAGEA                      |                     |                           |                |
| AVERAGEIF                     |                     |                           |                |
| BETA DIST                     |                     |                           |                |
| BETA.INV                      |                     |                           |                |
| AVERAGE(number)               | (.number2,)         |                           |                |
| Returns the average           | (arithmetic mean) o | f its arouments, which ca | n be numbers : |
| names, arrays, or ref         | erences that contai | in numbers.               |                |
|                               |                     |                           |                |
|                               |                     |                           |                |
|                               |                     |                           |                |
|                               |                     |                           |                |

5. Klik, klik kotak Number1, blok sel B1 sampai B10, klik**OK** 

|    | AVERAG | GE 👻     | (= × <     | f <sub>x</sub> =AV | ERAGE(B1:     | B10)            |              |               |               |                 |               |         |
|----|--------|----------|------------|--------------------|---------------|-----------------|--------------|---------------|---------------|-----------------|---------------|---------|
|    | А      | В        | С          | D                  | E             | F               | G            | Н             | 1             | J               | K             | L       |
| 1  |        | 34       | Eunctio    | n Argumen          | te            |                 |              |               |               |                 | 9             |         |
| 2  |        | 54       | Tunctio    | n Argumen          |               |                 |              |               |               |                 |               |         |
| 3  |        | 67       | AVERA      | GE                 |               |                 |              |               |               |                 |               |         |
| 4  |        | 88       |            | Num                | ber1 B1:B     | 10              |              | 🎫 = ·         | (34;54;67;88  | 76;56;87;90     | ;54;67}       |         |
| 5  |        | 76       |            | Nur                | nber2         |                 |              | 📧 = I         | number        |                 |               |         |
| 6  |        | 56       |            |                    |               |                 |              |               |               |                 |               |         |
| 7  |        | 87       |            |                    |               |                 |              |               |               |                 |               |         |
| 8  |        | 90       |            |                    |               |                 |              |               |               |                 |               |         |
| 9  |        | 54       |            |                    |               |                 |              |               |               |                 |               |         |
| 10 |        | 67       | 0          |                    | (             |                 |              | = (           | 57.3          |                 |               |         |
| 11 |        | B1:B10)  | contain    | numbers.           | (arithmetic m | iean) of its ar | guments, whi | ch can be hur | nders or name | es, arrays, or  | reterences tr | hat     |
| 12 |        | Ī        |            |                    | Nur           | nher1: num      | her1 number3 | 2 are 1 to    | 255 numeric a | rauments for    | which you w   | ant the |
| 13 |        |          |            |                    |               | aver            | age.         | .,            | 200 Hameric e | inguinerita for | innen you in  | anconc  |
| 14 |        |          |            |                    |               |                 |              |               |               |                 |               |         |
| 15 |        |          | Fermula    | reads - 63         |               |                 |              |               |               |                 |               |         |
| 16 |        |          | Formula    | result = 67        | .3            |                 |              |               |               |                 |               |         |
| 17 |        |          | Help on    | this function      |               |                 |              |               |               | ОК              | Can           | cel     |
| 10 | N N Ch | oot1 Cho | at2 / Shou | +2 / 8-1           | /             |                 |              |               |               | 14              |               |         |

- 6. Akan ditampilan nilai rata-ratanya, yaitu 67.3
- Lakukan langkah 3 sampai 5, untuk mencari nilai maksimum dengan memilih fungsi Max yang diletakkan di sel B12, serta cari juga nilai minimum, dengan memilih fungsi Min yang diletakkan di sel B13.

#### E. Rangkuman

Formula (rumus) adalah ekspresi (persamaan) di dalam MS Excel yang dapat digunakan untuk melakukan perhitungan, menghasilkan informasi, memanipulasi isi sel, menguji kondisi, dan lain-lain. Formula dimulai dengan tanda sama dengan (=). Formula dapat terdiri atas elemen-eleman nilai angka secara langsung, operator perhitungan, referensi sel, fungsi MS Excel, dan nama sel atau *range.* Formula selalu dimulai dengan tanda sama dengan (=) dan diakhiri dengan Enter. Function (Fungsi) adalah rumus-rumus siap pakai yang sudah terdapat pada aplikasi MS Excel, yang dapat digunakan melakukan perhitungan dan berbagai fungsi ketika bekerja dengan MS Excel.Fungsi berguna untuk menyederhanakan perhitungan yang panjang dan rumit.Fungsi juga digunakan untuk melakukan perhitungan yang sulit jika dibuat dengan formula (rumus) sendiri.Kita dapat menggunakan fungsi dengan langsung mengetiknya atau dengan mengklik icon Insert Function pada tab Formulas, atau dengan menekan tombol Shift+F3.

#### G. Umpan Balik dan Tindak Lanjut

#### **Umpan Balik**

Ketercapaian peserta diklat dalam mempelajari modul ini dapat dilakukan dengan evaluasi diri sebagai berikut. Pada masing-masing soal, ada nilai maksimal, dengan nilai total 100.

| Nomor soal | Nilai |
|------------|-------|
| 1          | 10    |
| 2          | 10    |
| 3          | 15    |
| 4          | 10    |
| 5          | 10    |
| 6          | 10    |
| 7          | 15    |

| 8 | 10 |
|---|----|
| 9 | 10 |

$$CK = \frac{Skor \, yang \, diperoleh}{50} \times 100\%$$

 e. Setelah mengerjakan semua soal evaluasi cocokkan jawaban Anda dengan jawaban evaluasi pada lampiran untuk mengukur capaian kompetensi (CK).

#### Soal Evaluasi

- 1. Bila di range sel (G1:G7) terdapat data: 8, 5, 7, 8, 6, 5, 3. Berapakah nilai yang akan keluar dengan rumus
  - a. =LARGE(H1:H7,3)
  - b. =LARGE(H1:H7,5)
- 2. Apa beda fungsi COUNT dan COUNTA?
- 3. Jika dalam suatu sel berisi rumus berikut

= 987+23-(7^2+5\*67)

Bagaimana MS Excel mengeksekusi rumus tersebut?

- 4. Pesan kesalahan apa jika kita membuat formula berikut
   =AVERAGE(A1:B3 C1:D5)
- 5. Jika di rumus yang kita buat keluar hasil #N/A, apakah penyebabnya?
- 6. Untuk menghasilkan nilai 3 pada fungsi LOG10. Bagaimana rumus yang kita ketikkan pada suatu sel?

- 7. Jika kita memiliki angka 17 kemudian dibagi 2. Untuk mendapatkan sisa dari pembagian angka 17 dengan angka 2, maka fungsi apa yang digunakan? Bagaimana penulisan rumusnya?
- Pada sel C1, C2, dan C3 terdapat tulisan kata "Lahir", "di", "Magelang".
   Bagaimana rumus untuk menggabungkan ketiga kata tersebut, dimana antar kata ada spasinya, sehingga hasilnya adalah "Lahir di Magelang".
- 9. Argumen dapat berupa hasil fungsi yang lain. Sehingga membentuk fungsi berganda yang disebut nested function.
- 10. Fungsi apa yang harus disisipkan sebagai argumen rumus berikut agar MS Excel dapat melakukan perhitungan?

=SQRT(-16)

Total nilai = 100

#### Tindak lanjut

Evaluasi yang dilakukan oleh diri sendiri secara jujur adalah kunci keberhasilan mengukur capaian kompetensi (CK). Berkaitan dengan hal tersebut, setelah mengetahui capaian kompetensi (CK) maka tindak lanjut yang dapat dilakukan adalah sebagai berikut:

| Perolehan <i>CK</i>  | Deskripsi dan tindak lanjut                                                                                                    |  |  |
|----------------------|----------------------------------------------------------------------------------------------------|--|--|
| (dalam %)            |                                                                                                    |  |  |
| 91 ≤ <i>CK</i> ≤ 100 | <b>Sangat Baik</b> , berarti Anda benar-benar memahami<br>modul ini. Selanjutnya kembangkan pengetahuan dan<br>tuangkan dalam pembelajaran |  |  |
| 76 ≤ <i>CK</i> < 91  | Baik, berarti Anda cukup memahami materi modul ini                                                                                         |  |  |

|                   | walaupun ada beberapa bagian yang perlu dipelajari      |  |  |  |
|-------------------|---------------------------------------------------------|--|--|--|
|                   | lagi. Selanjutnya pelajari lagi beberapa bagian yang    |  |  |  |
|                   | dirasakan belum begitu dipahami.                        |  |  |  |
| $50 \leq CK < 76$ | <b>Cukup</b> , berarti Anda belum cukup memahami materi |  |  |  |
|                   | modul ini. Oleh karena itu Anda perlu mempelajari       |  |  |  |
|                   | lagi bagian yang belum dikuasai dan menambah            |  |  |  |
|                   | referensi dari sumber lain                              |  |  |  |
| <i>CK</i> < 50    | Kurang, berarti Anda belum dapat memahami materi        |  |  |  |
|                   | modul ini. Oleh karena itu Anda perlu mempelajari       |  |  |  |
|                   | lagi dari awal dan menambah referensi dari sumber       |  |  |  |
|                   | lain                                                    |  |  |  |
|                   |                                                         |  |  |  |

## H. Kunci Jawaban

- 1. a.7 b.5
- 2. Pada fungsi COUNT, sel-sel yang berisi bilangan, nilai nol, nilai logika, tanggal atau teks yang mewakili bilangan yang akan dihitung. Sel kosong, argumen berisi nilai kesalahan, dan teks yang tidak dapat diterjemahkan menjadi bilangan tidak akan dihitung oleh MS Excel. Pada fungsi COUNTA, seluruh data nonblank akan dihitung.
- 3. MS Excel akan melakukan perhitungan dengan urutan sebagai berikut:
  - a. Yang ada di dalam tanda kurung dikerjakan terlebih dahulu. Yang di dalam kurung, akan dikerjakan perpangkatan dulu (7<sup>2</sup>), baru perkalian (5\*67), baru pertambahan (hasil (7<sup>2</sup>) + hasil (5\*67)
  - b. Kemudian melakukan operasi pertambahan dan pengurangan yang dimulai dari kiri ke kanan 987+23- hasil (7<sup>2</sup>+5\*67)

- Pesan kesalahan #NULL!, karena ada kesalahan membuat *range* selnya, yang seharusnya mengandung interseksi, tetapi tidak mengandung interseksi.
- 5. Karena ada argumen yang belum dituliskan.
- 6. Rumusnya =LOG10(1000)
- 7. Menggunakan fungsi MOD, dengan rumus =MOD(17,2)
- 8. Rumusnya =C1&" "&C2&" "&C3
- Tambahkan fungsi ABS pada angka -16 atau ABS(-16), yang menyebabkannilai -16 menjadi 16, sehingga rumusnya menjadi =SQRT(ABS(-16)).
## Kegiatan Pembelajan 4 CUSTOM LIST DAN PENGOLAHAN DATA

#### A. Tujuan

Setelah mempelajari materi pada Kegiatan Pembelajaran ini diharapkan peserta diklat/pembaca dapat melakukan pengolahan data dengan MS Excel, dan menerapkan Custom List dalam pengolahan data.

#### B. Indikator Pencapaian Kompetensi

- 1. Peserta diklat/pembaca mampu menjelaskan pengertian dan manfaat Custom List dalam MS Excel.
- 2. Peserta diklat/pembaca dapat menerapkan Custom List dalam pengolahan data.
- Peserta diklat/pembaca dapat melakukan pengolahan data denganMS Excel

#### C. Uraian Materi

#### Pengolahan Data dalam MS Excel

Microsoft Excel (MS Excel) sebagai program aplikasi pengolah lembar kerja (*spreadsheet*) adalah salah satu program komputer yang sangat populer digunakan hingga saat ini.MS Excel memiliki fasilitas dan fitur-fituryang lengkap untuk keperluan pengolahan data. Di antara fungsi-fungsi yang sering digunakan dalam pengolahan data adalah: menampilkan daftar data secara berulang-ulang (custom list), mengurutkan data (sortir), menyaring data (filter), menampilkan data dengan kriteria tertentu, mencari nilai total,

nilai rata-rata, nilai maksimum, nilai minimun, dan merekap data dari bebeberapa tabel.

#### **Custom List**

Kita sering menuliskan dan menampilkan suatu daftar yang berisi namanama hari atau bulan di dalam MS Excel.Dengan menuliskan satu nama hari atau bulan (dalam bahasa Inggris), lalu kita tarik kotak kecil di sel tersebut, ke kiri atau ke kanan, lalu lepas mouse, maka secara otomatis nama-nama hari atau bulan berikutnya akan ditampilkan secara otomatis.Fasilitas di dalam MS Excel yang berisi data-data yang disimpan dan dapat dipanggil kembali disebut dengan Custom List.

#### **Manfaat Custom List**

Custom List dapat digunakan untuk membuat daftar sendiri, misal daftar nama siswa di suatu kelas, dimana dengan hanya mengetikkan nama salah satu siswa atau nama kelas, lalu kita tarikke sel lain(ke samping, ke atas atau ke bawah), maka seluruh nama siswa di kelas tersebut akan ditampilkan secara otomatis.Terkadang dalam suatu kelas, terdapat siswa yang memiliki nama yang panjang dan atau sulit untuk dihafalkan. Custom list dapat mengatasi hal tersebut, karena dengan Custom List kita cukup mengetikkan satu nama siswa yang mudah diingat, dan selanjutnya siswa-siswa lain akan secara otomatis dapat ditampilkan. Dengan demikian, Custom List dapat membantu kita dalam hal melakukan pekerjaan yang berulang-ulang (sering dilakukan) dengan cepat dan akurat.

#### Gambaran Custom List

- 1. Buat dokumen baru MS Excel.
- 2. Letakkan kursor di sel **B2**
- 3. Ketik satu nama hari, misal Sunday
- 4. Klik kotak kecil di sel tersebut

- 5. Geser mouse ke kanan sebanyak tujuh sel
- 6. Lepas mouse, dan lihat apa yang terjadi?
- 7. Coba ulangi langkah-langkah di atas, dengan menarik mouse dari sel B2 namun ke arah bawah, sampai sel B8, lalu lepas mouse. Apa yang terjadi?

Terlihat bahwa, dengan hanya mengetikkan satu nama hari (dalam bahasa Inggris), lalu menarik kotak kecil ke kanan/ke kiri, maka akan muncul seluruh nama hari (dalam bahasa Inggris). Hal ini bisa terjadi karena di dalam MS Excel sudah terdapat daftar nama-nama hari (dalam bahasa Inggris) yang disebut dengan Custom List. Custom List ini dapat dipanggil, cukup dengan menuliskan salah satu data dalam custom List, lalu tarik mouse ke kanan, kekiri, ke bawah, atau ke atas, maka data-data lain dalam custom List akan ditampilkan.Dengan adanya Custom List ini, maka pekerjaan berulang-ulang atau yang sering dilakukan ketika kita bekerja dengan MS Excel, dapat dikerjakan dengan cepat.

| File | e Ho   | me Inse  | rt Page   | Layout         | Formulas | Data I   | Review | View     |   |          |   |          |   |        | ∞ 🕜 🗆 | đ X3 |
|------|--------|----------|-----------|----------------|----------|----------|--------|----------|---|----------|---|----------|---|--------|-------|------|
|      | B2     | -        | · (*      | <i>f</i> ∗ Sun | day      |          |        |          |   |          |   |          |   |        |       | ~    |
|      | А      | В        | С         | D              | E        | F        | G      | Н        | 1 | J        | К | L        | М | N      | 0     |      |
| 1    |        |          |           |                |          |          |        |          |   |          |   |          |   |        |       |      |
| 2    |        | Sunday   | Monday    | Tuesday        | Wednesd  | Thursday | Friday | Saturday |   |          |   |          |   |        |       |      |
| 3    |        | Monday   |           |                |          |          |        |          |   |          |   |          |   |        |       |      |
| 4    |        | Tuesday  |           |                |          |          |        |          |   |          |   |          |   |        |       |      |
| 5    |        | Wednesd  | iy        |                |          |          |        |          |   |          |   |          |   |        |       |      |
| 6    |        | Thursday |           |                |          |          |        |          |   |          |   |          |   |        |       |      |
| 7    |        | Friday   |           |                |          |          |        |          |   |          |   |          |   |        |       |      |
| 8    |        | Saturday |           |                |          |          |        |          |   |          |   |          |   |        |       |      |
| 9    |        |          | <b></b>   |                |          |          |        |          |   |          |   |          |   |        |       |      |
| 10   |        |          |           |                |          |          |        |          |   |          |   |          |   |        |       | _    |
| 11   |        |          |           |                |          |          |        |          |   |          |   |          |   |        |       |      |
| 12   |        |          |           |                |          |          |        |          |   |          |   |          |   |        |       |      |
| 13   |        |          |           |                |          |          |        |          |   |          |   |          |   |        |       |      |
| 14   |        |          |           |                |          |          |        |          |   |          |   |          |   |        |       |      |
| 15   |        |          |           |                |          |          |        |          |   |          |   |          |   |        |       |      |
| 16   |        |          |           |                |          |          |        |          |   |          |   |          |   |        |       |      |
| 17   |        |          |           |                |          |          |        |          |   |          |   |          |   |        |       |      |
| 18   |        |          |           |                |          |          |        |          |   |          |   |          |   |        |       |      |
| 19   |        |          |           |                |          |          |        |          |   |          |   |          |   |        |       |      |
| 20   |        |          |           |                |          |          |        |          |   |          |   |          |   |        |       |      |
| 21   |        |          |           |                |          |          |        |          |   |          |   |          |   |        |       |      |
| 14 4 | ▶ N Sh | eet1 She | et2 / She | et3 / 🔁 /      | 1        | 1        | 1      |          |   |          |   |          |   |        |       | ► II |
| Read | y   🛅  |          |           |                |          |          |        |          |   | <u> </u> |   | Count: 7 |   | 100% 🗩 |       |      |

#### **Membuat Custom List**

Caranya:

- 1. Klik tab **File**> pilih **Options**
- 2. Di kotak dialog **MS Excel Options**, klik **Advanced**di kolom kiri

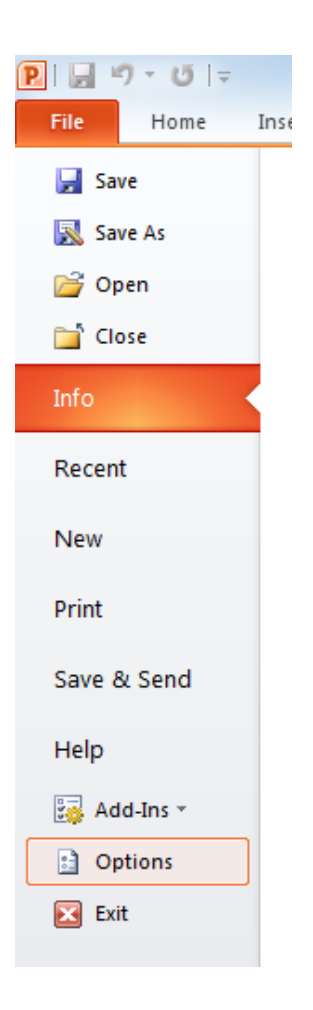

- 3. Scroll layar sampai di bagian bawah kotak dialog **Excel Options**.
- 4. Klik icon Edit Custom Lists...

| General              | General                                                                                                    |
|----------------------|----------------------------------------------------------------------------------------------------|
| Formulas             | Provide feedback with sound                                                                                                    |
| Proofing             | Ignore other applications that use Dynamic Data Exchange (DDE)                                                                            |
| Save                 | Ask to update automatic links                                                                                                    |
| Language             | Show add-in user interface errors           Scale content for A4 or 8.5 x 11° paper sizes                                                 |
| Advanced             | Show customer submitted Office.com content                                                                                                |
| Customize Ribbon     | At<br>startup,                                                                                                    |
| Quick Access Toolbar | files in:                                                                                                    |
| Add-Ins              | Web Options                                                                                                    |
| Trust Center         | <ul> <li>Enable multi-threaded processing</li> <li>Disable undo for large PivotTable refresh operations to reduce refresh time</li> </ul> |
|                      | Disable undo for PivotTables with at least this number of data 300 💌                                                                      |
|                      | Create lists for use in sorts and fill sequences: Edit Custom Lists                                                                       |
|                      | Lotus compatibility                                                                                                    |
|                      |                                                                                                    |

#### 5. Klik Kotak List Entries

| Custom Lists Custom Lists                                                                                                    |                                                                                                    | 8 X           |
|----------------------------------------------------------------------------------------------------|----------------------------------------------------------------------------------------------------|---------------|
| Custom lists:<br>NEW LIST<br>Mon, Tue, Wed, Thu, Fri, Sat, S<br>Monday, Tuesday, Wednesday,<br>Jan, Feb, Mar, Apr, May, Jun, J<br>January, February, March, April<br>Sen, Sel, Rabu, Kamis, Jumat, S<br>Senin, Selasa, Rabu, Kamis, Jum<br>Jan, Feb, Mar, Apr, Mei, Jun, Ju<br>Januari, Februari, Maret, April, I<br>1A, Ashari, Budiarti, Cahyono, B | List <u>e</u> ntries:<br>1A<br>Ashari<br>Budiarti<br>Cahyono<br>Ekasari<br>Gustineva<br>Hariyati<br>Indarti<br>Lasmito<br>Muhammad<br>Paijo<br>Sumarni | Add<br>Delete |
| Press Enter to separate list entrie<br><u>I</u> mport list from cells:                                                                                                    | s.<br>\$F\$5:\$R\$5                                                                                                    | Import        |
|                                                                                                    |                                                                                                    | OK Cancel     |

- 6. Ketikkan 1A, tekan Enter
- 7. Ketikkan **Ashari**, tekan **Enter**, lalu **Budiarti**, tekan**Enter**, lalu **Cahyono**, tekan**Enter**.

- 8. Ketik nama-nama siswa lainnya, sampai nama terakhir (Sumarni)
- 9. Klik tombol Add
- 10. Klik tombol **OK**

#### Memanggil Custom List

Cobalah lakukan hal berikut:

- Ketik salah satu nama dari Custom List yang sudah dibuat (misal Ashari, atau 1A)
- 2. Klik kotak kecil di sel tersebut
- 3. Geser mouse ke bawah beberapa sel
- 4. Lepas mouse

Terlihat bahwa, daftar nama siswa untuk kelas 1A dapat muncul secara otomatis, dengan hanya mengetik salah satu nama siswa atau nama kelasnya, lalu menarik kotak kecil di sel ke bawah (atau juga ke samping)

#### Aktifitas 1

Buatlah Custom List yang berisi tiga daftar siswa di kelas **10A1** (kelas **10 IPA1**), **10A2** (kelas **10 IPA2**), **10A3** (kelas **10 IPA3**), dengan masing-masing kelas berisi 10 siswa.(Untuk keperluan latihan ini, satu kelas cukup berisi 10 siswa saja).

- 1. Klik File> pilih Options
- 2. Di Excel Options dialog, klik Advanced
- 3. Scroll layar ke bawah ke General
- 4. Klik Edit Custom List
- 5. Klik kotak List Entries
- 6. Ketikkan **10A1**, tekan **Enter**

- Ketikkan nama siswa ke-1, tekan Enter, lalu ketikkan siswa ke-2 (tekan Enter), lalu ketikkan nama siswa-siswa lain, sampai nama siswa terakhir (siswa nomor 10). Setiap mengetikkan satu siswa diikuti dengan menekan tombol Enter.
- 8. Klik tombol Add
- 9. Klik tombol **OK**
- 10. Ulangi langkah 1 sampai 9 untuk membuat Custom List kelas 10A2 (kelas
  10 IPA2) dan kelas 10A3 (kelas 10 IPA3)
- 11. Cobalah memanggil dengan nama kelasnya, misal **10A1** atau **10A2**. Ketik salah satu nama yang ada di Custom List yang sudah dibuat atau ketikkan nama kelasnya, misal 10A1. Klik kotak kecil di sel tersebut, geser mouse ke bawah beberapa sel.
- 12. Lepas mouse. Terlihat bahwa, daftar nama siswa untuk kelas 10A1 dapat muncul secara otomatis, dengan hanya mengetik salah satu nama siswa atau nama kelasnya, lalu menarik kotak kecil di sel ke bawah.Cobalah memunculkan Custom List untuk kelas 10A2 dan kelas 10A3.

#### Aktifitas 2

Kita sudah membuat custom list yang berisi daftar siswa untuk kelas 10A1 (10 IPA1), kelas 10A2 (10 IPA2), dan kelas 10A3 (10 IPA3). Selanjutnya kita akan gunakan Custom List tersebut untuk pengolahan nilai.

- 1. Buat dokumen baru
- Ubah nama Sheet1 menjadi 10IPA1. Dobel klik Sheet1, lalu ketikkan 10IPA1

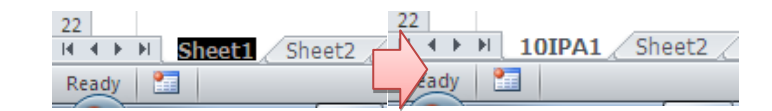

 Dengan cara yang sama ubahlah nama Sheet2 menjadi 10IPA2, nama Sheet3 menjadi 10IPA3.

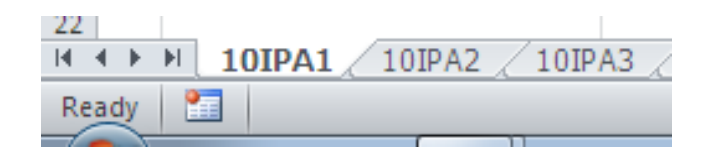

4. Gunakan Custom List 10A1 untuk memasukkan data di sheet 10IPA1, lalu atur sehingga tampilannya menjadi seperti ini:

|    | Α                | В                             | С            | D           | E     | F    |  |
|----|------------------|-------------------------------|--------------|-------------|-------|------|--|
| 1  | DAFT             | AR NILAI SISWA SEMESTER 1 TAH | HUN PELAJARA | N 2015      | /2016 |      |  |
| 2  | KELA             | S 10 IPA1                     |              |             |       |      |  |
| 3  | MAT              | A PELAJARAN MATEMATIKA        |              |             |       |      |  |
| 4  |                  |                               |              | NILAI       |       |      |  |
| 5  | No.              | Nama                          | Т            | Н           | U     | NA   |  |
| 6  | 1                | ARIEF DWI SAPUTRA             | 90           | 89          | 76    | 82.8 |  |
| 7  | 2                | BAMBANG WIJANARKO             | 74           | 67          | 77    | 74.1 |  |
| 8  | 3                | CANDRA DARUSMAN               | 80           | 86          | 88    | 85.2 |  |
| 9  | 4                | EKO PUJI WIYONO               | 79           | 87          | 69    | 75.6 |  |
| 10 | 5                | FIFI SUMANTI                  | 94           | 96          | 97    | 95.9 |  |
| 11 | 6                | HENDRO KARTIKO                | 67           | 90          | 85    | 80.6 |  |
| 12 | 7                | MARLINA SRI REJEKI            | 90           | 88          | 87    | 88.1 |  |
| 13 | 8                | NENI SUNDARI                  | 78           | 92          | 78    | 80.8 |  |
| 14 | 9                | SITI NURJANAH                 | 65           | 77          | 76    | 72.9 |  |
| 15 | 10               | VINNA ANGGRAINI               | 67           | 68          | 69    | 68.2 |  |
| 16 |                  | NILAI RATA-RATA KELAS         | 78.4         |             |       |      |  |
| 17 |                  | NILAI MAKSIMUM                | 94           |             |       |      |  |
| 18 |                  | NILAI MINIMUM                 | 65           |             |       |      |  |
| 19 |                  |                               |              |             |       |      |  |
| 20 |                  |                               |              |             |       |      |  |
| 21 |                  |                               |              |             |       |      |  |
| 22 |                  | <u> </u>                      |              |             |       |      |  |
| H. | 4 <del>)</del> ) | 10IPA1 / 10IPA2 / 10IPA       | A3 🖉 Rekap 🏑 | <u> 🔁 /</u> |       |      |  |
|    |                  |                               |              |             |       |      |  |

Dengan T adalah nilai ujian tengah semester (UTS), H adalah rata-rata nilai harian dan tugas, serta U adalah nilai ujian akhir semester (UAS), NA adalah Nilai Akhir dengan rumus NA = (3T + 2H + 5U)/10.

5. Gunakan Custom List 10A2 untuk memasukkan data di sheet 10IPA2, dan gunakan Custom List 10A3 untuk memasukkan data di sheet 10IPA3.

#### Mengolah Nilai

Untuk mengolah nilai, dapat dilakukan dengan membuat rumus sendiri, seperti pada perhitungan nilai akhir (NA) atau dengan memanfaatkan fiturfitur yang disediakan oleh MS Excel, seperti pada penentuan nilai rata-rata, nilai maksimum, dan nilai minimum.

#### Menghitung Nilai Akhir (NA)

Untuk mengolah nilai akhir (NA), maka kita harus membuat rumus pada sel di mana NA akan diletakkan. Misal rumus untuk mencari adalah NA = (3T+2H+5U)/10, maka membuat rumusnya adalah dengan mengetikkan tanda sama dengan (=) di salah satu sel, misal F6.

- Klik sel F6
- Ketik tanda sama dengan (=), lalu ketik (3\*C6+2\*D6+5\*E8)/10, tekan
   Enter, maka NA akan ditampilkan di sel F6
- Copy rumusnya untuk sel-sel di bawah F6. Di sel F6, klik kotak kecil, tarik (drag) ke bawah sampai sel F10, lepas mouse

#### Menghitung Nilai Rata-rata, Nilai Maksimum, dan Nilai Minimum

• Untuk menghitung Nilai Rata-Rata, klik sel C16, klik tab Formulas, klik tanda panah pada icon AuSum, pilih Average, blok sel C6 sampai C15 (C6:C15), tekan Enter.

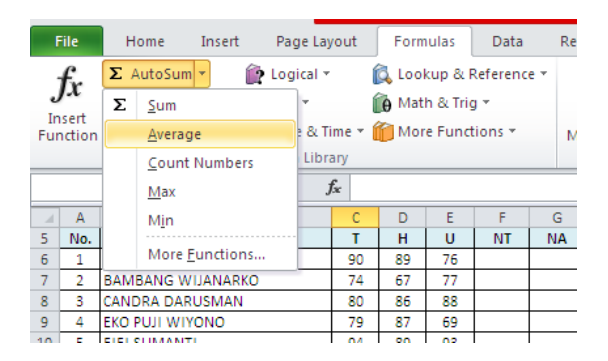

Cara lain: klik sel C6, ketikkan rumusnya didahului tanda sama dengan (=) diakhiri dengan menekan Enter:

=AVERAGE(C6:C15)

• Untuk menghitung Nilai Maksimum, klik sel C17, klik tab Formulas, klik tanda panah pada icon AuSum, pilih Max, blok sel C6 sampai C15 (C6:C15), tekan Enter.

Cara lain: klik sel C17, ketikkan rumusnya didahului tanda sama dengan (=) diakhiri dengan menekan Enter:

=MAX(C6:C15)

• Untuk menghitung Nilai Minimum, klik sel C18, klik tab Formulas, klik tanda panah pada icon AuSum, pilih Max, blok sel C6 sampai C15 (C6:C15), tekan Enter.

Cara lain: klik sel C18, ketikkan rumusnya didahului tanda sama dengan (=) diakhiri dengan menekan Enter:

=MIN(C6:C15)

- Copy-lah rumus/hasil dari sel C16, C17, C18. Blok range C16 sampai C18 (C16:C18), klik kotak kecil tarik ke kanan (drag) sampai kolom F, lepas mouse.
- Hasil semua perhitungan akan seperti berikut:

| 1  | А            | В                             | С            | D           | E     | F    |
|----|--------------|-------------------------------|--------------|-------------|-------|------|
| 1  | DAFT         | AR NILAI SISWA SEMESTER 1 TAH | IUN PELAJARA | N 2015      | /2016 |      |
| 2  | KELA         | S 10 IPA1                     |              |             |       |      |
| 3  | MATA         | A PELAJARAN MATEMATIKA        |              |             |       |      |
| 4  |              |                               |              | NILAI       |       |      |
| 5  | No.          | Nama                          | Т            | н           | U     | NA   |
| 6  | 1            | ARIEF DWI SAPUTRA             | 90           | 89          | 76    | 82.8 |
| 7  | 2            | BAMBANG WIJANARKO             | 74           | 67          | 77    | 74.1 |
| 8  | 3            | CANDRA DARUSMAN               | 80           | 86          | 88    | 85.2 |
| 9  | 4            | EKO PUJI WIYONO               | 79           | 87          | 69    | 75.6 |
| 10 | 5            | FIFI SUMANTI                  | 94           | 96          | 97    | 95.9 |
| 11 | 6            | HENDRO KARTIKO                | 67           | 90          | 85    | 80.6 |
| 12 | 7            | MARLINA SRI REJEKI            | 90           | 88          | 87    | 88.1 |
| 13 | 8            | NENI SUNDARI                  | 78           | 92          | 78    | 80.8 |
| 14 | 9            | SITI NURJANAH                 | 65           | 77          | 76    | 72.9 |
| 15 | 10           | VINNA ANGGRAINI               | 67           | 68          | 69    | 68.2 |
| 16 |              | NILAI RATA-RATA KELAS         | 78.4         | 84.0        | 80.2  | 80.4 |
| 17 |              | NILAI MAKSIMUM                | 94           | 96          | 97    | 95.9 |
| 18 |              | NILAI MINIMUM                 | 65           | 67          | 69    | 68.2 |
| 19 |              |                               |              |             |       |      |
| 20 |              |                               |              |             |       |      |
| 21 |              |                               |              |             |       |      |
| 22 |              | L                             |              | (           |       |      |
| H. | <b>( ) )</b> | 10IPA1 / 10IPA2 / 10IPA       | .3 🦯 Rekap 🏒 | <u> 🔁 /</u> |       |      |

#### Menyimpulkan Data

Kita akan memberi kesimpulan pada data nilai akhir (NA), yang diletakkan di kolom G, yang berisi keterangan tentang ketuntasan belajar siswa. Misal ketentuannya adalahjika NA di bawah 75 makasiswa belum tuntas belajar (sehingga muncul tulisan T) dan yang NA nyadi atas 75 berarti sudah tuntasbelajar (sehingga muncul tulisan Y).

#### Kegiatan Pembelajaran 4

|    | Α     | В                             | С                 | D       | E     | F    | G        | Н |
|----|-------|-------------------------------|-------------------|---------|-------|------|----------|---|
| 1  | DAFT  | AR NILAI SISWA SEMESTER 1 TAH | IUN PELAJAR       | AN 2015 | /2016 |      |          |   |
| 2  | KELA  | S 10 IPA1                     |                   |         |       |      |          |   |
| 3  | MAT   | A PELAJARAN MATEMATIKA        |                   |         |       |      |          |   |
| 4  |       |                               | NILAI             |         |       |      | TUNTAS   |   |
| 5  | No.   | Nama                          | Т                 | Н       | U     | NA   | BELAJAR? |   |
| 6  | 1     | ARIEF DWI SAPUTRA             | 90                | 89      | 76    | 82.8 |          |   |
| 7  | 2     | BAMBANG WIJANARKO             | 74                | 67      | 77    | 74.1 |          |   |
| 8  | 3     | CANDRA DARUSMAN               | 80                | 86      | 88    | 85.2 |          |   |
| 9  | 4     | EKO PUJI WIYONO               | 79                | 87      | 69    | 75.6 |          |   |
| 10 | 5     | FIFI SUMANTI                  | 94                | 96      | 97    | 95.9 |          |   |
| 11 | 6     | HENDRO KARTIKO                | 67                | 90      | 85    | 80.6 |          |   |
| 12 | 7     | MARLINA SRI REJEKI            | 90                | 88      | 87    | 88.1 |          |   |
| 13 | 8     | NENI SUNDARI                  | 78                | 92      | 78    | 80.8 |          |   |
| 14 | 9     | SITI NURJANAH                 | 65                | 77      | 76    | 72.9 |          |   |
| 15 | 10    | VINNA ANGGRAINI               | 67                | 68      | 69    | 68.2 |          |   |
| 16 |       | NILAI RATA-RATA KELAS         | 78.4              | 84.0    | 80.2  |      |          |   |
| 17 |       | NILAI MAKSIMUM                | 94                | 96      | 97    |      |          |   |
| 18 |       | NILAI MINIMUM                 | 65                | 67      | 69    |      |          |   |
| 19 |       |                               |                   |         |       |      |          |   |
| 20 |       |                               |                   |         |       |      |          |   |
| 21 |       |                               |                   |         |       |      |          |   |
| 22 |       |                               |                   |         |       |      |          |   |
| M  | < > ) | 10IPA1 / 10IPA2 / 10IPA       | .3 <u>/</u> Rekap | <u></u> |       |      |          |   |

Cara membuat rumus dimulai dengan mengetikkan tanda sama dengan (=). Karena akan dilakukan pengujian terhadap suatu sel, maka rumus yang digunakan adalah rumus logika IF.

- Klik salah satu sel, klik sel G6
- Ketikkan tanda sama dengan (=)
- Ketikkan rumusnya:

=IF(F6<75,"T","Y")

Lalu tekan Enter.

Rumus ini menguji apakah nilai NA di sel F6 lebih kecil daripada 75, jika pengujian bernilai benar (TRUE) yaitu di bawah 75, maka tulis "T", jika tidak bernilai benar (FALSE), maka tulis "Y".

Hasilnya adalah seperti gambar berikut:

#### Modul Diklat Guru Pembelajar

| 24  | Α     | В                                | С            | D           | E      | F    | G        |
|-----|-------|----------------------------------|--------------|-------------|--------|------|----------|
| 1   | DAFT  | AR NILAI SISWA SEMESTER 1 TAH    | IUN PELAJARA | N 2015      | /2016  |      |          |
| 2   | KELA  | S 10 IPA1                        |              |             |        |      |          |
| 3   | MATA  | A PELAJARAN MATEMATIKA           |              |             |        |      |          |
| 4   |       |                                  |              |             | TUNTAS |      |          |
| 5   | No.   | Nama                             | т            | н           | U      | NA   | BELAJAR? |
| 6   | 1     | ARIEF DWI SAPUTRA                | 90           | 89          | 76     | 82.8 | Y        |
| 7   | 2     | BAMBANG WIJANARKO                | 74           | 67          | 77     | 74.1 |          |
| 8   | 3     | CANDRA DARUSMAN                  | 80           | 86          | 88     | 85.2 |          |
| 9   | 4     | EKO PUJI WIYONO                  | 79           | 87          | 69     | 75.6 |          |
| 10  | 5     | FIFI SUMANTI                     | 94           | 96          | 97     | 95.9 |          |
| 11  | 6     | HENDRO KARTIKO                   | 67           | 90          | 85     | 80.6 |          |
| 12  | 7     | MARLINA SRI REJEKI               | 90           | 88          | 87     | 88.1 |          |
| 13  | 8     | NENI SUNDARI                     | 78           | 92          | 78     | 80.8 |          |
| 14  | 9     | SITI NURJANAH                    | 65           | 77          | 76     | 72.9 |          |
| 15  | 10    | VINNA ANGGRAINI                  | 67           | 68          | 69     | 68.2 |          |
| 16  |       | NILAI RATA-RATA KELAS            | 78.4         | 84.0        | 80.2   | 80.4 |          |
| 17  |       | NILAI MAKSIMUM                   | 94           | 96          | 97     | 95.9 |          |
| 18  |       | NILAI MINIMUM                    | 65           | 67          | 69     | 68.2 |          |
| 19  |       |                                  |              |             |        |      |          |
| 20  |       |                                  |              |             |        |      |          |
| 21  |       |                                  |              |             |        |      |          |
| 22  |       | L                                |              |             |        |      |          |
| H - | ( ) ) | • <b>10IPA1</b> / 10IPA2 / 10IPA | 3 🖉 Rekap 🖉  | <u> 🔁 /</u> |        |      |          |

Terlihat bahwa nilai NA nilai NA di sel F6 adalah 82,8, berarti pengujian tidak bernilai benar (FALSE), sehingga di sel G6 tertulis "Y".

• Copy-lah rumus di sel G6. Klik sel G6, tarik (drag) kotak kecil di sel G6 ke arah bawah sampai sel G15, lepas mouse.

|    | Α     | В                             | С            | D      | E     | F    | G        | H |
|----|-------|-------------------------------|--------------|--------|-------|------|----------|---|
| 1  | DAFT  | AR NILAI SISWA SEMESTER 1 TAH | IUN PELAJARA | N 2015 | /2016 |      |          |   |
| 2  | KELA  | S 10 IPA1                     |              |        |       |      |          |   |
| 3  | MAT   | A PELAJARAN MATEMATIKA        |              |        |       |      |          |   |
| 4  |       |                               |              | NILAI  |       |      | TUNTAS   |   |
| 5  | No.   | Nama                          | Т            | н      | U     | NA   | BELAJAR? |   |
| 6  | 1     | ARIEF DWI SAPUTRA             | 90           | 89     | 76    | 82.8 | Y        |   |
| 7  | 2     | BAMBANG WIJANARKO             | 74           | 67     | 77    | 74.1 | Т        |   |
| 8  | 3     | CANDRA DARUSMAN               | 80           | 86     | 88    | 85.2 | Y        |   |
| 9  | 4     | EKO PUJI WIYONO               | 79           | 87     | 69    | 75.6 | Y        |   |
| 10 | 5     | FIFI SUMANTI                  | 94           | 96     | 97    | 95.9 | Y        |   |
| 11 | 6     | HENDRO KARTIKO                | 67           | 90     | 85    | 80.6 | Y        |   |
| 12 | 7     | MARLINA SRI REJEKI            | 90           | 88     | 87    | 88.1 | Y        |   |
| 13 | 8     | NENI SUNDARI                  | 78           | 92     | 78    | 80.8 | Y        |   |
| 14 | 9     | SITI NURJANAH                 | 65           | 77     | 76    | 72.9 | Т        |   |
| 15 | 10    | VINNA ANGGRAINI               | 67           | 68     | 69    | 68.2 | Т        |   |
| 16 |       | NILAI RATA-RATA KELAS         | 78.4         | 84.0   | 80.2  | 80.4 |          |   |
| 17 |       | NILAI MAKSIMUM                | 94           | 96     | 97    | 95.9 |          |   |
| 18 |       | NILAI MINIMUM                 | 65           | 67     | 69    | 68.2 |          |   |
| 19 |       |                               |              |        |       |      |          |   |
| 20 |       |                               |              |        |       |      |          |   |
| 21 |       |                               |              |        |       |      |          |   |
| 22 |       |                               |              |        |       |      |          |   |
| H. | < > ) | 10IPA1 / 10IPA2 / 10IPA       | A3 🖉 Rekap 🏑 | 2/     |       |      |          |   |
|    |       | 9                             |              |        |       |      |          |   |

#### Menandai Sel

Kita dapat memberi penekanan pada suatu sel dengan menandai sel tersebut dengan warna font dan background tertentu.Misal, jika NA nya bernilai di bawah 75, maka font jadi **bold**, diberi warna **merah** dan background sel berwarna **pink**. Caranya:

- Klik salah satu sel misal **F6**
- Klik tab **Home**, klik tanda panah pada icon **Conditional Formatting**
- Karena kita akan menguji apakah NA di bawah/kurang dari (less than), maka kita pilih Less Than...

|      | File        | Home Insert Page Lay          | rout Form    | ulas   | Data       | Rev  | iew View | Developer |                                  | ۵ 🕜 د                                                |
|------|-------------|-------------------------------|--------------|--------|------------|------|----------|-----------|----------------------------------|------------------------------------------------------|
| Pa   | iste        | Calibri • 11                  | · A · I      |        | <b>=</b> % | ,    | Numb     | er •      | Conditional Format Cell          | E™Insert ▼ Σ ▼ AT AT A A A A A A A A A A A A A A A A |
|      | * <b>\$</b> | ×                             | _            |        |            |      |          |           | Formatting * as Table * Styles * | Format * Z * Filter * Select                         |
| Clip | oboard      | i 🗟 Font                      | Gi .         | A      | lignmer    | nt   | Ga .     | Number 🗔  | Highlight Cells Pules            | Custor There                                         |
|      |             | F6 ▼ (° )                     | € =(5*E6+2   | *D6+3  | *C6)/1     | .0   |          |           |                                  | Seater Inan                                          |
| 4    | Α           | В                             | С            | D      | E          | F    | G        | H I       |                                  |                                                      |
| 1    | DAFT        | AR NILAI SISWA SEMESTER 1 TAH | IUN PELAJARA | N 2015 | 5/2016     |      |          |           | Top/Bottom Rules →               | Less Than                                            |
| 2    | KELA        | S 10 IPA1                     |              |        |            |      |          |           |                                  |                                                      |
| 3    | MATA        | A PELAJARAN MATEMATIKA        |              |        |            |      |          |           | Data Bars                        | Between                                              |
| 4    |             |                               |              | NILAI  |            |      | TUNTAS   |           |                                  |                                                      |
| 5    | No.         | Nama                          | T            | н      | U          | NA   | BELAJAR? |           |                                  |                                                      |
| 6    | 1           | ARIEF DWI SAPUTRA             | 90           | 89     | 76         | 82.8 | Y        |           | Color Scales                     | Equal To                                             |
| 7    | 2           | BAMBANG WIJANARKO             | 74           | 67     | 77         | 74.1 | T        |           |                                  |                                                      |
| 8    | 3           | CANDRA DARUSMAN               | 80           | 86     | 88         | 85.2 | Y        |           |                                  |                                                      |
| 9    | 4           | EKO PUJI WIYONO               | 79           | 87     | 69         | 75.6 | Y        |           | Icon Sets                        | ab Text that Contains                                |
| 10   | 5           | FIFI SUMANTI                  | 94           | 96     | 97         | 95.9 | Y        |           |                                  |                                                      |
| 11   | -           | HENDRO KARTIKO                | 6/           | 90     | 85         | 80.6 | Y        |           | New Rule                         | A Date Occurring                                     |
| 12   |             | MARLINA SRI REJEKI            | 90           | 88     | 8/         | 88.1 | Y        |           | 🚯 Clear Rules 🕨 🕨                |                                                      |
| 13   | 8           | NENTSUNDARI                   | /8           | 92     | /8         | 80.8 | Y        |           |                                  | -                                                    |
| 14   | 9           |                               | 65           | 11     | /6         | 72.9 |          |           | Manage <u>R</u> ules             | Duplicate Values                                     |
| 15   | 10          | VINNA ANGGRAINI               | 6/           | 68     | 69         | 68.2 |          |           |                                  |                                                      |
| 10   |             | NILAI KATA-KATA KELAS         | /8.4         | 84.0   | 80.2       | 80.4 |          |           |                                  | More Rules                                           |
| 1/   | -           | NILAI WAKSIWOW                | 94           | 96     | 9/         | 95.9 |          |           |                                  |                                                      |

- Pada kotak dialog Less Than, ketikkan angka 75 di bawah tulisan Format cellss that are LESS THAN:
- Klik tanda panahpada di kanan with, pilih Custom Format...

| Less Than<br>Format cells that are LESS THAN: |      |                                                                                                    |
|-----------------------------------------------|------|----------------------------------------------------------------------------------------------------|
| 75                                            | with | Light Red Fill with Dark Red Text  Light Red Fill with Dark Red Text Yellow Fill with Dark Yellow Text Green Fill with Dark Green Text Units Dark Green Text |
|                                               |      | Red Border                                                                                                    |

• Klik tab **Font**, pilih **Bold** pada **Font Style**, klik tanda panah di bawah **Color:** dan pilih warna **merah**.

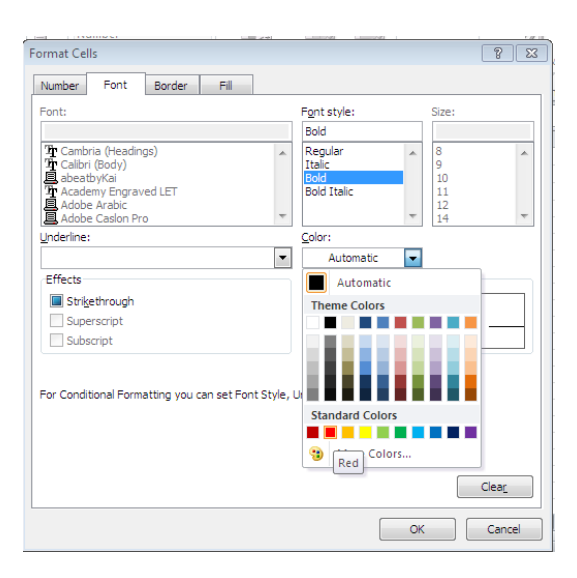

• Klik tab **Border**, pilih warna **pink** di bawah tulisan **Background Color:**, lalu klik **OK** 

| Format Cells              | 8 💌            |
|---------------------------|----------------|
| Number Font Border Fill   |                |
| Background <u>C</u> olor: | Pattern Color: |
| No Color                  | Automatic 💌    |
|                           | Pattern Style: |
|                           |                |
|                           |                |
| Fill Effects              |                |
| Sample                    |                |
|                           |                |
|                           | Clear          |
| -                         | OK Cancel      |

- Pada tampilan tersebut, karena nilai di sel F6 ada di atas 75, maka font nya tidak berubah warnanya dan tidak diberi border warna pink.
- Contohlah conditional formatting milik sel F6 ke sel-sel di bawahnya. Klik sel F6, klik tab **Home**, klik icon **Format Painter**, lalu blok F7 sampai F15 atau range (F7:F15). Lepas mouse.

#### Kegiatan Pembelajaran 4

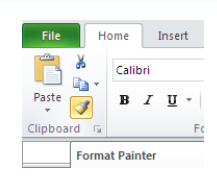

• Terlihat bahwa sel F7, F14, F15 yang nilainya di bawah 75, font-nya telah berubah berwarna **merah** dengan background **pink**.

| 4  | A     | В                             | С            | D      | E     | F    | G        | H |
|----|-------|-------------------------------|--------------|--------|-------|------|----------|---|
| 1  | DAFT  | AR NILAI SISWA SEMESTER 1 TAH | IUN PELAJARA | N 2015 | /2016 |      |          |   |
| 2  | KELA  | \$ 10 IPA1                    |              |        |       |      |          |   |
| 3  | MAT   | A PELAJARAN MATEMATIKA        |              |        |       |      |          |   |
| 4  |       |                               |              | NILAI  |       |      | TUNTAS   |   |
| 5  | No.   | Nama                          | Т            | н      | U     | NA   | BELAJAR? |   |
| 6  | 1     | ARIEF DWI SAPUTRA             | 90           | 89     | 76    | 82.8 | Y        |   |
| 7  | 2     | BAMBANG WIJANARKO             | 74           | 67     | 77    | 74.1 | Т        |   |
| 8  | 3     | CANDRA DARUSMAN               | 80           | 86     | 88    | 85.2 | Y        |   |
| 9  | 4     | EKO PUJI WIYONO               | 79           | 87     | 69    | 75.6 | Y        |   |
| 10 | 5     | FIFI SUMANTI                  | 94           | 96     | 97    | 95.9 | Y        |   |
| 11 | 6     | HENDRO KARTIKO                | 67           | 90     | 85    | 80.6 | Y        |   |
| 12 | 7     | MARLINA SRI REJEKI            | 90           | 88     | 87    | 88.1 | Y        |   |
| 13 | 8     | NENI SUNDARI                  | 78           | 92     | 78    | 80.8 | Y        |   |
| 14 | 9     | SITI NURJANAH                 | 65           | 77     | 76    | 72.9 | Т        |   |
| 15 | 10    | VINNA ANGGRAINI               | 67           | 68     | 69    | 68.2 | Т        |   |
| 16 |       | NILAI RATA-RATA KELAS         | 78.4         | 84.0   | 80.2  | 80.4 |          |   |
| 17 |       | NILAI MAKSIMUM                | 94           | 96     | 97    | 95.9 |          |   |
| 18 |       | NILAI MINIMUM                 | 65           | 67     | 69    | 68.2 |          |   |
| 19 |       |                               |              |        |       |      |          |   |
| 20 |       |                               |              |        |       |      |          |   |
| 21 |       |                               |              |        |       |      |          |   |
| 22 |       |                               |              |        |       |      |          |   |
| M  | < > ) | 10IPA1 / 10IPA2 / 10IPA       | 3 / Rekap /  | 2/     |       |      |          |   |
| -  |       |                               |              |        |       |      |          |   |

#### Menghitung Jumlah Data

Misal kita akan menghitung jumlah siswa yang sudah tuntas dan belum tuntas belajarnya, maka kita dapat menghitung jumlah tulisan T dan Y pada kolom G. Untuk menghitung jumlah siswa yang sudah tuntas, berarti kita menghitung berapa jumlah tulisan **Y** pada range (G6:G15). Untuk menghitung jumlah siswa yang belum tuntas, berarti kita menghitung berapa jumlah tulisan **T** pada range (G6:G15).

• Ketikkan pada sel B19 : JUMLAH SISWA YANG SUDAH TUNTAS, dan ketikkan pada sel B20 : JUMLAH SISWA YANG BELUM TUNTAS. Buat border, sehingga tampilan seperti berikut.

|                                          |    | or the two second second       |      |      |      | 10.0 | • |  |  |  |  |
|------------------------------------------|----|--------------------------------|------|------|------|------|---|--|--|--|--|
| 15                                       | 10 | VINNA ANGGRAINI                | 67   | 68   | 69   | 68.2 | Т |  |  |  |  |
| 16                                       |    | NILAI RATA-RATA KELAS          | 78.4 | 84.0 | 80.2 | 80.4 |   |  |  |  |  |
| 17                                       |    | NILAI MAKSIMUM                 | 94   | 96   | 97   | 95.9 |   |  |  |  |  |
| 18                                       |    | NILAI MINIMUM                  | 65   | 67   | 69   | 68.2 |   |  |  |  |  |
| 19                                       |    | JUMLAH SISWA YANG SUDAH TUNTAS |      |      |      |      |   |  |  |  |  |
| 20                                       |    | JUMLAH SISWA YANG BELUM TUN    | TAS  |      |      |      |   |  |  |  |  |
| 21                                       |    |                                |      |      |      |      |   |  |  |  |  |
| 22                                       | 22 |                                |      |      |      |      |   |  |  |  |  |
| H I IIIPA1 / 10IPA2 / 10IPA3 / Rekap / 🔁 |    |                                |      |      |      |      |   |  |  |  |  |

 Untuk menghitung jumlah siswa yang sudah tuntas, klik G19, klik tab Formulas, klik pada panah icon AutoSum, pilih More Function..., Klik panah di sebelah Or select a category: pilih kategori Most Recently Used, di bawah tulisan Select a function: , pilih COUNTIF.

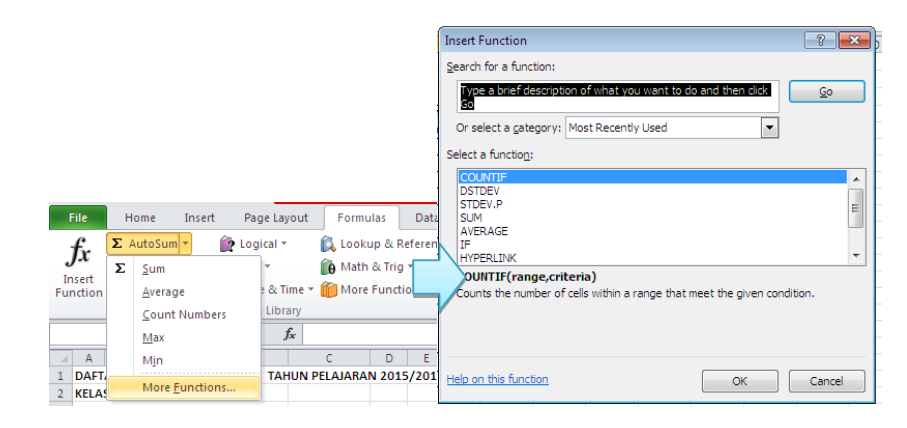

Geser kotak dialog Function Arguments, sehingga tidak menutupi kolom
 G. Klik kotak Range, blok dari sel G6 sampai G15 atau range (G6:G15).
 Klik kotak Criteria, ketikkan "Y" (boleh tanpa tanda petik ganda, karena
 MS Excel akan memberi sendiri tanda petik gandanya, disebabkan MS
 Excel mengenalnya sebagai karakter string). Klik OK.

|    | С    | OUNTIF 🚽 🕘 🗙 🗸 🕽              | 🗲 =COUNT     | G15,"۱ | (")   |      |              |         |              |               |              |                    |             |              |            | ~           |            |      |
|----|------|-------------------------------|--------------|--------|-------|------|--------------|---------|--------------|---------------|--------------|--------------------|-------------|--------------|------------|-------------|------------|------|
|    | Α    | В                             | С            | D      | E     | F    | G            | н       | 1            | J             | K            | L                  | M           | N            | 0          | Р           | Q          | Ξ    |
| 1  | DAFT | AR NILAI SISWA SEMESTER 1 TAH | IUN PELAJARA | N 2015 | /2016 |      |              |         |              |               |              |                    |             |              |            |             |            |      |
| 2  | KELA | S 10 IPA1                     |              |        |       |      |              |         |              |               |              |                    |             |              |            |             |            |      |
| 3  | MAT  | A PELAJARAN MATEMATIKA        |              |        |       |      |              | (       |              |               |              |                    |             |              |            |             |            | 7    |
| 4  |      |                               |              | NILAI  |       |      | TUNTAS       | Functio | on Argum     | ients         |              |                    |             |              |            |             |            |      |
| 5  | No.  | Nama                          | Т            | H      | U     | NA   | BELAJAR?     | COUN    | TIF          |               |              |                    |             |              |            |             |            |      |
| 6  | 1    | ARIEF DWI SAPUTRA             | 90           | 89     | 76    | 82.8 | Y            |         |              | D             | oc.orr       |                    |             | <b>1</b>     | - 000.00   |             |            |      |
| 7  | 2    | BAMBANG WIJANARKO             | 74           | 67     | 77    | 74.1 | (т (         |         |              | Range         | 66:615       |                    |             |              | = (177     | 111111      | , , , , ,  | 17   |
| 8  | 3    | CANDRA DARUSMAN               | 80           | 86     | 88    | 85.2 | { Y {        |         |              | Criteria      | "Y"          |                    |             | <b>1</b>     | = "Y"      |             |            |      |
| 9  | 4    | EKO PUJI WIYONO               | 79           | 87     | 69    | 75.6 | { Y }        |         |              |               |              |                    |             |              |            |             |            |      |
| 10 | 5    | FIFI SUMANTI                  | 94           | 96     | 97    | 95.9 | Y            |         |              |               |              |                    |             |              | = 7        |             |            |      |
| 11 | 6    | HENDRO KARTIKO                | 67           | 90     | 85    | 80.6 | Y            | Counts  | the numb     | er of cells v | vithin a ran | ige that me        | et the give | en condition | <b>1.</b>  |             |            |      |
| 12 | 7    | MARLINA SRI REJEKI            | 90           | 88     | 87    | 88.1 | Y            |         |              |               | Ran          | <b>ge</b> is the r | ange of ce  | ells from wh | ich you wa | int to coun | t nonblank | cell |
| 13 | 8    | NENI SUNDARI                  | 78           | 92     | 78    | 80.8 | Y            |         |              |               |              |                    |             |              |            |             |            |      |
| 14 | 9    | SITI NURJANAH                 | 65           | 77     | 76    | 72.9 | ΓT {         |         |              |               |              |                    |             |              |            |             |            |      |
| 15 | 10   | VINNA ANGGRAINI               | 67           | 68     | 69    | 68.2 | ( <u> </u> 1 |         |              |               |              |                    |             |              |            |             |            |      |
| 16 |      | NILAI RATA-RATA KELAS         | 78.4         | 84.0   | 80.2  | 80.4 |              | Formula | a result =   | 7             |              |                    |             |              |            |             |            |      |
| 17 |      | NILAI MAKSIMUM                | 94           | 96     | 97    | 95.9 |              |         |              |               |              |                    |             |              |            |             |            | _    |
| 18 |      | NILAI MINIMUM                 | 65           | 67     | 69    | 68.2 |              | Help on | n this funct | tion          |              |                    |             |              |            | OK          |            | C    |
| 19 |      | JUMLAH SISWA YANG SUDAH TUN   | TAS          |        |       |      | i6:G15,"Y")  |         | 1            | -             | 1            | 1                  | 1           | 1            |            |             |            | _    |
| 20 |      | JUMLAH SISWA YANG BELUM TUN   | TAS          |        |       |      |              |         |              |               |              |                    |             |              |            |             |            |      |

• Ulangi untuk menghitung jumlah siswa yang belum tuntas. Klik **G20**, klik tab **Formulas**, klik pada panah icon **AutoSum**, pilih **More Function...**,

Klik panah di sebelah **Or select a category:** pilih kategori **Most Recently Used**, di bawah tulisan **Select a function:** , pilih **COUNTIF**.

- Geser kotak dialog Function Arguments, sehingga tidak menutupi kolom
   G. Klik kotak Range, blok dari sel G6 sampai G15 atau range (G6:G15).
   Klik kotak Criteria, ketikkan "T" Klik OK
- Atur agar tulisan di sel G19 dan G20 terletak di tengah sel (center), sehingga tampilannya menjadi seperti di bawah ini:

| Α     | В                                                                                           | С                                                                                                    | D                                                                                                    | E                                                                                                    | F                                                                                                    | G                                                                                                    | ŀ                                                                                                    |
|-------|---------------------------------------------------------------------------------------------|----------------------------------------------------------------------------------------------------|----------------------------------------------------------------------------------------------------|----------------------------------------------------------------------------------------------------|----------------------------------------------------------------------------------------------------|----------------------------------------------------------------------------------------------------|----------------------------------------------------------------------------------------------------|
| DAFT  | AR NILAI SISWA SEMESTER 1 TAH                                                               | IUN PELAJARA                                                                                                    | N 2015                                                                                                    | /2016                                                                                                    |                                                                                                    |                                                                                                    |                                                                                                    |
| KELA  | S 10 IPA1                                                                                   |                                                                                                    |                                                                                                    |                                                                                                    |                                                                                                    |                                                                                                    |                                                                                                    |
| MAT   | A PELAJARAN MATEMATIKA                                                                      |                                                                                                    |                                                                                                    |                                                                                                    |                                                                                                    |                                                                                                    |                                                                                                    |
|       |                                                                                             |                                                                                                    | NILAI                                                                                                    |                                                                                                    |                                                                                                    | TUNTAS                                                                                                    |                                                                                                    |
| No.   | Nama                                                                                        | Т                                                                                                    | н                                                                                                    | U                                                                                                    | NA                                                                                                    | BELAJAR?                                                                                                    |                                                                                                    |
| 1     | ARIEF DWI SAPUTRA                                                                           | 90                                                                                                    | 89                                                                                                    | 76                                                                                                    | 82.8                                                                                                    | Y                                                                                                    |                                                                                                    |
| 2     | BAMBANG WIJANARKO                                                                           | 74                                                                                                    | 67                                                                                                    | 77                                                                                                    | 74.1                                                                                                    | т                                                                                                    |                                                                                                    |
| 3     | CANDRA DARUSMAN                                                                             | 80                                                                                                    | 86                                                                                                    | 88                                                                                                    | 85.2                                                                                                    | Y                                                                                                    |                                                                                                    |
| 4     | EKO PUJI WIYONO                                                                             | 79                                                                                                    | 87                                                                                                    | 69                                                                                                    | 75.6                                                                                                    | Y                                                                                                    |                                                                                                    |
| 5     | FIFI SUMANTI                                                                                | 94                                                                                                    | 96                                                                                                    | 97                                                                                                    | 95.9                                                                                                    | Y                                                                                                    |                                                                                                    |
| 6     | HENDRO KARTIKO                                                                              | 67                                                                                                    | 90                                                                                                    | 85                                                                                                    | 80.6                                                                                                    | Y                                                                                                    |                                                                                                    |
| 7     | MARLINA SRI REJEKI                                                                          | 90                                                                                                    | 88                                                                                                    | 87                                                                                                    | 88.1                                                                                                    | Y                                                                                                    |                                                                                                    |
| 8     | NENI SUNDARI                                                                                | 78                                                                                                    | 92                                                                                                    | 78                                                                                                    | 80.8                                                                                                    | Y                                                                                                    |                                                                                                    |
| 9     | SITI NURJANAH                                                                               | 65                                                                                                    | 77                                                                                                    | 76                                                                                                    | 72.9                                                                                                    | Т                                                                                                    |                                                                                                    |
| 10    | VINNA ANGGRAINI                                                                             | 67                                                                                                    | 68                                                                                                    | 69                                                                                                    | 68.2                                                                                                    | Т                                                                                                    |                                                                                                    |
|       | NILAI RATA-RATA KELAS                                                                       | 78.4                                                                                                    | 84.0                                                                                                    | 80.2                                                                                                    | 80.4                                                                                                    |                                                                                                    |                                                                                                    |
|       | NILAI MAKSIMUM                                                                              | 94                                                                                                    | 96                                                                                                    | 97                                                                                                    | 95.9                                                                                                    |                                                                                                    |                                                                                                    |
|       | NILAI MINIMUM                                                                               | 65                                                                                                    | 67                                                                                                    | 69                                                                                                    | 68.2                                                                                                    |                                                                                                    |                                                                                                    |
|       | JUMLAH SISWA YANG SUDAH TUN                                                                 | TAS                                                                                                    |                                                                                                    |                                                                                                    |                                                                                                    | 7                                                                                                    |                                                                                                    |
|       | JUMLAH SISWA YANG BELUM TUN                                                                 | TAS                                                                                                    |                                                                                                    |                                                                                                    |                                                                                                    | 3                                                                                                    |                                                                                                    |
|       |                                                                                             |                                                                                                    |                                                                                                    |                                                                                                    |                                                                                                    |                                                                                                    |                                                                                                    |
|       |                                                                                             |                                                                                                    |                                                                                                    |                                                                                                    |                                                                                                    |                                                                                                    |                                                                                                    |
| ( ) ) | 1 <b>10IPA1</b> / 10IPA2 / 10IPA                                                            | 3 / Rekap /                                                                                                    | 1                                                                                                    |                                                                                                    |                                                                                                    |                                                                                                    |                                                                                                    |
|       | A<br>DAFT<br>KELA<br>MAT/<br>1<br>2<br>3<br>3<br>4<br>5<br>5<br>6<br>7<br>7<br>8<br>9<br>10 | A     B       DAFTAR NILAI SISWA SEMESTER 1 TAHKELAS 10 IPA1       MATA PELAJARAN MATEMATIKA       No.     Nama       1     ARIEF DWI SAPUTRA       2     BAMBANG WIJANARKO       3     CANDRA DARUSMAN       4     EKO PUJI WIYONO       5     FIFI SUMANTI       6     HENDRO KARTIKO       7     MARLINA SRI REJEKI       8     NULAI MARSIN REJEKI       9     SITI NURJANAH       10     VINNA ANGGRAINI       NILAI MAKSIMUM     NILAI MAKSIMUM       NILAI MAKSIMUM     JUMLAH SISWA YANG SUDAH TUN       JUMLAH SISWA YANG SUDAH TUN     JUMLAH SISWA YANG BELUM TUN       VINNA ANGRAN     YANG BELUM TUN | A     B     C       DAFTAR NILAI SISWA SEMESTER 1 TAHUN PELAJARA<br>KELAS 10 IPA1     IPA1       MATA PELAJARAN MATEMATIKA     IMATA PELAJARAN MATEMATIKA       No.     Nama       1     ARIEF DWI SAPUTRA       90     2       2     BAMBANG WIJANARKO       74     3       3     CANDRA DARUSMAN       80     4       4     EKO PUJI WIYONO       79     5       5     FIFI SUMANTI       94     67       6     HENDRO KARTIKO       76     MARLINA SRI REJEKI       90     8       8     NILAI MATA-KATA KELAS       78     9       9     SITI NURJANAH       65     10       10 VINNA ANGGRAINI     67       NILAI MAKSIMUM     94       NILAI MAKSIMUM     94       NILAI MAKSIMUM     94       NILAI MASIMUM     94       NILAI MASIMUM     94       NILAI MASIMUM     94       MUAH SISWA YANG SUDAH TUNTAS       JUMLAH SISWA YANG SUDAH TUNTAS       JUMLAH SISWA YANG BELUM TUNTAS       JUMLAH SISWA YANG SUDAH TUNTAS       JUMLAH SISWA YANG SUDAH TUNTAS | A         B         C         D           DAFTAR NILAI SISWA SEMESTER 1 TAHUN PELAJARAN 2015<br>KELAS 10 IPA1         NILAI         NILAI           MATA PELAJARAN MATEMATIKA         NILAI         NILAI           No.         Nama         T         H           1         ARIEF DWI SAPUTRA         90         89           2         BAMBANG WIJANARKO         74         67           3         CANDRA DARUSMAN         80         86           4         EKO PUJI WIYONO         79         87           5         FIFI SUMANTI         94         96           6         HENDRO KARTIKO         74         90           7         MARLINA SRI REJEKI         90         88           8         NENI SUNDARI         78         92           9         SITI NURJANAH         65         77           10         VINNA ANGGRAINI         67         68           NILAI MAKSIMUM         94         96           NILAI MAKSIMUM         94         96           NILAI MAKSIMUM         63         67           JUMLAH SISWA YANG SUDAH TUNTAS         JUMLAH SISWA YANG SUDAH TUNTAS           JUMLAH SISWA YANG BELUM TUNTAS         JUMLAH SISWA YANG SUDAH TUNT | A         B         C         D         E           DAFTAR NILAI SISWA SEMESTER 1 TAHUN PELAJARAN 2015/2016         KELAS 10 IPA1         MILAI         VILAI         2015/2016           MATA PELAJARAN MATEMATIKA         NILAI         NILAI         NILAI         NILAI           No.         Nama         T         H         U         U           1         ARIEF DWI SAPUTRA         90         89         76           2         BAMBANG WIJANARKO         74         67         77           3         CANDRA DARUSMAN         86         88         4           4         EKO PUJI WIYONO         79         87         69           5         FIFI SUMANTI         94         96         97           6         HENDRO KARTIKO         67         68         88           8         NENI SUNDARI         78         92         78           9         SITI NURJANAH         65         67         69           NILAI RATA-RATA KELAS         78.4         84.0         80.2           NILAI RATA-RATA KELAS         78.4         84.0         80.2           NILAI RATA-RATA KELAS         78.4         84.0         80.2           NILAI | A         B         C         D         E         F           DAFTAR NILAI SISWA SEMESTER 1 TAHUN PELAJARAN 2015/2016         KELAS 10 IPA1         MILAI         KELAS 10 IPA1         MILAI         MILAI         KELAS 10 IPA1         MILAI         MILAI         KELAS 10 IPA1         MILAI         MILAI         KELAS 10 IPA1         MILAI         MILAI         KELAS 10 IPA1         MILAI         MILAI         MILAI         MILAI         KELAS 10 IPA1         MILAI         MILAI | A         B         C         D         E         F         G           DAFTAR NILAI SISWA SEMESTER 1 TAHUN PELAJARAN 2015/2016         F         G         G         D         E         F         G           KELAS 10 IPA1         MILAI         T         H         U         NA         BELAJARAN MATEMATIKA           No.         Nama         T         H         U         NA         BELAJAR?           1         ARIEF DWI SAPUTRA         90         89         76         82.8         Y           2         BAMBANG WIJANARKO         74         67         77         74.1         T           3         CANDRA DARUSMAN         806         88         85.2         Y           4         EKO PUJI WIYONO         79         87         69         75.6         Y           5         FIFI SUMANTI         94         95         87         90         88         87         88.1         Y           8         NENI SUNDARI         78         92         78         80.8         Y           9         SITI NURJANAH         65         77         76         72.9         T           10         VINNA ANGGRAINI <t< td=""></t<> |

#### Mensortir Data

Untuk mengurutkan data berdasar NA, lakukan:

- Blok dari sel B6 sampai G15 atau range (B6:G15)
- Klik tab **Data**, klik icon **Sort**

| File   | Home                      | Insert             | Page Layo               | ut Formulas              | Data                        | R        | eview       | View        |
|--------|---------------------------|--------------------|-------------------------|--------------------------|-----------------------------|----------|-------------|-------------|
| 🚡 Fron | Access<br>Web<br>Text Sou | n Other<br>Jrces * | Existing<br>Connections | Refresh<br>All + So Edit | nections<br>erties<br>Links | £↓<br>∡↓ | AZA<br>Sort | Filter      |
|        | Get Exte                  | ernal Data         |                         | Connectio                | ns                          |          |             | Sort & Filt |

• Pada jendela **Sort**, di bawah **Column**, pilih **NA** pada **Sort by** (untuk mensortir berdasar nilai NA), pilih **Largest to Smallest** pada **Order** 

|    | Α     | В                             | С            | D           | E     | F    | G        | H |
|----|-------|-------------------------------|--------------|-------------|-------|------|----------|---|
| 1  | DAFT  | AR NILAI SISWA SEMESTER 1 TAH | IUN PELAJARA | N 2015      | /2016 |      |          |   |
| 2  | KELA  | S 10 IPA1                     |              |             |       |      |          |   |
| 3  | MAT   | A PELAJARAN MATEMATIKA        |              |             |       |      |          |   |
| 4  |       |                               |              | NILAI       |       |      | TUNTAS   |   |
| 5  | No.   | Nama                          | Т            | н           | U     | NA   | BELAJAR? |   |
| 6  | 1     | FIFI SUMANTI                  | 94           | 96          | 97    | 95.9 | Y        |   |
| 7  | 2     | MARLINA SRI REJEKI            | 90           | 88          | 87    | 88.1 | Y        |   |
| 8  | 3     | CANDRA DARUSMAN               | 80           | 86          | 88    | 85.2 | Y        |   |
| 9  | 4     | ARIEF DWI SAPUTRA             | 90           | 89          | 76    | 82.8 | Y        |   |
| 10 | 5     | NENI SUNDARI                  | 78           | 92          | 78    | 80.8 | Y        |   |
| 11 | 6     | HENDRO KARTIKO                | 67           | 90          | 85    | 80.6 | Y        |   |
| 12 | 7     | EKO PUJI WIYONO               | 79           | 87          | 69    | 75.6 | Y        |   |
| 13 | 8     | BAMBANG WIJANARKO             | 74           | 67          | 77    | 74.1 | Т        |   |
| 14 | 9     | SITI NURJANAH                 | 65           | 77          | 76    | 72.9 | Т        |   |
| 15 | 10    | VINNA ANGGRAINI               | 67           | 68          | 69    | 68.2 | Т        |   |
| 16 |       | NILAI RATA-RATA KELAS         | 78.4         | 84.0        | 80.2  | 80.4 |          |   |
| 17 |       | NILAI MAKSIMUM                | 94           | 96          | 97    | 95.9 |          |   |
| 18 |       | NILAI MINIMUM                 | 65           | 67          | 69    | 68.2 |          |   |
| 19 |       | JUMLAH SISWA YANG SUDAH TUN   | ITAS         |             |       |      | 7        |   |
| 20 |       | JUMLAH SISWA YANG BELUM TUN   | TAS          |             |       |      | 3        |   |
| 21 |       |                               |              |             |       |      |          |   |
| 22 |       |                               |              |             |       |      |          |   |
| H  | 4 F I | 10IPA1 / 10IPA2 / 10IPA       | 3 / Rekap    | <u> 🔁 /</u> |       |      |          |   |
|    |       |                               |              |             |       |      |          |   |

(untuk mensortir dari nilai terbesar ke nilai terkecil). Hasilnya adalah seperti gambar di bawah ini:

Karena data memiliki header (judul kolom), yaitu **Nama, T, H, U, NA**, maka beri centang pada **My data has headers**.

| Sort                 |                                                          |            | ? 💌                                |
|----------------------|----------------------------------------------------------|------------|------------------------------------|
| P <sup>A</sup> 2↓Add | d Level X Delete Level                                   | Copy Level | otions My data has <u>h</u> eaders |
| Column               |                                                          | Sort On    | Order                              |
| Sort by              | Column F                                                 | Values     | ✓ Smallest to Largest              |
|                      | Column B<br>Column C<br>Column D<br>Column E<br>Column F |            |                                    |
|                      |                                                          |            | OK Cancel                          |

Jika data tidak memiliki header, maka **My data has headers** pilih tidak dicentang, sehingga judul kolom diberi nama dengan nama kolom (Column A, Column B, Column C, Column D, dan seterusnya).

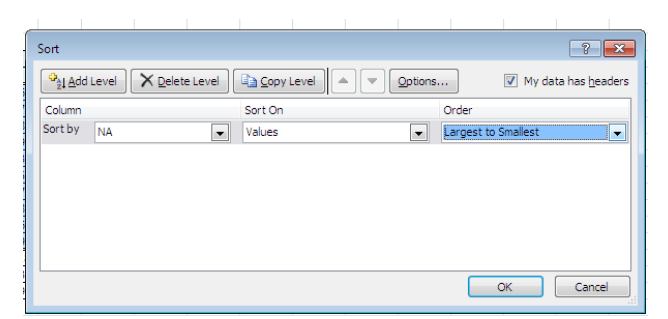

Ada dua tipe sortir, yaitu secara Ascending dan Descending.

- Sortir secara Ascending akan mengurutkan data teks secara alfabetik dari A ke Z, mengurutkan data tanggal dari tanggal paling lama ke yang terbaru (oldest to newest), dan mengurutkan data angka dari nilai paling kecil ke yang terbesar (smallest to largest)
- Sortir secara Descending akan mengurutkan data teks secara alfabetik dari Z ke A, mengurutkan data tanggal dari tanggal paling baru ke yang terlama (newest to oldest), dan mengurutkan data angka dari nilai paling besar ke yang terkecil (largest to smallest)

#### **Menyaring Data**

Kita dapat menyaring data (filter data), di mana hanya data-data yang memenuhi kriteria tertentu saja yang ditampilkan. Caranya:

- Blok data-data yang akan disaring. Bila memiliki header (judul kolom), maka header juga ikut diblok, yaitu blok dari sel sel A5 sampai sel G15 atau area (A5:G15)
- Klik tab Data, klik icon Filter

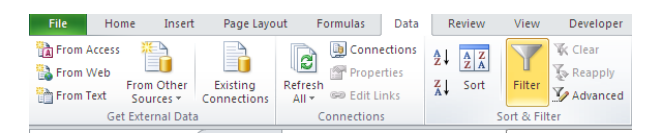

- Maka pada setiap header akan muncul tanda panah ke bawah.
- Misal akan menampilkan siswa yang belum tuntas, caranya: klik tanda panah pada sel TUNTAS BELAJAR? di kolom G, di bawah kotak Search, beri tanda centang pada tulisan "T". Sehingga hanya tulisan T saja yang tercentang, dan data lain tidak tercentang. Klik **OK**.

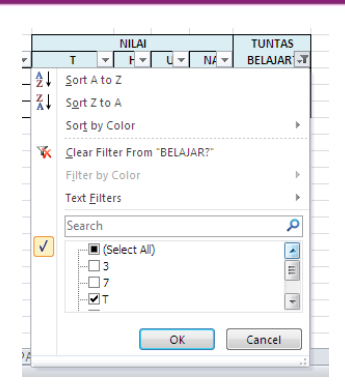

#### Maka hanya siswa yang belum tuntas belajar saja yang ditampilkan

|    | Α    | В                             | С            | D      | E      | F    | G         |
|----|------|-------------------------------|--------------|--------|--------|------|-----------|
| 1  | DAFT | AR NILAI SISWA SEMESTER 1 TAH | IUN PELAJARA | N 2015 | 5/2016 |      |           |
| 2  | KELA | \$ 10 IPA1                    |              |        |        |      |           |
| 3  | MAT  | A PELAJARAN MATEMATIKA        |              |        |        |      |           |
| 4  |      |                               |              | NILAI  |        |      | TUNTAS    |
| 5  | N 🔻  | Nama 🔻                        | T 🔻          | - H 🔻  | U 🔻    | NA 🔻 | BELAJAR 🖵 |
| 13 | 8    | BAMBANG WIJANARKO             | 74           | 67     | 77     | 74.1 | Т         |
| 14 | 9    | SITI NURJANAH                 | 65           | 77     | 76     | 72.9 | Т         |
| 15 | 10   | VINNA ANGGRAINI               | 67           | 68     | 69     | 68.2 | Т         |
| 21 |      |                               |              |        |        |      |           |
| 22 |      |                               |              |        |        |      |           |

Untuk menampilkan seluruh data, maka pilihlah **Select All**, sehingga muncul tanda centang pada Select All.

Untuk menghilangkan tanda filter, caranya: klik tab **Data**, klik icon **Filter**. Maka tanda panah pada masing-masing header akan hilang.

#### Aktifitas 3

#### Menggabungkan Data dari Beberapa Sheet

Jika kita memiliki data yang banyak, masing-masing data bisa menempati sheet sendiri-sendiri. Jika ada tiga kelas, maka data nilai siswa masingmasing kelas akan diletakkan di sheet yang berbeda-beda, misal diletakkan di sheet 10A1, sheet 10A2, dan sheet 10A3.

Kita dapat membuat suatu rekap data yang menggabungkan data dari ketiga sheet tersebut, yang kita simpan di sheet baru bernama **Rekap**.

• Buat sheet baru

• Klik icon **Insert Worksheet**, di sebelah kanan sheet terakhir (sheet ke-3).

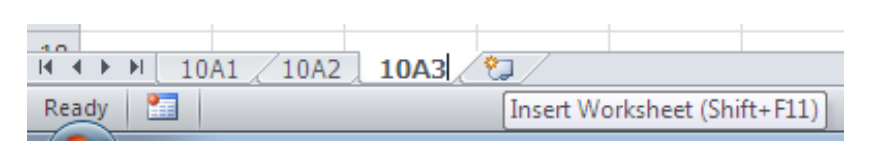

- Akan ditampilkan sheet baru bernama Sheet1.
- Ubah nama sheet tersebut. Dobel klik sheet1, lalu ketikkan nama baru, misal **Rekap**.
- Isilah data untuk sheet ke-2 (10A2) dan sheet ke-3 (10A3), dan olah datanya seperti pada sheet1 (10A1), sehingga tampilannya menjadi seperti berikut:

| - 4 | A     | В                             | С             | D      | E     | F    | G        | AB |                             | C                              | D          | F      | F     | G    |          |
|-----|-------|-------------------------------|---------------|--------|-------|------|----------|----|-----------------------------|--------------------------------|------------|--------|-------|------|----------|
| 1   | DAFT  | AR NILAI SISWA SEMESTER 1 TAH | IUN PELAJARAI | N 2015 | /2016 |      |          | 1  | DAF                         | TAR NILAI SISWA SEMESTER 1 TAH |            | N 2015 | /2016 |      | _        |
| 2   | KELA  | S 10 IPA2                     |               |        |       |      |          | 2  | KELA                        | \$ 10 IPA3                     |            |        | /2010 |      |          |
| 3   | MAT   | A PELAJARAN MATEMATIKA        |               |        |       |      |          | 3  | 3 MATA PELAIABAN MATEMATIKA |                                |            |        |       |      |          |
| 4   |       |                               |               | NILAI  |       |      | TUNTAS   | 4  |                             |                                | NILAL      |        |       |      | TUNTAS   |
| 5   | No.   | Nama                          | T             | н      | U     | NA   | BELAJAR? | 5  | No.                         | Nama                           | т          | н      | Ш     | NA   | BELAIAR? |
| 6   | 1     | ANANG HARIMURTI               | 89            | 87     | 87    | 87.6 | Y        | 6  | 1                           | ANDINI                         | 76         | 75     | 74    | 74.8 | T        |
| 7   | 2     | BIMBO HAYADI                  | 78            | 92     | 90    | 86.8 | Y        | 7  | 2                           | BAHSUAN                        | 87         | 88     | 89    | 88.2 | Y        |
| 8   | 3     | CHOIRUL HUDA                  | 89            | 67     | 87    | 83.6 | Y        | 8  | 3                           | CUCU CAHYATI                   | 76         | 77     | 78    | 77.2 | Y        |
| 9   | 4     | EKI SUJANA                    | 65            | 67     | 74    | 69.9 | Т        | 9  | 4                           | DANANG SUBIYANTO               | 65         | 66     | 69    | 67.2 | Т        |
| 10  | 5     | FUAD ABDULLAH                 | 67            | 88     | 76    | 75.7 | Y        | 10 | 5                           | ENY HASWANI                    | 90         | 78     | 99    | 92.1 | Y        |
| 11  | 6     | HERI TARYONO                  | 67            | 88     | 85    | 80.2 | Y        | 11 | 6                           | FACHRURROZI                    | 67         | 62     | 60    | 62.5 | Т        |
| 12  | 7     | MARSINAH                      | 74            | 77     | 77    | 76.1 | Y        | 12 | 7                           | HINDUN WATI                    | 89         | 87     | 86    | 87.1 | Y        |
| 13  | 8     | NINA WIDIYATI                 | 71            | 75     | 76    | 74.3 | Т        | 13 | 8                           | INUNG KARYADI                  | 68         | 76     | 74    | 72.6 | т        |
| 14  | 9     | SANTI MARYAM                  | 88            | 89     | 76    | 82.2 | Y        | 14 | 9                           | JAJANG NURJAMAN                | 77         | 78     | 79    | 78.2 | Y        |
| 15  | 10    | WENY BUDIMAN                  | 87            | 89     | 99    | 93.4 | Y        | 15 | 10                          | MAHMUD ABBAS                   | 97         | 98     | 89    | 93.2 | Y        |
| 16  |       | NILAI RATA-RATA KELAS         | 77.5          | 81.9   | 82.7  | 81.0 |          | 16 |                             | NILAI RATA-RATA KELAS          | 79.2       | 78.5   | 79.7  | 79.3 |          |
| 17  |       | NILAI MAKSIMUM                | 89            | 92     | 99    | 93.4 |          | 17 |                             | NILAI MAKSIMUM                 | 97         | 98     | 99    | 93.2 |          |
| 18  |       | NILAI MINIMUM                 | 65            | 67     | 74    | 69.9 |          | 18 |                             | NILAI MINIMUM                  | 65         | 62     | 60    | 62.5 |          |
| 19  |       | JUMLAH SISWA YANG SUDAH TUN   | TAS           |        |       |      | 8        | 19 |                             | JUMLAH SISWA YANG SUDAH TUN    | TAS        |        |       |      | 6        |
| 20  |       | JUMLAH SISWA YANG BELUM TUN   | TAS           |        |       |      | 2        | 20 |                             | JUMLAH SISWA YANG BELUM TUN    | TAS        |        |       |      | 4        |
| 21  |       |                               |               |        |       |      |          | 21 |                             |                                |            |        |       |      |          |
| 22  |       |                               |               |        |       |      |          | 22 |                             |                                |            |        |       |      |          |
| H · | < F ) | 10A1 10A2 10A3 R              | ekap 🦯 💱 🦯    |        |       |      |          | H  | 4 F                         | M 10A1 10A2 10A3 R             | ekap 🦯 💱 🦯 |        |       |      |          |
| -   |       |                               |               |        |       |      |          |    |                             |                                |            |        |       |      |          |

• Buatlah tampilan pada sheet ke-4 (sheet Rekap) menjadi seperti berikut:

|    | Α     | В                      | С       | D         | E               | F   | G       | Н          | 1    | J       |  |
|----|-------|------------------------|---------|-----------|-----------------|-----|---------|------------|------|---------|--|
| 1  | DAFT  | AR NILAI SISWA SEMEST  | ER 1 TA | HUN PELA  | IARAN 2015/2016 |     |         |            |      |         |  |
| 2  |       |                        |         |           |                 |     |         |            |      |         |  |
| 3  | MAT   | A PELAJARAN MATEMAT    | ТКА     |           |                 |     |         |            |      |         |  |
| 4  |       | KELAS 10 I             | IPA 1   |           | KELAS 10 IF     | A 2 |         | KELAS 10 I | PA 3 |         |  |
| 5  | NO    | NAMA                   | NA      | TUNTAS?   | NAMA            | NA  | TUNTAS? | NAMA       | NA   | TUNTAS? |  |
| 6  | 1     |                        |         |           |                 |     |         |            |      |         |  |
| 7  | 2     |                        |         |           |                 |     |         |            |      |         |  |
| 8  | 3     |                        |         |           |                 |     |         |            |      |         |  |
| 9  | 4     |                        |         |           |                 |     |         |            |      |         |  |
| 10 | 5     |                        |         |           |                 |     |         |            |      |         |  |
| 11 | 6     |                        |         |           |                 |     |         |            |      |         |  |
| 12 | 7     |                        |         |           |                 |     |         |            |      |         |  |
| 13 | 8     |                        |         |           |                 |     |         |            |      |         |  |
| 14 | 9     |                        |         |           |                 |     |         |            |      |         |  |
| 15 | 10    |                        |         |           |                 |     |         |            |      |         |  |
| 16 |       |                        |         |           |                 |     |         |            |      |         |  |
| 17 |       | NILAI RATA-RATA SEKOLA | λH      |           |                 | %   |         |            |      |         |  |
| 18 |       | NILAI MAKSIMUM         |         |           |                 |     |         |            |      |         |  |
| 19 |       | NILAI MINIMUM          |         |           |                 |     |         |            |      |         |  |
| 20 |       | JUMLAH SISWA YANG SU   | DAH TU  | NTAS      |                 |     |         |            |      |         |  |
| 21 |       | JUMLAH SISWA YANG BE   | LUM TU  | NTAS      |                 |     |         |            |      |         |  |
| 22 |       |                        |         |           |                 |     |         |            |      |         |  |
| H  | < F 1 | 1 10A1 / 10A2 / 10     | DA3 📜 🛙 | Rekap 🦯 📍 | 2/              |     |         |            |      |         |  |

Data di kolom B, C, D diambil dari sheet ke-1(sheet 10A1), data di kolom E, F, G diambil dari sheet ke-2(sheet 10A2),dan data di kolom H, I, J diambil dari sheet ke-3(sheet 10A3). Caranya:

- Klik sheet Rekap, klik sel B6, ketikkan tanda sama dengan (=), klik sheet 10A1, klik sel B6 di sheet 10A1 (yang berisi nama siswa ARIEF DWI SAPUTRA), tekan Enter.
- Klik sheet Rekap, klik sel C6, ketikkan tanda sama dengan (=), klik sheet 10A1, klik sel F6 di sheet 10A1 (yang berisi nilai NA milik ARIEF DWI SAPUTRA), tekan Enter.
- Klik sheet Rekap, klik sel D6, ketikkan tanda sama dengan (=), klik sheet 10A1, klik sel G6 di sheet 10A1 (yang berisi ketuntasan milik ARIEF DWI SAPUTRA), tekan Enter.
- Lakukan hal yang sama untuk memasukkan data di sel E6, F6, G6 dari sel B6, F6, G6 di sheet 10A2, dan masukkan di sel H6, I6, J6 dari sel B6, F6, G6 di sheet 10A3. Sehingga tampilan pada sheet **Rekap** menjadi seperti berikut

|    | 1     |                        | 1       | 1         | 1               | 1    | 1       | 1          |      |         | _ |
|----|-------|------------------------|---------|-----------|-----------------|------|---------|------------|------|---------|---|
|    | A     | B                      | C       | D         | E               | F    | G       | н          | 1    | J       |   |
| 1  | DAFT  | AR NILAI SISWA SEMEST  | ER 1 TA | HUN PELA  | JARAN 2015/2016 |      |         |            |      |         |   |
| 2  |       |                        |         |           |                 |      |         |            |      |         |   |
| 3  | MAT   | A PELAJARAN MATEMAT    | IKA     |           |                 |      |         |            |      |         |   |
| 4  |       | KELAS 10               | IPA 1   |           | KELAS 10 I      | PA 2 |         | KELAS 10 I | PA 3 |         |   |
| 5  | NO    | NAMA                   | NA      | TUNTAS?   | NAMA            | NA   | TUNTAS? | NAMA       | NA   | TUNTAS? |   |
| 6  | 1     | ARIEF DWI SAPUTRA      | 82.8    | Y         | ANANG HARIMURTI | 87.6 | Y       | ANDINI     | 74.8 | Т       |   |
| 7  | 2     |                        |         |           |                 |      |         |            |      |         |   |
| 8  | 3     |                        |         |           |                 |      |         |            |      |         |   |
| 9  | 4     |                        |         |           |                 |      |         |            |      |         |   |
| 10 | 5     |                        |         |           |                 |      |         |            |      |         |   |
| 11 | 6     |                        |         |           |                 |      |         |            |      |         |   |
| 12 | 7     |                        |         |           |                 |      |         |            |      |         |   |
| 13 | 8     |                        |         |           |                 |      |         |            |      |         |   |
| 14 | 9     |                        |         |           |                 |      |         |            |      |         |   |
| 15 | 10    |                        |         |           |                 |      |         |            |      |         |   |
| 16 |       |                        |         |           |                 |      |         |            |      |         |   |
| 17 |       | NILAI RATA-RATA SEKOLA | AH      |           |                 |      |         |            |      |         |   |
| 18 |       | NILAI MAKSIMUM         |         |           |                 |      |         |            |      |         |   |
| 19 |       | NILAI MINIMUM          |         |           |                 |      |         |            |      |         |   |
| 20 |       | JUMLAH SISWA YANG SU   | IDAH TU | NTAS      |                 |      |         |            |      |         |   |
| 21 |       | JUMLAH SISWA YANG BE   | LUM TU  | NTAS      |                 |      |         |            |      |         |   |
| 22 |       |                        |         |           |                 |      |         |            |      |         |   |
| H  | 4 F I | H 10A1 / 10A2 / 10     | DA3 📜 I | Rekap 🦯 🖁 | 2               |      |         |            |      |         |   |
|    |       |                        |         |           |                 |      |         |            |      |         |   |

Cara mengisi data-data di baris ke-7 sampai baris ke-15, kita dapat mengcopy dari sel yang sudah terisi di atas, yaitu mengcopy dari range sel B6 sampai sel J6 atu range (B6:J6). Caranya:

- Blok sel B6 sampai J6
- Klik kotak kecil pada sel yang terblok, tarik ke bawah sampai baris ke-15, lepas mouse. Maka akan tertampil seperti berikut:

|       |                                                                                     | -                                                                                                    |                                                                                                    | -                                                                                                    |                                                                                                    |                                                                                                    |                                                                                                    |                                                                                                    |                                                                                                    |
|-------|-------------------------------------------------------------------------------------|----------------------------------------------------------------------------------------------------|----------------------------------------------------------------------------------------------------|----------------------------------------------------------------------------------------------------|----------------------------------------------------------------------------------------------------|----------------------------------------------------------------------------------------------------|----------------------------------------------------------------------------------------------------|----------------------------------------------------------------------------------------------------|----------------------------------------------------------------------------------------------------|
| A     | В                                                                                   | C                                                                                                    | D                                                                                                    | E                                                                                                    | F                                                                                                    | G                                                                                                    | Н                                                                                                    |                                                                                                    | J                                                                                                    |
| DAFT  | AR NILAI SISWA SEMEST                                                               | ER 1 TA                                                                                                    | HUN PELA                                                                                                    | JARAN 2015/2016                                                                                                    |                                                                                                    |                                                                                                    |                                                                                                    |                                                                                                    |                                                                                                    |
|       |                                                                                     |                                                                                                    |                                                                                                    |                                                                                                    |                                                                                                    |                                                                                                    |                                                                                                    |                                                                                                    |                                                                                                    |
| МАТ   | A PELAJARAN MATEMAT                                                                 | ТКА                                                                                                    |                                                                                                    |                                                                                                    |                                                                                                    |                                                                                                    |                                                                                                    |                                                                                                    |                                                                                                    |
|       | KELAS 10                                                                            | IPA 1                                                                                                    |                                                                                                    | KELAS 10 I                                                                                                    | PA 2                                                                                                    |                                                                                                    | KELAS 10 I                                                                                                    | PA 3                                                                                                    |                                                                                                    |
| NO    | NAMA                                                                                | NA                                                                                                    | TUNTAS?                                                                                                    | NAMA                                                                                                    | NA                                                                                                    | TUNTAS?                                                                                                    | NAMA                                                                                                    | NA                                                                                                    | TUNTAS?                                                                                                    |
| 1     | ARIEF DWI SAPUTRA                                                                   | 82.8                                                                                                    | Y                                                                                                    | ANANG HARIMURTI                                                                                                    | 87.6                                                                                                    | Y                                                                                                    | ANDINI                                                                                                    | 74.8                                                                                                    | Т                                                                                                    |
| 2     | BAMBANG WIJANARKO                                                                   | 74.1                                                                                                    | Т                                                                                                    | BIMBO HAYADI                                                                                                    | 86.8                                                                                                    | Y                                                                                                    | BAHSUAN                                                                                                    | 88.2                                                                                                    | Y                                                                                                    |
| 3     | CANDRA DARUSMAN                                                                     | 85.2                                                                                                    | Y                                                                                                    | CHOIRUL HUDA                                                                                                    | 83.6                                                                                                    | Y                                                                                                    | CUCU CAHYATI                                                                                                    | 77.2                                                                                                    | Y                                                                                                    |
| 4     | EKO PUJI WIYONO                                                                     | 75.6                                                                                                    | Y                                                                                                    | EKI SUJANA                                                                                                    | 69.9                                                                                                    | Т                                                                                                    | DANANG SUBIYANTO                                                                                                    | 67.2                                                                                                    | Т                                                                                                    |
| 5     | FIFI SUMANTI                                                                        | 95.9                                                                                                    | Y                                                                                                    | FUAD ABDULLAH                                                                                                    | 75.7                                                                                                    | Y                                                                                                    | ENY HASWANI                                                                                                    | 92.1                                                                                                    | Y                                                                                                    |
| 6     | HENDRO KARTIKO                                                                      | 80.6                                                                                                    | Y                                                                                                    | HERI TARYONO                                                                                                    | 80.2                                                                                                    | Y                                                                                                    | FACHRURROZI                                                                                                    | 62.5                                                                                                    | Т                                                                                                    |
| 7     | MARLINA SRI REJEKI                                                                  | 88.1                                                                                                    | Y                                                                                                    | MARSINAH                                                                                                    | 76.1                                                                                                    | Y                                                                                                    | HINDUN WATI                                                                                                    | 87.1                                                                                                    | Y                                                                                                    |
| 8     | NENI SUNDARI                                                                        | 80.8                                                                                                    | Y                                                                                                    | NINA WIDIYATI                                                                                                    | 74.3                                                                                                    | Т                                                                                                    | INUNG KARYADI                                                                                                    | 72.6                                                                                                    | Т                                                                                                    |
| 9     | SITI NURJANAH                                                                       | 72.9                                                                                                    | Т                                                                                                    | SANTI MARYAM                                                                                                    | 82.2                                                                                                    | Y                                                                                                    | JAJANG NURJAMAN                                                                                                    | 78.2                                                                                                    | Y                                                                                                    |
| 10    | VINNA ANGGRAINI                                                                     | 68.2                                                                                                    | Т                                                                                                    | WENY BUDIMAN                                                                                                    | 93.4                                                                                                    | Y                                                                                                    | MAHMUD ABBAS                                                                                                    | 93.2                                                                                                    | Y                                                                                                    |
|       |                                                                                     |                                                                                                    |                                                                                                    |                                                                                                    |                                                                                                    |                                                                                                    |                                                                                                    |                                                                                                    |                                                                                                    |
|       | NILAI RATA-RATA SEKOLA                                                              | AΗ                                                                                                    |                                                                                                    |                                                                                                    |                                                                                                    |                                                                                                    |                                                                                                    |                                                                                                    |                                                                                                    |
|       | NILAI MAKSIMUM                                                                      |                                                                                                    |                                                                                                    |                                                                                                    |                                                                                                    |                                                                                                    |                                                                                                    |                                                                                                    |                                                                                                    |
|       | NILAI MINIMUM                                                                       |                                                                                                    |                                                                                                    |                                                                                                    |                                                                                                    |                                                                                                    |                                                                                                    |                                                                                                    |                                                                                                    |
|       | JUMLAH SISWA YANG SU                                                                | IDAH TU                                                                                                    | NTAS                                                                                                    |                                                                                                    |                                                                                                    |                                                                                                    |                                                                                                    |                                                                                                    |                                                                                                    |
|       | JUMLAH SISWA YANG BE                                                                | LUM TU                                                                                                    | NTAS                                                                                                    |                                                                                                    |                                                                                                    |                                                                                                    |                                                                                                    |                                                                                                    |                                                                                                    |
|       |                                                                                     |                                                                                                    |                                                                                                    |                                                                                                    |                                                                                                    |                                                                                                    |                                                                                                    |                                                                                                    |                                                                                                    |
| l ► 1 | H 10A1 10A2 10                                                                      | DA3                                                                                                    | Rekap 🦯 🕈                                                                                                    |                                                                                                    |                                                                                                    |                                                                                                    | I 4                                                                                                    |                                                                                                    |                                                                                                    |
|       | A<br>DAFT<br>MAT,<br>1<br>2<br>3<br>4<br>5<br>6<br>6<br>7<br>7<br>8<br>9<br>9<br>10 | A B<br>DAFTAR NILAI SISWA SEMEST<br>MATA PELAJARAN MATEMAT<br>KELAS 10<br>NO NAMA<br>1 ARIEF DWI SAPUTRA<br>2 BAMBANG WIJANARKO<br>3 CANDRA DARUSMAN<br>4 EKO PUJI WIYONO<br>5 FIFI SUMANTI<br>6 HENDRO KARTIKO<br>7 MARLINA SRI REJEKI<br>8 NENI SUNDARI<br>9 SITI NURJANAH<br>10 VINNA ANGGRAINI<br>10 VINNA ANGGRAINI<br>NILAI MAKSIMUM<br>NILAI MAKSIMUM<br>NILAI MINIMUM<br>JUMLAH SISWA YANG SU<br>JUMLAH SISWA YANG BE | A         B         C           DAFTAR NILAI SISWA SEMESTER 1 TA           MATA PELAJARAN MATEMATIKA           KELAS 10 IPA 1           NO         NAMA           1         ARIEF DWI SAPUTRA           2         BAMBANG WIJANARKO           2         BAMBANG WIJANARKO           3         CANDRA DARUSMAN           3         CANDRA DARUSMAN           4         EKO PUJI WIYONO           5         FIFI SUMANTI           9         SITI NURJANARKO           9         SITI NURJANAH           72.9           10         VINNA ANGGRAINI           NILAI MAKSIMUM           NILAI MAKSIMUM           NILAI MAKSIMUM           JUMILAH SISWA YANG SUDAH TU           JUMILAH SISWA YANG SUDAH TU           JUMILAH SISWA YANG SUDAH TU           JUMILAH SISWA YANG SUDAH TU | A         B         C         D           DAFTAR NILAI SISWA SEMESTER 1 TAHUN PELA           MATA PELAJARAN MATEMATIKA           MATA PELAJARAN MATEMATIKA           NO         NAMA         NA         TUNTAS?           1         ARIEF DWI SAPUTRA         82.8         Y           2         BAMBANG WIJANARKO         74.1         T           3         CANDRA DARUSMAN         85.2         Y           4         EKO PUJI WIYONO         75.6         Y           5         FIFI SUMANTI         95.9         Y           6         HENDRO KARTIKO         80.6         Y           7         MARLINA SRI REJEKI         88.1         Y           8         NENI SUNDARI         80.8         Y           9         SITI NURJANAH         72.9         T           10         VINNA ANGGRAINI         68.2         T           NILAI MAKSIMUM         NILAI MAKSIMUM         NILAI MAKSIMUM           JUMLAH SISWA YANG SUDAH TUNTAS         JUMLAH SISWA YANG BULUM TUNTAS           JUMLAH SISWA YANG BULUM TUNTAS         JUMLAH SISWA YANG BULUM TUNTAS | A     B     C     D     E       DAFTAR NILAI SISWA SEMESTER 1 TAHUN PELAJARAN 2015/2016       MATA PELAJARAN MATEMATIKA       I     KELAS 10 IPA 1     KELAS 10 IFA 1       NO     NAMA     NA     TUNTAS?       1     ARIEF DWI SAPUTRA     82.8     Y       2     BAMBANG WIJANARKO     74.1     T       3     CANDRA DARUSMAN     85.2     Y       4     EKO PUJI WIYONO     75.6     Y       5     FIFI SUMANTI     95.9     Y       6     HENDRO KARTIKO     80.6     Y       7     MARSINAH     80.8     Y       8     NENI SUNDARI     80.8     Y       9     SITI NURJANAH     72.9     T       9     SITI NURJANAH     72.9     T       10     VINNA ANGGRAINI     68.2     T       10     VINNA ANGGRAINI     68.2     T       10     VINNA ANG SUDAH TUNTAS     JUMLAH SISWA YANG SUDAH TUNTAS       JUMLAH SISWA YANG SUDAH TUNTAS     JUMLAH SISWA YANG SUDAH TUNTAS | A         B         C         D         E         F           DAFTAR NILAI SISWA SEMESTER 1 TAHUN PELAJARAN 2015/2016         MATA PELAJARAN MATEMATIKA         MATA PELAJARAN MATEMATIKA         NAMA         NA           KELAS 10 IPA 1         KELAS 10 IPA 2         NAMA         NA         TUNTAS?         NAMA         NA           1         ARIEF DWI SAPUTRA         82.8         Y         ANANG HARIMURTI         87.6           2         BAMBANG WIJANARKO         74.1         T         BIMBO HAYADI         86.8           2         BAMBANG WIJANARKO         75.6         Y         EKI SUJANA         69.9           5         FIFI SUMANTI         95.9         Y         FUAD ABDULLAH         75.7           6         HENDRO KARTIKO         80.6         Y         HERI TARYONO         80.2           7         MARLINA SRI REJEKI         88.1         Y         MARSINAH         76.1           8         NENI SUNDARI         80.8         Y         NINA WIDIYATI         74.3           9         SITI NURJANAH         72.9         T         SANTI MARYAM         82.2           10         VINNA ANGGRAINI         68.2         T         WENY BUDIMAN         93.4           NI | A         B         C         D         E         F         G           DAFTAR NILAI SISWA SEMESTER 1 TAHUN PELAJARAN 2015/2016 | A       B       C       D       E       F       G       H         DAFTAR NILAI SISWA SEMESTER 1 TAHUN PELAJARAN 2015/2016       MATA PELAJARAN MATEMATIKA       KELAS 10 IPA 1       KELAS 10 IPA 2       KELAS 10 IPA 1         NAMA       NAM       TUNTAS?       NAMA       NA       TUNTAS?       NAMA         1       ARIEF DWI SAPUTRA       82.8       Y       ANANG HARIMURTI       87.6       Y       ANDINI         2       BAMBANG WIJANARKO       74.1       T       BIMBO HAYADI       86.8       Y       BAHSUAN         3       CANDRA DARUSMAN       85.2       Y       CHOIRU HUDA       83.6       Y       CUCU CAHYATI         4       EKO PUJI WIYONO       75.6       Y       EKI SUJANA       69.9       T       DANANG SUBIYANTO         5       FIFI SUMANTI       95.9       Y       FUAD ABDULAH       75.1       Y       ENY HASWANI         6       HENDRO KARTIKO       80.6       Y       HERI TARYONO       80.2       Y       FACHRUROZI         7       MARLINA SRI REJEKI       88.1       Y       MARSINAH       76.1       Y       HINDUN WATI         8       NENI SUNDARI       80.8       Y       NINA WIDIYATI <td< td=""><td>A       B       C       D       E       F       G       H       I         DAFTAR NILAI SISWA SEMESTER 1 TAHUN PELAJARAN 2015/2016         MATA PELAJARAN MATEMATIKA       KELAS 10 IPA 1       KELAS 10 IPA 2       KELAS 10 IPA 3         NO       NAMA       NA       TUNTAS?       NAMA       NA       TUNTAS?         A RIEF DWI SAPUTRA       82.8       Y       ANANG HARIMURTI       87.6       Y       ANDINI       74.8         2       BAMBANG WIJANARKO       74.1       T       BIMBO HAYADI       86.8       Y       BAHSUAN       88.2         3       CANDRA DARUSMAN       85.2       Y       CHOIRUL HUDA       83.6       Y       BAHSUAN       88.2         5       FIFI SUMANTI       95.9       Y       FUAD ABDULLAH       75.7       Y       ENY HASWANI       92.1         6       HENDRO KARTIKO       80.6       Y       HERI TARYONO       80.2       Y       FACHRUROZI       62.5         7       MARLINA SRI REJEKI       80.8       Y       NINA WIDIYATI       74.3       T       INUNG KARYADI       72.6         9       SITI NURJANAH       72.9       T       SANTI MARYAM       82.2       Y       JAJANG N</td></td<> | A       B       C       D       E       F       G       H       I         DAFTAR NILAI SISWA SEMESTER 1 TAHUN PELAJARAN 2015/2016         MATA PELAJARAN MATEMATIKA       KELAS 10 IPA 1       KELAS 10 IPA 2       KELAS 10 IPA 3         NO       NAMA       NA       TUNTAS?       NAMA       NA       TUNTAS?         A RIEF DWI SAPUTRA       82.8       Y       ANANG HARIMURTI       87.6       Y       ANDINI       74.8         2       BAMBANG WIJANARKO       74.1       T       BIMBO HAYADI       86.8       Y       BAHSUAN       88.2         3       CANDRA DARUSMAN       85.2       Y       CHOIRUL HUDA       83.6       Y       BAHSUAN       88.2         5       FIFI SUMANTI       95.9       Y       FUAD ABDULLAH       75.7       Y       ENY HASWANI       92.1         6       HENDRO KARTIKO       80.6       Y       HERI TARYONO       80.2       Y       FACHRUROZI       62.5         7       MARLINA SRI REJEKI       80.8       Y       NINA WIDIYATI       74.3       T       INUNG KARYADI       72.6         9       SITI NURJANAH       72.9       T       SANTI MARYAM       82.2       Y       JAJANG N |

Terlihat bahwa data-data dari sheet 10A1, sheet 10A2, dan sheet 10A3 sudah masuk ke sheet Rekap.

#### D. Latihan/Kasus/Tugas

Lihat kembali file MS Excel yang sudah dibuat pada Aktifitas 3, yang berisiempat sheet: sheet10A1, 10A2, 10A3, dan Rekap.

- Buka sheet Rekap.
- Gunakan Conditional Formatting, untuk menandai sel-sel pada kolom
   D, G, dan J, dimana sel yang berisi tulisan T font nya akan jadi tebal
   (bold) dan diberi background berwarna kuning.
- Hitung nilai rata-rata gabungan tiga kelas, letakkan di sel E17.

- Hitung nilai maksimumnya, letakkan di sel E18
- Hitung nilai minimumnya, letakkan di sel E19
- Hitung jumlah siswa yang sudah tuntas letakkan di sel E20
- Hitung jumlah siswa yang belum tuntas, letakkan di sel E21

#### F. Rangkuman

MS Excel sebagai program aplikasi pengolah lembar kerja (spreadsheet) memiliki fasilitas dan fitur-fitur yang lengkap untuk keperluan pengolahan data. Fungsi-fungsi yang sering digunakan dalam pengolahan data adalah: menampilkan daftar data secara berulang-ulang (custom list), mengurutkan data (sortir), menyaring data (filter), menampilkan data dengan kriteria tertentu, mencari nilai total, nilai rata-rata, nilai maksimum, nilai minimun, dan merekap data dari bebeberapa tabel yang terdapat dari sheet-sheet lain.PenggunaanCustom List dapat membantu kita dalam melakukan pekerjaan yang berulang-ulang dengan cepat dan akurat.

#### G. Umpan Balik dan Tindak Lanjut

#### **Umpan Balik**

Ketercapaian peserta diklat dalam mempelajari modul ini dapat dilakukan dengan evaluasi diri sebagai berikut. Pada masing-masing soal, ada nilai maksimal, dengan nilai total 100.

#### Kegiatan Pembelajaran 4

| Nomor soal | Nilai |
|------------|-------|
| 1          | 20    |
| 2          | 40    |
| 3          | 15    |
| 4          | 15    |
| 5          | 5     |
| 6          | 5     |

a. 
$$CK = \frac{Skor \ yang \ diperoleh}{50} \times 100\%$$

 b. Setelah mengerjakan semua soal evaluasi cocokkan jawaban Anda dengan jawaban evaluasi pada lampiran untuk mengukur capaian kompetensi (CK).

#### Soal Evaluasi

Buat empat sheet yang dengan nama9-1, 9-2, 9-3, dan Rekap, yang berisi daftar nilai siswa kelas IX-1, kelas IX-2, kelas IX-3, dan rekap nilai ketiga kelas tersebut.

 Buat Custom List yang memuat nama-nama siswa ketiga kelas, tambahkan nama 9-1 untuk kelas IX-1, tambahkan nama 9-2 untuk kelas IX-2, dan tambahkan nama 9-3 untuk kelas IX-3 (nilai 15).  Atur tampilan seperti gambar di bawah ini. Atur tampilan sheet 9-1, 9-2, dan 9-3 seperti pada gambar sebelah kiri dan tampilan untuk sheet Rekap seperti gambar sebelah kanan.

|                             | Α                                                       | В                              | С            | D | E | F  | G        |  |
|-----------------------------|---------------------------------------------------------|--------------------------------|--------------|---|---|----|----------|--|
| 1                           | DAFTAR NILAI SISWA SEMESTER 1 TAHUN PELAJARAN 2015/2016 |                                |              |   |   |    |          |  |
| 2                           | KELAS IX-1                                              |                                |              |   |   |    |          |  |
| 3                           | MAT                                                     | MATA PELAJARAN MATEMATIKA      |              |   |   |    |          |  |
| 4                           |                                                         |                                | NILAI TUNTAS |   |   |    |          |  |
| 5                           | No.                                                     | Nama                           | Т            | н | U | NA | BELAJAR? |  |
| 6                           | 1                                                       |                                |              |   |   |    |          |  |
| 7                           | 2                                                       |                                |              |   |   |    |          |  |
| 8                           | 3                                                       |                                |              |   |   |    |          |  |
| 9                           | 4                                                       |                                |              |   |   |    |          |  |
| 10                          | 5                                                       |                                |              |   |   |    |          |  |
| 11                          | 6                                                       |                                |              |   |   |    |          |  |
| 12                          | 7                                                       |                                |              |   |   |    |          |  |
| 13                          | 8                                                       |                                |              |   |   |    |          |  |
| 14                          | 9                                                       |                                |              |   |   |    |          |  |
| 15                          | 10                                                      |                                |              |   |   |    |          |  |
| 16                          |                                                         | NILAI RATA-RATA KELAS          |              |   |   |    |          |  |
| 17                          |                                                         | NILAI MAKSIMUM                 |              |   |   |    |          |  |
| 18                          |                                                         | NILAI MINIMUM                  |              |   |   |    |          |  |
| 19                          |                                                         | JUMLAH SISWA YANG SUDAH TUNTAS |              |   |   |    |          |  |
| 20                          |                                                         | JUMLAH SISWA YANG BELUM TUN    | TAS          |   |   |    |          |  |
| 21                          |                                                         |                                |              |   |   |    |          |  |
| 22                          |                                                         | L                              |              |   |   |    |          |  |
| H ◀ ▶ Ħ 9-1 9-2 9-3 Rekap 2 |                                                         |                                |              |   |   |    |          |  |
|                             |                                                         |                                |              |   |   |    |          |  |
|                             |                                                         |                                |              |   |   |    |          |  |

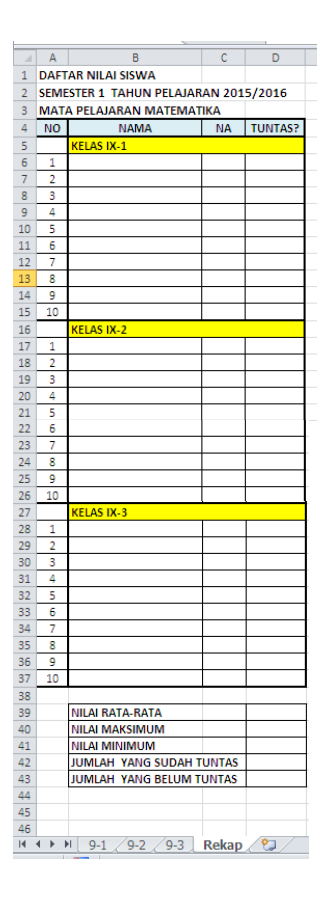

- 3. Gunakan Custom List yang sudah dibuat untuk memasukkan data pada sheet 9-1, 9-2, dan 9-3. Custom List yang memuat nama 9-1 digunakan untuk membuat nama-nama siswa pada sheet 9-1. Custom List yang memuat nama 9-2 digunakan untuk membuat nama-nama siswa pada sheet 9-2. Custom List yang memuat nama 9-3 digunakan untuk membuat nama-nama siswa pada sheet 9-3 (nilai 10).
- 4. Untuk sheet 9-1, 9-2, dan 9-3 (nilai 25).
  - Ketiknilai-nilainyauntuk nilai T (UTS), nilai H (ulangan harian), dan nilai U (nilai UAS).

- Hitunglah Hitung Nilai Akhir (NA) dengan rumus (3T+2H+5U)/10, nilai rata-rata kelas, nilai maksimum, nilai minimum, jumlah siswa yang sudah tuntas, dan jumlah siswa yang belum tuntas.
- Buat rumus untuk menentukan ketuntasan belajar, dimana yang nilainya kurang dari 80 akan muncul tulisan "T", sedang yang memiliki nilai 80 dan dan di atas 80, akan muncul tulisan "Y".
- 5. Untuk sheet Rekap (nilai 50)
  - Isilah data-data pada kolom Nama, NA, dan Tuntas, yang diambilkan dari sheet 9-1, 9-2, dan 9-3.
  - Gunakan Conditional Formatting, untuk menandai sel-sel pada kolom D, dimana sel yang berisi tulisan T font nya akan menjadi tebal (bold) dan diberi background berwarna hijau muda
  - Hitung nilai rata-rata gabungan tiga kelas, letakkan di sel D39
  - Hitung nilai maksimumnya, letakkan di sel D40
  - Hitung nilai minimumnya, letakkan di sel D41
  - Hitung jumlah siswa yang sudah tuntas letakkan di sel D42
  - Hitung jumlah siswa yang belum tuntas, letakkan di sel D43
  - Klik sheet Rekap, saringlah data, sehingga hanya yang tidak tuntas belajar yang tampil

Total nilai = 100

#### Tindak lanjut

Evaluasi yang dilakukan oleh diri sendiri secara jujur adalah kunci keberhasilan mengukur capaian kompetensi (CK). Berkaitan dengan hal tersebut, setelah mengetahui capaian kompetensi (CK) maka tindak lanjut yang dapat dilakukan adalah sebagai berikut:

| Perolehan <i>CK</i><br>(dalam %) | Deskripsi dan tindak lanjut                                                                                                    |  |  |  |
|----------------------------------|----------------------------------------------------------------------------------------------------|--|--|--|
| $91 \leq CK \leq 100$            | <b>Sangat Baik</b> , berarti Anda benar-benar memahami                                                                                                    |  |  |  |
|                                  | tuangkan dalam pembelajaran                                                                                                    |  |  |  |
| 76 ≤ <i>CK</i> < 91              | <b>Baik</b> , berarti Anda cukup memahami materi modul ini<br>walaupun ada beberapa bagian yang perlu dipelajari<br>lagi. Selanjutnya pelajari lagi beberapa bagian yang<br>dirasakan belum begitu dipahami. |  |  |  |
| 50 <i>≤ CK &lt;</i> 76           | <b>Cukup</b> , berarti Anda belum cukup memahami materi<br>modul ini. Oleh karena itu Anda perlu mempelajari<br>lagi bagian yang belum dikuasai dan menambah<br>referensi dari sumber lain                   |  |  |  |
| <i>CK</i> < 50                   | <b>Kurang</b> , berarti Anda belum dapat memahami materi<br>modul ini. Oleh karena itu Anda perlu mempelajari<br>lagi dari awal dan menambah referensi dari sumber<br>lain                                   |  |  |  |

#### H. Kunci Jawaban

Dapat melakukan hal-hal berikut ini:

- Membuat Custom List yang memuat nama-nama siswa kelas, 9-1, 9-2 dan 9-3 (nilai 10).
- Memanggil Custom List yang sudah dibuat untuk dimasukkan ke sheet 9-1, 9-2, dan 9-3. (nilai 15).

- 3. Untuk sheet 9-1, 9-2, dan 9-3, membuat rumus-rumus berikut (nilai 25).
  - Rumus NA di sel F6, adalah =(3\*C6+2\*D6+5\*E6)/10
  - Rumus Nilai rata-rata kelas di sel C16, adalah =AVERAGE(C6:C15)
  - Rumus nilai maksimum di sel C17, adalah =MAX(C6:C15)
  - Rumus nilai minimum di sel C18, adalah =MIN(C6:C15)
  - Rumus untuk menentukan ketuntasan belajar di sel G6, adalah =IF(F6<80,"T","Y")</li>
  - Rumus jumlah siswa yang sudah tuntas di sel CG9, adalah =COUNTIF(G6:G15,"Y")
  - Rumus jumlah siswa yang belum tuntas di sel G20, adalah =COUNTIF(G6:G15,"Y")
- 4. Untuk sheet Rekap melakukan hal-hal berikut (nilai 50)
  - Dapat memasukkan data-data pada kolom Nama, NA, dan Tuntas, yang diambilkan dari sheet 9-1, 9-2, dan 9-3. Klik sel B6, ketik =, klik sheet 9-1, klik B6, Enter. Klik sel C6, ketik =, klik sheet 9-1, klik F6, Enter. Klik sel D6, ketik =, klik sheet 9-1, klik G6, Enter. Mencontoh rumus: blok (B6:D6), tarik kotak kecil ke bawah sampai baris 15, lepas mouse.
  - Klik tab Home, blok D6, klik icon Conditional Formatting, pilih Highlight Cells Tules, pilih Equal To..., di bawah tulisan format cells that are EQUAL TO ketikkan "T", di kanan with pilih Custom Format, di tab Font pilih Bold, di tab Fill pilih warna hijau muda.

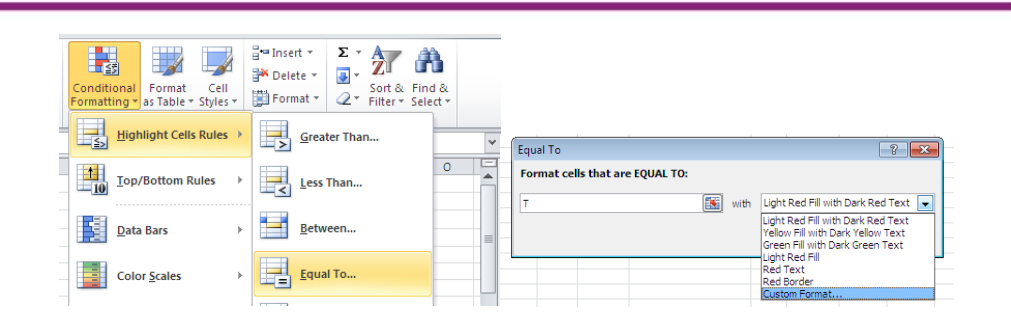

- Membuat nilai rata-rata gabungan tiga kelas, di sel D39: klik D39, klik tab Formulas, klik tanda panah icon AutoSum, pilih Average, blok C6 sampai C37, Enter. Rumusnya adalah =AVERAGE(C6:C37)
- Membuat nilai maksimumnya, di sel D40: klik D40, klik tab Formulas, klik tanda panah icon AutoSum, pilih Max, blok C6 sampai C37, Enter. Rumusnya adalah =MAX(C6:C37)
- Membuat nilai minimumnya, di sel D41: klik D41, klik tab Formulas, klik tanda panah icon AutoSum, pilih Min, blok C6 sampai C37, Enter. Rumusnya adalah =MIN(C6:C37)
- Rumus jumlah siswa yang sudah tuntas letakkan di sel D42, adalah =COUNTIF(D6:D37,"Y")
- Rumus jumlah siswa yang belum tuntas, letakkan di sel D43, adalah
   =COUNTIF(D6:D37,"T")
- Menyaring data, hanya yang tidak tuntas belajar saja yang tampil: blok dari sel A4 sampai sel D37, klik tab Data, klik icon Filter, klik tanda panah pada sel TUNTAS? (sel D4), beri tanda centang (hanya) tulisan "T", klik OK.

Kegiatan Pembelajaran 4

### Kegiatan Pembelajaran 5

# LATIHAN DAN PERMAINAN MATEMATIKA DENGAN MS EXCEL

#### A. Tujuan

Setelah mempelajari materi pada Kegiatan Pembelajaran ini diharapkan peserta diklat/pembaca dapat menjelaskan berbagai fasilitas yang ada pada MS Excel, dandapat memanfaatkannya untuk membuat media latihan sertapermainan matematika.

#### B. Indikator Pencapaian Kompetensi

- 1. Peserta diklat/pembaca dapat menjelaskan berbagai fasilitas yang ada pada MS Excel
- 2. Peserta diklat/pembaca dapat menggunakan berbagai fasilitas yang ada pada MS Excel
- 3. Peserta diklat/pembaca dapat membuat media latihan dan permainan matematikamenggunakan MS Excel

#### C. Uraian Materi

#### 1. Pengantar

MS Excel mendukung untuk keperluan pembelajaran matematika. Penggunaan MS Excel banyak berhubungan dengan rumus-rumus matematika, metode pembuatan tabel dan grafik dan lain-lain. Pada Kegiatan Pembelajaran 5 ini akan kita bahas beberapa materi berikut: menyisipkan grafik di MS Excel, menyisipkan gambar di MS Excel, *Conditional Formatting*, tabel latihan penjumlahan, pembelajaran matematika menggunakan permainan dan lain-lain.

#### 2. Menyisipkan Grafik di MS Excel

MS Excel mempunyai beberapa tipe grafik standar.Fasilitas grafik yang dimiliki MS Excel ini dapat digunakan untuk berbagai keperluan seperti untuk laporan maupun pembelajaran matematika.Tentunya kita harus memilih tipe grafik yang tepat untuk untuk berbagai keperluan tersebut. Dibawah ini adalah beberapa tipe grafik standar yang ada di MS Excel:

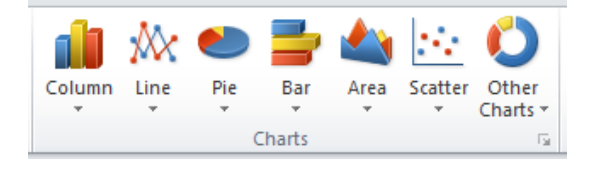

a. Column, mempunyai sub-tipe seperti terlihat pada gambar dibawah.

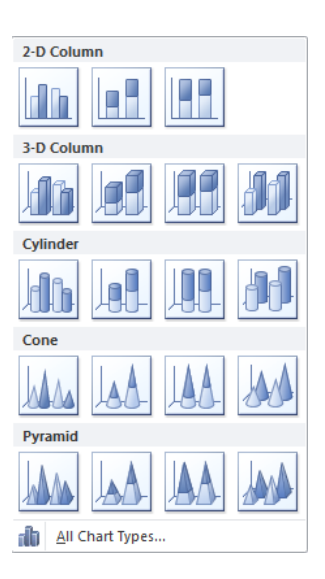

b. Line, mempunyai sub-tipe seperti terlihat pada gambar dibawah.

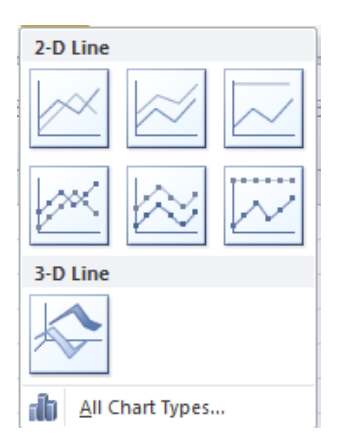

c. Pie, mempunyai sub-tipe seperti terlihat pada gambar dibawah.

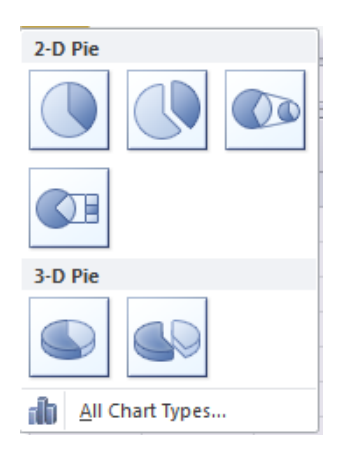

d. Bar, mempunyai sub-tipe seperti terlihat pada gambar dibawah.

#### Kegiatan Pembelajaran 4

| 2-D Bar         |  |  |  |  |  |  |  |
|-----------------|--|--|--|--|--|--|--|
|                 |  |  |  |  |  |  |  |
| 3-D Bar         |  |  |  |  |  |  |  |
|                 |  |  |  |  |  |  |  |
| Cylinder        |  |  |  |  |  |  |  |
|                 |  |  |  |  |  |  |  |
| Cone            |  |  |  |  |  |  |  |
| 1               |  |  |  |  |  |  |  |
| Pyramid         |  |  |  |  |  |  |  |
|                 |  |  |  |  |  |  |  |
| All Chart Types |  |  |  |  |  |  |  |

e. Area, mempunyai sub-tipe seperti terlihat pada gambar dibawah.

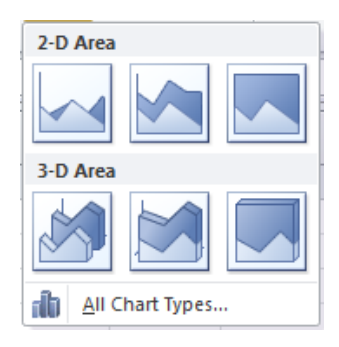
f. XY (Scatter), mempunyai sub-tipe seperti terlihat pada gambar dibawah.

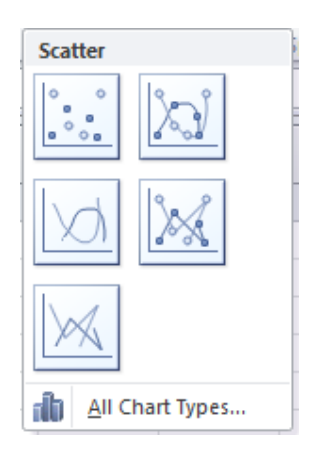

g. Other Chart, mempunyai sub-tipe seperti terlihat pada gambar dibawah.

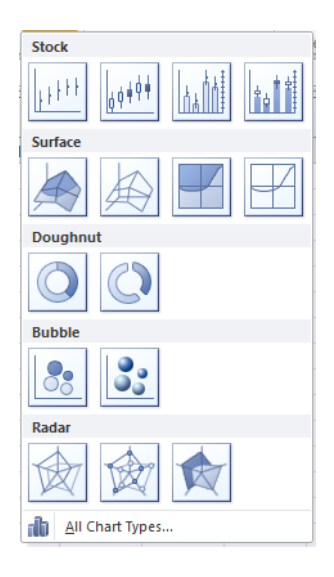

Di bawah ini diberikan contoh cara menyisipkan grafik *Column*ke dalam lembar kerja MS Excel. Untuk keperluan tersebut diberikan contoh data nilai siswa sebagai berikut.

| NO. | NAMA            | NILAI UJIAN |
|-----|-----------------|-------------|
| 1   | Heru Purwito    | 90          |
| 2   | Susilo Purnomo  | 70          |
| 3   | Endah Sulistyo  | 80          |
| 4   | Hadi Purwoko    | 70          |
| 5   | Eko Haryono     | 60          |
| 6   | Ernawati        | 50          |
| 7   | Hari Parmono    | 30          |
| 8   | Hari Subekti    | 60          |
| 9   | Sulistyo Wibowo | 50          |
| 10  | Atikawati       | 40          |
| 11  | Yulianti        | 40          |
| 12  | Agus dwianto    | 30          |

Berikut langkah-langkah yang dapat Anda ikuti untuk mengambar grafik dari data di atas.

1) Tulislah data seperti pada tabel di atas pada lembar kerja MS Excel.

- 2) Blok pada kolom nama dan nilai ujian, header tidak ikut di blok.
- 3) Berikutnya klik tab *Insert*, pada grup *Charts*klik *Column*. Pilih salah satu bentuk *Column*, dalam hal ini kita memilih *Clustered Column*

dalah nama siswa dan garis tegak adalah nilai ujian

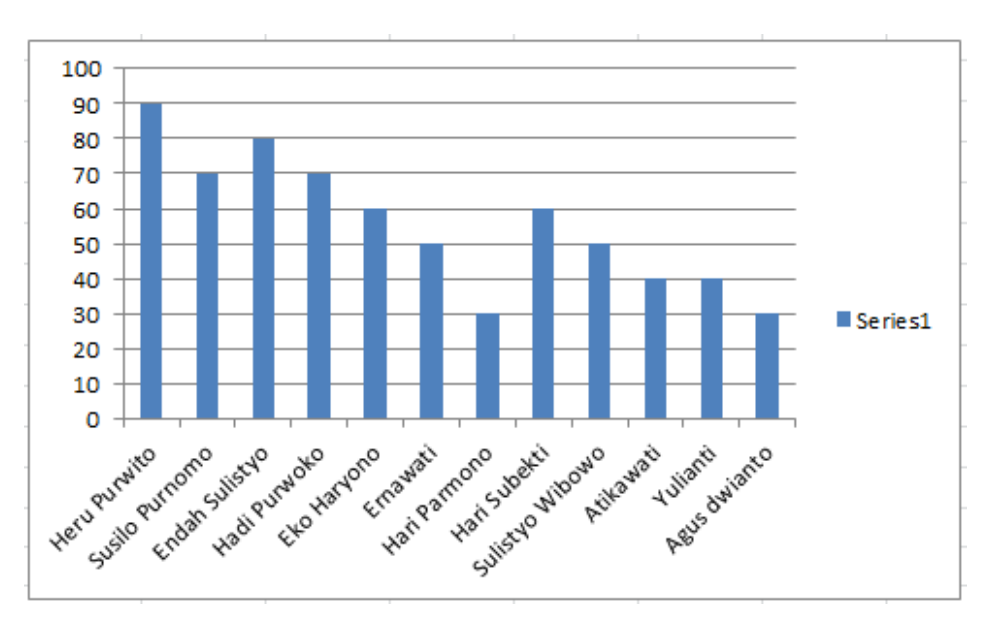

4) Ketika Anda klik pada gambar grafik maka akan muncul tiga (3) tab, yaitu: Design, Layout, dan Format. Anda dapat melakukan perubahan/mengeditgambar grafik dengan memanfaatkan ketiga tab tersebut. Berikut tampilan dari ketiga tab tersebut.

| File                           | Home                                   | Insert                    | Page Layou                   | t Formulas                         | Data                                   | Review                             | View                             | Add-Ins                                                                                                    | Design                                                         | Layout               | Format                    |
|--------------------------------|----------------------------------------|---------------------------|------------------------------|------------------------------------|----------------------------------------|------------------------------------|----------------------------------|----------------------------------------------------------------------------------------------------|----------------------------------------------------------------|----------------------|---------------------------|
| Change<br>Chart Type 1<br>Type | Save As<br>Template                    | Switch<br>Row/Colur<br>Da | Select<br>Data               | Quick<br>Layout V<br>Chart Layouts |                                        |                                    | Cha                              | rt Styles                                                                                                    |                                                                |                      | Move<br>Chart<br>Location |
| File                           | Home I                                 | nsert Pa                  | ge Layout                    | Formulas Data                      | a Review                               | View                               | Add-Ins                          | Design                                                                                                    | Layout For                                                     | mat                  | ۵ ()                      |
| Chart Area                     | election<br>Match Style<br>Selection   | •<br>Insert               | Chart Axis<br>Title • Titles | Legend *                           | Axes G                                 | ridlines                           | Plot<br>Area + 3-D I<br>Backgrou | t Wall 👻<br>t Floor 👻<br>Rotation                                                                                                    | Interest Lines                                                 | own Bars -<br>Bars - | Properties                |
| File                           | Home                                   | Insert                    | Page Layout                  | Formulas                           | Data R                                 | eview                              | View Add                         | I-Ins D                                                                                                    | esign Layout                                                   | Format               |                           |
| Chart Area                     | selection<br>Match Styl<br>t Selection | e Al                      | bc Abc                       | Abc +                              | 🆄 Shape Fi<br>☑️ Shape O<br>④ Shape Ef | II ▼<br>utline ▼<br>fects ▼<br>⊡ \ | Quick<br>Styles v Av             | <ul> <li>✓</li> <li>✓</li></ul> | ring Forward 👻<br>end Backward 👻 🛔<br>election Pane<br>Arrange |                      | size G                    |

### 3. Menyisipkan Gambar di MS Excel

Menyisipkan gambar diMS Excel dapat dilakukan melalui tab **Insert**, klik **Picture**, pilih salah satu gambar selanjutnya klik **Insert**.

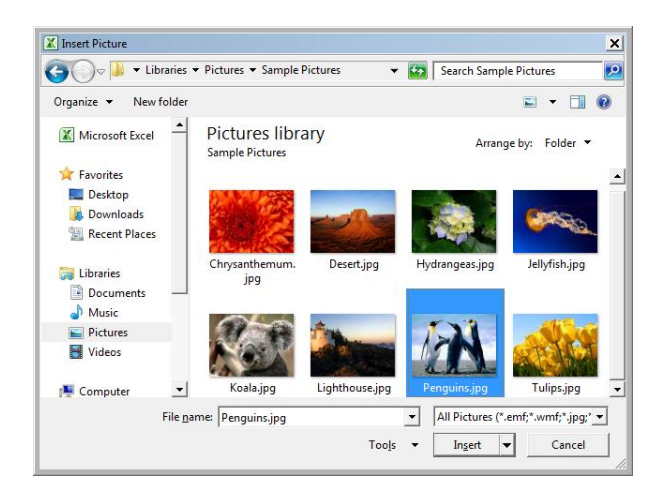

Pada contoh ini kita memilih gambar Penguin. Maka pada lembar kerja MS Excelakan muncul gambar Penguin, yang posisinya berada di depan sel (menutupi sel) sebagaimana terlihat pada gambar berikut.

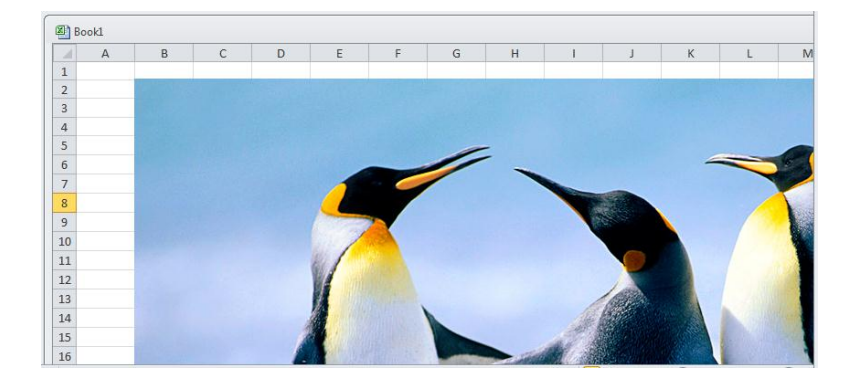

Cara lain untuk menyisipkan gambar diMS Excel dapat dilakukan melalui tab **Page Layout**, klik **Background**, pilih salah satu gambar selanjutnya klik **Insert**. Pada contoh ini kita memilih gambar Penguin. Maka pada lembar kerja MS Excelakan muncul gambar Penguin, yang posisinya berada di belakang sel sebagaimana terlihat pada gambar berikut.

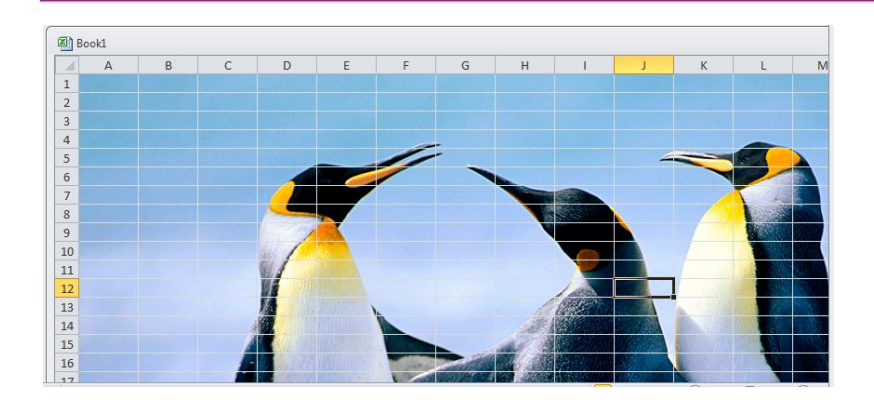

# 4. Conditional Formating

Conditional Formating merupakan salah satu tool yang ada di MS Excel.Tool ini berada pada tab Home, pada grup Styles. Tool ini mempunyai beberapa fasilitas, diantaranya yang akan kita gunakan di Kegiatan pembelajaran ini adalah New Rule (membuat rule/aturan baru) dan Manage Rules (memanagement/mengatur rule-rule yang ada atau akan dibuat).

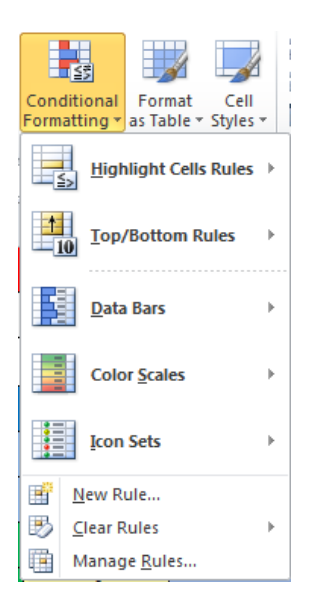

# D. Aktivitas Pembelajaran

# 1. Aktivitas 1: Membuat Tabel Latihan Penjumlahan di MS Excel

Aktivitas 1 ini mengajak Anda untuk membuat tabel latihan penjumlahan di MS Excel. Pada tabel penjumlahan ini apabila Anda mengisi dengan jawaban benar maka sel akan berubah menjadi warna hijau, dan apabila Anda mengisi dengan jawaban salah maka sel akan berubah menjadi warna kuning. Apabila sel kosong maka akan berwarna biru laut.

| + | 1 | 2 | 3 |
|---|---|---|---|
| 1 |   |   |   |
| 2 |   |   |   |
| 3 | 4 | 4 |   |
| 4 | 5 | 4 |   |

Berikut langkah-langkah yang dapat Anda ikuti untuk membuat tabel latihan penjumlahan tersebut.

a. Langkah pertama, buatlah tabel di MS Excel seperti gambar di bawah.

|   | А | В | С | D |
|---|---|---|---|---|
| 1 | + | 1 | 2 | 3 |
| 2 | 1 |   |   |   |
| 3 | 2 |   |   |   |
| 4 | 3 |   |   |   |
| 5 | 4 |   |   |   |

b. Langkah kedua, klik pada sel B2, selanjutnya aturlah sel tersebut sebagai berikut:

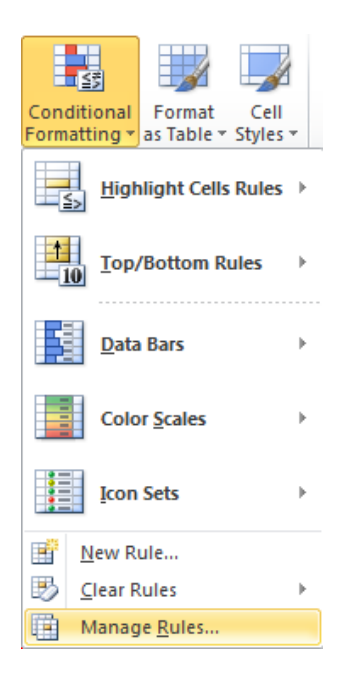

# Klik Home, pada grup Styles klik Conditional Formating.

Maka akan muncul kotak dialog Conditional Formatting Rules Manager berikut.

| Conditional Formatting Rules  | Manager                    |            |        | ? ×            |
|-------------------------------|----------------------------|------------|--------|----------------|
| Show formatting rules for:    | rrent Selection 💌          | [          |        |                |
| Mew Rule                      | Rule 🗙 <u>D</u> elete Rule | · · · ·    |        |                |
| Rule (applied in order shown) | Format                     | Applies to |        | Stop If True 🔺 |
|                               |                            |            |        |                |
|                               |                            |            |        |                |
|                               |                            |            |        |                |
|                               |                            |            |        |                |
|                               |                            |            |        |                |
|                               |                            |            |        |                |
|                               |                            |            |        | -              |
| r                             |                            | ОК         | Cancel | Apply          |
|                               |                            |            |        |                |

Buatlah Rule pertama untuk jawaban yang salah, maka sel diberi warna kuning. Klik **New Rule...** , maka akan muncul kotak dialog **New** 

**Formatting Rule**. Atur pada kotak dialog tersebut seperti gambar berikut.

- Pada Select a Rule Type, pilih Format only cells that contain.
- Aturlah kotak di bawah tulisan Format only cells with:

| Cell Value | - | not equal to 👻 | 1 | =B\$1+\$A2 | 1 |
|------------|---|----------------|---|------------|---|
|            |   |                | 1 | -0411442   |   |

Klik pada tombol Format disebelah kanan kotak Preview pilih warna hijau. Selanjutnya klik OK.

| Format Cells             |                | ? ×    |
|--------------------------|----------------|--------|
| Number Font Border Fill  |                |        |
| Background Color:        | Pattern Color: |        |
| No Color                 | Automatic -    |        |
|                          | Pattern Style: |        |
|                          |                |        |
|                          |                |        |
|                          |                |        |
| Fill Effects More Colors |                |        |
| _Sample                  |                |        |
|                          |                | Clear  |
|                          | ОК             | Cancel |

 Maka akan kembali ke kotak dialog New Formatting Rule, selanjutnya klik OK.

| Edit Formatting Rule                                                                                                    | ? X      |
|----------------------------------------------------------------------------------------------------|----------|
| Select a Rule Type:                                                                                                    |          |
| ► Format all cells based on their values                                                                                                    |          |
| ► Format only cells that contain                                                                                                    |          |
| Format only top or bottom ranked values                                                                                                    |          |
| <ul> <li>Format only values that are above or below average</li> </ul>                                                                                                    |          |
| <ul> <li>Format only unique or duplicate values</li> </ul>                                                                                                    |          |
| Use a formula to determine which cells to format                                                                                                    |          |
| Edit the Rule Description:  Format only cells with:                                                                                                    |          |
| Cell Value  The not equal to The second second seco | <u>.</u> |
| Preview: AaBbCcYyZz Eormat                                                                                                    |          |
| ОК                                                                                                    | Cancel   |

Buatlah Rule kedua untuk jawaban yang benar, maka sel diberi warna hijau. Klik **New Rule...**, maka akan muncul kotak dialog **New Formatting Rule**. Atur pada kotak dialog tersebut seperti gambar berikut.

- Pada Select a Rule Type, pilih Format only cells that contain.
- Aturlah kotak di bawah tulisan Format only cells with:

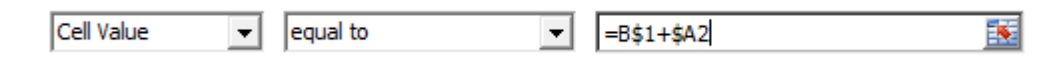

Klik pada tombol Format disebelah kanan kotak Preview pilih warna hijau. Selanjutnya klik OK.

| Format Cells              |                | ? ×    |
|---------------------------|----------------|--------|
| Number Font Border Fill   |                |        |
| Background <u>C</u> olor: | Pattern Color: |        |
| Fil Effects More Colors   | Pattern Style: |        |
| Sample                    |                | Clear  |
|                           | ОК             | Cancel |

- Maka akan kembali ke kotak dialog New Formatting Rule, selanjutnya klik **OK**.

| Format only                                          | cells that contain                                   |               |   |         |
|------------------------------------------------------|------------------------------------------------------|---------------|---|---------|
| <ul> <li>Format only</li> <li>Format only</li> </ul> | top or bottom ranked val<br>values that are above or | below average |   |         |
| Format only                                          | unique or duplicate value                            | -<br>S        |   |         |
| Use a formula                                        | a to determine which cell                            | s to format   |   |         |
| F <u>o</u> rmat only o                               | cells with:                                          |               |   |         |
| Cell Value                                           | ▼ equal to                                           | ▼ =B\$1+\$A2  |   | <u></u> |
|                                                      |                                                      |               |   |         |
| Proviour                                             | AaBbCcYyZz                                           | Eormat        |   |         |
| Freview.                                             |                                                      |               | - |         |

Buatlah Rule ketiga ketika sel pada kondisi kosong.Klik **New Rule...**, maka akan muncul kotak dialog **New Formatting Rule**. Atur pada kotak dialog tersebut seperti gambar berikut.

- Pada Select a Rule Type, pilih Format only cells that contain.
- Pilih **Blank** pada kotak di bawah tulisan **Format only cells with**:
- Pilih warna biru pada Format Preview.

| Edit Formatting Rule                                                   | ? ×    |
|------------------------------------------------------------------------|--------|
| Select a Rule Type:                                                    |        |
| ► Format all cells based on their values                               |        |
| ► Format only cells that contain                                       |        |
| <ul> <li>Format only top or bottom ranked values</li> </ul>            |        |
| <ul> <li>Format only values that are above or below average</li> </ul> |        |
| <ul> <li>Format only unique or duplicate values</li> </ul>             |        |
| <ul> <li>Use a formula to determine which cells to format</li> </ul>   |        |
| Edit the Rule Description:                                             |        |
|                                                                        | [      |
|                                                                        | ormat  |
| OK                                                                     | Cancel |

Maka pada **Conditional Formatting Manager**akan terdapat 3 *Rules*. Aturlah urutan *Rule* pertama adalah *Rule* saat kondisi sel kosong (blank).

| <u>New Rule</u>              | Rule X <u>D</u> elete F | Rule A 🔻         |         |              |
|------------------------------|-------------------------|------------------|---------|--------------|
| ule (applied in order shown) | Format                  | Applies to       |         | Stop If True |
| Cell contains a blank v      | AaBbCcYyZz              | =\$L\$38:\$N\$41 |         | V            |
| Cell Value <> L\$37+\$       | AaBbCcYyZz              | =\$L\$38:\$N\$41 | <u></u> |              |
| Cell Value = L\$37+\$K38     | AaBbCcYyZz              | =\$L\$38:\$N\$41 |         |              |
|                              |                         |                  |         |              |

c. Aturlah sel-sel yang lain dengan pengaturan sama seperti pengaturan di atas.

### 2. Aktivitas 2: Membuat Permainan di MS Excel

Pada aktivitas 2 ini Andaakan diajak untuk melakukan aktivitas membuat permainan tebak gambar di lembar kerja MS Excel.Pada permainan tebak gambar ini, disebelah kanan terdapat soal dari A sampai I yang harus dijawab sedangkan sebelah kiri terdapat gambar yang tertutup oleh huruf A sampai I. Cara bermain tebak gambar ini sebagai berikut:

- a. Klik kotak dengan tulisan huruf A untuk menjawab soal A, tuliskan jawaban Anda pada kotak tersebut. Apabila jawaban Anda benar maka kotak A akan terbuka dan gambar dibelakangnya (yang merupakan potongan dari gambar utuh) akan terlihat. Jika jawaban salah maka kotak A tidak akan terbuka, hanya berubah warna (silahkan coba lagi menjawab sampai jawaban Anda benar, sehingga kotak A akan terbuka).
- b. Klik kotak dengan tulisan huruf B untuk menjawab soal B, tuliskan jawaban Anda pada kotak tersebut. Apabila jawaban Anda benar maka kotak B akan terbuka dan gambar dibelakangnya (yang merupakan potongan dari gambar utuh) akan terlihat. Jika jawaban salah maka kotak B tidak akan terbuka, hanya berubah warna (silahkan coba lagi menjawab sampai jawaban Anda benar, sehingga kotak A akan terbuka).

c. Begitu seterusnya sampai pada huruf I. sehingga apabila jawaban Anda benar semua maka semua kotak akan terbuka dan gambar dibelakangnya secara utuh akan terlihat.

|   | A            | В | С | D | E                                         | F                          | G | н | 1 | J              | К                 | L                 | м |
|---|--------------|---|---|---|-------------------------------------------|----------------------------|---|---|---|----------------|-------------------|-------------------|---|
| 1 | TEBAK GAMBAR |   |   |   | Gantilah huruf dengan angka sesuai soal d |                            |   |   |   | di             |                   |                   |   |
| 2 | Α            | В | С |   | bawa<br>A. 4<br>B. 0-                     | ih ini:<br>× 2 =<br>+2 = î | ? |   |   | E.<br>F.       | 1+4 =<br>1+5 =    | = ?<br>= ?        |   |
| 3 | D            | E | F |   | C. 2-<br>D. 1 <sup>.</sup>                | +2 = :<br>+3 = î           |   |   |   | G.<br>H.<br>I. | 1+6<br>1+7<br>1+8 | = ?<br>= ?<br>= ? |   |
| 4 | G            | н | I |   |                                           |                            |   |   |   |                |                   |                   |   |

Anda akan diajak untuk membuat permainan tebak gambar tersebut dengan mengikuti langkah-langkah berikut.

- a. Pertama-tama cari gambar yang akan dijadikan tebakan, carilah gambar dengan ukuran sesuai yang dibutuhkan. Dalam hal ini gambar yang digunakan adalah gambar gunung yang di atasnya telah diberi tulisan TEBAK GAMBAR.
- b. Selanjutnya sisipkan gambar tersebut ke dalam lembar kerja MS Excel, posisikan gambar dibelakang sel. Menyisipkan gambar diMS Excelpada posisi di belakang sel dapat dilakukan melalui tab Page Layout, klik Background, pilih gambar yang telah Anda siapkan selanjutnya klik Insert.Sehingga tampilannya sebagai berikut.

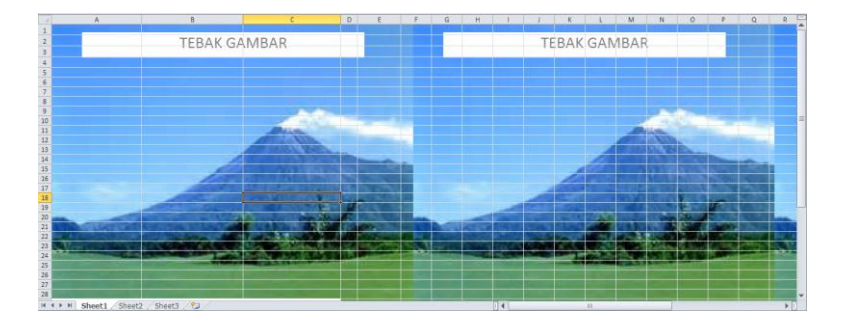

c. Atur ukuran sel-sel sesuai keinginan Anda dalam membagi gambar, dalam hal ini gambar dibagi sembilan (9).

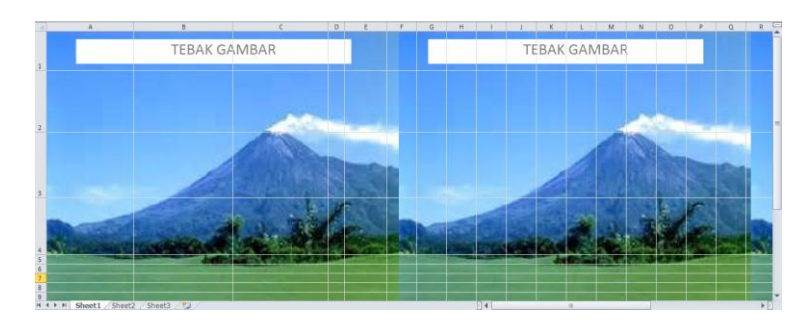

d. Beri warna lain pada sel-sel yang tidak digunakan. Pada contoh ini tepi gambar diberi warna biru, selebihnya diberi warna putih.

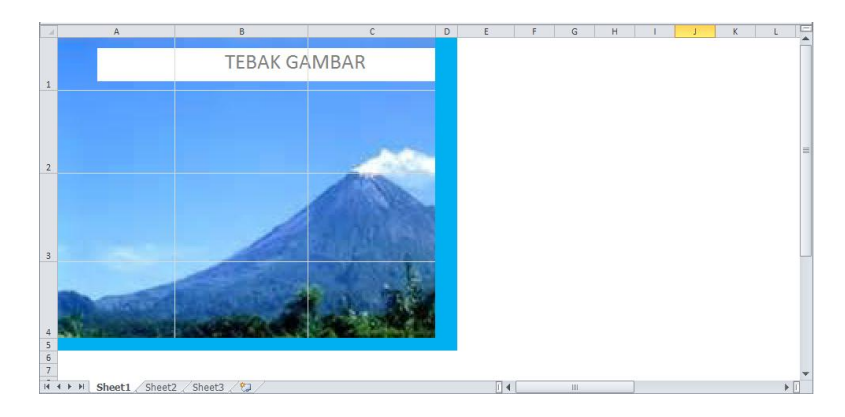

e. Buatlah soal disebelah kanan gambar dengan menggunakan TextBox.

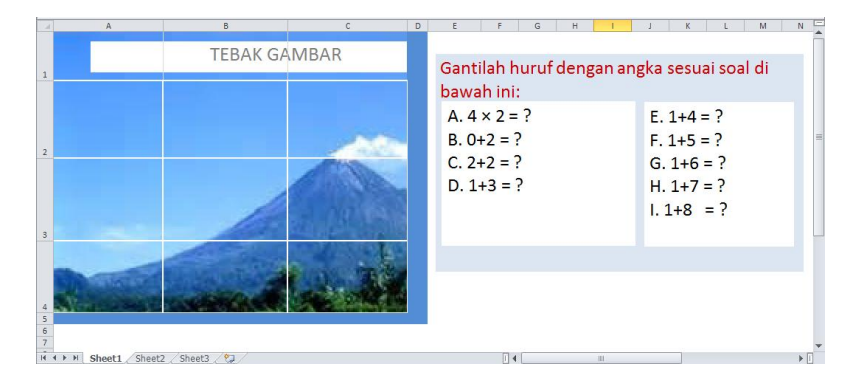

f. Untuk mempercantik tulisan "TEBAK GAMBAR", Anda dapat mengganti tulisan tersebut dengan menggunakan TextBox diletakkan di depan tulisan yang sudah ada.

|             | A B                           | C    | D | E                       | F                          | G     | H I   |      | J K                       | L                       | М     | N    |
|-------------|-------------------------------|------|---|-------------------------|----------------------------|-------|-------|------|---------------------------|-------------------------|-------|------|
| 1           | TEBAK GAM                     | BAR  |   | Ganti                   | ilah hu                    | ruf d | engan | angl | ka ses                    | uai sc                  | al di |      |
|             |                               |      |   | bawa<br>A. 4            | th ini:<br>$\times 2 = ?$  |       |       |      | E. 1+                     | 4 = ?                   |       |      |
| 2           |                               |      |   | B. 04<br>C. 24<br>D. 1- | +2 = ?<br>+2 = ?<br>+3 = ? |       |       |      | F. 1+:<br>G. 1+:<br>H 1+: | 5 = ?<br>6 = ?<br>7 = ? |       | -    |
| 3           |                               | 2.08 |   | 5.1                     |                            |       |       |      | 1. 1+8                    | =?                      |       |      |
| 4           |                               |      |   |                         |                            |       |       |      |                           |                         |       |      |
| 5<br>6<br>7 |                               |      |   |                         |                            |       |       |      |                           |                         |       |      |
| 14 -        | Sheet1 / Sheet2 / Sheet3 / 20 |      |   |                         |                            |       | 11    |      |                           |                         |       | ► [] |

g. Tuliskan jawaban soal pada kotak di bawah tulisan "TEBAK GAMBAR".
 Sehingga tampak seperti gambar berikut.

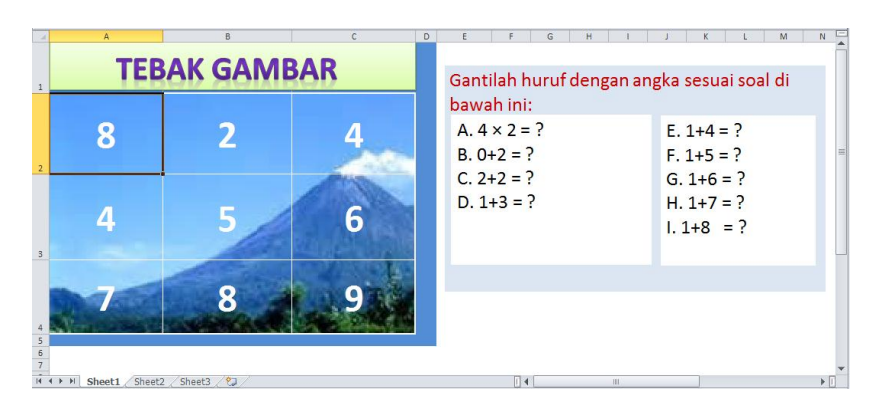

h. Klik pada sel sebelah kiri atas yang bertuliskan angka 8. Aturlah sebagai berikut:

Klik Home, pada grup Styles klik Conditional Formating.

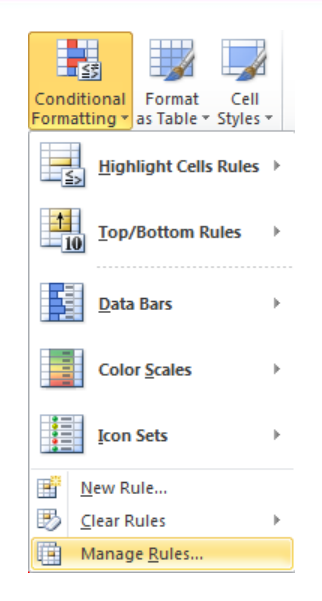

Maka akan muncul kotak dialog Conditional Formatting Rules Manager berikut.

| Conditional | Formatting Ru    | iles Manager      |               |            |    |        | ? ×          |
|-------------|------------------|-------------------|---------------|------------|----|--------|--------------|
| Show forma  | tting rules for: | Current Selec     | tion 💌        |            |    |        |              |
| New F       | Rule 📑           | <u>E</u> dit Rule | X Delete Rule |            | *  |        |              |
| Rule (appli | ed in order show | n) Format         |               | Applies to |    |        | Stop If True |
|             |                  |                   |               |            |    |        |              |
|             |                  |                   |               |            |    |        |              |
|             |                  |                   |               |            |    |        |              |
|             |                  |                   |               |            |    |        |              |
|             |                  |                   |               |            |    |        |              |
|             |                  |                   |               |            |    |        | -            |
| r           |                  |                   |               |            | ОК | Cancel | Apply        |

Buatlah Rule pertama untuk jawaban yang benar (yaitu 8), maka sel tidak diberi warna.Klik **New Rule...**, maka akan muncul kotak dialog **New Formatting Rule**. Atur pada kotak dialog tersebut seperti gambar berikut.

- Pada Select a Rule Type, pilih Format only cells that contain.
- Aturlah kotak di bawah tulisan Format only cells with:

| Cell Value | - | equal to | ▼ =8 |  |
|------------|---|----------|------|--|
| 1          |   | 1 .      |      |  |

- Pada kotak disebelah kanan Preview pilih No Format Set.
- Selanjutnya klik **OK**.

| Vew Formatting Rule                                                    | ? ×      |
|------------------------------------------------------------------------|----------|
| Select a Rule Type:                                                    |          |
| ► Format all cells based on their values                               | 1        |
| ► Format only cells that contain                                       |          |
| <ul> <li>Format only top or bottom ranked values</li> </ul>            |          |
| <ul> <li>Format only values that are above or below average</li> </ul> |          |
| <ul> <li>Format only unique or duplicate values</li> </ul>             |          |
| <ul> <li>Use a formula to determine which cells to format</li> </ul>   |          |
| Edit the Rule Description:<br>Format only cells with:                  |          |
| Cell Value  equal to  8                                                | <u>.</u> |
| Preview: No Format Set <u>Format</u>                                   |          |
| OK Ca                                                                  | ancel    |

Buatlah Rule kedua untuk jawaban yang salah (selain 8), maka sel akan berubah warna menjadi hijau. Klik **New Rule...**, maka akan muncul kotak dialog **New Formatting Rule**. Atur pada kotak dialog tersebut seperti gambar berikut.

- Pada Select a Rule Type, pilih Format only cells that contain.
- Aturlah kotak di bawah tulisan Format only cells with:

| Cell Value 🗨 | not equal to | ▼ =8 | <u>.</u> |
|--------------|--------------|------|----------|

Klik pada tombol Format disebelah kanan kotak Preview pilih warna hijau. Selanjutnya klik OK.

| Format Cells             |                | ? ×    |
|--------------------------|----------------|--------|
| Number Font Border Fill  |                |        |
| Background Color:        | Pattern Color: |        |
| No Color                 | Automatic 💌    |        |
|                          | Pattern Style: |        |
|                          | · ·            |        |
|                          |                |        |
|                          |                |        |
|                          |                |        |
| Fill Effects More Colors |                |        |
| Sample                   |                |        |
|                          |                |        |
|                          | c              | lear   |
|                          | ОК             | Cancel |

 Maka akan kembali ke kotak dialog New Formatting Rule, selanjutnya klik OK.

| New Formatting Rule                                                    | ? ×      |
|------------------------------------------------------------------------|----------|
| Select a Rule Type:                                                    |          |
| <ul> <li>Format all cells based on their values</li> </ul>             |          |
| <ul> <li>Format only cells that contain</li> </ul>                     |          |
| <ul> <li>Format only top or bottom ranked values</li> </ul>            |          |
| <ul> <li>Format only values that are above or below average</li> </ul> |          |
| <ul> <li>Format only unique or duplicate values</li> </ul>             |          |
| Use a formula to determine which cells to format                       |          |
| Edit the Rule Description:<br>Format only cells with:                  |          |
| Cell Value not equal to =8                                             | <u>.</u> |
| Preview: AaBbCcYyZz Eormat                                             |          |
| OKCa                                                                   | incel    |

Buatlah Rule ketiga untuk kondisi awal ( kondisi tampilan saat pertama permainan dijalankan) , sel bertuliskan huruf A dan sel berwarna merah. Klik **New Rule...** , maka akan muncul kotak dialog **New Formatting Rule**. Atur pada kotak dialog tersebut seperti gambar berikut.

- Pada Select a Rule Type, pilih Format only cells that contain.
- Aturlah kotak di bawah tulisan Format only cells with:

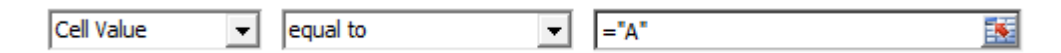

- Klik pada tombol Format disebelah kanan kotak **Preview** pilih **warna merah.** Selanjutnya klik **OK.** 

| Format Cells            | ? ×            |
|-------------------------|----------------|
| Number Font Border Fill |                |
| Background Color:       | Pattern Color: |
| No Color                | Pattern Style: |
| -Sample                 | Clear          |
|                         | OK Cancel      |

- Maka akan kembali ke kotak dialog New Formatting Rule, selanjutnya klik **OK**.

| dit Formatting Rule                                                    | ? X     |  |  |  |  |  |  |
|------------------------------------------------------------------------|---------|--|--|--|--|--|--|
| Select a Rule Type:                                                    |         |  |  |  |  |  |  |
| ► Format all cells based on their values                               |         |  |  |  |  |  |  |
| ► Format only cells that contain                                       |         |  |  |  |  |  |  |
| <ul> <li>Format only top or bottom ranked values</li> </ul>            |         |  |  |  |  |  |  |
| <ul> <li>Format only values that are above or below average</li> </ul> |         |  |  |  |  |  |  |
| <ul> <li>Format only unique or duplicate values</li> </ul>             |         |  |  |  |  |  |  |
| <ul> <li>Use a formula to determine which cells to format</li> </ul>   |         |  |  |  |  |  |  |
| Edit the Rule Description:<br>Format only cells with:                  |         |  |  |  |  |  |  |
| Cell Value  equal to  ="A"                                             | <b></b> |  |  |  |  |  |  |
| Preview: AaBbCcYyZz Eormat                                             |         |  |  |  |  |  |  |
| OK Can                                                                 | cel     |  |  |  |  |  |  |

Maka pada **Conditional Formatting Manager**akan terdapat 3 *Rules*. Aturlah urutan *Rule* pertama adalah *Rule* saat kondisi ketika sel berisi huruf (kondisi awal tampilan).

| 🕂 New Rule                   | dit Rule X <u>D</u> elete Ru | le 🔺 🔻     |          |              |
|------------------------------|------------------------------|------------|----------|--------------|
| Rule (applied in order shown | ) Format                     | Applies to |          | Stop If True |
| Cell Value = "A"             | AaBbCcYyZz                   | =\$A\$2    | <u>.</u> |              |
| Cell Value <> 8              | AaBbCcYyZz                   | =\$A\$2    | <u>.</u> |              |
| Cell Value = 8               | No Format Set                | =\$A\$2    | <u></u>  |              |
|                              |                              |            |          |              |
|                              |                              |            |          |              |

i. Aturlah sel-sel yang lain seperti point i, sesuai jawaban yang benar pada masing-masing sel.

# E. Latihan/ Kasus / Tugas

Latihan/Tugas 1

### MEMBUAT TABEL LATIHAN PERKALIAN DIMS EXCEL

Pada latihan 1 ini silahkan Anda mempraktekkan membuat tabel latihan perkalian di MS Excel. Ketentuannya adalah: apabila sel kosong maka sel berwarna Pink, apabila pada sel diisi jawaban benar, maka sel berubah warnanya menjadi Merah, dan apabila sel diisi jawaban salah maka sel berubah warnanya menjadi biru.

| × | 1 | 2 | 3 |
|---|---|---|---|
| 1 | 4 |   |   |
| 2 | 2 | 4 |   |
| 3 |   | 2 |   |

# Latihan/Tugas 2

### MEMBUAT PERMAINAN DIMS EXCEL

Di bawah ini terdapat permainan tebak kata yang belum selesai dibuat.Teruskan pembuatan Tebak Gambar di bawah ini, dengan ketentuan sebagai berikut.

- a. Sisipkan gambar di MS Excel sebagai background, pada contoh ini gambar koala (Anda dipersilahkan untuk menggunakan gambar sesuai kesukaan Anda).
- b. Bagilah gambar menjadi 4 bagian (yaitu A, B, C, dan D).
- c. Buatlah soal disebelah kanan yang terdiri dari 4 soal: A, B, C, dan D.
- d. Warna awal sel (ketika ada tulisannya A, B, C dan D) adalah Coklat.
- e. Apabila pada sel diisi jawaban salah maka warna sel berubah menjadi Biru.

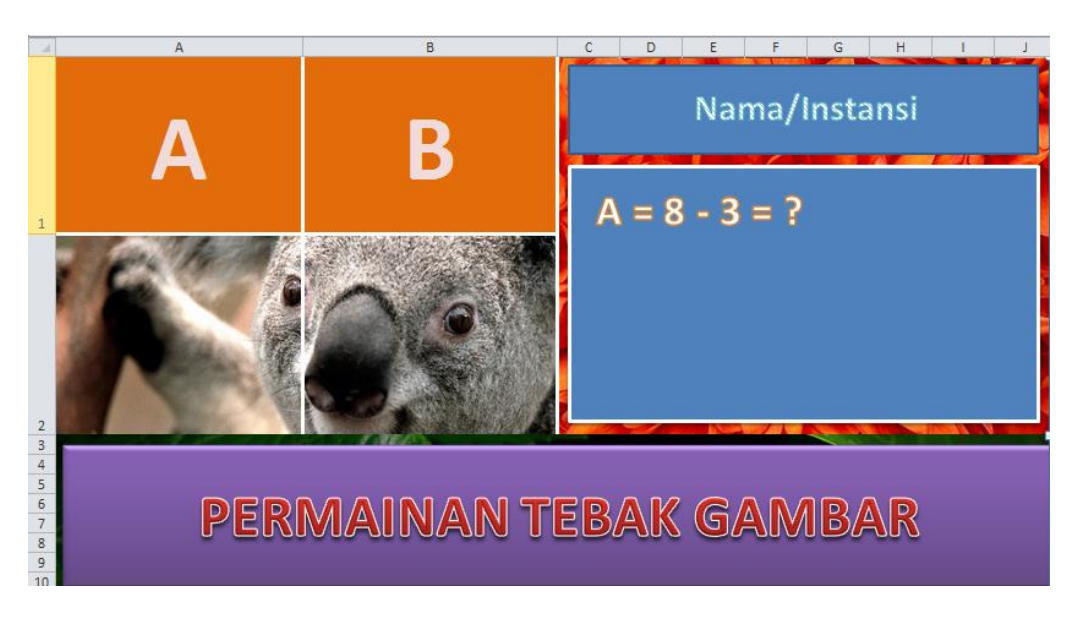

### F. Rangkuman

- MS Excel adalah pengolah spreedsheet yang mempunyai fasilitas-fasilitas sebagai yang mendukung untuk latihan dan permainan matematika, diantaranya:
  - a. Fasilitas menyisipkan grafik.
  - b. Fasilitas menyisipkan gambar.
  - c. Fasilitas Conditional Formatting.
- 2. MS Excel ini dapat dimanafaatkan untuk pembelajaran matematika dalam bentuk latihan dan permainan, diantaranya latihan operasi penjumlahan, pengurangan, perkalian dan pembagian.

# G. Umpan Balik dan Tindak Lanjut

Kerjakan soal-soal berikut.Jika Anda mengalami kesulitan, Anda dapat membuka penjelasan pada kegiatan pembelajaran ini, baik pada uraian materi maupun pada aktivitas pembelajaran.

- Data dikelas12A menunjukkan bahwa, siswa laki-laki yang suka bermain tenis meja 35%, yang suka bermain catur 25%, sedangkan yang suka bermain bulu tangkis 40%. Data tersebut apabila kita visualisasikan dalam bentuk grafik, maka bentuk grafik yang paling tepat adalah ... .
- 2. MS Excel mempunyai tool '*Conditional Formating*', dimanakah letak *tool* tersebut berada?
- 3. Jika pada suatu sel terdapat *Rule-rule*, maka kita dapat melihat rule-rule tersebut. Bagaimanakah cara untuk melihat *rule-rule* yang terdapat pada suatu sel?
- 4. Sebutkan beberapa tipe grafik yang dimiliki oleh MS Excel.
- 5. Lihatlah kedua gambar yang berada pada sheet MS Excel berikut ini. Jelaskan perbedaan kedua gambar tersebut (gambar (i) dan gambar (ii)).

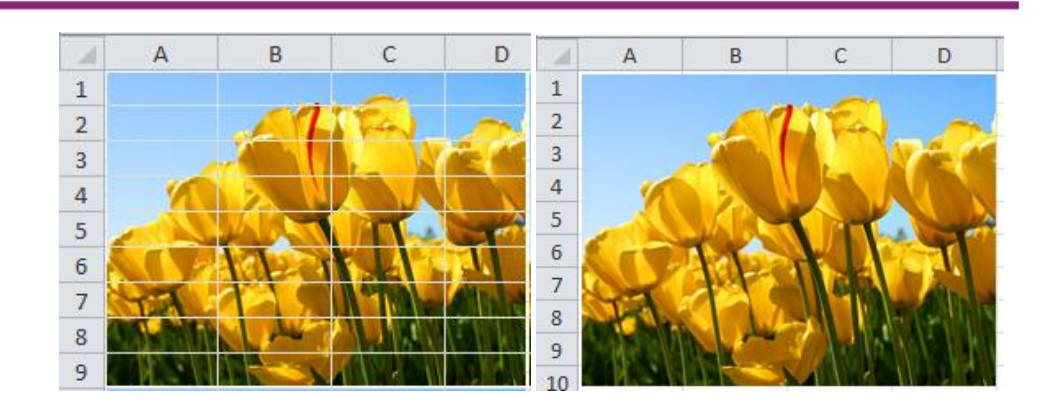

# Umpan Balik

Ketercapaian peserta diklat dalam mempelajari kegiatan pembelajaranini dapat dilakukan dengan evaluasi diri sebagai berikut.

Evaluasi ini terdiri atas soal-soal pada bagian UMPAN BALIK DAN TINDAK LANJUT, serta pengerjaan LATIHAN pada bagian LATIHAN/KASUS/TUGAS.Berikut ini bobot masing-masing latihan dan soal.

a. latihan

| Latihan   | Bobot (%) |
|-----------|-----------|
| Latihan 1 | 45        |
| Latihan 2 | 55        |

#### b. Soal

| Soal nomor | Bobot (%) |
|------------|-----------|
| 1          | 20        |
| 2          | 15        |

| 3 | 25 |
|---|----|
| 4 | 20 |
| 5 | 20 |

a.  $CK = (Bobot \ Latihan + Bobot \ soal)/2$ 

# Tindak lanjut

Evaluasi yang dilakukan oleh diri sendiri secara jujur adalah kunci keberhasilan mengukur capaian kompetensi (CK). Berkaitan dengan hal tersebut, setelah mengetahui capaian kompetensi (CK) maka tindak lanjut yang dapat dilakukan adalah sebagai berikut:

| Perolehan <i>CK</i>  | Deskripsi dan tindak lanjut                                                                                                    |
|----------------------|----------------------------------------------------------------------------------------------------|
| (dalam %)            |                                                                                                    |
| 91 ≤ <i>CK</i> ≤ 100 | <b>Sangat Baik</b> , berarti Anda benar-benar memahami<br>modul ini. Selanjutnya kembangkan pengetahuan dan<br>keterampilan, dan tuangkan dalam pembelajaran                                                 |
| 76 ≤ <i>CK</i> < 91  | <b>Baik</b> , berarti Anda cukup memahami materi modul ini<br>walaupun ada beberapa bagian yang perlu dipelajari<br>lagi. Selanjutnya pelajari lagi beberapa bagian yang<br>dirasakan belum begitu dipahami. |
| 50 ≤ <i>CK</i> < 76  | <b>Cukup</b> , berarti Anda belum cukup memahami materi<br>modul ini. Oleh karena itu Anda perlu mempelajari<br>lagi bagian yang belum dikuasai dan menambah<br>referensi dari sumber lain                   |
| <i>CK</i> < 50       | <b>Kurang</b> , berarti Anda belum dapat memahami materi                                                                                                    |

| modul ini. Oleh karena itu Anda perlu mempelajari |
|---------------------------------------------------|
| lagi dari awal dan menambah referensi dari sumber |
| lain                                              |
|                                                   |

# H. Kunci Jawaban

- 1. Bentuk grafik yang paling tepat untuk menampilkan data tersebut adalah tipe pie.
- 2. Letak *tool 'Conditional Formating'* adalah pada tab Home, grup *Styles*.
- Cara untuk melihat rule-rule yang ada pada suatu sel adalah: klik tab Home, pada grup Styles klik Conditional Formating, selanjutnya klik Manage Rule.
- 4. Beberapa tipe grafik yang dimiliki oleh MS Excel: *Column, Line, Pie, Bar, Area, Scatter* dan lain-lain.
- 5. Perbedaan gambar (i) dan gambar (ii)

Pada gambar (i): gambar disisipkan ke sheet MS Excel dalam bentuk *background*, sehingga posisi gambar berada di belakang sel.

Pada gambar (ii): gambar disisipkan ke sheet MS Excel dalam bentuk *Insert Picture*, sehingga posisi gambar berada si depan sel

# Kegiatan Pembelajaran 6 PEMBELAJARAN GEOMETRI DENGAN MSEXCEL

### A. Tujuan

Setelah mempelajari materi pada Kegiatan Pembelajaran ini diharapkan peserta diklat/pembaca dapat memanfaatkanprogram MS Exceluntuk pembelajaran persegi dan persegi panjang;pembelajaran jajargenjang, trapesium, dan belah ketupat; sertapembelajaran segitiga dan lingkaran.

# B. Indikator Pencapaian Kompetensi

- 1. Peserta diklat/pembaca dapat menggunakan fasilitasprogram MS Excel untuk pembelajaran materi persegi dan persegi panjang.
- Peserta diklat/pembaca dapat menggunakanfasilitas program MS Exceluntukpembelajaran materi jajargenjang, trapesium, dan belah ketupat.
- 3. Peserta diklat/pembaca dapat menggunakanfasilitas program MS Exceluntuk pembelajaran materi segitiga dan lingkaran.

# C. Uraian Materi

Pembelajaran geometri merupakan pembelajaran yang dilakukan di seluruh tingkat pendidikan.Mulai tingkat SD, SMP sampai tingkat SMA/SMK melakukan pembelajaran geometri.Meskipun penggunaan media komputer/laptop sudah sangat sering dilakukan namun dalam penggunaannya masih banyak untuk perhitungan sederhana (jumlah, kurang, kali dan bagi). Bagi seorang guru, menentukan unsur-unsur pada bangun geometri dimensi dua sudah mahir jika unsur-unsur yang lain diketahui. Namun akan lebih baik jika hal-hal tersebut disajikan menggunakan media komputer/laptop karena dengan media ini terdapat beberapa keuntungan. Untuk perhitunganperhitungan akan lebih mudah jika menggunakan program MS Excel di samping terdapat juga program-program yang lain.

Pada modul ini akan dipaparkan cara-cara pemanfaatan program MS Excel untuk pembelajaran geometri. Bangun-bangun geometri dimensi dua yang sudah biasa dikenal antara lain persegi, persegi panjang, jajargenjang, trapesium, belah ketupat, segitiga dan lingkaran.

# 1. Fasilitas MS Excel untuk Pembelajaran Persegi dan Persegi Panjang

Pada pembelajaran persegi dan persegi panjang akan ditentukan unsurunsur yang belum diketahui jika diketahui unsur-unsur yang lain. Unsurunsur pada persegi yaitu panjang sisi (s), keliling (K) dan luas (L) sedangkan unsur-unsur persegi panjang meliputi panjang (p), lebar (l), keliling (K) dan luas (L).

### a. Persegi

Untuk menggambar persegi pada lembar kerja MS Excel caranya adalah sebagai berikut:

Pilih menu **Insert > Shapes > Rectangle**. Akan muncul tanda "+".Tekan tombol **Shift** (jangan dilepas jika belum memperoleh bentuk sesuai dengan yang diharapkan).**Klik**dan **drag** sampai memperoleh persegi sesuai ukuran yang diinginkan dan atur warnanya.

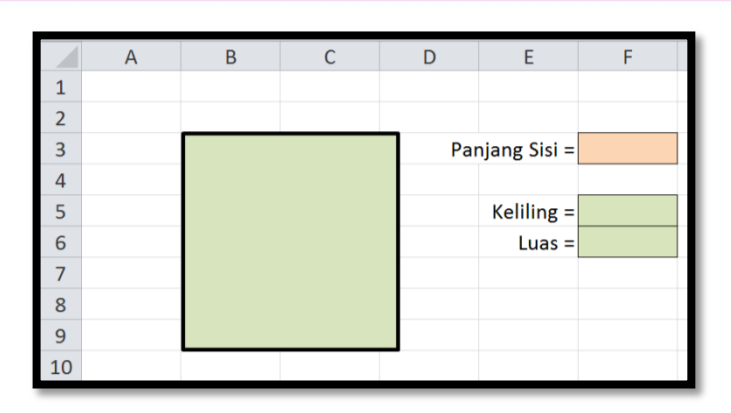

Pada waktu menekan tombol **Shift** jika disertai dengan menekan tombol **Ctrl** maka akan diperoleh ukuran panjang sisi dua kali jika tanpa menekan tombol **Ctrl**.

Pada bagian kanan persegi diletakkan cell-cell untuk nilai panjang sisi, keliling dan luas.Jika panjang sisi diketahui diharapkan keliling serta luasnya akan diperoleh secara otomatis. Karena keliling dirumuskan dengan K = 4s maka formula yang dituliskan pada cell F5 adalah "=4\*F3". Untuk menentukan luas maka pada cell F6 dituliskan dengan "=F3^2" karena rumus luasnya adalah L = s<sup>2</sup>.

Setelah rumus-rumus tersebut dituliskan maka ketika Anda menentukan besarnya panjang sisi yang diisikan pada cell F3, misalnya diisi dengan 5 maka keliling dan luas persegi tersebut secara otomatis diperoleh. Hasil dari proses-proses tersebut tampak pada gambar berikut.

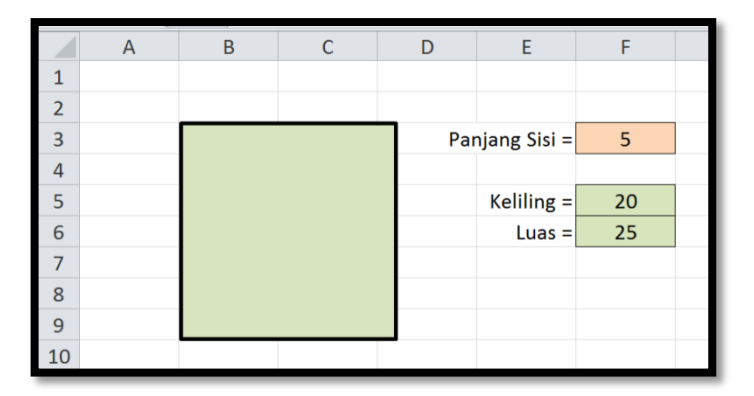

Silahkan panjang sisinya diganti-ganti dengan bilangan yang lain.

Jika unsur yang diketahui bukan panjang sisi tetapi keliling atau luas maka untuk menentukan unsur-unsur yang lain dapat dibuat tabel sebagai berikut:

|   | А | В    | С     | D | E         | F |  |
|---|---|------|-------|---|-----------|---|--|
| 1 |   |      |       |   |           |   |  |
| 2 |   | Dike | tahui |   | Diperoleh |   |  |
| 3 |   | Dike | lanui | S | К         | L |  |
| 4 |   | S    |       |   |           |   |  |
| 5 |   | К    |       |   |           |   |  |
| 6 |   | L    |       |   |           |   |  |
| 7 |   |      |       |   |           |   |  |

Rumus-rumus yang dituliskan pada range D4-F6 adalah:

- Cell D4: "=C4"
- Cell E4: "=4\*C4"
- Cell F4: "=C4^2"
- Cell D5: "=C5/4"
- Cell E5: "=C5"
- Cell F5: "=(C5/4)^2"
- Cell D6: "=SQRT(C6)"
- Cell E6: "=4\*SQRT(C6)"
- Cell F6: "=C6"

Isikan nilai untuk panjang sisi pada cell C4, keliling pada cell C5 dan luas pada C6 misalnya masing-masing berturut-turut adalah 6, 32 dan 16 sehingga diperoleh hasil seperti tampak pada tabel berikut.

|   | А | B C       |       | D | Е  | F  |  |  |
|---|---|-----------|-------|---|----|----|--|--|
| 1 |   |           |       |   |    |    |  |  |
| 2 |   | Diperoleh |       |   |    |    |  |  |
| 3 |   | Dike      | tanui | S | К  | L  |  |  |
| 4 |   | S         | 6     | 6 | 24 | 36 |  |  |
| 5 |   | К         | 32    | 8 | 32 | 64 |  |  |
| 6 |   | L         | 16    | 4 | 16 | 16 |  |  |
| 7 |   |           |       |   |    |    |  |  |

Silahkan cek hasil perkerjaan Anda! Nilai input (range C4-C6) dapat diganti dengan nilai-nilai yang lain.

# b. Persegi Panjang

Untuk menggambar persegi panjang caranya seperti ketika menggambar persegi namun tidak perlu menekan tombol shift.Pada persegi panjang terdapat 4 macam nilai yaitu panjang (p), lebar (l), keliling (K) dan luas (L). Untuk menentukan salah satu nilai maka paling tidak diketahui 2 nilai yang lain. Misalnya untuk menentukan luas (L) maka perlu mengetahui paling tidak dua nilai yang lain.

Bukalah lembar kerja, buat gambar dan tabel seperti berikut ini.

|   | А | В | С | D         | E | F   | G | Н |  |
|---|---|---|---|-----------|---|-----|---|---|--|
| 1 |   |   |   |           |   |     |   |   |  |
| 2 |   |   |   | Diketahui | р | - I | К | L |  |
| 3 |   |   |   | p dan l   |   |     |   |   |  |
| 4 |   |   |   | p dan K   |   |     |   |   |  |
| 5 |   |   |   | p dan L   |   |     |   |   |  |
| 6 |   |   |   | l dan K   |   |     |   |   |  |
| 7 |   | р |   | l dan L   |   |     |   |   |  |
| 8 |   |   |   | K dan L   |   |     |   |   |  |
| 9 |   |   |   |           |   |     |   |   |  |

Pada tabel di atas ada dua macam warna.Warna cerah untuk menuliskan nilai-nilai yang diketahui (input data) sedangkan warna gelap untuk menuliskan rumus yang nantinya merupakan hasil jika input-input sudah dituliskan.

- Cell G3adalah cell untuk memperoleh nilai keliling jika panjang dan lebarnya sudah diinput. Keliling persegi panjang adalah K = 2(p + l) maka rumus yang dituliskan pada cell tersebut adalah "=2\*(E3+F3)".
- Cell G3adalah cell untuk memperoleh nilai luas jika panjang dan lebarnya sudah diinput. Luas persegi panjang adalah L = p x l maka rumus yang dituliskan pada cell tersebut adalah "=E3\*F3".

Dengan cara yang sama dapat ditentukan rumus-rumus untuk cell-cell yang lain.

Selanjutnya diinput nilai-nilai pada cell yang berwarna cerah, misalnya:

| - | Cell E3 dengan 6  | - Cell F3 dengan 5  |
|---|-------------------|---------------------|
| - | Cell E4 dengan 8  | -Cell G4 dengan 28  |
| - | Cell E5 dengan 10 | - Cell H5 dengan 80 |
| - | Cell F6 dengan 4  | -Cell G6 dengan 22  |
| - | Cell F7 dengan 3  | -Cell H7 dengan 15  |
| - | Cell G8 dengan 40 | -Cell H8 dengan 96  |

Selanjutnya cell-cell yang lain akan terisi seperti tampak pada gambar dan tabel berikut:

|   |   | А              | В | (   | 0 | D         | E  | F   | G  | Н  |  |
|---|---|----------------|---|-----|---|-----------|----|-----|----|----|--|
| 1 |   |                |   |     |   |           |    |     |    |    |  |
| 2 | ſ |                |   |     |   | Diketahui | р  | - I | К  | L  |  |
| 3 |   |                |   |     |   | p dan l   | 6  | 5   | 22 | 30 |  |
| 4 |   |                |   |     |   | p dan K   | 8  | 6   | 28 | 48 |  |
| 5 |   |                |   | - 1 |   | p dan L   | 10 | 8   | 36 | 80 |  |
| 6 |   |                |   |     |   | l dan K   | 7  | 4   | 22 | 28 |  |
| 7 |   |                | р |     |   | l dan L   | 5  | 3   | 16 | 15 |  |
| 8 | L | T <sup>2</sup> |   |     |   | K dan L   | 12 | 8   | 40 | 96 |  |
| 9 |   |                |   |     |   |           |    |     |    |    |  |

Silahkan ganti nilai cell-cell yang berwarna cerah.

# 2. Fasilitas MS Excel untukPembelajaran Jajargenjang,Trapesium, dan Belah Ketupat

Pada kegiatan pembelajaran ini akan dikemukakan tentang bangun-bangun geometri yang meliputi jajargenjang, trapesium, dan belah ketupat. Sedikit perbedaan dengan kegiatan belajar persegi dan persegi panjang, pada kegiatan ini jika diketahui dua unsur belum tentu dapat ditentukan unsur yang lain. Misalnya pada bangun jajargenjang, jika diketahui alas dan tingginya maka kelilingnya belum tentu dapat dicari kecuali diketahui data pendukung yang lain. Selanjutnya pada kegiatan ini hanya akan dicari atau ditentukan unsur-unsur yang secara umum dapat ditentukan.

### a. Jajargenjang

Menggambar jajargenjang pada lembar kerja MS Excel caranya adalah sebagai berikut:

Pilih menu **Insert > Shapes >Parallelogram**. Akan muncul tanda "+".**Klik**dan **drag** sampai memperoleh jajargenjang sesuai ukuran yang diinginkan dan atur warnanya.

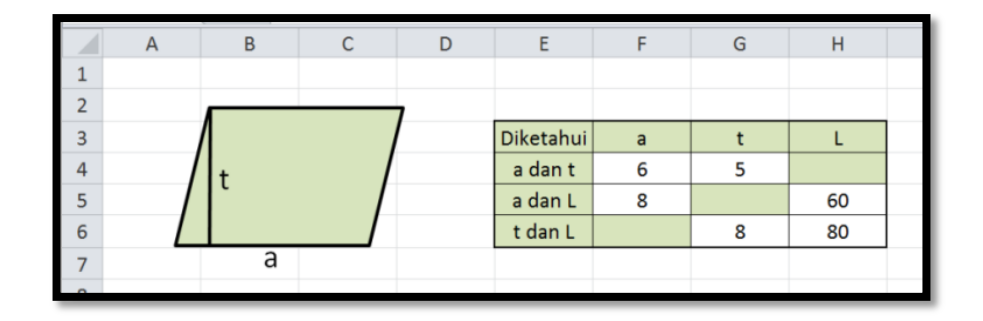

Rumus-rumus yang dituliskan pada cell-cell yang berwarna gelap di atas adalah:

- Pada cell H4: "=F4\*G4"
- Pada cell G5: "=H5/F5"
- Pada cell F6: "=H6/G6"

Setelah diinput pada cell-cell berwarna cerah hasilnya adalah:

|   | А | В  | С | D | E         | F  | G   | Н  |  |
|---|---|----|---|---|-----------|----|-----|----|--|
| 1 |   |    |   |   |           |    |     |    |  |
| 2 |   |    |   | 7 |           |    |     |    |  |
| 3 |   | /  |   |   | Diketahui | а  | t   | L  |  |
| 4 |   | l+ |   |   | a dan t   | 6  | 5   | 30 |  |
| 5 |   | ľ  |   |   | a dan L   | 8  | 7,5 | 60 |  |
| 6 |   |    |   |   | t dan L   | 10 | 8   | 80 |  |
| 7 |   | а  |   |   |           |    |     |    |  |

Coba ganti inputnya dengan nilai yang lain.

# b. Trapesium

Menggambar trapesium pada lembar kerja MS Excel caranya adalah sebagai berikut:

Pilih menu **Insert > Shapes >Trapezoid**. Akan muncul tanda "+".**Klik**dan **drag** sampai memperoleh trapezium sesuai ukuran yang diinginkan dan atur warnanya.

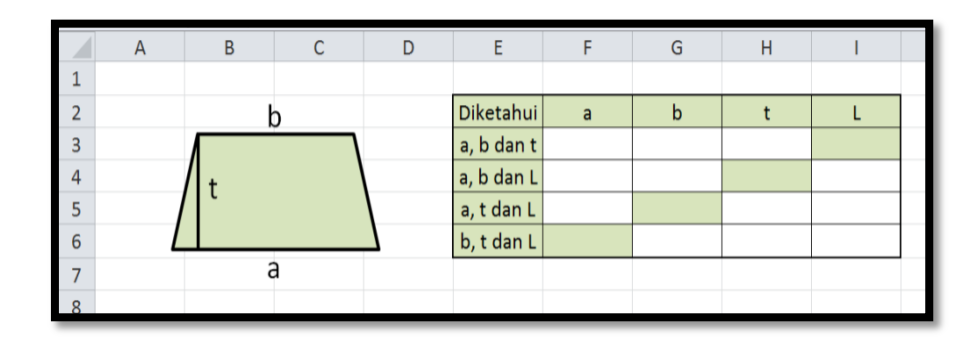

Rumus-rumus yang dituliskan pada cell-cell yang berwarna gelap di atas adalah:

- Pada cell I3: "=(F3+G3)\*H3/2"
- Pada cell H4: "=2\*I4/(F4+G4)"
- Pada cell G5: "=2\*I5/H5-F5"
- Pada cell F6: "=2\*I6/H6-G6"

Setelah diinput pada cell-cell berwarna cerah hasilnya adalah:

|   | А | В    | С | D | E          | F  | G  | Н  |     |  |
|---|---|------|---|---|------------|----|----|----|-----|--|
| 1 | ~ | 0    | Ū | 5 | -          |    | U  |    |     |  |
| 2 |   | k    | ) |   | Diketahui  | а  | b  | t  | L   |  |
| 3 |   |      |   |   | a, b dan t | 8  | 6  | 5  | 35  |  |
| 4 |   | /  + |   |   | a, b dan L | 10 | 4  | 3  | 21  |  |
| 5 |   | / ·  |   |   | a, t dan L | 16 | 12 | 10 | 140 |  |
| 6 | L |      |   |   | b, t dan L | 20 | 15 | 10 | 175 |  |
| 7 |   | ć    | à |   |            |    |    |    |     |  |
| 0 |   |      |   |   |            |    |    |    |     |  |

Coba ganti inputnya dengan nilai yang lain.

# c. Belah Ketupat

Menggambar belah ketupat pada lembar kerja MS Excel caranya adalah sebagai berikut:

Pilih menu **Insert > Shapes >Diamond**. Akan muncul tanda "+".**Klik**dan **drag** sampai memperoleh belah ketupat sesuai ukuran yang diinginkan dan atur warnanya.

|   | А | В            | С              | D         | E  | F  | G | Н |
|---|---|--------------|----------------|-----------|----|----|---|---|
| 1 |   | •            |                |           |    |    |   |   |
| 2 |   | $\frown$     | $\uparrow$     | Diketahui | d1 | d2 | L |   |
| 3 |   |              |                | d1 dan d2 |    |    |   |   |
| 4 | < |              | <b>&gt;</b> d2 | d1 dan L  |    |    |   |   |
| 5 |   |              | 1              | d2 dan L  |    |    |   |   |
| 6 |   | $\checkmark$ | $\checkmark$   |           |    |    |   |   |
| 7 | ← | _ d1         | $\rightarrow$  |           |    |    |   |   |
| 8 | 1 |              |                |           |    |    |   |   |

Rumus-rumus yang dituliskan pada cell-cell yang berwarna gelap di atas adalah:

- Pada cell G3: "=(F4\*G4)/2"
- Pada cell F4: "=2\*G4-E4"
- Pada cell E5: "=2\*G4-F5"

Setelah diinput pada cell-cell berwarna cerah hasilnya adalah:

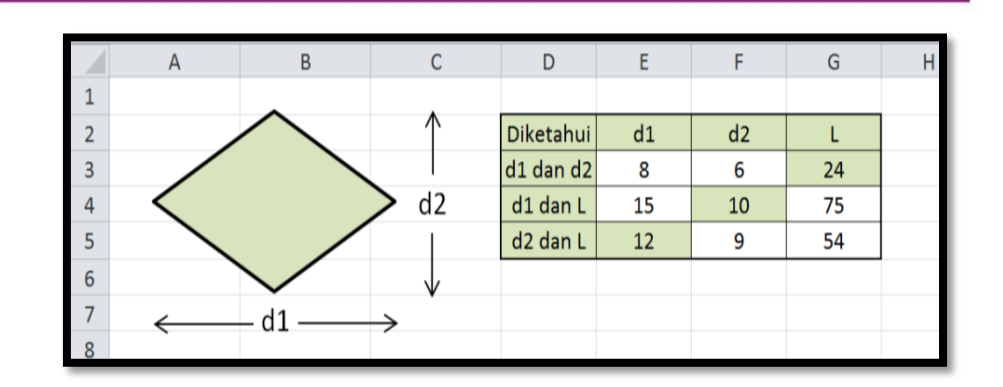

Coba ganti inputnya dengan nilai yang lain.

# 3. Fasilitas MS Excel untuk Pembelajaran Segitiga dan Lingkaran

Pada kegiatan pembelajaran yang ini akan dikemukakan tentang bangun geometri yaitu segitiga dan lingkaran. Ada beberapa perbedaan dengan kegiatan-kegiatan belajar sebelumnya.

#### a. Segitiga

Menggambar segitiga pada lembar kerja MS Excel caranya adalah sebagai berikut:

- Pilih menu Insert > Shapes > Isosceles Triangle. Akan muncul tanda "+".Klikdan drag sampai memperoleh lingkaran sesuai ukuran yang diinginkan dan atur warnanya.
- Jika dikehendaki segitiga sama sisi maka perintahnya adalah:

Pilih menu **Insert > Shapes > Isosceles Triangle**. Akan muncul tanda "+".Tekan tombol Shift (jangan dilepas jika belum memperoleh bentuk sesuai dengan yang diharapkan).**Klik**dan **drag** sampai memperoleh lingkaran sesuai ukuran yang diinginkan dan atur warnanya.

 Jika dikehendaki segitiga sebarang maka setelah terbentuk segitiga dan gambar segitiga masih diaktifkan (jika sudah tidak aktif maka silahkan klik lagi pada obyek segitiga tersebut). Geser ke kanan atau ke kiri tanda yang berwarna kuning pada bagian atas segitiga tersebut seperti tampak pada gambar berikut.

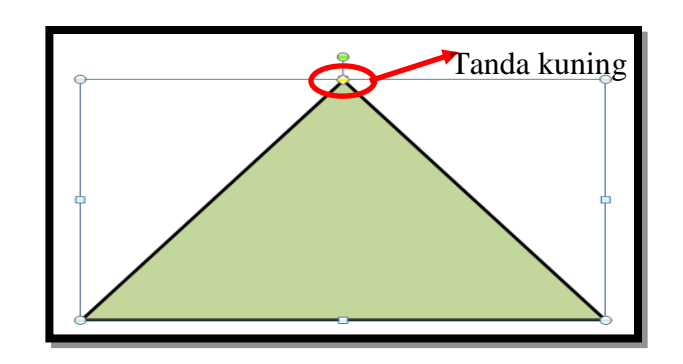

Menentukan luas segitiga terdapat beberapa cara, misalnya:

- 1) Menggunakan rumus:  $L = \frac{1}{2}at$
- 2) Menggunakan rumus:  $L = \frac{1}{2}ab \sin C$
- 3) Menggunakan rumus:  $L = \sqrt{s(s-a)(s-b)(s-c)}$ , dengan s adalah setengah keliling.

Masing-masing rumus mempunyai kelebihan dan keterbatasan.Jika suatu segitiga diketahui panjang alas dan tingginya maka sebaiknya menggunakan rumus bagian 1).Jika suatu segitiga diketahui panjang dua sisi dan sudut yang diapitnya maka dapat menggunakan rumus 2) dan jika suatu segitiga hanya diketahui ketiga panjang sisinya maka untuk menentukan luasnya sebaiknya menggunakan rumus bagian 3).

Akan dibahas 2 rumus, yaitu bagian 2) dan bagian 3).Sedangkan untuk bagian 1) diserahkan sepenuhnya kepada para pembaca.

 Segitiga yang diketahui panjang dua sisinya dan besar sudut yang diapit

Buka lembar kerja MS Excel, gambar segitiga dan buat tabel.Misalnya tampak pada gambar berikut.

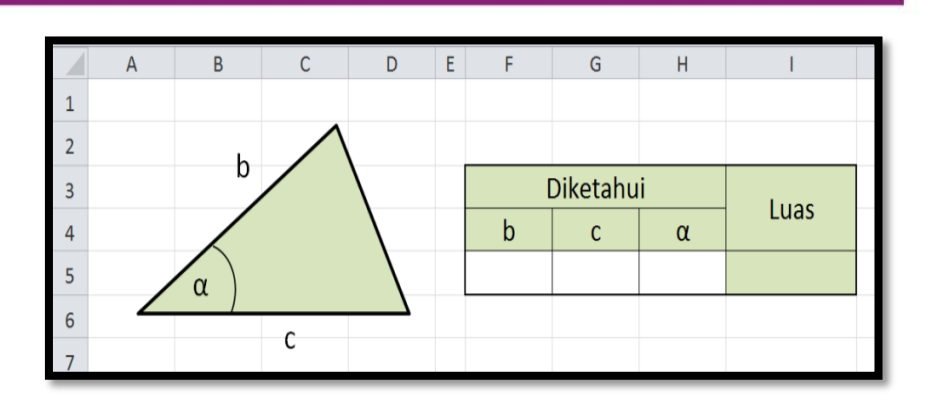

Menentukan formula untuk luas atau formula pada cell I5.

- Jika satuan sudut  $\alpha$  adalah radian maka formula pada cell I5 adalah:"=1/2\*F5\*G5\*SIN(H5)"
- Jika satuan sudut α adalah derajat maka formula pada cell I5 adalah:"=1/2\*F5\*G5\*SIN(H5\*PI()/180)"

Misalkan pada cell F5 diisi dengan 8, cell G5 diisi dengan 10 dan cell H5 diisi dengan 30 maka jika pada cell I5 diketikkan dengan "=1/2\*F5\*G5\*SIN(H5)" luas yang diperoleh adalah – 39,52.

Salahkah formulanya?

Perlu kita perhatikan jika sudut yang dimasukkan mempunyai satuan derajat maka rumus yang digunakan adalah rumus kedua dan jika digunakan rumus yang kedua maka hasilnya adalah 20,00.

Silahkan ganti input dengan beberapa nilai yang lain.

### • Segitiga yang diketahui panjang ketiga sisinya

Jika suatu segitiga hanya diketahui panjang ketiga sisinya (tidak tahu besar sudutnya dan tidak tahu apakah ada dua sisi yang saling tegak lurus) maka rumus yang digunakan untuk menentukan luasnya adalah:

$$L = \sqrt{s(s-a)(s-b)(s-c)}$$
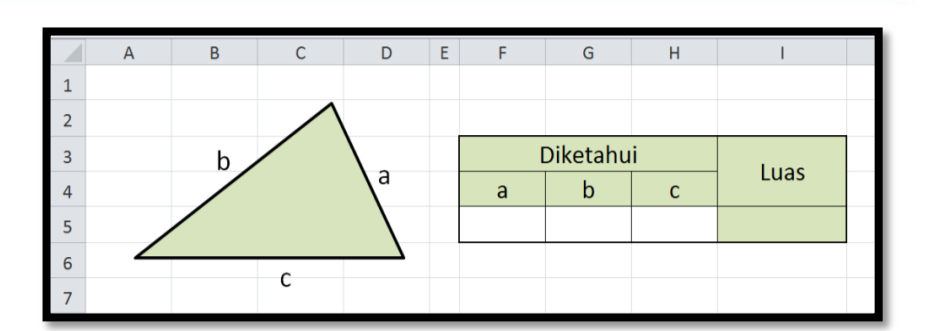

Formula yang perlu dituliskan pada cell I5 adalah:

"=SQRT((F5+G5+H5)/2\*((F5+G5+H5)/2-F5)\*((F5+G5+H5)/2-G5)\* \*((F5+G5+H5)/2-H5))

Agar formulanya tidak terlalu panjang maka dapat digunakan bantuan cell lain. Misalnya rumus untuk nilai s (setengah keliling) dituliskan terlebih dahulu pada cell K5. Rumusan pada cell K5 adalah "=(F5+G5+H5)/2". Dengan demikian formula yang dituliskan pada cell I5 adalah "=SQRT((K5\*(K5-F5)\*(K5-G5)\*(K5-H5)).

Jika diinput pada range F5-H5 berturut-turut 6, 8 dan 10 maka hasilnya adalah tampak pada gambar berikut.

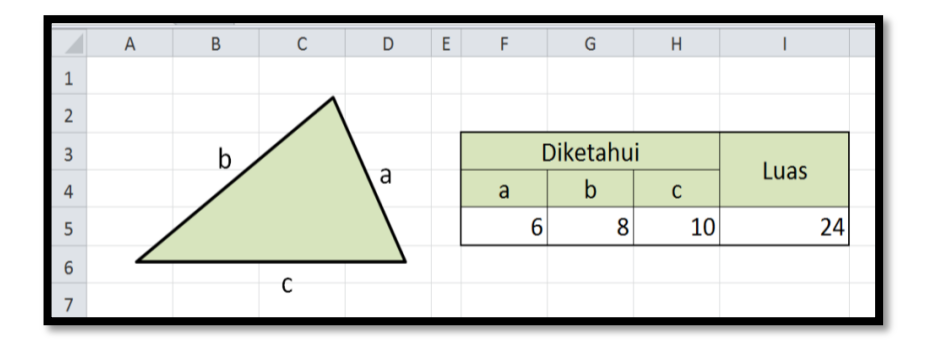

Jika diperhatikan, segitiga segitiga dengan panjang sisi-sisi 6, 8 dan 10 adalah segitiga siku-siku yang luasnya dapat ditentukan dengan  $\frac{1}{2}$ . 6.8 = 24. Silahkan nilai-nilai a, b dan c diganti dengan nilai-nilai yang lain.

#### b. Lingkaran

Menggambar lingkaran pada lembar kerja MS Excel caranya adalah sebagai berikut:

Pilih menu **Insert > Shapes > Oval**. Akan muncul tanda "+".Tekan tombol Shift (jangan dilepas jika belum memperoleh bentuk sesuai dengan yang diharapkan).**Klik**dan **drag** sampai memperoleh lingkaran sesuai ukuran yang diinginkan dan atur warnanya.

Perlu diketahui bahwa dalam menentukan keliling maupun luas lingkaran digunakan nilai  $\pi$ . Nilai pendekatan untuk  $\pi$  yang biasa dipakai adalah 3,14 atau  $\frac{22}{7}$ . Rumus untuk keliling dan luas lingkaran adalah:

|   | А | В | С | D         | Е | F | G | Н |  |
|---|---|---|---|-----------|---|---|---|---|--|
| 1 |   |   |   |           |   |   |   |   |  |
| 2 |   |   |   |           |   |   |   |   |  |
| 3 |   |   |   | Diketahui | Π | r | К | L |  |
| 4 |   |   |   | Jari-jari |   |   |   |   |  |
| 5 |   |   |   | Keliling  |   |   |   |   |  |
| 6 |   |   |   | Luas      |   |   |   |   |  |
| 7 |   |   |   |           |   |   |   |   |  |
| 8 |   |   |   |           |   |   |   |   |  |

 $K = 2\pi r \text{danL} = \pi r^2$ 

Dalam penyelesaian soal kadang akan lebih mudah jika menggunakan nilai untuk  $\pi$  = 3,14namun kadang lebih mudah jika menggunakan  $\pi = \frac{22}{7}$ . Agar lebih fleksibel maka pada kegiatan ini akan menggunakan "**Data Validation**". Untuk keperluan tersebut maka dibutuhkan langkah-langkah sebagai berikut:

- Tempatkan list data pada cell L4 dan L5 dengan cara:
  - pada L4 ketikkan "3,14" dan
  - pada L5 ketikkan "22/7"

 Klik cell E4, pilih menu Data > Data Validation maka akan muncul kotak dialog sebagai berikut:

|     | Data Validation ? 🛛 🗙                                         |   |
|-----|---------------------------------------------------------------|---|
| - [ | Settings Input Message Error Alert                            | - |
|     | Validation criteria                                           |   |
|     | Allow:                                                        | - |
|     | Any value 🗸 Ignore blank                                      |   |
|     | Data:                                                         | - |
|     | between 🗸                                                     |   |
|     |                                                               |   |
|     |                                                               | _ |
|     |                                                               | _ |
|     |                                                               | _ |
|     | Apply these changes to all other cells with the same settings | - |
|     | Clear All OK Cancel                                           | - |
|     |                                                               |   |
|     |                                                               | 1 |

• Klik tombol "drop-down" (belakang "Any value"), pilih List kemudian sorot range L4-L5 sehingga muncul gambar berikut:

| Data Validation ? 🗙                                           |               |                |                  |        |  |  |  |  |  |  |  |
|---------------------------------------------------------------|---------------|----------------|------------------|--------|--|--|--|--|--|--|--|
| Settings                                                      | Input Message | Error Alert    |                  |        |  |  |  |  |  |  |  |
| Validation                                                    | criteria      |                |                  |        |  |  |  |  |  |  |  |
| Allow:                                                        |               |                |                  |        |  |  |  |  |  |  |  |
| List                                                          |               | V Igno         | re <u>b</u> lank |        |  |  |  |  |  |  |  |
| Data:                                                         |               | ✓ <u>I</u> n-o | ell dropdown     |        |  |  |  |  |  |  |  |
| betwee                                                        | n             | $\sim$         |                  |        |  |  |  |  |  |  |  |
| Source:                                                       |               |                |                  |        |  |  |  |  |  |  |  |
| =\$L\$4:                                                      | \$L\$5        |                | <b>1</b>         |        |  |  |  |  |  |  |  |
| Apply these changes to all other cells with the same settings |               |                |                  |        |  |  |  |  |  |  |  |
| <u>C</u> lear All                                             |               |                | ОК               | Cancel |  |  |  |  |  |  |  |

- Tekan "Ok"
- Lakukan langkah langkah tersebut untuk cell E5 dan E6.

Untuk mengecek apakah fungsi "Data Validation" sudah berhasil atau belum silahkan klik cell-cell E4 sampai E6. Jika berhasil maka saat diklik muncul dua pilihan yaitu "3,14" atau "22/7". Pada cell L5 tertulis "22/7" yang berarti bahwa karakter tersebut berupa teks, bukan number sehingga tidak dapat dilakukan perhitungan. Agar dapat dilakukan operasi hitung perlu dituliskan di cell lain yang berupa number sehingga dapat digunakan untuk perhitungan. Misalnya pada cell L6 diketikkan "=22/7".

Menuliskan formula pada G4, H4, F5, H5, F6 dan G6 digunakan perintah logika "IF". Perintah-perintah yang dituliskan adalah:

• Cell G4: "=IF(E4=3,14;2\*3,14\*F4;2\*22/7\*F4)"

(Maksud dari perintah ini adalah: jika cell E4=3,14 maka pada cell G4 diperintahkan untuk menentukan nilai 2x3,14x (isi cell F4), jika isi cell E4 $\neq$ 3,14 maka perintah yang digunakan untuk mengisi cell G4 adalah nilai dari 2 x 22/7x (isi cell F4)).

- Cell H4: "=IF(E4=3,14;3,14\*F4^2;22/7\*F4^2)"
- Cell F5: "=IF(E5=3,14;G5/(2\*3,14\*F5))"
- Cell H5: "=IF(E5=3,14;3,14\*F5^2;22/7\*F5^2)"
- Cell F6: "=IF(E6=3,14;SQRT(H6/3,14);SQRT(H6/22\*7))"

Setelah selesai menuliskan rumus-rumus tersebut dan pada cell F4 (jarijari) diisi dengan 7, cell G5 (keliling) diisi dengan 628, cell H6 (luas) diisi dengan 2464 maka hasilnya tampak seperti gambar berikut.

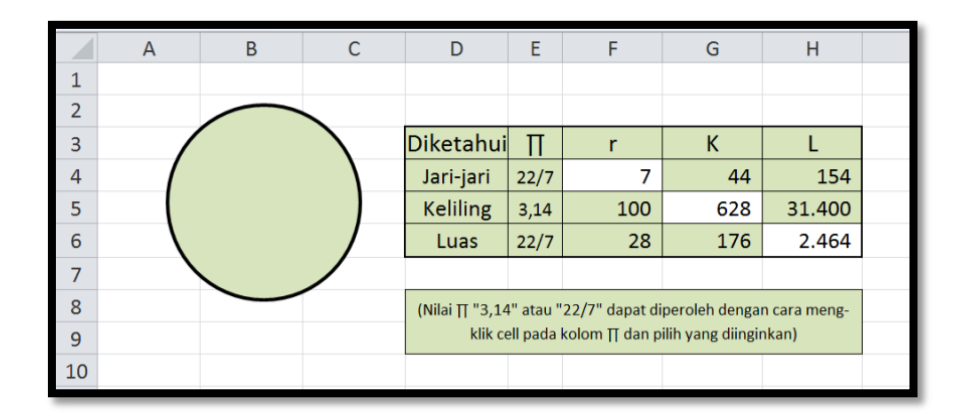

Jika cell-cell pada range E4-E6 diganti dengan nilai yang lain, "22/7" diganti "3,14" dan yang "3,14" diganti dengan "22/7" maka akan diperoleh hasil seperti tampak pada gambar berikut.

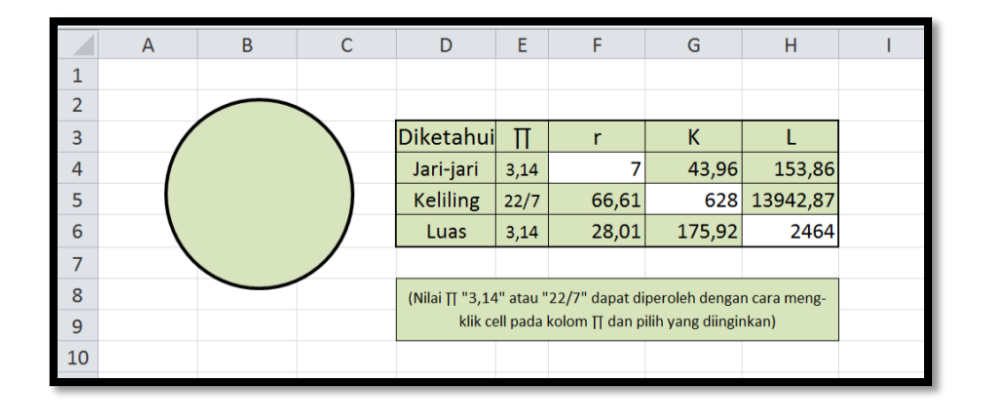

Hasil di atas (warna gelap) dinyatakan dalam 2 angka di belakang koma.Kita lihat bahwa hasilnya tidak sama dengan hasil sebelumnya, ini dikarenakan nilai dari  $\frac{22}{7} \neq 3,14$ . Agar diperoleh hasil yang sesuai dengan yang diharapkan maka perlu menggunakan nilai  $\pi$  yang lebih cocok apakah menggunakan  $\frac{22}{7}$ atau menggunakan 3,14. Namun demikian nilai  $\pi$ dapat diubah-ubah dengan meng-klik dan pilih nilai yang diinginkan.Silahkan ganti inputnya dengan nilai-nilai yang lain.

Sebagai tambahan, berikut ini disertakan perumusan-perumusan untuk menentukan luas beberapa segi-n beraturan dengan panjang sisi s satuan panjang.Perlu diketahui terlebih dahulu rumus-rumusnya sebelum dimasukkan pada lembar kerja MS Excel.

1. Segi lima beraturan

$$L = \frac{5s^2}{4\tan(36^0)}$$

Penulisan: "=(5\*B5^2)/(4\*TAN(36\*PI()/180))", apabila nilai panjang sisi berada pada cell B5. Apabila nilai panjang sisi berada pada cell D5 maka "B5" pada formula diganti dengan "D5" dan seterusnya. Penulisan formula-formula di bawah ini jika nilai panjang sisi berada pada cell B5. 2. Segi enam beraturan

$$L = \frac{3}{2}s^2\sqrt{3}$$

Penulisan: "=3/2\*B5^2\*SQRT(3)"

# 3. Segi tujuh beraturan

$$L = \frac{7s^2}{4\tan((180/7)^0)}$$

Penulisan: "=(7\*B5^2)/(4\*TAN((180/7)\*PI()/180))"

# 4. Segi delapan beraturan

$$L = \frac{2s^2}{\tan(22,5^0)}$$

Penulisan: "=(2\*B5^2)/(TAN(22,5\*PI()/180))"

# 5. Segi sembilan beraturan

$$L = \frac{9s^2}{4\tan(20^0)}$$

Penulisan: "=(9\*B5^2)/(4\*TAN(20\*PI()/180))"

## 6. Segi sepuluh beraturan

$$L = \frac{5s^2}{2\tan(18^0)}$$

Penulisan: "=(5\*B5^2)/(2\*TAN(18\*PI()/180))" atau

"=(5\*B5^2)/(2\*TAN(PI()/10))"

# D. Aktivitas Pembelajaran

Pada bagian ini terdapat 3 kegiatan yang perlu diselesaikan peserta diklat setelah mempelajari uraian materi.Melalui penyelesaian soal atau masalah pada kegiatan-kegiatan ini diharapkan para peserta diklat memperoleh pemahaman yang diperlukan untuk menguasai kompetensi yang menjadi sasaran dari mata diklat ini.

1. Kegiatan 1

Terdapat persegi seperti tampak pada gambar berikut.

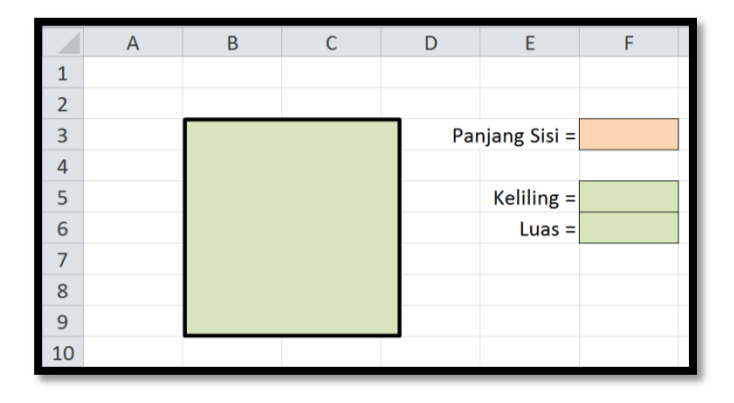

- a. Salin data tersebut pada lembar kerja MS Excel.
- b. Tuliskan formula untuk menentukan keliling pada cell F5.
- c. Tuliskan formula untuk menentukan luas pada cell F6.
- 2. Kegiatan 2

Terdapat belah ketupat seperti tampak pada gambar berikut.

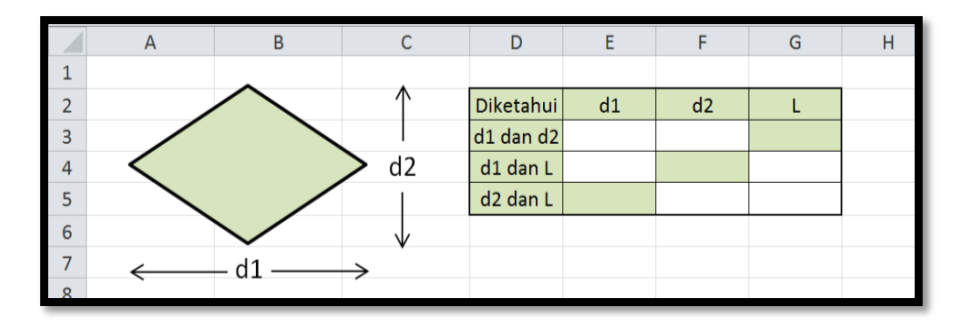

a. Salin data tersebut pada lembar kerja MS Excel.

- b. Isikan suatu bilangan pada cel-cell E3, F3, E4, G4, F5 dan G5.
- c. Tuliskan formula untuk menentukan panjang diagonal dan luas pada cell-cell G3, F4 dan E5.
- 3. Kegiatan 3

Terdapat segitiga seperti tampak pada gambar berikut.

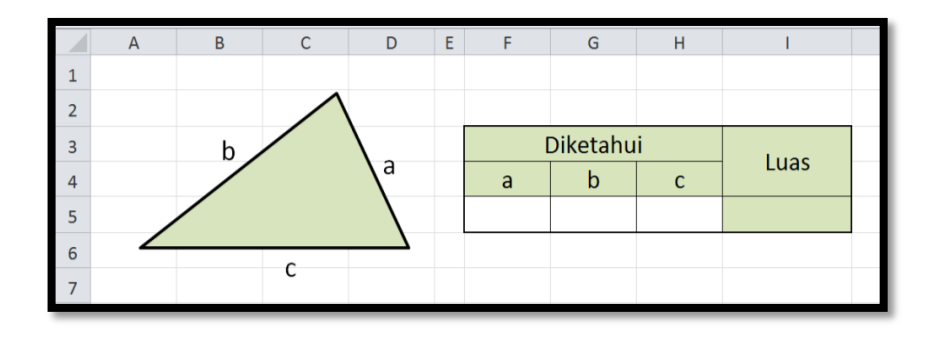

- a. Salin data tersebut pada lembar kerja MS Excel.
- b. Isikan suatu bilangan pada cel-cell F5, G5 dan H5 yang menyatakan panjang sisi-sisi segitiga tersebut.
- c. Tuliskan formula untuk menentukan nilai luas pada cell I5

## E. Latihan/Kasus/Tugas

Pada bagian ini diberikan beberapa permasalahan atau persoalan.Para peserta diklat dapat mencoba untuk memecahkan atau menyelesaikan permasalahan atau persoalan tersebut.

1. Terdapat persegi panjang seperti tampak pada gambar berikut.

|   | А | В | С | D | E         | F | G | Н | 1 | J |
|---|---|---|---|---|-----------|---|---|---|---|---|
| 1 |   |   |   |   |           |   |   |   |   |   |
| 2 |   |   |   |   | Diketahui | р | 1 | К | L |   |
| 3 |   |   |   | 1 | p dan l   |   |   |   |   |   |
| 4 |   |   |   | 1 | p dan K   |   |   |   |   |   |
| 5 |   |   |   |   | p dan L   |   |   |   |   |   |
| 6 |   | ł | ) |   |           |   |   |   |   |   |
| 7 |   |   |   |   |           |   |   |   |   |   |

Salin pada lembar kerja MS Excel dan tuliskan rumus-rumus pada cell H3, I3, G4, I4, G5 dan H5.

2. Diberikan segitiga seperti tampak pada gambar berikut.

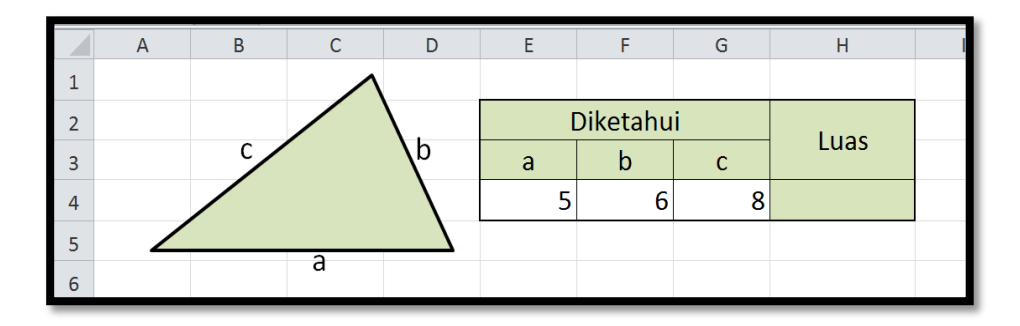

- a. Salin pada lembar kerja MS Excel dan tuliskan rumus untuk menentukan luasnya pada cell H4.
- b. Berapa luas segitiga tersebut?
- 3. Terdapat segisepuluh beraturan dengan panjang apotema t cm. Tulislah formula untuk menentukan luas segisepuluh tersebut.

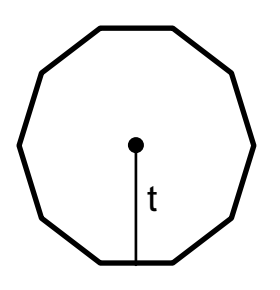

## F. Rangkuman

- 1. Ada beberapa rumus untuk menentukan luas segitiga:
  - a.  $L = \frac{1}{2}at$
  - b.  $L = \frac{1}{2}ab\sin C$
  - c.  $L = \sqrt{s(s-a)(s-b)(s-c)}$ , dengan s adalah setengah keliling.

- 2. Menentukan keliling dan luas lingkaran digunakan rumus:
  - a. Keliling:  $K = 2\pi r$
  - b. Luas:  $L = \pi r^2$
- 3. Rumus luas segi-n beraturan dengan panjang sisi s satuan panjang adalah:  $L = \frac{ns^2}{4\tan((180/n)^0)}$

#### G. Umpan Balik Dan Tindak Lanjut

#### 1. Umpan Balik

Tulislah pernyataan anda yang memuat hal-hal yang telah dipelajari/ditemukan selama pembelajaran, rencana pengembangan dan implementasinya serta input terhadap pembelajaran berikutnya :

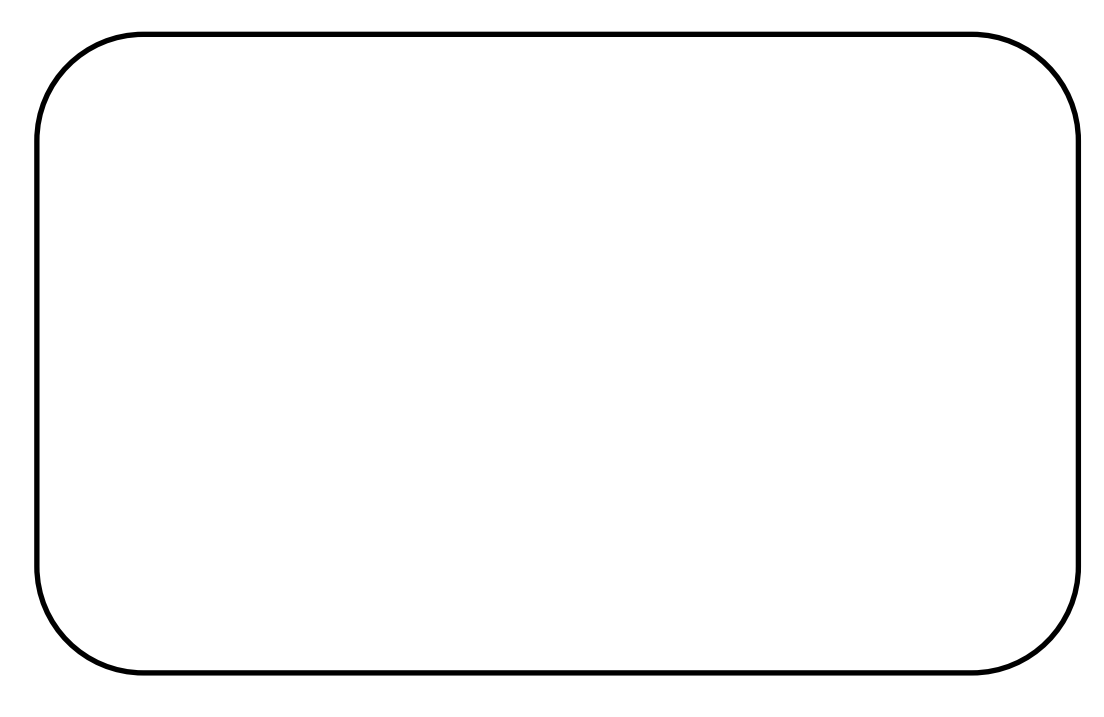

Untuk mengukur ketercapaian peserta diklat dalam mempelajari bahan belajar ini lakukan evaluasi diri sebagai berikut secara jujur.

# Petunjuk:

Evaluasi terdiri dari sepuluh soal.Pada masing-masing soal, pengerjaan yang benar mendapatkan skor maksimal 5. Jadi skor total 50. Capaian kompetensi (CK) dirumuskan sebagai

$$CK = \frac{Skor yang diperoleh}{50} \times 100\%$$

Setelah mengerjakan semua soal evaluasi cocokkan jawaban Anda dengan jawaban evaluasi pada lampiran untuk mengukur capaian kompetensi (CK).

# 2. Tindak Lanjut

Pada bagian umpan balik dijelaskan bahwa kunci keberhasilan mempelajari modul ini adalah melaksanakan evaluasi secara mandiri secara jujur. Berkaitan dengan hal itu, pertimbangkanlah hal berikut:

| Perolehan CK            | Deskripsi dan tindak lanjut                                                                                                    |
|-------------------------|----------------------------------------------------------------------------------------------------|
| (dalam %)               |                                                                                                    |
| 91 <i>≤ CK ≤</i><br>100 | Sangat Baik, berarti Anda benar-benar<br>memahami program MS Exceluntuk<br>pembelajaran geometri dengan sangat<br>baik. Selanjutnya kembangkan<br>pengetahuan dan tuangkan dalam<br>pembelajaran.                                             |
| 76 ≤ <i>CK</i> < 91     | Baik, berarti Anda memahami program<br>MS Exceluntuk pembelajaran geometri<br>dengan baik walaupun ada beberapa<br>bagian yang perlu dipelajari lagi.<br>Selanjutnya pelajari lagi beberapa<br>bagian yang dirasakan belum begitu<br>dipahami |

# Kegiatan Pembelajaran 6

# H. Kunci Jawaban

| 1. | Pada cell H3 | $\rightarrow$ | =2*(F3+G3)                                 |
|----|--------------|---------------|--------------------------------------------|
|    | Pada cell I3 | $\rightarrow$ | =F3*G3                                     |
|    | Pada cell G4 | $\rightarrow$ | =H4/2-F4                                   |
|    | Pada cell I4 | $\rightarrow$ | =F4* (H4/2-F4) atau cukup dengan =F4*G4    |
|    | Pada cell G5 | $\rightarrow$ | =I5/F5                                     |
|    | Pada cell H5 | $\rightarrow$ | =2*(F5+I5/F5) atau cukup dengan =2*(F5+G5) |

2. Rumus luasnya adalah

```
=SQRT((E4+F4+G4)/2*((E4+F4+G4)/2-E4)*((E4+F4+G4)/2-
F4)*((E4+F4+G4)/2-G4))
```

Jika ingin lebih ringkas silahkan lihat di materi pembelajaran.

3. Terdapat segisepuluh beraturan sebagai berikut:

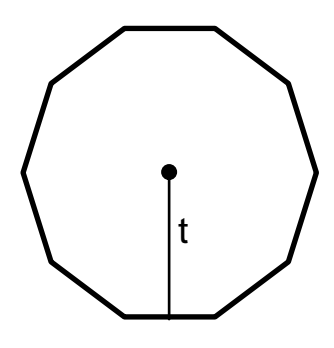

Diambil bagian dari segisepuluh tersebut, misalnya:

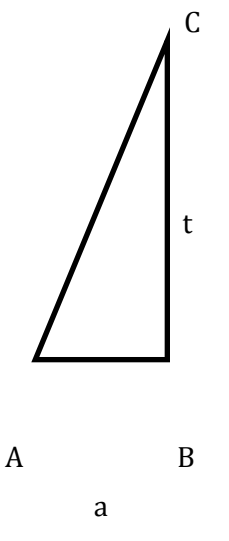

Besar sudut CAB adalah  $\frac{1}{2} \left( \frac{360^0}{10} \right) = 18^0$ .

Panjang alas segitiga tersebut adalah  $a = t \cdot \tan 18^{\circ}$ , sehingga luas segitiga tersebut adalah  $L = \frac{1}{2}t^{2} \cdot \tan 18^{\circ}$ .

Karena segisepuluh tersebut dibentuk dari 20 segitiga yang kongruen maka luas segisepuluh beraturan tersebut adalah:  $L = 10t^2$ . tan 18<sup>0</sup>.

Apabila panjang apotema (t) segisepuluh tersebut berada pada cell B3 maka perumusannya: "10\*\$B\$3^2\*TAN(18\*PI()/180)".

# I. Evaluasi

### Soal:

Terdapat trapesium seperti tampak pada gambar berikut.

|   | А | В    | С | D | E          | F  | G | Н  | I   |  |
|---|---|------|---|---|------------|----|---|----|-----|--|
| 1 |   |      |   |   |            |    |   |    |     |  |
| 2 |   |      | 0 |   |            |    |   |    |     |  |
| 3 |   |      |   |   | Diketahui  | а  | b | t  | L   |  |
| 4 |   | /  + |   |   | a, b dan t | 8  | 6 | 5  |     |  |
| 5 |   | / `  |   |   | a, b dan L | 10 | 4 |    | 21  |  |
| 6 | L |      |   |   | a, t dan L | 16 |   | 10 | 140 |  |
| 7 |   | i    | а |   |            |    |   |    |     |  |
| 0 |   |      |   |   |            |    |   |    |     |  |

Untuk mengerjakan soal-soal nomor 1 sampai dengan 3 gunakan data di atas.

- 1. Tuliskan formula pada cell I4 untuk menentukan luas trapesiumdi atas dan berapa hasilnya.
- 2. Tuliskan formula pada cell H5 untuk menentukan tinggi trapesium di atas dan berapa hasilnya.
- 3. Tuliskan formula pada cell G6 untuk menentukan nilai b trapesiumdi atas dan berapa hasilnya.

Terdapat segitiga sebagai berikut.

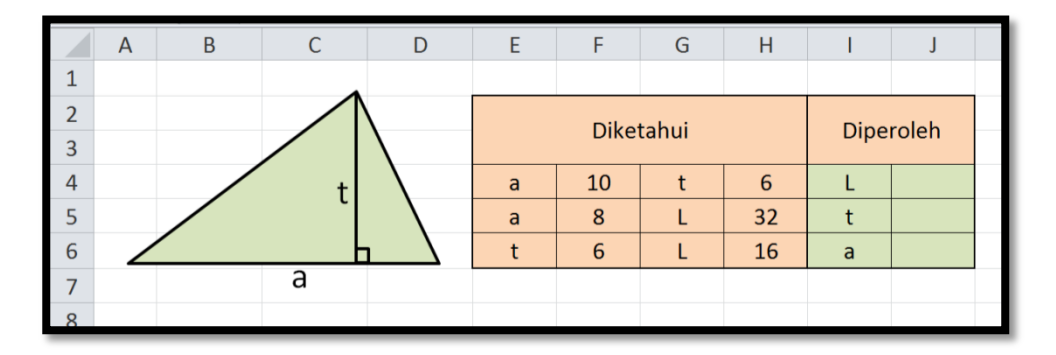

Untuk mengerjakan soal-soal nomor 4 sampai dengan 6 gunakan data di atas.

4. Tuliskan formula pada cell J4 untuk menentukan luas segitiga di atas dan berapa hasilnya.

- 5. Tuliskan formula pada cell J5 untuk menentukan tinggi segitiga di atas dan berapa hasilnya.
- 6. Tuliskan formula pada cell J6 untuk menentukan panjang alas segitiga di atas dan berapa hasilnya.

Terdapat lingkaran seperti tampak pada gambar berikut.

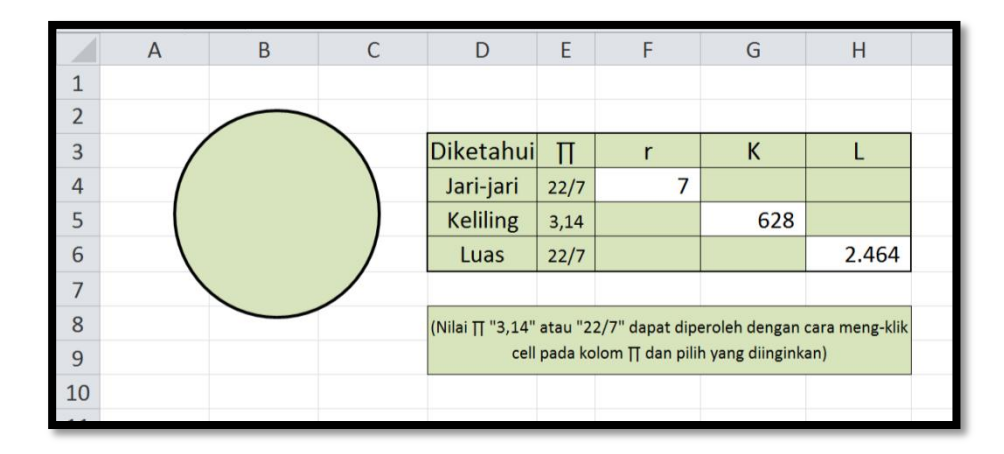

Untuk mengerjakan soal-soal nomor 7 sampai dengan 10 gunakan data di atas.

- 7. Tuliskan urutan menu/perintah data validasi yang digunakan apabila nilai  $\pi$  dapat diganti dengan memilih 3,14 atau 22/7.
- 8. Tuliskan formula pada cell H4 untuk menentukan luas lingkaran di atas dan berapa hasilnya.
- 9. Tuliskan formula pada cell F5 untuk menentukan panjang jari-jari lingkaran di atas dan berapa hasilnya.
- 10.Tuliskan formula pada cell G6 untuk menentukan keliling lingkaran di atas dan berapa hasilnya.

## Kunci Jawaban

- 1. =(F4+G4)/2\*H4, hasilnya 35
- 2. =2\*I5/(F5+G5), hasilnya 3

- 3. =2\*I6/H6-F6, hasilnya 12
- 4. =F4\*H4/2, hasilnya 30
- 5. =2\*H5/F5, hasilnya 8
- 6. =2\*H5/F5, hasilnya 5,3333

# 7. Data > Data Validation > List

- 8. =E4\*F4^2, hasilnya 154
- 9. =SQRT(H5/E5), hasilnya 100
- =2\*E6\*F6, hasilnya 176

# Kegiatan Pembelajaran 7

# PEMBELAJARAN ALJABAR DENGAN MS EXCEL

#### A. Tujuan

Setelah mempelajari materi pada Kegiatan Pembelajaran ini diharapkan peserta diklat/pembaca dapat memanfaatkan program MS Excel untuk pembelajaran materi barisan dan deret Aritmetika, pembelajaran materi barisan dan deret Geometri, serta pembelajaran materi sistem persamaan linear.

#### B. Indikator Pencapaian Kompetensi

- 1. Peserta/pembaca diklat dapatmenggunakan fasilitasprogram MS Exceluntuk pembelajaran materi barisan dan deretAritmetika.
- 2. Peserta diklat/pembaca dapatmenggunakanfasilitasprogram MS Excel untukpembelajaran materi barisan dan deretGeometri.
- 3. Peserta diklat/pembaca dapatmenggunakanfasilitas program MS Exceluntuk pembelajaran materi sistem persamaan linear.

## C. Uraian Materi

Kegiatan pembelajaran dengan menggunakan media komputer merupakan hal yang biasa dan memang sudah menjadi kebutuhan.Pemanfaatan aplikasi Microsoft Excel(MS Excel) untuk membantu dalam pembelajaran juga sudah sering dilakukan terutama untuk perhitungan sederhana (jumlah, kurang, kali dan bagi).Sebenarnya masih banyak lagi fasilitas-fasilitas yang ada pada program MS Excel namun belum dimanfaatkan secara maksimal. Pada modul ini akan dipaparkan cara-cara pemanfaatan program MS Excel untuk pembelajaran materi barisan dan deret serta materi sistem persamaan linear. Materi-materi tersebut sudah sangat familier untuk kegiatan pembelajaran mengajar baik di SMP, SMA maupun di SMK.

Pada pembelajaran materi barisan dan deret, dikenal beberapa jenis barisan. Ada barisan bilangan ganjil, barisan bilangan genap, barisan bilangan segitiga, barisan bilangan persegi panjang, barisan bilangan persegi, barisan bilangan Fibonacci, barisan bilangan aritmetika dan barisan bilangan geometri. Dua hal terakhir inilah yang akan dibahas pada modul ini.

#### 1. Barisan dan Deret Aritmetika

Karakteristik dari barisan aritmetika adalah bahwa barisan tersebut mempunyai selisih tetap yang disebut dengan beda (b).

Rumus umum:

| Suku ke-n             | $\rightarrow$ | $U_n = a + (n-1)b$                  |
|-----------------------|---------------|-------------------------------------|
| Jumlah n suku pertama | $\rightarrow$ | $S_n = \frac{1}{2}n(a+U_n)$ atau    |
|                       |               | $S_n = \frac{1}{2}n\{2a + (n-1)b\}$ |

Misalkan diketahui barisan aritmetika dengan suku pertama (a) = 4 dan bedanya (b) = 3. Akan dicari beberapa suku berikutnya dan jumlah n suku pertamanya.Akan ditentukan sampai suku ke sepuluh dan jumlah n suku pertama dengan n mulai dari 1 sampai 10 yang tabelnya tampak berikut ini.

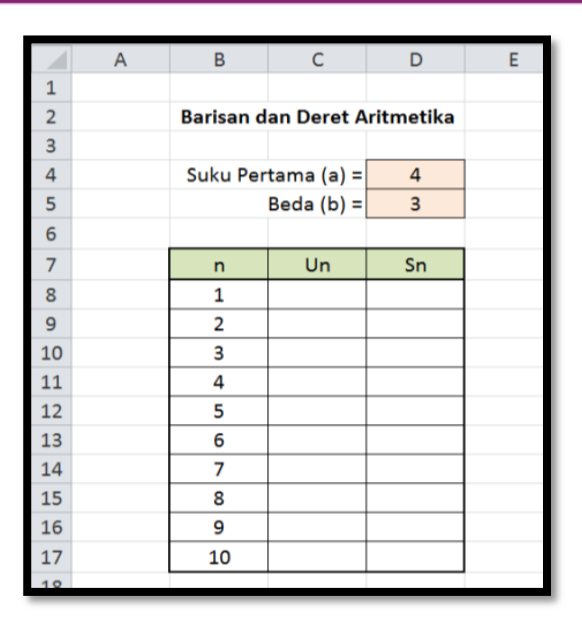

Bagaimana cara membuat formula untuk Un dan Sn?

Karena suku ke-n barisan aritmetika dirumuskan dengan  $U_n = a + (n - 1)b$ , maka pada pada cell C8 kita ketikkan "=D4+(B8-1)\*D5". Jika di-enter maka pada cell C8 muncul nilai 4, yang tidak lain merupakan suku pertama dari barisan tersebut. Agar jika formulanya di-copy masih sesuai dengan yang diharapkan maka penulisan formula perlu diberi tanda "\$"untukD4 dan D5 (menjadi cell absolut) sehingga formulanya menjadi "=\$D\$4+(B8-1)\*\$D\$5".

Rumus jumlah n suku pertamanya adalah  $S_n = \frac{1}{2}n\{2a + (n-1)b\}$ , sehingga pada cell D8 kita ketikkan formula "=(B8/2)\*(2\*\$D\$4+(B8-1)\*\$D\$5))". Jika di-enter maka pada cell D8 muncul nilai 4 yang merupakan jumlah 1 suku pertama dari deret tersebut.

Langkah berikutnya adalah melengkapi tabel tersebut mulai dari cell C9 sampai D17. Akan lebih mudah jika range C9-D9 kita copy-kan ke baris-baris di bawahnya. Jika sudah maka akan didapatkan hasil seperti pada tampilan berikut.

#### Kegiatan Pembelajaran 7

|    | Α | В         | С          | D         | E |
|----|---|-----------|------------|-----------|---|
| 1  |   |           |            |           |   |
| 2  |   | Barisan d | an Deret A | ritmetika |   |
| 3  |   |           |            |           |   |
| 4  |   | Suku Per  | tama (a) = | 4         |   |
| 5  |   |           | Beda (b) = | 3         |   |
| 6  |   |           |            |           |   |
| 7  |   | n         | Un         | Sn        |   |
| 8  |   | 1         | 4          | 4         |   |
| 9  |   | 2         | 7          | 11        |   |
| 10 |   | 3         | 10         | 21        |   |
| 11 |   | 4         | 13         | 34        |   |
| 12 |   | 5         | 16         | 50        |   |
| 13 |   | 6         | 19         | 69        |   |
| 14 |   | 7         | 22         | 91        |   |
| 15 |   | 8         | 25         | 116       |   |
| 16 |   | 9         | 28         | 144       |   |
| 17 |   | 10        | 31         | 175       |   |
| 10 |   |           |            |           |   |

Silahkan cek dengan hasil Anda! Sudah sama? Silahkan juga untuk mengganti nilai suku pertama dan bedanya pada cell D4 dan cell D5.

Bagaimana menentukan besarnya nilai suku-suku yang lebih dari 10 dan juga jumlah lebih dari 10 suku pertama. Misalkan suatu barisan diketahui suku pertama 5 dan bedanya 6 yang akan ditentukan besarnya suku ke-50 dan jumlah 25 suku pertama.

Karena suku pertama adalah 5 maka pada cell D4 kita isikan 5 dan pada cell D5 kita isikan 6 sebagai beda dari barisan yang dimaksud. Selanjutnya karena yang akan dicari adalah nilai suku ke-50 maka pada kolom n salah satu nilainya diganti dengan 50, misalnya 1 diganti dengan 50. Demikian juga untuk menentukan jumlah 25 suku pertama maka salah satu nilai pada kolom n diganti dengan 25, misalnya 2 diganti dengan 25.Dengan demikian sudah didapatkan besarnya suku ke-25 dan ke-50 serta jumlah 25 suku pertama dan jumlah 50 suku pertama sekaligus.Hasil dari penggantian tersebut tampak pada tampilan berikut ini.

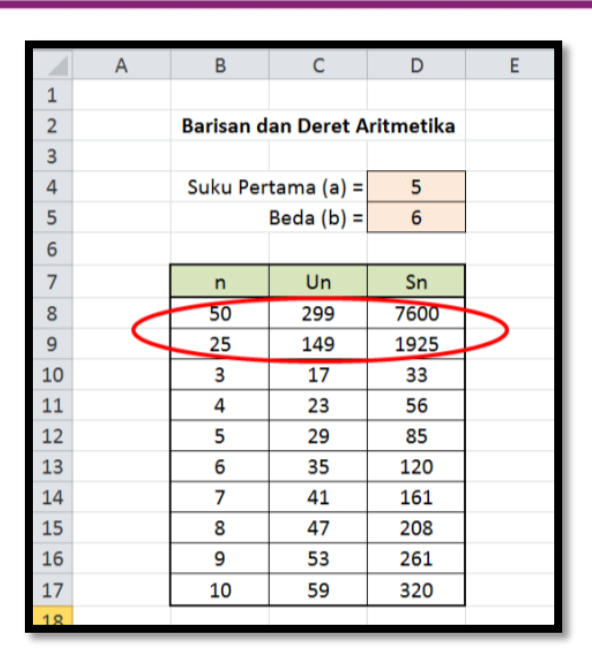

Contoh yang dipaparkan di atas adalah menentukan nilai suku ke-n dan jumlah n suku pertama dengan diketahui nilai suku pertama dan bedanya. Dalam beberapa soal atau permasalahan sering dijumpai bahwa yang diketahui bukan suku pertama dan beda tetapi mungkin suku pertama dan suku ke-n, atau beda dan suku ke-n atau yang lainnya.

Berikut ini akan dibahas beberapa kemungkinan tersebut.

# a. Diketahui suku pertama (a) dan suku ke-n (U<sub>n</sub>)

U<sub>n</sub> yang dimaksud di sini tentunya bukan U<sub>1</sub>. Dari rumus suku ke-n barisan aritmetika yaitu:  $U_n = a + (n - 1)b$ , maka bedanya sebesar $b = \frac{U_n - a}{n-1}$ . Dengan demikian nilai-nilai suku ke-n dan jumlah n suku pertama dapat dicari menggunakan cara seperti sudah diuraikan di atas.

Untuk lebih jelasnya perhatikan hal berikut.

Misalkan terdapat barisan aritmetika dengan suku pertama adalah 6 dan suku ke-5 adalah 26. Misalkan hal tersebut ditulis pada lembar kerja excel berikut.

#### Kegiatan Pembelajaran 7

|    | А           | В                            | С | D  | Е | F  | G  | Н              |  |  |  |  |
|----|-------------|------------------------------|---|----|---|----|----|----------------|--|--|--|--|
| 1  |             |                              |   |    |   |    |    |                |  |  |  |  |
| 2  |             | Barisan dan Deret Aritmetika |   |    |   |    |    |                |  |  |  |  |
| 3  |             |                              |   |    |   |    |    |                |  |  |  |  |
| 4  | Suku Pertan | na (a)                       | = | 6  |   | n  | Un | S <sub>n</sub> |  |  |  |  |
| 5  | Suku ke-    | 5                            | = | 26 |   | 1  |    |                |  |  |  |  |
| 6  |             |                              |   |    |   | 2  |    |                |  |  |  |  |
| 7  |             |                              |   |    |   | 3  |    |                |  |  |  |  |
| 8  |             |                              |   |    |   | 4  |    |                |  |  |  |  |
| 9  |             |                              |   |    |   | 5  |    |                |  |  |  |  |
| 10 |             |                              |   |    |   | 6  |    |                |  |  |  |  |
| 11 |             |                              |   |    |   | 7  |    |                |  |  |  |  |
| 12 |             |                              |   |    |   | 8  |    |                |  |  |  |  |
| 13 |             |                              |   |    |   | 9  |    |                |  |  |  |  |
| 14 |             |                              |   |    |   | 10 |    |                |  |  |  |  |
| 15 |             |                              |   |    |   |    |    |                |  |  |  |  |

Perlu dicari terlebih dahulu bedanya (b). Untuk menuliskan formula beda maka agar tidak mengganggu tampilan dapat dituliskan di tempat lain misalnya akan ditempatkan pada cell J5. Pada cell J5 diketikkan formula untuk menentukan nilai b yaitu "=(D5-D4)/(B5-1)". Sehingga formula yang dituliskan pada cell G5 adalah "=\$D\$4+(F5-1)\*\$J\$5" dan untuk cell H5 dituliskan "=(F5/2)\*(2\*\$D\$4+(F5-1)\*\$J\$5))". Jika cell G5 dan cell H5 di-copy ke cell di bawahnya maka hasilnya adalah:

|    | А                            | В      | С | D  | Е | F  | G  | Н              | I. |  |  |  |
|----|------------------------------|--------|---|----|---|----|----|----------------|----|--|--|--|
| 1  |                              |        |   |    |   |    |    |                |    |  |  |  |
| 2  | Barisan dan Deret Aritmetika |        |   |    |   |    |    |                |    |  |  |  |
| 3  |                              |        |   |    |   |    |    |                |    |  |  |  |
| 4  | Suku Pertan                  | na (a) | = | 6  |   | n  | Un | S <sub>n</sub> |    |  |  |  |
| 5  | Suku ke-                     | 5      | = | 26 |   | 1  | 6  | 6              |    |  |  |  |
| 6  |                              |        |   |    |   | 2  | 11 | 17             |    |  |  |  |
| 7  |                              |        |   |    |   | 3  | 16 | 33             |    |  |  |  |
| 8  |                              |        |   |    |   | 4  | 21 | 54             |    |  |  |  |
| 9  |                              |        |   |    |   | 5  | 26 | 80             |    |  |  |  |
| 10 |                              |        |   |    |   | 6  | 31 | 111            |    |  |  |  |
| 11 |                              |        |   |    |   | 7  | 36 | 147            |    |  |  |  |
| 12 |                              |        |   |    |   | 8  | 41 | 188            |    |  |  |  |
| 13 |                              |        |   |    |   | 9  | 46 | 234            |    |  |  |  |
| 14 |                              |        |   |    |   | 10 | 51 | 285            |    |  |  |  |
| 15 |                              |        |   |    |   |    |    |                |    |  |  |  |

Agar tidak mengganggu tampilan maka kolom Jlebih baik di-hidden.

### b. Diketahui beda (b) dan suku ke-n (U<sub>n</sub>)

Langkah yang ditempuh adalah menentukan nilai suku pertama barisan tersebut.Dari rumus suku ke-n barisan aritmetika yaitu:  $U_n = a + (n-1)b$ , maka suku pertamanya sebesar  $a = U_n - (n-1)b$ . Dengan demikian nilai-nilai suku ke-n dan jumlah n suku pertama dapat dicari menggunakan cara seperti sudah diuraikan di atas.

Lebih jelasnya perhatikan hal berikut.

Misalkan terdapat barisan aritmetika dengan bedanya adalah 4 dan suku ke-6 adalah 21. Misalkan hal tersebut ditulis pada lembar kerja excel berikut.

|    | А        | В                            | С | D  | Е | F  | G  | Н              | 1 |  |  |  |  |
|----|----------|------------------------------|---|----|---|----|----|----------------|---|--|--|--|--|
| 1  |          |                              |   |    |   |    |    |                |   |  |  |  |  |
| 2  |          | Barisan dan Deret Aritmetika |   |    |   |    |    |                |   |  |  |  |  |
| 3  |          |                              |   |    |   |    |    |                |   |  |  |  |  |
| 4  | Be       | da (b)                       | = | 4  |   | n  | Un | S <sub>n</sub> |   |  |  |  |  |
| 5  | Suku ke- | 6                            | = | 21 |   | 1  |    |                |   |  |  |  |  |
| 6  |          |                              |   |    |   | 2  |    |                |   |  |  |  |  |
| 7  |          |                              |   |    |   | 3  |    |                |   |  |  |  |  |
| 8  |          |                              |   |    |   | 4  |    |                |   |  |  |  |  |
| 9  |          |                              |   |    |   | 5  |    |                |   |  |  |  |  |
| 10 |          |                              |   |    |   | 6  |    |                |   |  |  |  |  |
| 11 |          |                              |   |    |   | 7  |    |                |   |  |  |  |  |
| 12 |          |                              |   |    |   | 8  |    |                |   |  |  |  |  |
| 13 |          |                              |   |    |   | 9  |    |                |   |  |  |  |  |
| 14 |          |                              |   |    |   | 10 |    |                |   |  |  |  |  |
| 15 |          |                              |   |    |   |    |    |                |   |  |  |  |  |

Perlu dicari terlebih dahulu besarnya suku pertama (a).Cara menuliskan formula suku pertama (a) maka agar tidak mengganggu tampilan dapat dituliskan di tempat lain misalnya akan ditempatkan pada cell J5. Pada cell J5 diketikkan formula untuk menentukan nilai a yaitu "=D5-(B5-1)\*D4". Sehingga formula yang dituliskan pada cell G5 adalah "=\$J\$5+(F5-1)\*\$D\$4" dan untuk cell H5 dituliskan "=F5/2\*(2\*\$J\$5+(F5-1)\*\$D\$4)". Jika cell G5 dan cell H5 di-copy ke cell di bawahnya maka hasilnya adalah:

#### Kegiatan Pembelajaran 7

|    | А        | В      | С | D  | Е | F  | G  | Н              | I. |  |  |  |
|----|----------|--------|---|----|---|----|----|----------------|----|--|--|--|
| 1  |          |        |   |    |   |    |    |                |    |  |  |  |
| 2  |          |        |   |    |   |    |    |                |    |  |  |  |
| 3  |          |        |   |    |   |    |    |                |    |  |  |  |
| 4  | Be       | da (b) | = | 4  |   | n  | Un | S <sub>n</sub> |    |  |  |  |
| 5  | Suku ke- | 6      | = | 21 |   | 1  | 1  | 1              |    |  |  |  |
| 6  |          |        |   |    |   | 2  | 5  | 6              |    |  |  |  |
| 7  |          |        |   |    |   | 3  | 9  | 15             |    |  |  |  |
| 8  |          |        |   |    |   | 4  | 13 | 28             |    |  |  |  |
| 9  |          |        |   |    |   | 5  | 17 | 45             |    |  |  |  |
| 10 |          |        |   |    |   | 6  | 21 | 66             |    |  |  |  |
| 11 |          |        |   |    |   | 7  | 25 | 91             |    |  |  |  |
| 12 |          |        |   |    |   | 8  | 29 | 120            |    |  |  |  |
| 13 |          |        |   |    |   | 9  | 33 | 153            |    |  |  |  |
| 14 |          |        |   |    |   | 10 | 37 | 190            |    |  |  |  |
| 15 |          |        |   |    |   |    |    |                |    |  |  |  |

### c. Diketahui suku ke-m (U<sub>m</sub>) dan suku ke-n (U<sub>n</sub>) (m > n)

Langkah yang ditempuh adalah menentukan nilai suku pertama dan bedanya. Dari rumus suku ke-n barisan aritmetika yaitu:  $U_n = a + (n-1)b$  dan  $U_m = a + (m-1)b$ , maka dengan cara eliminasi dan substitusi diperoleh nilai  $b = \frac{U_m - U_n}{m-n}$ . Selanjutnya untuk menentukan nilai suku pertama (a) dapat ditempuh seperti pada bagian b di atas.

Lebih jelasnya perhatikan hal berikut.

Misalkan terdapat barisan aritmetika dengan suku ke-3 adalah 13 dan suku ke-7 adalah 37. Misalkan hal tersebut ditulis pada lembar kerja excel berikut.

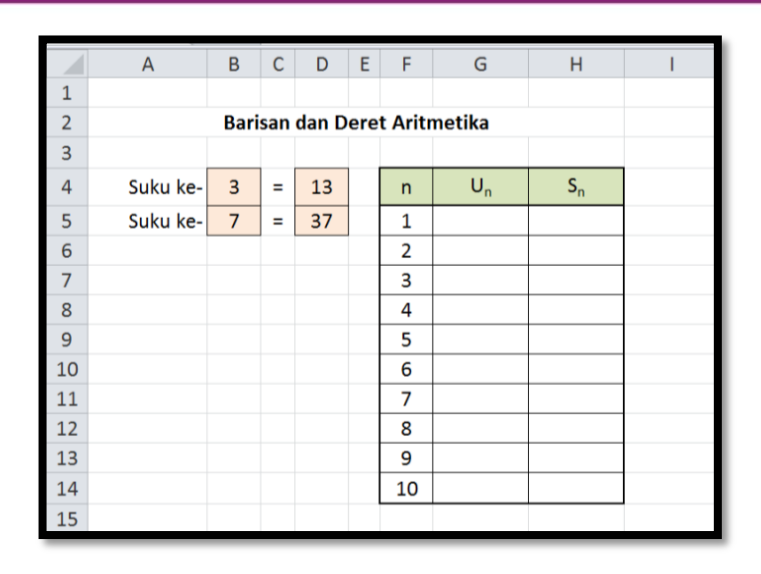

Cara menuliskan formula beda (b) maka agar tidak mengganggu tampilan dapat dituliskan di tempat lain misalnya akan ditempatkan pada cell J5. Pada cell J5 diketikkan formula untuk menentukan nilai b yaitu "=(D5-D4)/(B5-B4)". Misalnya nilai suku pertama (a) akan ditempatkan pada cell J4 maka pada cell J4 dituliskan dengan "=D4-(B4-1)\*J5". Karena besarnya suku pertama (a) dan bedanya (b) sudah ada maka langkah selanjutnya adalah menulis formula pada cell G5 dan cell H5.

Pada cell G5 dituliskan formula "=\$J\$4+(F5-1)\*\$J\$5" dan pada cell H5 dituliskan dengan "=F5/2\*(2\*\$J\$4+(F5-1)\*\$J\$5)). Jika cell G5 dan cell H5 di-copy ke cell di bawahnya maka hasilnya adalah:

|    | А        | В                            | С | D  | Е | F  | G  | Н              | I |  |  |  |  |
|----|----------|------------------------------|---|----|---|----|----|----------------|---|--|--|--|--|
| 1  |          |                              |   |    |   |    |    |                |   |  |  |  |  |
| 2  |          | Barisan dan Deret Aritmetika |   |    |   |    |    |                |   |  |  |  |  |
| 3  |          |                              |   |    |   |    |    |                |   |  |  |  |  |
| 4  | Suku ke- | 3                            | = | 13 |   | n  | Un | S <sub>n</sub> |   |  |  |  |  |
| 5  | Suku ke- | 7                            | = | 37 |   | 1  | 1  | 1              |   |  |  |  |  |
| 6  |          |                              |   |    |   | 2  | 7  | 8              |   |  |  |  |  |
| 7  |          |                              |   |    |   | 3  | 13 | 21             |   |  |  |  |  |
| 8  |          |                              |   |    |   | 4  | 19 | 40             |   |  |  |  |  |
| 9  |          |                              |   |    |   | 5  | 25 | 65             |   |  |  |  |  |
| 10 |          |                              |   |    |   | 6  | 31 | 96             |   |  |  |  |  |
| 11 |          |                              |   |    |   | 7  | 37 | 133            |   |  |  |  |  |
| 12 |          |                              |   |    |   | 8  | 43 | 176            |   |  |  |  |  |
| 13 |          |                              |   |    |   | 9  | 49 | 225            |   |  |  |  |  |
| 14 |          |                              |   |    |   | 10 | 55 | 280            |   |  |  |  |  |
| 15 |          |                              |   |    |   |    |    |                |   |  |  |  |  |

#### 2. Barisan dan Deret Geometri

Karakteristik dari barisan geometri adalah bahwa barisan tersebut mempunyai pembanding tetap yang disebut dengan *rasio* (r).

Rumus umum:

Suku ke-n 
$$\rightarrow$$
  $U_n = ar^{n-1}$   
Jumlah n suku pertama  $\rightarrow$   $S_n = \frac{a(r^{n}-1)}{n-1}, n \neq 1$ 

Misalkan diketahui barisan geometri dengan suku pertama (a) = 3 dan rasionya (r) = 2. Akan dicari beberapa suku berikutnya dan jumlah n suku pertamanya. Akan ditentukan sampai suku ke sepuluh dan jumlah n suku pertama dengan n mulai dari 1 sampai 10 yang tabelnya tampak pada tabel sebagai berikut:

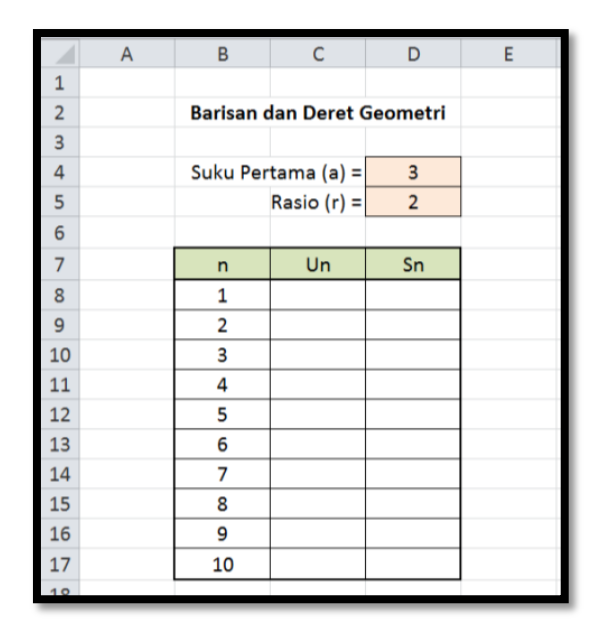

Bagaimana cara membuat formula untuk  $U_n$  dan  $S_n$ ?

Karena suku ke-n barisan geometri dirumuskan dengan  $U_n = ar^{n-1}$ , maka pada pada cell C8 kita ketikkan "=D4\*D5^(B8-1)". Jika di-enter maka pada cell C8 muncul nilai 3, yang tidak lain merupakan suku pertama dari barisan tersebut. Agar jika rumusnya di-copy masih sesuai dengan yang diharapkan maka penulisan formula perlu diberi tanda "\$" untuk D4 dan D5 (menjadi cell absolut) sehingga formulanya menjadi "=\$D\$4\*\$D\$5^(B8-1)".

Rumus jumlah n suku pertamanya adalah  $S_n = \frac{a(r^n-1)}{n-1}$ ,  $n \neq 1$ , sehingga pada cell D8 kita ketikkan formula "=(\$D\$4\*(\$D\$5^B8-1))/(\$B\$8-1)". Jika di-enter maka pada cell D8 muncul nilai 3 yang merupakan jumlah 1 suku pertama dari deret tersebut.

Langkah berikutnya adalah melengkapi tabel tersebut mulai dari cell C9 sampai D17. Akan lebih mudah jika range C9-D9 kita copy-kan ke baris-baris di bawahnya. Jika sudah maka akan didapatkan hasil seperti pada tabel berikut.

|    | А | В         | С           | D        | E |
|----|---|-----------|-------------|----------|---|
| 1  |   |           |             |          |   |
| 2  |   | Barisan d | lan Deret ( | Geometri |   |
| 3  |   |           |             |          |   |
| 4  |   | Suku Per  | tama (a) =  | 3        |   |
| 5  |   |           | Rasio (r) = | 2        |   |
| 6  |   |           |             |          |   |
| 7  |   | n         | Un          | Sn       |   |
| 8  |   | 1         | 3           | 3        |   |
| 9  |   | 2         | 6           | 9        |   |
| 10 |   | 3         | 12          | 21       |   |
| 11 |   | 4         | 24          | 45       |   |
| 12 |   | 5         | 48          | 93       |   |
| 13 |   | 6         | 96          | 189      |   |
| 14 |   | 7         | 192         | 381      |   |
| 15 |   | 8         | 384         | 765      |   |
| 16 |   | 9         | 768         | 1533     |   |
| 17 |   | 10        | 1536        | 3069     |   |
| 10 |   |           |             |          |   |

Silahkan cek dengan hasil Anda! Sudah sama? Silahkan juga untuk mengganti nilai suku pertama dan rasionya pada cell D4 dan cell D5.

Bagaimana menentukan besarnya nilai suku-suku yang lebih dari 10 dan juga jumlah lebih dari 10 suku pertama. Misalkan suatu barisan diketahui suku pertama 6 dan rasionya 3 yang akan ditentukan besarnya suku ke-12 dan jumlah 15 suku pertama. Karena suku pertama adalah 6 maka pada cell D4 kita isikan 6 dan pada cell D5 kita isikan 3 sebagai rasio dari barisan yang dimaksud. Selanjutnya karena yang akan dicari adalah nilai suku ke-12 maka pada kolom n salah satu nilainya diganti dengan 12, misalnya 1 diganti dengan 12. Demikian juga untuk menentukan jumlah 15 suku pertama maka salah satu nilai pada kolom n diganti dengan 15, misalnya 2 diganti dengan 15.Dengan demikian sudah didapatkan besarnya suku ke-12 dan ke-15 serta jumlah 12 suku pertama dan jumlah 15 suku pertama sekaligus.Hasil dari penggantian tersebut tampak pada tabel berikut ini.

|    | - |        |               |          |   |
|----|---|--------|---------------|----------|---|
|    | A | В      | С             | D        | E |
| 1  |   |        |               |          |   |
| 2  |   | Barisa | n dan Deret G | Geometri |   |
| 3  |   |        |               |          |   |
| 4  |   | Suku F | Pertama (a) = | 6        |   |
| 5  |   |        | Rasio (r) =   | 3        |   |
| 6  |   |        |               |          |   |
| 7  |   | n      | Un            | Sn       |   |
| 8  |   | 12     | 1062882       | 1594320  |   |
| 9  |   | 15     | 28697814      | 43046718 |   |
| 10 |   | 3      | 54            | 78       |   |
| 11 |   | 4      | 162           | 240      |   |
| 12 |   | 5      | 486           | 726      |   |
| 13 |   | 6      | 1458          | 2184     |   |
| 14 |   | 7      | 4374          | 6558     |   |
| 15 |   | 8      | 13122         | 19680    |   |
| 16 |   | 9      | 39366         | 59046    |   |
| 17 |   | 10     | 118098        | 177144   |   |
| 18 |   |        |               |          |   |

Contoh yang dipaparkan di atas adalah menentukan nilai suku ke-n dan jumlah n suku pertama dengan diketahui nilai suku pertama dan rasionya.Dalam beberapa soal atau permasalahan sering dijumpai bahwa yang diketahui bukan suku pertama dan rasio tetapi mungkin suku pertama dan suku ke-n, atau rasio dan suku ke-n atau yang lainnya.

Berikut ini akan dibahas beberapa kemungkinan tersebut.

#### a. Diketahui suku pertama (a) dan suku ke-n (U<sub>n</sub>)

 $U_n$  yang dimaksud di sini tentunya bukan  $U_1$ . Dari rumus suku ke-n barisan geometri yaitu:  $U_n = ar^{n-1}$ ,maka besarnya rasioadalah  $r = \sqrt[n-1]{\frac{U_n}{a}}$ . Dengan demikian nilai-nilai suku ke-n dan jumlah n suku pertama dapat dicari menggunakan cara seperti sudah diuraikan di atas. Lebih jelasnya perhatikan hal berikut.

Misalkan terdapat barisan geometri dengan suku pertama adalah 6 dan suku ke-5 adalah 96. Misalkan hal tersebut ditulis pada lembar kerja excel berikut.

|    | А                          | В      | С | D  | Е | F  | G  | Н              | I. |  |  |  |
|----|----------------------------|--------|---|----|---|----|----|----------------|----|--|--|--|
| 1  |                            |        |   |    |   |    |    |                |    |  |  |  |
| 2  | Barisan dan Deret Geometri |        |   |    |   |    |    |                |    |  |  |  |
| 3  |                            |        |   |    |   |    |    |                |    |  |  |  |
| 4  | Suku pertar                | na (a) | = | 6  |   | n  | Un | S <sub>n</sub> |    |  |  |  |
| 5  | Suku ke-                   | 5      | = | 96 |   | 1  |    |                |    |  |  |  |
| 6  |                            |        |   |    |   | 2  |    |                |    |  |  |  |
| 7  |                            |        |   |    |   | 3  |    |                |    |  |  |  |
| 8  |                            |        |   |    |   | 4  |    |                |    |  |  |  |
| 9  |                            |        |   |    |   | 5  |    |                |    |  |  |  |
| 10 |                            |        |   |    |   | 6  |    |                |    |  |  |  |
| 11 |                            |        |   |    |   | 7  |    |                |    |  |  |  |
| 12 |                            |        |   |    |   | 8  |    |                |    |  |  |  |
| 13 |                            |        |   |    |   | 9  |    |                |    |  |  |  |
| 14 |                            |        |   |    |   | 10 |    |                |    |  |  |  |
| 15 |                            |        |   |    |   |    |    |                |    |  |  |  |

Perlu dicari terlebih dahulu rasionya (r).Cara menuliskan formula rasio maka agar tidak mengganggu tampilan dapat dituliskan di tempat lain misalnya akan ditempatkan pada cell J5. Pada cell J5 diketikkan formula untuk menentukan nilai r yaitu "=(D5/D4)^(1/(B5-1))". Sehingga formula yang dituliskan pada cell G5 adalah "=\$D\$4\*\$J\$5^(F5-1)" dan pada cell H5 diketikkan "=\$D\$4\*(\$J\$5^F5-1)/(\$J\$5-1)". Jika cell G5 dan cell H5 di-copy ke cell di bawahnya maka hasilnya adalah:

#### Kegiatan Pembelajaran 7

|    | А           | В                          | С | D  | Е | F  | G     | Н              | I |  |  |  |  |
|----|-------------|----------------------------|---|----|---|----|-------|----------------|---|--|--|--|--|
| 1  |             |                            |   |    |   |    |       |                |   |  |  |  |  |
| 2  |             | Barisan dan Deret Geometri |   |    |   |    |       |                |   |  |  |  |  |
| 3  |             |                            |   |    |   |    |       |                |   |  |  |  |  |
| 4  | Suku pertam | na (a)                     | = | 6  |   | n  | Un    | S <sub>n</sub> |   |  |  |  |  |
| 5  | Suku ke-    | 5                          | = | 96 |   | 1  | 6     | 6              |   |  |  |  |  |
| 6  |             |                            |   |    |   | 2  | 12    | 18             |   |  |  |  |  |
| 7  |             |                            |   |    |   | 3  | 24    | 42             |   |  |  |  |  |
| 8  |             |                            |   |    |   | 4  | 48    | 90             |   |  |  |  |  |
| 9  |             |                            |   |    |   | 5  | 96    | 186            |   |  |  |  |  |
| 10 |             |                            |   |    |   | 6  | 192   | 378            |   |  |  |  |  |
| 11 |             |                            |   |    |   | 7  | 384   | 762            |   |  |  |  |  |
| 12 |             |                            |   |    |   | 8  | 768   | 1.530          |   |  |  |  |  |
| 13 |             |                            |   |    |   | 9  | 1.536 | 3.066          |   |  |  |  |  |
| 14 |             |                            |   |    |   | 10 | 3.072 | 6.138          |   |  |  |  |  |
| 15 |             |                            |   |    |   |    |       |                |   |  |  |  |  |

Agar tidak mengganggu tampilan maka kolom J lebih baik di-hidden.

## b. Diketahui rasio (r) dan suku ke-n (U<sub>n</sub>)

Langkah yang ditempuh adalah menentukan nilai suku pertama barisan tersebut. Dari rumus suku ke-n barisan geometri yaitu: $U_n = ar^{n-1}$ , maka suku pertamanya sebesar  $a = \frac{U_n}{r^{n-1}}$ . Dengan demikian nilai-nilai suku ke-n dan jumlah n suku pertama dapat dicari menggunakan cara seperti sudah diuraikan di atas.

Lebih jelasnya perhatikan hal berikut.

Misalkan terdapat barisan geometri dengan rasio4 dan suku ke-5 adalah 256. Misalkan hal tersebut ditulis pada lembar kerja excel berikut.

|    | А        | В                          | С | D   | Е | F  | G  | Н              | I |  |  |  |  |
|----|----------|----------------------------|---|-----|---|----|----|----------------|---|--|--|--|--|
| 1  |          |                            |   |     |   |    |    |                |   |  |  |  |  |
| 2  |          | Barisan dan Deret Geometri |   |     |   |    |    |                |   |  |  |  |  |
| 3  |          |                            |   |     |   |    |    |                |   |  |  |  |  |
| 4  | Ra       | sio (r)                    | = | 4   |   | n  | Un | S <sub>n</sub> |   |  |  |  |  |
| 5  | Suku ke- | 5                          | = | 256 |   | 1  |    |                |   |  |  |  |  |
| 6  |          |                            |   |     |   | 2  |    |                |   |  |  |  |  |
| 7  |          |                            |   |     |   | 3  |    |                |   |  |  |  |  |
| 8  |          |                            |   |     |   | 4  |    |                |   |  |  |  |  |
| 9  |          |                            |   |     |   | 5  |    |                |   |  |  |  |  |
| 10 |          |                            |   |     |   | 6  |    |                |   |  |  |  |  |
| 11 |          |                            |   |     |   | 7  |    |                |   |  |  |  |  |
| 12 |          |                            |   |     |   | 8  |    |                |   |  |  |  |  |
| 13 |          |                            |   |     |   | 9  |    |                |   |  |  |  |  |
| 14 |          |                            |   |     |   | 10 |    |                |   |  |  |  |  |
| 15 |          |                            |   |     |   |    |    |                |   |  |  |  |  |

Perlu dicari terlebih dahulu besarnya suku pertama (a).Cara menuliskan formula suku pertama (a) maka agar tidak mengganggu tampilan dapat dituliskan di tempat lain misalnya akan ditempatkan pada cell J4. Pada cell J4 diketikkan formula untuk menentukan nilai a yaitu "=D5/(D4^(B5-1))". Sehingga formula yang dituliskan pada cell G5 adalah "=\$J\$4\*\$D\$4^(F5-1)"dan untuk cell H5 dituliskan "=\$J\$4\*(\$D\$4^F5-1)/(\$D\$4-1)". Jika cell G5 dan cell H5 di-copy ke cell di bawahnya maka hasilnya adalah:

|    | А                          | В       | С | D   | Е | F  | G       | Н              | 1 |  |  |  |
|----|----------------------------|---------|---|-----|---|----|---------|----------------|---|--|--|--|
| 1  |                            |         |   |     |   |    |         |                |   |  |  |  |
| 2  | Barisan dan Deret Geometri |         |   |     |   |    |         |                |   |  |  |  |
| 3  |                            |         |   |     |   |    |         |                |   |  |  |  |
| 4  | Ra                         | sio (r) | = | 4   |   | n  | Un      | S <sub>n</sub> |   |  |  |  |
| 5  | Suku ke-                   | 5       | = | 256 |   | 1  | 1       | 1              |   |  |  |  |
| 6  |                            |         |   |     |   | 2  | 4       | 5              |   |  |  |  |
| 7  |                            |         |   |     |   | 3  | 16      | 21             |   |  |  |  |
| 8  |                            |         |   |     |   | 4  | 64      | 85             |   |  |  |  |
| 9  |                            |         |   |     |   | 5  | 256     | 341            |   |  |  |  |
| 10 |                            |         |   |     |   | 6  | 1.024   | 1.365          |   |  |  |  |
| 11 |                            |         |   |     |   | 7  | 4.096   | 5.461          |   |  |  |  |
| 12 |                            |         |   |     |   | 8  | 16.384  | 21.845         |   |  |  |  |
| 13 |                            |         |   |     |   | 9  | 65.536  | 87.381         |   |  |  |  |
| 14 |                            |         |   |     |   | 10 | 262.144 | 349.525        |   |  |  |  |
| 15 |                            |         |   |     |   |    |         |                |   |  |  |  |

#### c. Diketahui suku ke-m (U<sub>m</sub>) dan suku ke-n (U<sub>n</sub>) (m > n)

Langkah yang ditempuh adalah menentukan nilai suku pertama dan rasionya. Dari rumus suku ke-n barisan geometri yaitu:  $U_n = ar^{n-1}$ ,dan  $U_m = ar^{m-1}$ ,maka dengan cara eliminasi dan substitusi diperoleh nilai  $r = (\frac{U_m}{U_n})^{\frac{1}{m-n}}$ . Selanjutnya untuk menentukan nilai suku pertama (a) dapat ditempuh seperti pada bagian b di atas.

Lebih jelasnya perhatikan hal berikut.

Misalkan terdapat barisan geometri dengan suku ke-2 adalah 5 dan suku ke-5 adalah 135. Misalkan hal tersebut ditulis pada lembar kerja excel berikut.

|    | А        | В | С | D   | Е | F  | G  | Н              | 1 |
|----|----------|---|---|-----|---|----|----|----------------|---|
| 1  |          |   |   |     |   |    |    |                |   |
| 2  |          |   |   |     |   |    |    |                |   |
| 3  |          |   |   |     |   |    |    |                |   |
| 4  | Suku ke- | 2 | = | 5   |   | n  | Un | S <sub>n</sub> |   |
| 5  | Suku ke- | 5 | = | 135 |   | 1  |    |                |   |
| 6  |          |   |   |     |   | 2  |    |                |   |
| 7  |          |   |   |     |   | 3  |    |                |   |
| 8  |          |   |   |     |   | 4  |    |                |   |
| 9  |          |   |   |     |   | 5  |    |                |   |
| 10 |          |   |   |     |   | 6  |    |                |   |
| 11 |          |   |   |     |   | 7  |    |                |   |
| 12 |          |   |   |     |   | 8  |    |                |   |
| 13 |          |   |   |     |   | 9  |    |                |   |
| 14 |          |   |   |     |   | 10 |    |                |   |
| 15 |          |   |   |     |   |    |    |                |   |

Cara menuliskan formula rasio (r) maka agar tidak mengganggu tampilan dapat dituliskan di tempat lain misalnya akan ditempatkan pada cell J5. Pada cell J5 diketikkan formula untuk menentukan nilai r yaitu "=(D5/D4)^(1/(B5-B4))". Misalnya nilai suku pertama (a) akan ditempatkan pada cell J4 maka pada cell J4 dituliskan dengan "=\$D\$4/(J5^(B4-1))". Karena besarnya suku pertama (a) dan rasionya (r) sudah ada maka langkah selanjutnya adalah menulis formula pada cell G5 dan cell H5. Karena suku ke-n barisan geometri dirumuskan dengan  $U_n = ar^{n-1}$ , maka pada pada cell G5 kita ketikkan "=\$H\$4\*\$H\$5^(B8-1)". Jika di-enter maka pada cell G5 muncul nilai 5, yang tidak lain merupakan suku pertama dari barisan tersebut. Rumus jumlah n suku pertamanya adalah  $S_n = \frac{a(r^{n}-1)}{n-1}, n \neq 1$ , sehingga pada cell H5 kita ketikkan formula "=(\$H\$4\*(\$H\$5^B8-1))/(\$H\$5-1)". Jika di-enter maka pada cell H5 muncul nilai 5 yang merupakan jumlah 1 suku pertama dari deret tersebut. Jika cell G5 dan cell H5 di-copy ke cell di bawahnya maka hasilnya adalah:

|    | А        | В   | С    | D     | Е    | F      | G     | Н              |  |  |  |  |
|----|----------|-----|------|-------|------|--------|-------|----------------|--|--|--|--|
| 1  |          |     |      |       |      |        |       |                |  |  |  |  |
| 2  |          | Bar | isan | dan D | )ere | et Geo | metri |                |  |  |  |  |
| 3  |          |     |      |       |      |        |       |                |  |  |  |  |
| 4  | Suku ke- | 2   | =    | 5     |      | n      | Un    | S <sub>n</sub> |  |  |  |  |
| 5  | Suku ke- | 5   | =    | 135   |      | 1      | 5     | 5              |  |  |  |  |
| 6  |          |     |      |       |      | 2      | 15    | 20             |  |  |  |  |
| 7  |          |     |      |       |      | 3      | 45    | 65             |  |  |  |  |
| 8  |          |     |      |       |      | 4      | 135   | 200            |  |  |  |  |
| 9  |          |     |      |       |      | 5      | 405   | 605            |  |  |  |  |
| 10 |          |     |      |       |      | 6      | 1215  | 1820           |  |  |  |  |
| 11 |          |     |      |       |      | 7      | 3645  | 5465           |  |  |  |  |
| 12 |          |     |      |       |      | 8      | 10935 | 16400          |  |  |  |  |
| 13 |          |     |      |       |      | 9      | 32805 | 49205          |  |  |  |  |
| 14 |          |     |      |       |      | 10     | 98415 | 147620         |  |  |  |  |
| 15 |          |     |      |       |      |        |       |                |  |  |  |  |

## 3. Fasilitas Excel untuk Pembelajaran Sistem Persamaan Linear

Penyelesaian sistem persamaan linear dapat dilakukan dengan beberapa cara, yaitu eliminasi, substitusi, grafik, Cramer dan invers matriks. Pada bagian modul ini akan dibahas tentang penyelesaian sistem persamaan linear dengan cara Cramer. Misalkan terdapat suatu sistem persamaan linear:  $\begin{cases} 2x + 3y = 8\\ 3x - y = 1 \end{cases}$  Jika diselesaikan dengan cara Cramer maka ditentukan terlebih dahulu determinan-determinannya yang meliputi D, D<sub>x</sub> dan D<sub>y</sub> dengan:

$$D = \begin{vmatrix} 2 & 3 \\ 3 & -1 \end{vmatrix}, D_x = \begin{vmatrix} 2 & 3 \\ 3 & -1 \end{vmatrix} \operatorname{dan} D_y = \begin{vmatrix} 2 & 3 \\ 3 & -1 \end{vmatrix}$$

Selanjutnya hasil penyelesaiannya ditentukan dengan:

$$x = \frac{D_x}{D} \text{dan} y = \frac{D_y}{D}$$

Penulisan sistem persamaan linear pada lembar kerja excel akan tampak pada gambar berikut.

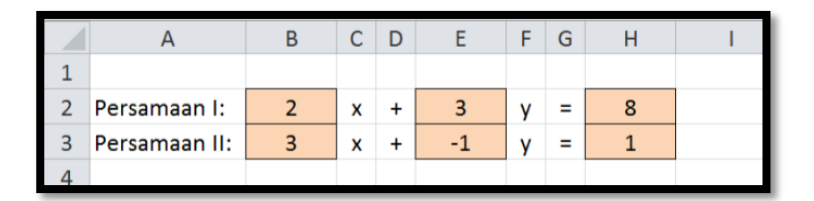

Selanjutnya akan kita tentukan nilai D, D<sub>x</sub> dan D<sub>y</sub> yang secara berurutan akan diletakkan pada cell-cell H5, H6 dan H7. Pada cell H5 kita ketikkan dengan "=B2\*E3-E2\*B3". Pada cell H6 kita ketikkan dengan "=H2\*E3-E2\*H3" dan pada cell H7 kita ketikkan dengan "=B2\*H3-H2\*B3". Hasil dari proses-proses tersebut tampak pada gambar berikut ini.

|   | А             | В | С | D | E  | F     | G | Н   | I. |
|---|---------------|---|---|---|----|-------|---|-----|----|
| 1 |               |   |   |   |    |       |   |     |    |
| 2 | Persamaan I:  | 2 | x | + | 3  | у     | = | 8   |    |
| 3 | Persamaan II: | 3 | x | + | -1 | y     | = | 1   |    |
| 4 |               |   |   |   |    |       |   |     |    |
| 5 |               |   |   |   |    | D     | = | -11 |    |
| 6 |               |   |   |   |    | $D_x$ | = | -11 |    |
| 7 |               |   |   |   |    | Dy    | = | -22 |    |
| 8 |               |   |   |   |    |       |   |     |    |

Dengan demikian nilai x dan y dapat ditentukan sebesar  $x = \frac{-11}{-11} = 1$ dan  $y = \frac{-22}{-11} = 2$ . Misalkan hasil penyelesaiannya langsung ditampilkan pada lembar kerja excel maka diperoleh hasil sebagai berikut.

|    | А             | В | С | D | E  | F     | G | Н   |  |
|----|---------------|---|---|---|----|-------|---|-----|--|
| 1  |               |   |   |   |    |       |   |     |  |
| 2  | Persamaan I:  | 2 | x | + | 3  | у     | = | 8   |  |
| 3  | Persamaan II: | 3 | x | + | -1 | y     | = | 1   |  |
| 4  |               |   |   |   |    |       |   |     |  |
| 5  |               |   |   |   |    | D     | = | -11 |  |
| 6  |               |   |   |   |    | $D_x$ | = | -11 |  |
| 7  |               |   |   |   |    | $D_y$ | = | -22 |  |
| 8  |               |   |   |   |    |       |   |     |  |
| 9  |               |   |   |   |    | x     | = | 1   |  |
| 10 |               |   |   |   |    | у     | = | 2   |  |
| 11 |               |   |   |   |    |       |   |     |  |

Bagaimana jika koefisien-koefisien dan konstanta pada sistem persamaan linear di atas dapat diganti?Misalkan kita ganti sehingga diperoleh sistem persamaan linear berikut ini.

|    | А             | В | С | D | E | F     | G | Н    | 1 |
|----|---------------|---|---|---|---|-------|---|------|---|
| 1  |               |   |   |   |   |       |   |      |   |
| 2  | Persamaan I:  | 6 | x | + | 2 | y     | = | 240  |   |
| 3  | Persamaan II: | 3 | x | + | 4 | y     | = | 300  |   |
| 4  |               |   |   |   |   |       |   |      |   |
| 5  |               |   |   |   |   | D     | = | 18   |   |
| 6  |               |   |   |   |   | $D_x$ | = | 360  |   |
| 7  |               |   |   |   |   | $D_y$ | = | 1080 |   |
| 8  |               |   |   |   |   |       |   |      |   |
| 9  |               |   |   |   |   | х     | = | 20   |   |
| 10 |               |   |   |   |   | у     | = | 60   |   |
| 11 |               |   |   |   |   |       |   |      |   |

Setelah koefisien-koefisien dan konstantanya diganti maka secara otomatis penyelesaiannya langsung muncul pada cell H9 untuk nilai x dan pada cell D10 untuk nilai y. Silahkan coba dengan nilai-nilai yang lain.

## D. Aktivitas Pembelajaran

Pada kegiatan ini terdapat 3 kegiatan yang perlu diselesaikan peserta diklat setelah mempelajari uraian materi.Melalui penyelesaian soal atau masalah pada kegiatan-kegiatan ini diharapkan para peserta diklat memperoleh pemahaman yang diperlukan untuk menguasai kompetensi yang menjadi sasaran dari mata diklat ini.

## 1. Kegiatan 1

Terdapat barisan dan deret aritmetika seperti tampak pada tabel berikut.

|    | А                            | В      | С | D  | Ε | F  | G  | Н              | I |  |  |
|----|------------------------------|--------|---|----|---|----|----|----------------|---|--|--|
| 1  |                              |        |   |    |   |    |    |                |   |  |  |
| 2  | Barisan dan Deret Aritmetika |        |   |    |   |    |    |                |   |  |  |
| 3  |                              |        |   |    |   |    |    |                |   |  |  |
| 4  | Suku Pertan                  | na (a) | = | 3  |   | n  | Un | S <sub>n</sub> |   |  |  |
| 5  | Suku ke-                     | 4      | = | 27 |   | 1  |    |                |   |  |  |
| 6  |                              |        |   |    |   | 2  |    |                |   |  |  |
| 7  |                              |        |   |    |   | 3  |    |                |   |  |  |
| 8  |                              |        |   |    |   | 4  |    |                |   |  |  |
| 9  |                              |        |   |    |   | 5  |    |                |   |  |  |
| 10 |                              |        |   |    |   | 6  |    |                |   |  |  |
| 11 |                              |        |   |    |   | 7  |    |                |   |  |  |
| 12 |                              |        |   |    |   | 8  |    |                |   |  |  |
| 13 |                              |        |   |    |   | 9  |    |                |   |  |  |
| 14 |                              |        |   |    |   | 10 |    |                |   |  |  |
| 15 |                              |        |   |    |   |    |    |                |   |  |  |

- a. Salin data tersebut pada lembar kerja excel.
- b. Tuliskan formula untuk  $U_n$  pada cell G5 dan  $S_n$  pada cell H5.
- c. Copy-kan cell tersebut ke cell-cell di bawahnya.
- 2. Kegiatan 2

Terdapat barisan dan deret geometri seperti tampak pada tabel berikut.
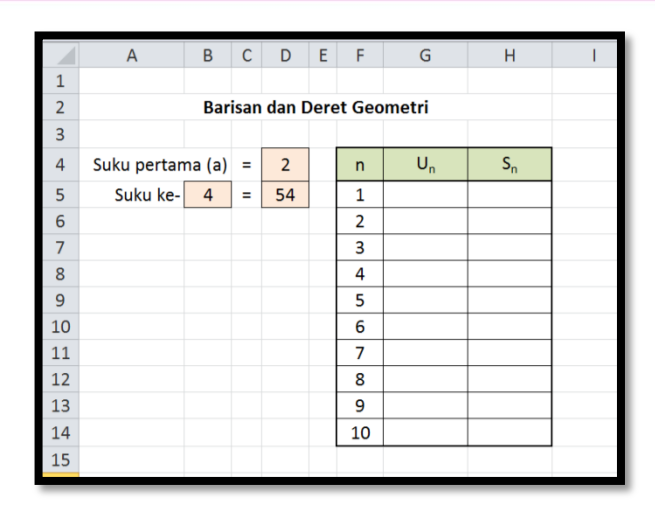

- a. Salin data tersebut pada lembar kerja excel.
- b. Tuliskan formula untuk  $U_n$  pada cell G5 dan  $S_n$  pada cell H5.
- c. Copy-kan cell tersebut ke cell-cell di bawahnya.
- 3. Kegiatan 3

Diberikan sistem persamaan linear dua variabel berikut:

|    | А             | В | С | D | E | F  | G | Н  | 1 |
|----|---------------|---|---|---|---|----|---|----|---|
| 1  |               |   |   |   |   |    |   |    |   |
| 2  | Persamaan I:  | 2 | x | + | 3 | у  | = | 11 |   |
| 3  | Persamaan II: | 3 | x | + | 6 | у  | = | 18 |   |
| 4  |               |   |   |   |   |    |   |    |   |
| 5  |               |   |   |   |   | D  | = |    |   |
| 6  |               |   |   |   |   | Dx | = |    |   |
| 7  |               |   |   |   |   | Dy | = |    |   |
| 8  |               |   |   |   |   |    |   |    |   |
| 9  |               |   |   |   |   | x  | = |    |   |
| 10 |               |   |   |   |   | у  | = |    |   |
| 11 |               |   |   |   |   |    |   |    |   |

- a. Salin data tersebut pada lembar kerja excel.
- b. Tuliskan formula untuk menentukan D, D<sub>x</sub>, D<sub>y</sub> pada cell H5, H6 dan H7.
- c. Tuliskan pula formula untuk menentukan nilai x dan y pada cell H9 dan cell H10.

#### E. Latihan/Kasus/Tugas

Pada bagian ini diberikan beberapa permasalahan atau persoalan.Para peserta diklat dapat mencoba untuk memecahkan atau menyelesaikan permasalahan atau persoalan tersebut.

1. Perhatikan tabel berikut ini.

|   | А   | В          | С             | D        |  |
|---|-----|------------|---------------|----------|--|
| 1 |     |            |               |          |  |
| 2 |     | Deret      | Geometri Ta   | k Hingga |  |
| 3 |     |            |               |          |  |
| 4 |     | Suku F     | Pertama (a) = | 6        |  |
| 5 |     |            | Rasio (r) =   | 0,5      |  |
| 6 |     |            |               |          |  |
| 7 | Jun | nlah Deret | Tak Hingga =  |          |  |
| 8 |     |            |               |          |  |

- a. Tuliskan rumus untuk menentukan jumlah deret tak hingga di atas pada cell D7
- b. Berapa nilai jumlah deret tak hingga di atas.
- 2. Perhatikan tabel berikut ini.

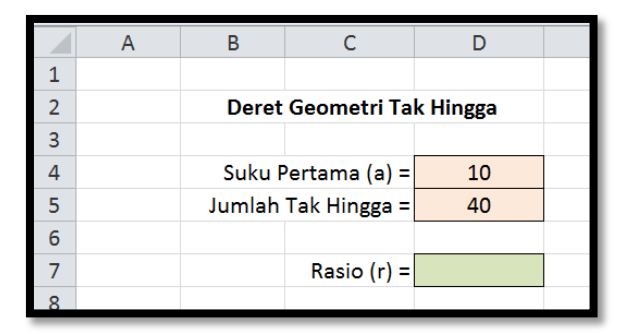

- a. Tuliskan rumus untuk menentukan rasio deret tak hingga di atas pada cell D7
- b. Berapa besarnya rasio deret tak hingga di atas.

3. Perhatikan tabel berikut ini.

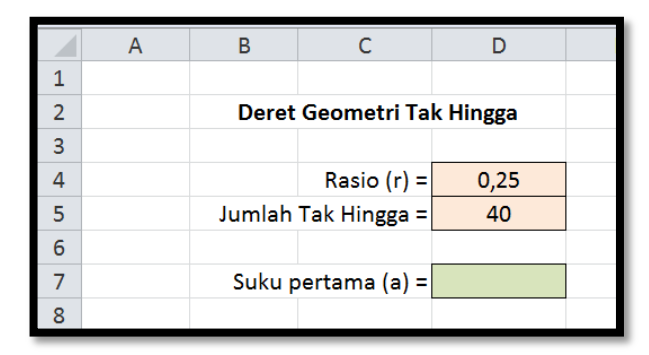

- a. Tuliskan rumus untuk menentukan suku pertama deret tak hingga di atas pada cell D7
- b. Berapa besarnya suku pertama deret tak hingga di atas.
- 4. Terdapat sistem persamaan linear 3 variabel (SPLTV) sebagai berikut.

|    | А              | В  | С  | D | E | F | G | Н | - 1 | J | K  | L |
|----|----------------|----|----|---|---|---|---|---|-----|---|----|---|
| 1  |                |    |    |   |   |   |   |   |     |   |    |   |
| 2  | Persamaan I:   | 2  | x  | + | 3 | у | + | 4 | z   | = | 15 |   |
| 3  | Persamaan II:  | 3  | x  | + | 2 | у | + | 5 | z   | = | 18 |   |
| 4  | Persamaan III: | -3 | x  | + | 4 | у | + | 2 | z   | = | 2  |   |
| 5  |                |    |    |   |   |   |   |   |     |   |    |   |
| 6  |                |    | D  | = |   |   |   |   | x   | = |    |   |
| 7  |                |    | Dx | = |   |   |   |   | у   | = |    |   |
| 8  |                |    | Dy | = |   |   |   |   | z   | = |    |   |
| 9  |                |    | Dz | = |   |   |   |   |     |   |    |   |
| 10 |                |    |    |   |   |   |   |   |     |   |    |   |

- Tuliskan formula-formula untuk menentukan nilai-nilai D, D<sub>x</sub>, D<sub>y</sub>, D<sub>z</sub>
- Tuliskan pula formula-formula untuk menentukan nilai-nilai x, y dan z.

# F. Rangkuman

1. Barisan dan deret aritmetika

Suku ke-n  $\rightarrow$   $U_n = a + (n-1)b$ Jumlah n suku pertama  $\rightarrow$   $S_n = \frac{1}{2}n(a + U_n)$  atau Kegiatan Pembelajaran 7

$$S_n = \frac{1}{2}n\{2a + (n-1)b\}$$

2. Barisan dan deret geometri

Suku ke-n 
$$\rightarrow$$
  $U_n = ar^{n-1}$   
Jumlah n suku pertama  $\rightarrow$   $S_n = \frac{a(r^{n-1})}{n-1}, n \neq 1$ 

3. Untuk menyelesaikan SPLDV dapat dilakukan dengan metode Cramer, yaitu: $x = \frac{D_x}{D}$  dan  $y = \frac{D_y}{D}$ 

#### G. Umpan Balik Dan Tindak Lanjut

#### 1. Umpan Balik

Tulislah pernyataan anda yang memuat hal-hal yang telah dipelajari/ ditemukan selama pembelajaran, rencana pengembangan dan implementasinya serta input terhadap pembelajaran berikutnya :

Untuk mengukur ketercapaian peserta diklat dalam mempelajari bahan belajar ini lakukan evaluasi diri sebagai berikut secara jujur.

#### Petunjuk:

Evaluasi terdiri dari sepuluh soal.Pada masing-masing soal, pengerjaan yang benar mendapatkan skor maksimal 5. Jadi skor total 50. Capaian kompetensi (CK) dirumuskan sebagai

$$CK = \frac{Skor yang diperoleh}{50} \times 100\%$$

Setelah mengerjakan semua soal evaluasi cocokkan jawaban Anda dengan jawaban evaluasi pada lampiran untuk mengukur capaian kompetensi (CK).

# 2. Tindak Lanjut

Pada bagian umpan balik dijelaskan bahwa kunci keberhasilan mempelajari modul ini adalah melaksanakan evaluasi secara mandiri secara jujur. Berkaitan dengan hal itu, pertimbangkanlah hal berikut:

| Perolehan CK          | Deskripsi dan tindak lanjut                                                     |
|-----------------------|---------------------------------------------------------------------------------|
| (dalam %)             |                                                                                 |
| $91 \leq CK \leq 100$ | <b>Sangat Baik</b> , berarti Anda benar-benar<br>memahami program MS Exceluntuk |
|                       | pembelajaran aljabardengan sangat                                               |
|                       | baik. Selanjutnya kembangkan                                                    |
|                       | pengetahuan dan tuangkan dalam                                                  |
|                       | pembelajaran.                                                                   |
| $76 \le CK < 91$      | Baik, berarti Anda memahami program                                             |
|                       | MS Exceluntuk pembelajaran                                                      |
|                       | aljabardengan baik walaupun ada                                                 |
|                       | beberapa bagian yang perlu dipelajari                                           |
|                       | lagi. Selanjutnya pelajari lagi beberapa                                        |
|                       | bagian yang dirasakan belum begitu                                              |
|                       | dipahami                                                                        |
| $50 \le CK < 76$      | <b>Cukup</b> , berarti Anda sudah cukup                                         |
|                       | memahami program MS Exceluntuk                                                  |
|                       | pembelajaran aljabar. Oleh karena itu,                                          |
|                       | Anda perlu mempelajari lagi bagian                                              |

#### Kegiatan Pembelajaran 7

|                | yang belum dikuasai dan menambah<br>referensi dari sumber lain                                                                                                    |
|----------------|----------------------------------------------------------------------------------------------------|
| <i>CK</i> < 50 | Kurang, berarti Anda belum dapat<br>memahami program MS Exceluntuk<br>pembelajaran aljabar. Oleh karena itu<br>Anda perlu mempelajari lagi dari awal<br>dan menambah referensi dari sumber<br>lain |

# H. Kunci Jawaban

- 1. a. Rumus jumlah deret: =D4/(1-D5)
  - b. Hasilnya = 12
- 2. a. Rumus rasio: =1-D4/D5
  - b. Hasilnya = 0,75
- 3. a. Rumus suku pertama: =(1-D4)\*D5

```
b. Hasilnya = 30
```

4.

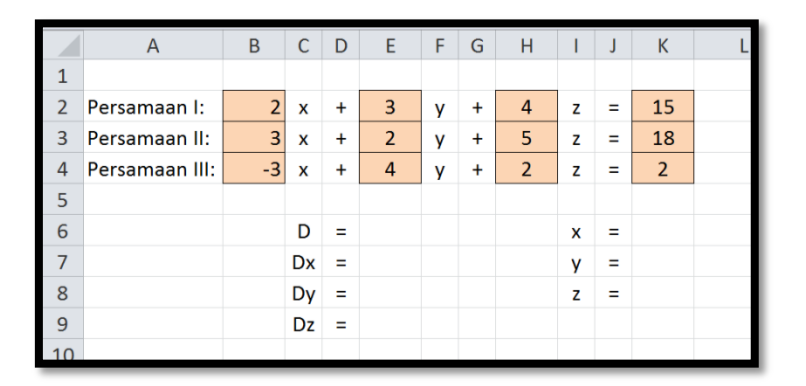

Dengan cara Cramer maka nilai-nilai untuk x, y dan z dirumuskan dengan:

$$x = \frac{D_x}{D}$$
,  $y = \frac{D_y}{D}$  dan  $z = \frac{D_z}{D}$ 

Sehingga formula-formula yang dituliskan adalah:

- Cell E6: =(B2\*E3\*H4+E2\*H3\*B4+H2\*B3\*E4)-(B4\*E3\*H2+E4\*H3\*B2+H4\*B3\*E2)
- Cell E7: =(K2\*E3\*H4+E2\*H3\*K4+H2\*K3\*E4)-(K4\*E3\*H2+E4\*H3\*K2+H4\*K3\*E2)
- Cell E8: =(B2\*K3\*H4+K2\*H3\*B4+H2\*B3\*K4)-(B4\*K3\*H2+K4\*H3\*B2+H4\*B3\*K2)
- Cell E9: =(B2\*E3\*K4+E2\*K3\*B4+K2\*B3\*E4)-(B4\*E3\*K2+E4\*K3\*B2+K4\*B3\*E2)
- Cell K6: =E7/E6
- Cell K7: =E8/E6
- Cell K8: =E9/E6

# I. Evaluasi

#### Soal:

Terdapat data tentang barisan dan deret aritmetika sebagai berikut.

|    | А           | В              | С   | D     | Ε   | F       | G      | Н | 1 |  |  |  |  |  |
|----|-------------|----------------|-----|-------|-----|---------|--------|---|---|--|--|--|--|--|
| 1  |             |                |     |       |     |         |        |   |   |  |  |  |  |  |
| 2  |             | Bari           | san | dan D | ere | t Aritr | netika |   |   |  |  |  |  |  |
| 3  |             |                |     |       |     |         |        |   |   |  |  |  |  |  |
| 4  | Suku Pertar | S <sub>n</sub> |     |       |     |         |        |   |   |  |  |  |  |  |
| 5  | Suku ke-    | 5              | =   | 34    |     | 1       |        |   |   |  |  |  |  |  |
| 6  |             |                |     |       |     | 2       |        |   |   |  |  |  |  |  |
| 7  |             |                |     |       |     | 3       |        |   |   |  |  |  |  |  |
| 8  |             |                |     |       |     | 4       |        |   |   |  |  |  |  |  |
| 9  |             |                |     |       |     | 5       |        |   |   |  |  |  |  |  |
| 10 |             |                |     |       |     | 6       |        |   |   |  |  |  |  |  |
| 11 |             |                |     |       |     | 7       |        |   |   |  |  |  |  |  |
| 12 |             |                |     |       |     | 8       |        |   |   |  |  |  |  |  |
| 13 |             |                |     |       |     | 9       |        |   |   |  |  |  |  |  |
| 14 |             |                |     |       |     | 10      |        |   |   |  |  |  |  |  |
| 15 |             |                |     |       |     |         |        |   |   |  |  |  |  |  |

Untuk mengerjakan soal-soal nomor 1 sampai dengan 4 gunakan data di atas.

- 1. Pada cell J5 tuliskan formula untuk menentukan beda (b) dan berapa hasilnya.
- Pada cell G5 tuliskan formula untuk menentukan rumus suku ke-n dan berapa hasilnya.
- 3. Pada cell H5 tuliskan formula untuk menentukan rumus jumlah n suku pertama dan berapa hasilnya.
- 4. Copy-kan rumus-rumus pada cell G5 dan H5 ke cell-cell di bawahnya. Berapa nilai  $U_{10}$  dan  $S_{10}$ .

Terdapat data tentang barisan dan deret geometri sebagai berikut.

|    | А           | В                          | С | D  | Ε | F  | G  | Н              | 1 |  |  |  |  |
|----|-------------|----------------------------|---|----|---|----|----|----------------|---|--|--|--|--|
| 1  |             |                            |   |    |   |    |    |                |   |  |  |  |  |
| 2  |             | Barisan dan Deret Geometri |   |    |   |    |    |                |   |  |  |  |  |
| З  |             |                            |   |    |   |    |    |                |   |  |  |  |  |
| 4  | Suku pertan | na (a)                     | = | 3  |   | n  | Un | S <sub>n</sub> |   |  |  |  |  |
| 5  | Suku ke-    | 4                          | = | 81 |   | 1  |    |                |   |  |  |  |  |
| 6  |             |                            |   |    |   | 2  |    |                |   |  |  |  |  |
| 7  |             |                            |   |    |   | 3  |    |                |   |  |  |  |  |
| 8  |             |                            |   |    |   | 4  |    |                |   |  |  |  |  |
| 9  |             |                            |   |    |   | 5  |    |                |   |  |  |  |  |
| 10 |             |                            |   |    |   | 6  |    |                |   |  |  |  |  |
| 11 |             |                            |   |    |   | 7  |    |                |   |  |  |  |  |
| 12 |             |                            |   |    |   | 8  |    |                |   |  |  |  |  |
| 13 |             |                            |   |    |   | 9  |    |                |   |  |  |  |  |
| 14 |             |                            |   |    |   | 10 |    |                |   |  |  |  |  |
| 15 |             |                            |   |    |   |    |    |                |   |  |  |  |  |

Untuk mengerjakan soal-soal nomor 5 sampai dengan 8 gunakan data di atas.

- 5. Pada cell J5 tuliskan formula untuk menentukan rasio (r) dan berapa hasilnya.
- 6. Pada cell G5 tuliskan formula untuk menentukan rumus suku ke-n dan berapa hasilnya.
- Pada cell H5 tuliskan formula untuk menentukan rumus jumlah n suku pertama dan berapa hasilnya.
- Copy-kan rumus-rumus pada cell G5 dan H5 ke cell-cell di bawahnya. Berapa nilai U<sub>10</sub> dan S<sub>10</sub>.

Diberikan sistem persamaan linear 2 variabel berikut.

|    | А             | В | С | D | E | F  | G | Н  | 1 |
|----|---------------|---|---|---|---|----|---|----|---|
| 1  |               |   |   |   |   |    |   |    |   |
| 2  | Persamaan I:  | 2 | x | + | 3 | У  | = | 11 |   |
| 3  | Persamaan II: | 3 | x | + | 6 | у  | = | 18 |   |
| 4  |               |   |   |   |   |    |   |    |   |
| 5  |               |   |   |   |   | D  | = |    |   |
| 6  |               |   |   |   |   | Dx | = |    |   |
| 7  |               |   |   |   |   | Dy | = |    |   |
| 8  |               |   |   |   |   |    |   |    |   |
| 9  |               |   |   |   |   | x  | = |    |   |
| 10 |               |   |   |   |   | у  | = |    |   |
| 11 |               |   |   |   |   |    |   |    |   |

Untuk mengerjakan soal-soal nomor 9 dan 10 gunakan data di atas.

- Tuliskan formula-formula untuk menentukan nilai D, D<sub>x</sub>, D<sub>y</sub> pada range H5-H7.
- Tuliskan formula-formula untuk menentukan nilai x dan y pada range H9-H10 dan berapa hasilnya.

#### Kunci Jawaban:

- 1. =(D5-D4)/(B5-1), hasilnya 6
- 2. =\$D\$4+(F5-1)\*\$J\$5, hasilnya 10
- 3. =(F5/2)\*(2\*\$D\$4+(F5-1)\*\$J\$5), hasilnya 10
- 4. 64 dan 370
- 5. =(D5/D4)^(1/(B5-1))
- 6. =\$D\$4\*\$J\$5^(F5-1), hasilnya 3
- 7. =\$D\$4\*(\$J\$5^F5-1)/(\$J\$5-1), hasilnya 3
- 8. 59.049 dan 88.572
- 9. Pada cell H5: =B2\*E3-E2\*B3

Pada cell H6: =H2\*E3-E2\*H3

Kegiatan Pembelajaran 7

Pada cell H7: =B2\*H3-H2\*B3

10. Pada cell H9: =H6/H5, hasilnya 4

Pada cell H10: =H7/H5, hasilnya 1

# Kegiatan Pembelajaran 8

# PENGOLAHAN NILAI DENGAN MS EXCEL

#### A. Tujuan

Setelah mempelajari materi pada Kegiatan Pembelajaran ini diharapkan peserta diklat/pembaca dapat memanfaatkan fasilitas programMS Excel untuk mengolah nilai, untuk membuat kriteria nilai, untuk mengkonversi nilai, dan untuk membuat predikat nilai sesuai Kurikulum 2013.

#### B. Indikator Pencapaian Kompetensi

- 1. Peserta diklat/pembaca dapat menggunakan fasilitasprogram MS Excel untuk mengolah nilai.
- 2. Peserta diklat/pembaca dapat menggunakan fasilitas program MS Excel untuk membuat kriteria nilai.
- 3. Peserta diklat/pembaca dapat menggunakan fasilitas program MS Excel untuk mengkonversi nilai.
- 4. Peserta diklat/pembaca dapat menggunakan fasilitas program MS Excel untuk membuat Predikat nilai sesuai Kurikulum 2013.

# C. Uraian Materi

# 1. Fasilitas MS Excel untuk Pengolahan Nilai

Penilaian merupakan kegiatan yang cukup penting dari rangkaian kegiatan pembelajaran. Bahkan kriteria siswa, apakah tuntas atau tidak, kompeten atau tidak, lulus atau tidak ditentukan oleh penilaian. Agar diperoleh kesimpulan yang akurat maka pengolahan nilai harus akurat pula. Agar proses pengolahan nilai dapat berlangsung cepat dan akurat perlu program bantuan, misalnya dengan aplikasi MS Excel yang akan diuraikan pada modul ini.

Seorang guru perlu mengetahui rumus-rumus dasar untuk proses pengolahan nilai. Rumus-rumus dasar untuk pengolahan nilai di antaranya rumus untuk menentukan jumlah nilai, menentukan banyak siswa, menentukan nilai minimal, menentukan nilai maksimal, menentukan ratarata. Untuk tingkatan di atasnya yaitu mengkonversi nilai, membuat kriteria dan membuat analisis.

Biasanyajumlah siswa dalam satu kelas sekitar 30 siswa, namun dengan tujuan untuk mudah dilihat dan menghemat tempat contoh-contoh pengolahan nilai yang diberikan pada modul sekitar 10 siswa. Nilai yang akan diolah adalah rentang 0 sampai 10. Untuk rentang 0 sampai dengan 100 atau rentang 1 sampai dengan 4 (seperti pada kurikulum 2013) dapat diperoleh dengan cara yang sama. Namun jika nilai sudah ada tetapi rentangnya tidak sesuai dengan yang dikehendaki maka dapat dilakukan dengan konversi.

Misalkan terdapat data nilai dengan 4 kali ulangan harian (UH), ulangan tengah semester (UTS) dan ulangan akhir semester (UAS) yang sudah ada di lembar kerja MS Excel seperti tampak di bawah ini.

|    | А | В    | С            | D   | E   | F   | G   | Н     | I    | J    | К        | L |
|----|---|------|--------------|-----|-----|-----|-----|-------|------|------|----------|---|
| 1  |   |      |              |     |     |     |     |       |      |      |          |   |
| 2  |   | No   | Nomo         |     |     |     | N   | lilai |      |      |          |   |
| 3  |   | INO. | Nama         | UH1 | UH2 | UH3 | UH4 | R.UH  | UTS  | UAS  | N. AKHIR |   |
| 4  |   | 1    | Alfat        | 9,5 | 6,0 | 9,0 | 5,5 |       | 8,50 | 4,00 |          |   |
| 5  |   | 2    | Budi         | 8,5 | 6,0 | 5,5 | 8,5 |       | 6,75 | 7,25 |          |   |
| 6  |   | 3    | Caca         | 5,5 | 7,0 | 5,5 | 6,0 |       | 8,50 | 6,00 |          |   |
| 7  |   | 4    | Dedi         | 7,0 | 6,0 | 6,0 | 9,5 |       | 5,25 | 8,50 |          |   |
| 8  |   | 5    | Edo          | 6,5 | 7,5 | 8,5 | 5,5 |       | 6,50 | 7,25 |          |   |
| 9  |   | 6    | Fina         | 5,5 | 7,0 | 9,0 | 5,5 |       | 8,50 | 5,25 |          |   |
| 10 |   | 7    | Galang       | 6,0 | 9,0 | 6,0 | 7,5 |       | 7,50 | 4,00 |          |   |
| 11 |   | 8    | Haris        | 9,0 | 7,5 | 6,0 | 8,0 |       | 6,25 | 8,00 |          |   |
| 12 |   | 9    | Indah        | 9,5 | 6,5 | 5,5 | 7,5 |       | 4,50 | 5,00 |          |   |
| 13 |   | 10   | Jajang       | 9,0 | 9,0 | 7,5 | 6,0 |       | 6,25 | 4,50 |          |   |
| 14 |   | J    | umlah Nilai  |     |     |     |     |       |      |      |          |   |
| 15 |   | N    | . Terendah   |     |     |     |     |       |      |      |          |   |
| 16 |   | N    | I. Tertinggi |     |     |     |     |       |      |      |          |   |
| 17 |   | N    | . Rata-rata  |     |     |     |     |       |      |      |          |   |
| 18 |   |      |              |     |     |     |     |       |      |      |          |   |

Dari data tersebut akan ditentukan nilai rata-rata ulangan harian (R.UH), nilai akhir (N. AKHIR), jumlah nilai, nilai terendah, nilai tertinggi, dan nilai rata-rata siswa.

Nilai rata-rata ulangan harian dapat ditentukan dengan perintah "AVERAGE". Pada cell H4 ketikkan "=AVERAGE(D4:G4)" lalu tekan enter. Hasil yang diperoleh pada cell H4 adalah 7,50 (atau 7,5 jika satu tempat decimal). Penulisan rumus boleh menggunakan huruf kecil ("average") dan juga boleh menggunakan huruf besar ("AVERAGE"), tetapi setelah di-enter maka otomatis akan berubah menjadi huruf besar. Untuk memunculkan perintah "AVERAGE" adalah dengan membuka kotak dialog **Insert Function**, ini dapat muncul setelah kita meng-klik "*fx*" pada formula bar sehingga akan muncul kotak dialog sebagai berikut:

|                                                                                   | Insert Function                                                                          | ? ×                                        |
|-----------------------------------------------------------------------------------|------------------------------------------------------------------------------------------|--------------------------------------------|
| Search for a function:                                                            |                                                                                          |                                            |
| Type a brief descripti<br>Go                                                      | on of what you want to do and ther                                                       | n dick <u>G</u> o                          |
| Or select a <u>c</u> ategory:                                                     | Statistical                                                                              | ~                                          |
| Select a function:                                                                |                                                                                          |                                            |
| AVEDEV<br>AVERAGE<br>AVERAGEA<br>AVERAGEIF<br>AVERAGEIFS<br>BETA.DIST<br>BETA.INV |                                                                                          | *<br>*                                     |
| AVEDEV(number1;<br>Returns the average of<br>Arguments can be nur<br>numbers.     | umber2;)<br>of the absolute deviations of data p<br>abers or names, arrays, or reference | oints from their mean.<br>.es that contain |
| Help on this function                                                             | 0                                                                                        | K Cancel                                   |

Pada kotak dialog di atas telah menucul kategori "Statistical" (jika kategori ini muncul bukan "Statistical" maka klik tombol **drop-down** dan pilih kategori "Statistical"). Langkah selanjutnya adalah memilih fungsinya yaitu "AVERAGE". Cara lain untuk membuka kotak dialog adalah dengan menekan tombol Shift+F3 (secara bersamaan). Nilai rata-rata ulangan harian siswa lainnya dapat dengan meng-copy dari formula pada cell H4.

Nilai akhir masing-masing siswa merupakan gabungan antara nilai rata-rata ulangan harian, nilai ujian tengah semester dan nilai akhir semester dengan bobot tertentu. Misalkan bobot masing-masing komponen adalah sebagai berikut:

- Nilai rata-rata ulangan harian : bobot 2
- Nilai ujian tengah : bobot 1
- Nilai akhir semester : bobot 2

Pada cell K4 ketikkan "=(2\*H4+I4+2\*J4)/5" maka jika di-enter akan muncul nilai 6,30. Perintah tersebut dapat juga diganti dengan perintah "=0,4\*H4+0,2\*I4+0,4\*J4". Selanjutnya untuk melengkapi nilai akhir copy cell K4 ke range K5 sampai K13. Jika sudah maka hasilnya adalah sebagai berikut:

|    | А | В    | С            | D   | E     | F   | G   | Н    | I.   | J    | K        | L |
|----|---|------|--------------|-----|-------|-----|-----|------|------|------|----------|---|
| 1  |   |      |              |     |       |     |     |      |      |      |          |   |
| 2  |   | No   | Nome         |     | Nilai |     |     |      |      |      |          |   |
| 3  |   | INO. | Nama         | UH1 | UH2   | UH3 | UH4 | R.UH | UTS  | UAS  | N. AKHIR |   |
| 4  |   | 1    | Alfat        | 9,5 | 6,0   | 9,0 | 5,5 | 7,50 | 8,50 | 4,00 | 6,30     |   |
| 5  |   | 2    | Budi         | 8,5 | 6,0   | 5,5 | 8,5 | 7,13 | 6,75 | 7,25 | 7,10     |   |
| 6  |   | 3    | Caca         | 5,5 | 7,0   | 5,5 | 6,0 | 6,00 | 8,50 | 6,00 | 6,50     |   |
| 7  |   | 4    | Dedi         | 7,0 | 6,0   | 6,0 | 9,5 | 7,13 | 5,25 | 8,50 | 7,30     |   |
| 8  |   | 5    | Edo          | 6,5 | 7,5   | 8,5 | 5,5 | 7,00 | 6,50 | 7,25 | 7,00     |   |
| 9  |   | 6    | Fina         | 5,5 | 7,0   | 9,0 | 5,5 | 6,75 | 8,50 | 5,25 | 6,50     |   |
| 10 |   | 7    | Galang       | 6,0 | 9,0   | 6,0 | 7,5 | 7,13 | 7,50 | 4,00 | 5,95     |   |
| 11 |   | 8    | Haris        | 9,0 | 7,5   | 6,0 | 8,0 | 7,63 | 6,25 | 8,00 | 7,50     |   |
| 12 |   | 9    | Indah        | 9,5 | 6,5   | 5,5 | 7,5 | 7,25 | 4,50 | 5,00 | 5,80     |   |
| 13 |   | 10   | Jajang       | 9,0 | 9,0   | 7,5 | 6,0 | 7,88 | 6,25 | 4,50 | 6,20     |   |
| 14 |   | J    | umlah Nilai  |     |       |     |     |      |      |      |          |   |
| 15 |   | N    | . Terendah   |     |       |     |     |      |      |      |          |   |
| 16 |   | N    | I. Tertinggi |     |       |     |     |      |      |      |          |   |
| 17 |   | N    | . Rata-rata  |     |       |     |     |      |      |      |          |   |
| 18 |   |      |              |     |       |     |     |      |      |      |          |   |
| 10 |   |      |              |     |       |     |     |      |      |      |          |   |

Selanjutnya akan dilengkapi untuk jumlah nilai, nilai terendah, nilai tertinggi dan nilai rata-rata.

• Menentukan jumlah nilai:

Pada cell D14 ketikkan "=SUM(D4:D13)" tekan enter maka akan muncul nilai sebesar 76,0.

• Menentukan nilai terendah:

Pada cell D14 ketikkan "=MIN(D4:D13)" tekan enter maka akan muncul nilai sebesar 5,5.

• Menentukan nilai tertinggi:

Pada cell D14 ketikkan "=MAX(D4:D13)" tekan enter maka akan muncul nilai sebesar 9,5.

• Menentukan nilai tertinggi:

Pada cell D14 ketikkan "=AVERAGE(D4:D13)" tekan enter maka akan muncul nilai sebesar 7,6.

Blok range D14 – D17 dan copy-kan pada range di sebelah kanannya (E14 – K17).

Nilai No Nama UH1 UH2 UH4 R.UH UH3 UTS UAS AKHIR 1 Alfat 7,50 9.5 6.0 9.0 5.5 8.50 4.00 6.30 7,13 2 Budi 6.75 7.25 7.10 8.5 6.0 5.5 8.5 3 Caca 5.5 6,0 6,00 6,00 6,50 5.5 7.0 8,50 7,13 7,00 4 Dedi 7,0 6,0 5,25 8,50 7,30 6,0 9,5 5 Edo 7,00 6,5 7,5 8,5 5,5 6,50 7,25 6 Fina 5,5 7,0 9,0 5,5 6,75 8,50 6,50 5,25 7 Galang 6,0 9,0 6,0 7,5 7,13 7,50 4,00 5,95 8 Haris 9,0 7,5 6,0 8,0 7,63 6,25 8,00 7.50 7,25 7,88 9 Indah 9,5 6.5 5,5 7,5 4,50 5,00 5.80 7.5 10 Jajang 9.0 9.0 6.0 6.25 4.50 6,20 Jumlah Nilai 76,0 71.5 68.5 69,5 71,4 68.5 59.8 66.2 5,5 6.0 5.5 6.0 N. Terendah 5.5 4.5 4.0 5.8 16 N. Tertinggi 9,5 9,0 9,0 9,5 7,9 8,5 8,5 7,5 N. Rata-rata 7.6 6.9 7.0 7.1 6.9

Jika sudah selesai maka hasilnya tampak pada gambar di bawah ini.

Untuk keperluan tertentu kadang dibutuhkan data tentang peringkat nilai (rangking).Untuk menentukan peringkat, perintah yang biasa digunakan adalah "RANK". Untuk data di atas jika akan ditentukan peringkat dan hasilnya ditempatkan di kolom L maka pada cell L4 diketikkan perintah "=RANK(K4;\$K\$4:\$K\$13;0)". Pada formula tersebut diketikkan tanda "\$", ini bertujuan agar rumus tetap berfungsi sesuai dengan keinginan jika di-copy ke range atau cell yang lain. Pada bagian akhir dari rumus tersebut disertakan "0", ini menunjukkan nilai tertinggi diberikan peringkat 1. Jika "0" pada bagian akhir formula diganti dengan "1" maka urutannya ascending (peringkat 1 dihitung dari nilai terkecil). Setelah di-enter maka diperoleh hasil sebagai berikut.

|    | А | В    | С           | D    | E    | F    | G    | Н    | I    | J    | К        | L         |
|----|---|------|-------------|------|------|------|------|------|------|------|----------|-----------|
| 1  |   |      |             |      |      |      |      |      |      |      |          |           |
| 2  |   | No   | Nomo        |      |      |      | N    | ilai |      |      |          | Deringket |
| 3  |   | INO. | INdilla     | UH1  | UH2  | UH3  | UH4  | R.UH | UTS  | UAS  | N. AKHIR | Penngkat  |
| 4  |   | 1    | Alfat       | 9,5  | 6,0  | 9,0  | 5,5  | 7,50 | 8,50 | 4,00 | 6,30     | 7         |
| 5  |   | 2    | Budi        | 8,5  | 6,0  | 5,5  | 8,5  | 7,13 | 6,75 | 7,25 | 7,10     | 3         |
| 6  |   | 3    | Caca        | 5,5  | 7,0  | 5,5  | 6,0  | 6,00 | 8,50 | 6,00 | 6,50     | 5         |
| 7  |   | 4    | Dedi        | 7,0  | 6,0  | 6,0  | 9,5  | 7,13 | 5,25 | 8,50 | 7,30     | 2         |
| 8  |   | 5    | Edo         | 6,5  | 7,5  | 8,5  | 5,5  | 7,00 | 6,50 | 7,25 | 7,00     | 4         |
| 9  |   | 6    | Fina        | 5,5  | 7,0  | 9,0  | 5,5  | 6,75 | 8,50 | 5,25 | 6,50     | 5         |
| 10 |   | 7    | Galang      | 6,0  | 9,0  | 6,0  | 7,5  | 7,13 | 7,50 | 4,00 | 5,95     | 9         |
| 11 |   | 8    | Haris       | 9,0  | 7,5  | 6,0  | 8,0  | 7,63 | 6,25 | 8,00 | 7,50     | 1         |
| 12 |   | 9    | Indah       | 9,5  | 6,5  | 5,5  | 7,5  | 7,25 | 4,50 | 5,00 | 5,80     | 10        |
| 13 |   | 10   | Jajang      | 9,0  | 9,0  | 7,5  | 6,0  | 7,88 | 6,25 | 4,50 | 6,20     | 8         |
| 14 |   | JI   | umlah Nilai | 76,0 | 71,5 | 68,5 | 69,5 | 71,4 | 68,5 | 59,8 | 66,2     |           |
| 15 |   | N    | Terendah    | 5,5  | 6,0  | 5,5  | 5,5  | 6,0  | 4,5  | 4,0  | 5,8      |           |
| 16 |   | N    | . Tertinggi | 9,5  | 9,0  | 9,0  | 9,5  | 7,9  | 8,5  | 8,5  | 7,5      |           |
| 17 |   | N    | . Rata-rata | 7,6  | 7,2  | 6,9  | 7,0  | 7,1  | 6,9  | 6,0  | 6,6      |           |
| 18 |   |      |             |      |      |      |      |      |      |      |          |           |

# 2. FasilitasMS Excel untuk Pembuatan Kriteria Nilai

Pada beberapa penilaian sering disertai dengan kriteria, misalnya lulus atau tidak lulus, kompeten atau tidak kompeten, pengayaan atau remedial dan sebagainya. Dari data yang ada, misalkan akan ditentukan kriterianya tidak lulus jika nilai akhirnya kurang dari 6,50 dan lulus jika nilai akhirnya 6,50 atau lebih. Kriteria ini diletakkan di sebelah kanan nilai akhir.Langkah-langkah yang dilakukan adalah sebagai berikut:

• Pada cell L4 ketikkan "=IF(K4<6,5;"Tidak Lulus";"Lulus").

Maksud dari perintah ini adalah untuk memberikan tulisan "Tidak Lulus" pada cell tersebut (L4) jika nilai pada cell K4 kurang dari 6,5 akan tetapi jika nilainya tidak kurang (sama dengan atau lebih) dari 6,5 untuk diberikan tulisan "Lulus". Untuk penempatan K4 di belakang perintah IF dapat juga dilakukan dengan cara meng-klik cell K4 setelah menulis "=IF(".

• Copy cell L4 ke range L5-L13. Jika sudah maka akan diperoleh hasil sebagai berikut:

| _  |   |      |             |      |      |      |      |      |      |      |          |             |
|----|---|------|-------------|------|------|------|------|------|------|------|----------|-------------|
|    | А | В    | С           | D    | E    | F    | G    | Н    | 1    | J    | K        | L           |
| 1  |   |      |             |      |      |      |      |      |      |      |          |             |
| 2  |   | No   | Nomo        |      |      |      | N    | ilai |      |      |          | Kritorio    |
| 3  |   | INU. | Indilia     | UH1  | UH2  | UH3  | UH4  | R.UH | UTS  | UAS  | N. AKHIR | Killena     |
| 4  |   | 1    | Alfat       | 9,5  | 6,0  | 9,0  | 5,5  | 7,50 | 8,50 | 4,00 | 6,30     | Tidak Lulus |
| 5  |   | 2    | Budi        | 8,5  | 6,0  | 5,5  | 8,5  | 7,13 | 6,75 | 7,25 | 7,10     | Lulus       |
| 6  |   | 3    | Caca        | 5,5  | 7,0  | 5,5  | 6,0  | 6,00 | 8,50 | 6,00 | 6,50     | Lulus       |
| 7  |   | 4    | Dedi        | 7,0  | 6,0  | 6,0  | 9,5  | 7,13 | 5,25 | 8,50 | 7,30     | Lulus       |
| 8  |   | 5    | Edo         | 6,5  | 7,5  | 8,5  | 5,5  | 7,00 | 6,50 | 7,25 | 7,00     | Lulus       |
| 9  |   | 6    | Fina        | 5,5  | 7,0  | 9,0  | 5,5  | 6,75 | 8,50 | 5,25 | 6,50     | Lulus       |
| 10 |   | 7    | Galang      | 6,0  | 9,0  | 6,0  | 7,5  | 7,13 | 7,50 | 4,00 | 5,95     | Tidak Lulus |
| 11 |   | 8    | Haris       | 9,0  | 7,5  | 6,0  | 8,0  | 7,63 | 6,25 | 8,00 | 7,50     | Lulus       |
| 12 |   | 9    | Indah       | 9,5  | 6,5  | 5,5  | 7,5  | 7,25 | 4,50 | 5,00 | 5,80     | Tidak Lulus |
| 13 |   | 10   | Jajang      | 9,0  | 9,0  | 7,5  | 6,0  | 7,88 | 6,25 | 4,50 | 6,20     | Tidak Lulus |
| 14 |   | Ju   | umlah Nilai | 76,0 | 71,5 | 68,5 | 69,5 | 71,4 | 68,5 | 59,8 | 66,2     |             |
| 15 |   | N.   | Terendah    | 5,5  | 6,0  | 5,5  | 5,5  | 6,0  | 4,5  | 4,0  | 5,8      |             |
| 16 |   | N    | . Tertinggi | 9,5  | 9,0  | 9,0  | 9,5  | 7,9  | 8,5  | 8,5  | 7,5      |             |
| 17 |   | N.   | Rata-rata   | 7,6  | 7,2  | 6,9  | 7,0  | 7,1  | 6,9  | 6,0  | 6,6      |             |
| 18 |   |      |             |      |      |      |      |      |      |      |          |             |
| 10 |   |      |             |      |      |      |      |      |      |      |          |             |

Coba cek satu per satu. Misalkan nilai ulangan akhir semester (UAS) dari Alfat kita ganti 8,00 maka hasilnya adalah sebagai berikut:

|    | А | В    | С           | D    | E    | F    | G    | Н     | I    | J    | К        | L           | 1 |
|----|---|------|-------------|------|------|------|------|-------|------|------|----------|-------------|---|
| 1  |   |      |             |      |      |      |      |       |      |      |          |             |   |
| 2  |   | Nia  | Nama        |      |      |      | N    | lilai |      |      |          | Kritaria    |   |
| 3  |   | INO. | Inditia     | UH1  | UH2  | UH3  | UH4  | R.UH  | UTS  | UAS  | N. AKHIR | Killena     |   |
| 4  |   | 1    | Alfat       | 9,5  | 6,0  | 9,0  | 5,5  | 7,50  | 8,50 | 8,00 | 7,90     | Lulus       |   |
| 5  |   | 2    | Budi        | 8,5  | 6,0  | 5,5  | 8,5  | 7,13  | 6,75 | 7,25 | 7,10     | Lulus       |   |
| 6  |   | 3    | Caca        | 5,5  | 7,0  | 5,5  | 6,0  | 6,00  | 8,50 | 6,00 | 6,50     | Lulus       |   |
| 7  |   | 4    | Dedi        | 7,0  | 6,0  | 6,0  | 9,5  | 7,13  | 5,25 | 8,50 | 7,30     | Lulus       |   |
| 8  |   | 5    | Edo         | 6,5  | 7,5  | 8,5  | 5,5  | 7,00  | 6,50 | 7,25 | 7,00     | Lulus       |   |
| 9  |   | 6    | Fina        | 5,5  | 7,0  | 9,0  | 5,5  | 6,75  | 8,50 | 5,25 | 6,50     | Lulus       |   |
| 10 |   | 7    | Galang      | 6,0  | 9,0  | 6,0  | 7,5  | 7,13  | 7,50 | 4,00 | 5,95     | Tidak Lulus |   |
| 11 |   | 8    | Haris       | 9,0  | 7,5  | 6,0  | 8,0  | 7,63  | 6,25 | 8,00 | 7,50     | Lulus       |   |
| 12 |   | 9    | Indah       | 9,5  | 6,5  | 5,5  | 7,5  | 7,25  | 4,50 | 5,00 | 5,80     | Tidak Lulus |   |
| 13 |   | 10   | Jajang      | 9,0  | 9,0  | 7,5  | 6,0  | 7,88  | 6,25 | 4,50 | 6,20     | Tidak Lulus |   |
| 14 |   | J    | umlah Nilai | 76,0 | 71,5 | 68,5 | 69,5 | 71,4  | 68,5 | 63,8 | 67,8     |             |   |
| 15 |   | N    | . Terendah  | 5,5  | 6,0  | 5,5  | 5,5  | 6,0   | 4,5  | 4,0  | 5,8      |             |   |
| 16 |   | N    | . Tertinggi | 9,5  | 9,0  | 9,0  | 9,5  | 7,9   | 8,5  | 8,5  | 7,9      |             |   |
| 17 |   | N    | Rata-rata   | 7,6  | 7,2  | 6,9  | 7,0  | 7,1   | 6,9  | 6,4  | 6,8      |             |   |
| 18 |   |      |             |      |      |      |      |       |      |      |          |             |   |
| 10 |   |      |             |      |      |      |      |       |      |      |          |             |   |

Ternyata nilai akhir sudah berubah menjadi 7,90 dan kriterianya otomatis berubah menjadi "Lulus".

Pada contoh di atas menggunakan 2 macam kriteria, yaitu "Lulus" atau "Tidak Lulus". Bagaimana cara jika dikehendaki 3 kriteria atau lebih. Caranya hampir sama yaitu masih tetap menggunakan perintah logika "IF". Misalkan akan diberi 4 macam kriteria, yaitu sangat baik, baik, cukup dan kurang dengan batasan-batasan sebagai berikut:

• Jika nilainya kurang dari 6,0 maka kriterianya "Kurang".

- Jika nilainya 6,0 sampai kurang dari 6,75 kriterianya "Cukup".
- Jika nilainya 6,75 sampai kurang dari 7,5 kriterianya "Baik".
- Jika nilainya lebih dari 7,5 kriterianya "Sangat Baik".

Pada cell L4 ketikan "=IF(K4<6,0;"Kurang";IF(K4<6,75;"Cukup";IF (K4<7,5;"Baik";"Sangat Baik" kemudian enter. Pada perintah ini dapat disertai dengan kurung tutup, namun tanpa kurung tutup pun nanti otomatis akan muncul sendiri setelah menekan tombol enter.

Dengan cara yang sama copy-kan cell L4 ke cell-cell di bawahnya sehingga akan diperoleh hasil sebagai berikut.

|    | А | В    | С           | D    | E    | F    | G    | Н    | I.   | J    | К        | L           | Μ |
|----|---|------|-------------|------|------|------|------|------|------|------|----------|-------------|---|
| 1  |   |      |             |      |      |      |      |      |      |      |          |             |   |
| 2  |   | No   | Nomo        |      |      |      | N    | ilai |      |      |          | Kritoria    |   |
| 3  |   | INO. | Indilla     | UH1  | UH2  | UH3  | UH4  | R.UH | UTS  | UAS  | N. AKHIR | Killena     |   |
| 4  |   | 1    | Alfat       | 9,5  | 6,0  | 9,0  | 5,5  | 7,50 | 8,50 | 8,00 | 7,90     | Sangat Baik |   |
| 5  |   | 2    | Budi        | 8,5  | 6,0  | 5,5  | 8,5  | 7,13 | 6,75 | 7,25 | 7,10     | Baik        |   |
| 6  |   | 3    | Caca        | 5,5  | 7,0  | 5,5  | 6,0  | 6,00 | 8,50 | 6,00 | 6,50     | Cukup       |   |
| 7  |   | 4    | Dedi        | 7,0  | 6,0  | 6,0  | 9,5  | 7,13 | 5,25 | 8,50 | 7,30     | Baik        |   |
| 8  |   | 5    | Edo         | 6,5  | 7,5  | 8,5  | 5,5  | 7,00 | 6,50 | 7,25 | 7,00     | Baik        |   |
| 9  |   | 6    | Fina        | 5,5  | 7,0  | 9,0  | 5,5  | 6,75 | 8,50 | 5,25 | 6,50     | Cukup       |   |
| 10 |   | 7    | Galang      | 6,0  | 9,0  | 6,0  | 7,5  | 7,13 | 7,50 | 4,00 | 5,95     | Kurang      |   |
| 11 |   | 8    | Haris       | 9,0  | 7,5  | 6,0  | 8,0  | 7,63 | 6,25 | 8,00 | 7,50     | Sangat Baik |   |
| 12 |   | 9    | Indah       | 9,5  | 6,5  | 5,5  | 7,5  | 7,25 | 4,50 | 5,00 | 5,80     | Kurang      |   |
| 13 |   | 10   | Jajang      | 9,0  | 9,0  | 7,5  | 6,0  | 7,88 | 6,25 | 4,50 | 6,20     | Cukup       |   |
| 14 |   | JI   | umlah Nilai | 76,0 | 71,5 | 68,5 | 69,5 | 71,4 | 68,5 | 63,8 | 67,8     |             |   |
| 15 |   | N.   | Terendah    | 5,5  | 6,0  | 5,5  | 5,5  | 6,0  | 4,5  | 4,0  | 5,8      |             |   |
| 16 |   | N    | . Tertinggi | 9,5  | 9,0  | 9,0  | 9,5  | 7,9  | 8,5  | 8,5  | 7,9      |             |   |
| 17 |   | N    | . Rata-rata | 7,6  | 7,2  | 6,9  | 7,0  | 7,1  | 6,9  | 6,4  | 6,8      |             |   |
| 18 |   |      |             |      |      |      |      |      |      |      |          |             |   |
| 19 |   |      |             |      |      |      |      |      |      |      |          |             |   |

Dengan demikian tidak menjadi masalah jika kriterianya sangat banyak, misalnya pada nilai aspek pengetahuan dan ketrampilan kurikulum 2013 terdiri dari 10 kriteria.

Perlu diketahui bahwa penentuan kriteria di atas menurut batasan nilai tertentu dan apabila akan mengubah batasan tersebut perlu mengubah formula pada cell kemudian meng-copy ke range/cell yang lain. Cara semacam ini kurang begitu praktis kecuali untuk batasan-batasan yang sudah baku tidak menjadi masalah.

Perhatikan data nilai berikut ini.

|    | A | В      | C                   | D            | E                        |
|----|---|--------|---------------------|--------------|--------------------------|
| 1  |   |        | Data Nilai Te       | es Penerim   | aan Karyawan             |
| 2  |   |        |                     |              |                          |
| 3  |   | Batasa | an Nilai Minimal ya | ng Diterima: | 70                       |
| 4  |   |        |                     |              |                          |
| 5  |   | No     | Nomo                | Nilai        | Ditorimo/Tidal/ Ditorimo |
| 6  |   | INO.   | Nama                | INIIAI       | Diterima/ Ildak Diterima |
| 7  |   | 1      | Alfat               | 81           |                          |
| 8  |   | 2      | Budi                | 68           |                          |
| 9  |   | 3      | Caca                | 60           |                          |
| 10 |   | 4      | Dedi                | 71           |                          |
| 11 |   | 5      | Edo                 | 58           |                          |
| 12 |   | 6      | Fina                | 67           |                          |
| 13 |   | 7      | Galang              | 73           |                          |
| 14 |   | 8      | Haris               | 69           |                          |
| 15 |   | 9      | Indah               | 64           |                          |
| 16 |   | 10     | Jajang              | 75           |                          |
| 17 |   |        |                     |              |                          |

Pada data di atas, seseorang akan dinyatakan diterima jika nilainya 70 atau lebih. Untuk menentukan seseorang diterima atau tidaknya maka di cell E7 diketikkan "=IF(D7<E3;"Tidak Diterima";"Diterima)" seperti tampak pada gambar berikut.

|    | А | В      | С                   | D            | E                                                                                 | F           |     |
|----|---|--------|---------------------|--------------|-----------------------------------------------------------------------------------|-------------|-----|
| 1  |   |        | Data Nilai Te       | s Penerim    | aan Karyawan                                                                      |             |     |
| 2  |   |        |                     |              |                                                                                   |             |     |
| 3  |   | Batasa | an Nilai Minimal ya | ng Diterima: | 70                                                                                |             |     |
| 4  |   |        |                     |              |                                                                                   |             |     |
| 5  |   | No     | Nomo                | Nilai        | Ditorimo/Tidal/ Ditorimo                                                          |             |     |
| 6  |   | INO.   | Nama                | INITAL       |                                                                                   |             |     |
| 7  |   | 1      | Alfat               | 81           | =IF(D7 <e3;"tidak diterima<="" td=""><td>";"Diterima</td><td>a")</td></e3;"tidak> | ";"Diterima | a") |
| 8  |   | 2      | Budi                | 68           |                                                                                   | ĺ           |     |
| 9  |   | 3      | Caca                | 60           |                                                                                   |             |     |
| 10 |   | 4      | Dedi                | 71           |                                                                                   |             |     |
| 11 |   | 5      | Edo                 | 58           |                                                                                   |             |     |
| 12 |   | 6      | Fina                | 67           |                                                                                   |             |     |
| 13 |   | 7      | Galang              | 73           |                                                                                   |             |     |
| 14 |   | 8      | Haris               | 69           |                                                                                   |             |     |
| 15 |   | 9      | Indah               | 64           |                                                                                   |             |     |
| 16 |   | 10     | Jajang              | 75           |                                                                                   |             |     |
| 17 |   |        |                     |              |                                                                                   |             |     |

Jika ditekan enter maka akan muncul "Diterima" karena nilai Alfat melebihi dari 70. Agar formula tersebut dapat di-copy ke range/cell lain dengan baik maka perlu ada pengubahan sedikit yaitu dengan menambahkan tanda "\$" pada perintah di cell E7 sehingga perintah di cell E7 diubah menjadi "=IF(D7<\$E\$3;"Tidak Diterima";"Diterima)". Setelah di-copy ke range E8-E16 maka hasilnya tampak sebagai berikut.

|    | А | В      | С                   | D           | E                       |
|----|---|--------|---------------------|-------------|-------------------------|
| 1  |   |        | Data Nilai Te       | es Penerin  | naan Karyawan           |
| 2  |   |        |                     |             |                         |
| 3  |   | Batasa | an Nilai Minimal ya | ng Diterima | : 70                    |
| 4  |   |        |                     |             |                         |
| 5  |   | No     | Nama                | Nilai       | Diterima/Tidak Diterima |
| 6  |   | INO.   | INAIIIA             | INICAL      | Diterina/ nuak Diterina |
| 7  |   | 1      | Alfat               | 81          | Diterima                |
| 8  |   | 2      | Budi                | 68          | Tidak Diterima          |
| 9  |   | 3      | Caca                | 60          | Tidak Diterima          |
| 10 |   | 4      | Dedi                | 71          | Diterima                |
| 11 |   | 5      | Edo                 | 58          | Tidak Diterima          |
| 12 |   | 6      | Fina                | 67          | Tidak Diterima          |
| 13 |   | 7      | Galang              | 73          | Diterima                |
| 14 |   | 8      | Haris               | 69          | Tidak Diterima          |
| 15 |   | 9      | Indah               | 64          | Tidak Diterima          |
| 16 |   | 10     | Jajang              | 75          | Diterima                |
| 17 |   |        |                     |             |                         |

Batasan nilai minimal diterima yang ada di cell E3 dapat diubah dengan nilai yang lain. Misalkan batasan nilai minimal tersebut diubah menjadi 60 maka hasilnya langsung berubah menjadi:

|    | А | В      | С                   | D            | E                       | F |
|----|---|--------|---------------------|--------------|-------------------------|---|
| 1  |   |        | Data Nilai Te       | s Penerim    | aan Karyawan            |   |
| 2  |   |        |                     |              |                         |   |
| 3  |   | Batasa | an Nilai Minimal ya | ng Diterima: | 60                      |   |
| 4  |   |        |                     |              |                         |   |
| 5  |   | No     | Nama                | Niloi        | Ditorimo/Tidok Ditorimo |   |
| 6  |   | NU.    | Inditid             | Inital       | Ditenina/ nuak Ditenina |   |
| 7  |   | 1      | Alfat               | 81           | Diterima                |   |
| 8  |   | 2      | Budi                | 68           | Diterima                |   |
| 9  |   | 3      | Caca                | 60           | Diterima                |   |
| 10 |   | 4      | Dedi                | 71           | Diterima                |   |
| 11 |   | 5      | Edo                 | 58           | Tidak Diterima          |   |
| 12 |   | 6      | Fina                | 67           | Diterima                |   |
| 13 |   | 7      | Galang              | 73           | Diterima                |   |
| 14 |   | 8      | Haris               | 69           | Diterima                |   |
| 15 |   | 9      | Indah               | 64           | Diterima                |   |
| 16 |   | 10     | Jajang              | 75           | Diterima                |   |
| 17 |   |        |                     |              |                         |   |
| 17 |   |        |                     |              |                         |   |

Batasan tersebut dapat diubah-ubah sesuai kebutuhan tanpa harus mengubah formula di masing-masing cell.

# 3. Fungsi dan Fasilitas MS Excel untuk Konversi Nilai

Rentang nilai yang sering digunakan selama ini adalah rentang 0 – 10 dan rentang 0 – 100.Pada kurikulum 2013 nilai yang digunakan untuk aspek pengetahuan dan ketrampilan rentangnya adalah 1 – 4.Jika pada waktu ulangan (ulangan harian, tugas, ulangan tengah semester, ulangan akhir

semester) nilainya sudah menggunakan rentang 1 – 4 maka tidak menjadi masalah.Namun jika nilainya masih menggunakan rentang 0 – 10 atau rentang 0 – 100 maka perlu mengubah menjadi rentang 1 – 4 atau disebut dengan konversi.

Perhatikan daftar nilai berikut.

|    | А | В    | С        | D              | E             | F |
|----|---|------|----------|----------------|---------------|---|
| 1  |   |      | Daftar I | Nilai Siswa    |               |   |
| 2  |   |      |          |                |               |   |
| 3  |   |      |          |                |               |   |
| 4  |   | No   | Nama     |                |               |   |
| 5  |   | INO. | Nama     | Nilai (0 - 10) | Nilai (1 - 4) |   |
| 6  |   | 1    | Alfat    | 8,5            |               |   |
| 7  |   | 2    | Budi     | 7,0            |               |   |
| 8  |   | 3    | Caca     | 6,5            |               |   |
| 9  |   | 4    | Dedi     | 8,0            |               |   |
| 10 |   | 5    | Edo      | 7,5            |               |   |
| 11 |   | 6    | Fina     | 8,5            |               |   |
| 12 |   | 7    | Galang   | 6,5            |               |   |
| 13 |   | 8    | Haris    | 7,5            |               |   |
| 14 |   | 9    | Indah    | 7,0            |               |   |
| 15 |   | 10   | Jajang   | 6,0            |               |   |
| 16 |   |      |          |                |               |   |
| 17 |   |      |          |                |               |   |

Untuk mengkonversi nilai dengan rentang 0 – 10 ke rentang 1 – 4 dilakukan dengan cara sebagai berikut.

Cara I

Pada rentang 1 – 4 tidak ada nilai yang kurang dari 1 sehingga jika pada rentang 0 – 10 seseorang memperoleh nilai 0 maka nilai pada rentang 1 – 4 adalah 1 namun jika nilai pada rentang 0 – 10 adalah 10 maka nilai pada rentang 1 – 4 adalah 4.

Dengan demikian formula yang dituliskan pada cell E6 adalah "=D6\*3/10+1"

Jika cell E6 di-copy-kan ke range E7-E15 diperoleh hasil sebagai berikut:

#### Kegiatan Pembelajaran 8

|    | А | В   | С        | D              | E             |
|----|---|-----|----------|----------------|---------------|
| 1  |   |     | Daftar I | Nilai Siswa    |               |
| 2  |   |     |          |                |               |
| 3  |   |     |          |                |               |
| 4  |   | No  | Nama     | Nilai (0 - 10) | Niloi (1 - 4) |
| 5  |   | NO. | INAITIA  | Nilai (0 - 10) | Nilai (1 - 4) |
| 6  |   | 1   | Alfat    | 8,5            | 3,55          |
| 7  |   | 2   | Budi     | 7,0            | 3,10          |
| 8  |   | 3   | Caca     | 6,0            | 2,80          |
| 9  |   | 4   | Dedi     | 8,0            | 3,40          |
| 10 |   | 5   | Edo      | 7,5            | 3,25          |
| 11 |   | 6   | Fina     | 8,5            | 3,55          |
| 12 |   | 7   | Galang   | 6,5            | 2,95          |
| 13 |   | 8   | Haris    | 7,5            | 3,25          |
| 14 |   | 9   | Indah    | 7,0            | 3,10          |
| 15 |   | 10  | Jajang   | 6,0            | 2,80          |
| 16 |   |     |          |                |               |
| -  |   |     |          |                |               |

Misalkan beberapa nilai diubah:

Nilai Alfat menjadi 10,0

Nilai Budi menjadi 8,0

Nilai Caca menjadi 7,5 maka hasilnya berubah menjadi:

|    | А | В    | С        | D              | E             | F |
|----|---|------|----------|----------------|---------------|---|
| 1  |   |      | Daftar I | Vilai Siswa    |               |   |
| 2  |   |      |          |                |               |   |
| 3  |   |      |          |                |               |   |
| 4  |   | No   | Nomo     |                |               |   |
| 5  |   | INU. | Nama     | Nilai (0 - 10) | Nilal (1 - 4) |   |
| 6  |   | 1    | Alfat    | 10,0           | 4,00          |   |
| 7  |   | 2    | Budi     | 8,0            | 3,40          | ) |
| 8  |   | 3    | Caca     | 7,5            | 3,25          |   |
| 9  |   | 4    | Dedi     | 8,0            | 3,40          |   |
| 10 |   | 5    | Edo      | 7,5            | 3,25          |   |
| 11 |   | 6    | Fina     | 8,5            | 3,55          |   |
| 12 |   | 7    | Galang   | 6,5            | 2,95          |   |
| 13 |   | 8    | Haris    | 7,5            | 3,25          |   |
| 14 |   | 9    | Indah    | 7,0            | 3,10          |   |
| 15 |   | 10   | Jajang   | 6,0            | 2,80          |   |
| 16 |   |      |          |                |               |   |

#### Cara II

Dengan membagi langsung nilai-nilai pada kolom D dengan 2,5 maka pada kolom E langsung diperoleh nilai sebagai berikut.

|    | А | В   | С        | D              | E             | F |
|----|---|-----|----------|----------------|---------------|---|
| 1  |   |     | Daftar N | Vilai Siswa    |               |   |
| 2  |   |     |          |                |               |   |
| 3  |   |     |          |                |               |   |
| 4  |   | No  | Nama     | Nilai (0 10)   | Nilai (1 – 4) |   |
| 5  |   | NO. | Inditid  | Nilai (0 - 10) | Nilai (1 - 4) |   |
| 6  |   | 1   | Alfat    | 10,0           | 4,00          |   |
| 7  |   | 2   | Budi     | 8,0            | 3,20          |   |
| 8  |   | 3   | Caca     | 7,5            | 3,00          |   |
| 9  |   | 4   | Dedi     | 8,0            | 3,20          |   |
| 10 |   | 5   | Edo      | 7,5            | 3,00          |   |
| 11 |   | 6   | Fina     | 8,5            | 3,40          |   |
| 12 |   | 7   | Galang   | 6,5            | 2,60          |   |
| 13 |   | 8   | Haris    | 7,5            | 3,00          |   |
| 14 |   | 9   | Indah    | 7,0            | 2,80          |   |
| 15 |   | 10  | Jajang   | 6,0            | 2,40          |   |
| 16 |   |     |          |                |               |   |

Pada Daftar Nilai Siswa di atas, pada kolom E diperoleh nilai maksimal 4,00 dan nilai minimal 2,40. Namun dengan cara seperti ini ada kemungkinan akan diperoleh nilai kurang dari 1. Sebagai contoh misalnya pada cell D10 diganti dengan 2,0 dan cell D11 diganti 1,0 maka hasilnya tampak pada gambar berikut.

| А | В    | С                                                                            | D                                                                                                    | E                                                                                                    |
|---|------|------------------------------------------------------------------------------|----------------------------------------------------------------------------------------------------|----------------------------------------------------------------------------------------------------|
|   |      | Daftar I                                                                     | Nilai Siswa                                                                                                    |                                                                                                    |
|   |      |                                                                              |                                                                                                    |                                                                                                    |
|   |      |                                                                              |                                                                                                    |                                                                                                    |
|   | No   | Nama                                                                         | Niloi (0 - 10)                                                                                                    | Niloi (1 - 4)                                                                                                    |
|   | INO. | Nama                                                                         | Nilai (0 - 10)                                                                                                    | Nilai (1 - 4)                                                                                                    |
|   | 1    | Alfat                                                                        | 10,0                                                                                                    | 4,00                                                                                                    |
|   | 2    | Budi                                                                         | 8,0                                                                                                    | 3,20                                                                                                    |
|   | 3    | Caca                                                                         | 7,5                                                                                                    | 3,00                                                                                                    |
|   | 4    | Dedi                                                                         | 8.0                                                                                                    | 3.20                                                                                                    |
|   | 5    | Edo 🌈                                                                        | 2,0                                                                                                    | 0,80                                                                                                    |
|   | 6    | Fina                                                                         | 1,0                                                                                                    | 0,40                                                                                                    |
|   | 7    | Galang                                                                       | 6,5                                                                                                    | 2,60                                                                                                    |
|   | 8    | Haris                                                                        | 7,5                                                                                                    | 3,00                                                                                                    |
|   | 9    | Indah                                                                        | 7,0                                                                                                    | 2,80                                                                                                    |
|   | 10   | Jajang                                                                       | 6,0                                                                                                    | 2,40                                                                                                    |
|   |      |                                                                              |                                                                                                    |                                                                                                    |
|   | A    | A B<br>No.<br>1<br>2<br>3<br>3<br>4<br>4<br>5<br>6<br>6<br>7<br>8<br>9<br>10 | A B C<br>Daftar I<br>Daftar I<br>A IAifat<br>2 Budi<br>3 Caca<br>4 Dedi<br>5 Edo<br>6 Fina<br>7 Galang<br>8 Haris<br>9 Indah<br>10 Jajang | A B C D   Daftar Nilai Siswa   Daftar Nilai Siswa   No. Nama Nilai (0 - 10)   1 Alfat 10,0   2 Budi 8,0   3 Caca 7,5   4 Dedi 8,0   5 Edo 2,0   6 Fina 1,0   7 Galang 6,5   8 Haris 7,5   9 Indah 7,0   10 Jajang 6,0 |

Jika diperhatikan maka jika nilai rentang 0 – 10 kurang dari 2,5 maka nilai pada rentang 1 – 4 kurang dari 1 sementara nilai aspek pengetahuan dan ketrampilan pada kurikulum 2013 tidak kurang dari 1. Jika ingin menggunakan formulasi seperti di atas maka ada pembatasan bahwa jika pada rentang 0 – 10 nilainya kurang dari 2,5 maka pada rentang 1 – 4 nilainya 1 (meskipun kondisi ini sangat jarang terjadi). Maka formulasi pada cell E6 adalah "=IF(D6<2,5;1;D6/2,5)" dan hasilnya berubah menjadi:

|    | А | В    | С        | D              | E             | F |
|----|---|------|----------|----------------|---------------|---|
| 1  |   |      | Daftar I | Vilai Siswa    |               |   |
| 2  |   |      |          |                |               |   |
| 3  |   |      |          |                |               |   |
| 4  |   | No   | Nomo     |                |               |   |
| 5  |   | INO. | Nama     | Nilai (0 - 10) | Nilai (1 - 4) |   |
| 6  |   | 1    | Alfat    | 10,0           | 4,00          |   |
| 7  |   | 2    | Budi     | 8,0            | 3,20          |   |
| 8  |   | 3    | Caca     | 7,5            | 3,00          |   |
| 9  |   | 4    | Dedi     | 8.0            | 3.20          |   |
| 10 |   | 5    | Edo      | 2,0            | 1,00          | 5 |
| 11 |   | 6    | Fina     | 1,0            | 1,00          |   |
| 12 |   | 7    | Galang   | 6,5            | 2,60          |   |
| 13 |   | 8    | Haris    | 7,5            | 3,00          |   |
| 14 |   | 9    | Indah    | 7,0            | 2,80          |   |
| 15 |   | 10   | Jajang   | 6,0            | 2,40          |   |
| 16 |   |      |          |                |               |   |

# 4. FasilitasMS Excel untuk Pembuatan Predikat Nilai Sesuai Kurikulum 2013

Pada kurikulum 2013 ada 10 macam predikat nilai (pengetahuan dan ketrampilan) seperti tampak pada daftar berikut:

| 2.05 |   | 4.00 | ٨  | ٦ |
|------|---|------|----|---|
| 3,85 | - | 4,00 | A  | - |
| 3,51 | - | 3,84 | A- |   |
| 3,18 | - | 3,50 | B+ |   |
| 2,85 | - | 3,17 | В  |   |
| 2,51 | - | 2,84 | B- | 1 |
| 2,18 | - | 2,50 | C+ | 1 |
| 1,85 | - | 2,17 | С  | 1 |
| 1,51 | - | 1,84 | C- | 1 |
| 1,18 | - | 1,50 | D+ | 1 |
| 1.00 | - | 1.17 | D  | 1 |

Bagaimana cara membuat predikat nilai sesuai tabel di atas. Perintah yang digunakan adalah perintah logika "IF". Misalkan yang akan dibuat predikatnya adalah daftar nilai berikut ini.

|    | А | В    | С        | D           | E        | F |
|----|---|------|----------|-------------|----------|---|
| 1  |   |      | Daftar M | lilai Siswa |          |   |
| 2  |   |      |          |             |          |   |
| 3  |   |      |          |             |          |   |
| 4  |   | No   | Nama     | Niloi       | Drodikat |   |
| 5  |   | INO. | Nama     | INIIdi      | Fledikat |   |
| 6  |   | 1    | Alfat    | 4,0         |          |   |
| 7  |   | 2    | Budi     | 3,2         |          |   |
| 8  |   | 3    | Caca     | 3,0         |          |   |
| 9  |   | 4    | Dedi     | 3,2         |          |   |
| 10 |   | 5    | Edo      | 1,0         |          |   |
| 11 |   | 6    | Fina     | 1,0         |          |   |
| 12 |   | 7    | Galang   | 2,6         |          |   |
| 13 |   | 8    | Haris    | 3,0         |          |   |
| 14 |   | 9    | Indah    | 2,8         |          |   |
| 15 |   | 10   | Jajang   | 2,4         |          |   |
| 16 |   |      |          |             |          |   |
| 17 |   |      |          |             |          |   |

Karena rentang predikat sudah tetap (misalnya: 3,85 – 4,00 adalah A, 3,51 – 3,84 adalah A- dan seterusnya) maka rentang nilai tersebut tidak harus ditulis pada lembar kerja MS Excel. Nilai rapor merupakan gabungan dari beberapa nilai antara lain nilai ulangan harian, nilai ulangan tengah semester dan nilai ulangan akhir semester. Dari gabungan beberapa nilai tersebut biasanya hanya ditampilkan 2 desimal (2 angka di belakang koma). Pada rentang predikat nilai, nilai 3,85 – 4,00 diberi predikat A sedangkan nilai 3,51 – 3,84 diberi predikat A-.

Bagaimana predikat suatu nilai yang besarnya jika dinyatakan dalam 3 desimal adalah 3,841. Nilai tersebut jika dinyatakan dalam dua desimal menjadi 3,84. Ini dibutuhkan ketelitian dalam membuat formula sehingga semua nilai dari 1 sampai 4 semuanya mempunyai predikat.

Formula yang dituliskan pada E6 adalah "=IF(D6<1,175;"D";IF(D6<1,505;"D+";IF(D6<1,845;"C-";IF(D6<2,175;"C";IF(D6<2,505;"C+";IF(D6<2,845;"B-";IF(D6<3,175;"B";IF(D6<3,505;"B+";IF(D6<3,845;"A-";"A")))))))))". Maksud dari formula tersebut adalah jika nilai pada cell D6 kurang dari 1,175 maka pada cell E6 diperintahkan untuk menuliskan "D", jika nilai pada cell D6 kurang dari 1,505 maka pada cell E6 diperintahkan untuk menuliskan "D+" dan seterusnya sampai "A".

Setelah di-enter maka pada cell E6 muncul "A" berarti predikat nilai dari Alfat adalah A. Langkah berikutnya adalah meng-copy cell E6 ke cell-cell di bawahnya. Hasil dari langkah-langkah tersebut tampak pada tabel berikut ini.

|    | А | В    | С        | D           | E        |  |
|----|---|------|----------|-------------|----------|--|
| 1  |   |      | Daftar N | Vilai Siswa |          |  |
| 2  |   |      |          |             |          |  |
| 3  |   |      |          |             |          |  |
| 4  |   | No   | Nama     | Nilai       | Predikat |  |
| 5  |   | 110. | Hama     | , and       | Teakat   |  |
| 6  |   | 1    | Alfat    | 4,00        | Α        |  |
| 7  |   | 2    | Budi     | 3,84        | A-       |  |
| 8  |   | 3    | Caca     | 3,00        | В        |  |
| 9  |   | 4    | Dedi     | 3,20        | B+       |  |
| 10 |   | 5    | Edo      | 1,00        | D        |  |
| 11 |   | 6    | Fina     | 1,00        | D        |  |
| 12 |   | 7    | Galang   | 2,60        | B-       |  |
| 13 |   | 8    | Haris    | 3,05        | В        |  |
| 14 |   | 9    | Indah    | 2,80        | B-       |  |
| 15 |   | 10   | Jajang   | 2,40        | C+       |  |
| 16 |   |      |          |             |          |  |

Misalkan beberapa nilai diganti dengan nilai yang lain, nilai Galang diganti menjadi 3,63 dan nilai Haris diganti dengan 1,87. Hasil yang diperoleh adalah pada tabel berikut.

|    | А | В   | С        | D           | E        |
|----|---|-----|----------|-------------|----------|
| 1  |   |     | Daftar N | lilai Siswa |          |
| 2  |   |     |          |             |          |
| 3  |   |     |          |             |          |
| 4  |   | No  | Nomo     | Niloi       | Dradikat |
| 5  |   | NO. | Nama     | INITAL      | Fiedikat |
| 6  |   | 1   | Alfat    | 4,00        | A        |
| 7  |   | 2   | Budi     | 3,84        | A-       |
| 8  |   | 3   | Caca     | 3,00        | В        |
| 9  |   | 4   | Dedi     | 3,20        | B+       |
| 10 |   | 5   | Edo      | 1,00        | D        |
| 11 |   | 6   | Fina     | 1,00        | D        |
| 12 |   | 7   | Galang   | 3,63        | A-       |
| 13 |   | 8   | Haris    | 1,87        | С        |
| 14 |   | 9   | Indah    | 2,80        | B-       |
| 15 |   | 10  | Jajang   | 2,40        | C+       |
| 16 |   |     |          |             |          |

Secara otomatis predikatnya berubah sesuai dengan nilainya pada kolom D. Silahkan untuk mengganti nilai-nilai yang lain. Hasilnya sudah sesuai atau belum dengan rentang predikat nilai? Jika belum sesuai maka perlu dilakukan pengecekan terhadap formula yang dituliskan, terutama pada cell E6. Untuk cell yang menyesuaikan.

Formula-formula yang dituliskan di atas adalah formula pada kondisi normal, misalnya tidak ada siswa yang keluar dan semua mempunyai nilai.Pada kondisi tertentu kadang ada siswa yang sudah keluar tetapi namanya masih tercantum.

Misalkan ada salah satu siswa yang sudah keluar, maka pada kolom "Nilai" tidak ada nilainya atau kosong.Bagaimana pada kolom predikat?Bisa kita cek dengan menghapus salah satu nilai, misalnya nilai Dedi dihapus (dengan perintah "DEL"). Diperoleh hasil sebagai berikut:

#### Kegiatan Pembelajaran 8

|    | A | В    | С        | D           | E        |
|----|---|------|----------|-------------|----------|
| 1  |   |      | Daftar I | Nilai Siswa |          |
| 2  |   |      |          |             |          |
| 3  |   |      |          |             |          |
| 4  |   | No   | Nama     | Niloi       | Dradikat |
| 5  |   | INO. | Nama     | INITAL      | Predikat |
| 6  |   | 1    | Alfat    | 4,00        | А        |
| 7  |   | 2    | Budi     | 3,84        | A-       |
| 8  |   | 3    | Caca     | 3.00        | B        |
| 9  |   | 4    | Dedi     |             | D        |
| 10 |   | 5    | Edo      | 1,00        | D        |
| 11 |   | 6    | Fina     | 1,00        | D        |
| 12 |   | 7    | Galang   | 3,63        | A-       |
| 13 |   | 8    | Haris    | 1,87        | С        |
| 14 |   | 9    | Indah    | 2,80        | B-       |
| 15 |   | 10   | Jajang   | 2,40        | C+       |
| 16 |   |      |          |             |          |

Ternyata meskipun tidak ada nilainya namun muncul predikat.Jika pada predikat dihapus maka sudah selesai.

Memang untuk lembar kerja yang belum banyak, langkah seperti ini masih sangat memungkinkan untuk dilakukan. Bagaimana cara mengatasi hal ini tanpa harus menghapus isi cell tersebut.

Untuk mengkosongkan cell pada kolom "Predikat" jika cell pada kolom "Nilai" juga kosong yaitu dengan perintah tambahan "IF(D6="";"";" pada cell E6. Sehingga rumus pada cell E6 berubah menjadi: "=IF(D6="";"";IF(D6<1,175;"D";IF(D6<1,505;"D+";IF(D6<1,845;"C-;IF(D6<2,175;"C";IF(D6<2,505;"C+";IF(D6<2,845;"B-";IF(D6<3,175;"B";IF(D6<3,505;"B+"; IF(D6<3,845;"A-";"A")))))))))))))

Pada bagian awal rumus kita menambahkan satu tanda kurung, haruskah kita menambahkan tanda kurung pada bagian akhir rumus. Tidak harus, karena jika di-enter secara otomatis tanda kurung di bagian akhir akan bertambah dengan sendirinya. Hasil dari langkah-langkah tersebut adalah:

|    | А | В   | С        | D           | E         | F |
|----|---|-----|----------|-------------|-----------|---|
| 1  |   |     | Daftar N | lilai Siswa |           |   |
| 2  |   |     |          |             |           |   |
| 3  |   |     |          |             |           |   |
| 4  |   | Ne  | Nama     | NUL         | Dradiliat |   |
| 5  |   | NO. | Nama     | Nilai       | Predikat  |   |
| 6  |   | 1   | Alfat    | 4,00        | A         |   |
| 7  |   | 2   | Budi     | 3,84        | A-        |   |
| 8  |   | 3   | Caca     | 3.00        | B         |   |
| 9  |   | 4   | Dedi     |             |           |   |
| 10 |   | 5   | Edo      | 1,00        | D         |   |
| 11 |   | 6   | Fina     | 1,00        | D         |   |
| 12 |   | 7   | Galang   | 3,63        | A-        |   |
| 13 |   | 8   | Haris    | 1,87        | С         |   |
| 14 |   | 9   | Indah    | 2,80        | B-        |   |
| 15 |   | 10  | Jajang   | 2,40        | C+        |   |
| 16 |   |     |          |             |           |   |
| 17 |   |     |          |             |           |   |

# D. Aktivitas Pembelajaran

Pada bagian ini terdapat 3 kegiatan yang perlu diselesaikan peserta diklat setelah mempelajari uraian materi.Melalui penyelesaian soal atau masalah pada kegiatan-kegiatan ini diharapkan para peserta diklat memperoleh pemahaman yang diperlukan untuk menguasai kompetensi yang menjadi sasaran dari mata diklat ini.

1. Kegiatan 1

Terdapat data nilai pengetahuan siswa seperti terlihat pada tabel berikut:

|    | А | В    | С           | D   | E     | F   | G   | Н    | 1    | J    | К        | L        |     |
|----|---|------|-------------|-----|-------|-----|-----|------|------|------|----------|----------|-----|
| 1  |   |      |             |     |       |     |     |      |      |      |          |          | Π   |
| 2  |   | No   | Nomo        |     | Nilai |     |     |      |      |      |          |          |     |
| 3  |   | INO. | Indilla     | UH1 | UH2   | UH3 | UH4 | R.UH | UTS  | UAS  | N. AKHIR | Penngkat |     |
| 4  |   | 1    | Alfat       | 9,5 | 6,0   | 9,0 | 5,5 |      | 8,50 | 8,00 |          |          |     |
| 5  |   | 2    | Budi        | 8,5 | 6,0   | 5,5 | 8,5 |      | 6,75 | 7,25 |          |          |     |
| 6  |   | 3    | Caca        | 5,5 | 7,0   | 5,5 | 6,0 |      | 8,50 | 6,00 |          |          |     |
| 7  |   | 4    | Dedi        | 7,0 | 6,0   | 6,0 | 9,5 |      | 5,25 | 8,50 |          |          | l I |
| 8  |   | 5    | Edo         | 6,5 | 7,5   | 8,5 | 5,5 |      | 6,50 | 7,25 |          |          |     |
| 9  |   | 6    | Fina        | 5,5 | 7,0   | 9,0 | 5,5 |      | 8,50 | 5,25 |          |          |     |
| 10 |   | 7    | Galang      | 6,0 | 9,0   | 6,0 | 7,5 |      | 7,50 | 4,00 |          |          | l I |
| 11 |   | 8    | Haris       | 9,0 | 7,5   | 6,0 | 8,0 |      | 6,25 | 8,00 |          |          |     |
| 12 |   | 9    | Indah       | 9,5 | 6,5   | 5,5 | 7,5 |      | 4,50 | 5,00 |          |          |     |
| 13 |   | 10   | Jajang      | 9,0 | 9,0   | 7,5 | 6,0 |      | 6,25 | 4,50 |          |          |     |
| 14 |   | Ju   | umlah Nilai |     |       |     |     |      |      |      |          |          |     |
| 15 |   | N    | Terendah    |     |       |     |     |      |      |      |          |          |     |
| 16 |   | N    | . Tertinggi |     |       |     |     |      |      |      |          |          |     |
| 17 |   | N    | . Rata-rata |     |       |     |     |      |      |      |          |          |     |
| 18 |   |      |             |     |       |     |     |      |      |      |          |          |     |

Keterangan:

- UH1 : Nilai rata-rata pada KD1
- UH2 : Nilai rata-rata pada KD2
- UH3 : Nilai rata-rata pada KD3
- UH4 : Nilai rata-rata pada KD4
- R.UH : Nilai rata-rata ulangan harian
- UTS : Nilai ulangan tengah semester
- UAS : Nilai ulangan akhir semester
- a. Salin data tersebut pada lembar kerja MS Excel.
- b. Isilah kolom R.UH yang merupakan rata-rata dari nilai ulangan harian.
- c. Tentukan nilai akhir dengan bobot R.UH:UTS:UAS = 3:1:2
- d. Tentukan peringkat
- e. Tentukan jumlah nilai, nilai terendah, nilai tertinggi dan rata-ratanya.
- 2. Kegiatan 2

Terdapat data nilai pengetahuan siswa seperti terlihat pada tabel berikut:

|    | А | В            | С            | D   | Е   | F   | G   | Н     |      | J    | K        | L         |
|----|---|--------------|--------------|-----|-----|-----|-----|-------|------|------|----------|-----------|
| 1  |   |              |              |     |     |     |     |       |      |      |          |           |
| 2  |   | No           | Nama         |     |     |     |     | Nilai |      |      |          | Peringkat |
| 3  |   | INO.         | Nama         | UH1 | UH2 | UH3 | UH4 | R.UH  | UTS  | UAS  | N. AKHIR |           |
| 4  |   | 1            | Alfat        | 9,5 | 6,0 | 9,0 | 5,5 |       | 8,50 | 8,00 |          |           |
| 5  |   | 2            | Budi         | 8,5 | 6,0 | 5,5 | 8,5 |       | 6,75 | 7,25 |          |           |
| 6  |   | 3            | Caca         | 5,5 | 7,0 | 5,5 | 6,0 |       | 8,50 | 6,00 |          |           |
| 7  |   | 4            | Dedi         | 7,0 | 6,0 | 6,0 | 9,5 |       | 5,25 | 8,50 |          |           |
| 8  |   | 5            | Edo          | 6,5 | 7,5 | 8,5 | 5,5 |       | 6,50 | 7,25 |          |           |
| 9  |   | 6            | Fina         | 5,5 | 7,0 | 9,0 | 5,5 |       | 8,50 | 5,25 |          |           |
| 10 |   | 7            | Galang       | 6,0 | 9,0 | 6,0 | 7,5 |       | 7,50 | 4,00 |          |           |
| 11 |   | 8            | Haris        | 9,0 | 7,5 | 6,0 | 8,0 |       | 6,25 | 8,00 |          |           |
| 12 |   | 9            | Indah        | 9,5 | 6,5 | 5,5 | 7,5 |       | 4,50 | 5,00 |          |           |
| 13 |   | 10           | Jajang       | 9,0 | 9,0 | 7,5 | 6,0 |       | 6,25 | 4,50 |          |           |
| 14 |   | Jumlah Nilai |              |     |     |     |     |       |      |      |          |           |
| 15 |   | N. Terendah  |              |     |     |     |     |       |      |      |          |           |
| 16 |   | N. Tertinggi |              |     |     |     |     |       |      |      |          |           |
| 17 |   | N            | N. Rata-rata |     |     |     |     |       |      |      |          |           |
| 18 |   |              |              |     |     |     |     |       |      |      |          |           |

a. Salin data tersebut pada lembar kerja MS Excel.

- b. Konversi nilai-nilai tersebut ke rentang nilai 1 4.
- c. Lengkapilah tabel yang sudah dikonversi tersebut dengan menentukan peringkatnya.
- 3. Kegiatan 3

Predikat nilai untuk aspek pengetahuan atau aspek ketrampilan terlihat pada tabel berikut.

| 3,85 | - | 4,00 | Α  |
|------|---|------|----|
| 3,51 | - | 3,84 | A- |
| 3,18 | - | 3,50 | B+ |
| 2,85 | - | 3,17 | В  |
| 2,51 | - | 2,84 | B- |
| 2,18 | - | 2,50 | C+ |
| 1,85 | - | 2,17 | С  |
| 1,51 | - | 1,84 | C- |
| 1,18 | - | 1,50 | D+ |
| 1.00 | - | 1.17 | D  |

Dari soal yang ada pada kegiatan 2, buatlah predikat nilainya (tambahkan kolom di kanan kolom peringkat) sesuai dengan penilaian untuk aspek pengetahuan pada kurikulum 2013.

#### E. Latihan/Kasus/Tugas

Pada bagian ini diberikan beberapa permasalahan atau persoalan.Para peserta diklat dapat mencoba untuk memecahkan atau menyelesaikan permasalahan atau persoalan tersebut.

1. Permasalahan/persoalan 1

KKM (kriteria ketuntasan minimal) untuk aspek pengetahuan atau aspek ketrampilan menurut kurikulum 2013 adalah 2,67. Dari nilai pengetahuan yang terdapat pada tabel berikut berikan keterangan pada kolom keterangan dengan ketentuan:

a. "Telah Mencapai KKM" jika nilainya kurang dari 2,67.

|    | А | В   | С      | D     | E          | F |
|----|---|-----|--------|-------|------------|---|
| 1  |   |     |        |       |            |   |
| 2  |   | No. | Nama   | Nilai | Keterangan |   |
| 3  |   | 1   | Alfat  | 3,65  |            |   |
| 4  |   | 2   | Budi   | 2,82  |            |   |
| 5  |   | 3   | Caca   | 2,16  |            |   |
| 6  |   | 4   | Dedi   | 3,21  |            |   |
| 7  |   | 5   | Edo    | 2,67  |            |   |
| 8  |   | 6   | Fina   | 2,36  |            |   |
| 9  |   | 7   | Galang | 3,17  |            |   |
| 10 |   | 8   | Haris  | 3,02  |            |   |
| 11 |   | 9   | Indah  | 2,26  |            |   |
| 12 |   | 10  | Jajang | 2,88  |            |   |
| 13 |   |     |        |       |            |   |

b. "Belum Mencapai KKM" jika nilainya 2,67 atau lebih.

2. Permasalahan/persoalan 2

Dari tabel nilai seperti yang terdapat pada permasalahan/persoalan 1 berikan langkah-langkah untuk memberikan warna (secara otomatis) pada cell dengan ketentuan sebagai berikut:

- a. Warna kuning jika nilainya kurang dari 2,67.
- b. Tanpa warna (tetap seperti semula) jika nilainya 2,67 atau lebih.

Sehingga tampilan hasilnya adalah sebagai berikut.

|    | A | В   | С      | D     | E                  | F |
|----|---|-----|--------|-------|--------------------|---|
| 1  |   |     |        |       |                    |   |
| 2  |   | No. | Nama   | Nilai | Keterangan         |   |
| 3  |   | 1   | Alfat  | 3,65  | Telah Mencapai KKM |   |
| 4  |   | 2   | Budi   | 2,82  | Telah Mencapai KKM |   |
| 5  |   | 3   | Caca   | 2,16  | Belum Mencapai KKM |   |
| 6  |   | 4   | Dedi   | 3,21  | Telah Mencapai KKM |   |
| 7  |   | 5   | Edo    | 2,67  | Telah Mencapai KKM |   |
| 8  |   | 6   | Fina   | 2,36  | Belum Mencapai KKM |   |
| 9  |   | 7   | Galang | 3,17  | Telah Mencapai KKM |   |
| 10 |   | 8   | Haris  | 3,02  | Telah Mencapai KKM |   |
| 11 |   | 9   | Indah  | 2,26  | Belum Mencapai KKM |   |
| 12 |   | 10  | Jajang | 2,88  | Telah Mencapai KKM |   |
| 13 |   |     |        |       |                    |   |

# F. Rangkuman

1. Perintah yang digunakan untuk menjumlah nilai adalah perintah "SUM".

- 2. Perintah yang digunakan untuk menentukan nilai minimal adalah perintah "MIN".
- 3. Perintah yang digunakan untuk menentukan nilai maksimal adalah perintah "MAX".
- 4. Perintah yang digunakan untuk menentukan rata-rata nilai adalah perintah "AVERAGE".
- 5. Perintah yang digunakan untuk menentukan rangking nilai adalah perintah "RANK"
- Perintah yang digunakan untuk menentukan kriteria nilai adalah perintah logika "IF".

#### G. Umpan Balik Dan Tindak Lanjut

#### 1. Umpan Balik

Tulislah pernyataan anda yang memuat hal-hal yang telah dipelajari/ ditemukan selama pembelajaran, rencana pengembangan dan implementasinya serta input terhadap pembelajaran berikutnya :

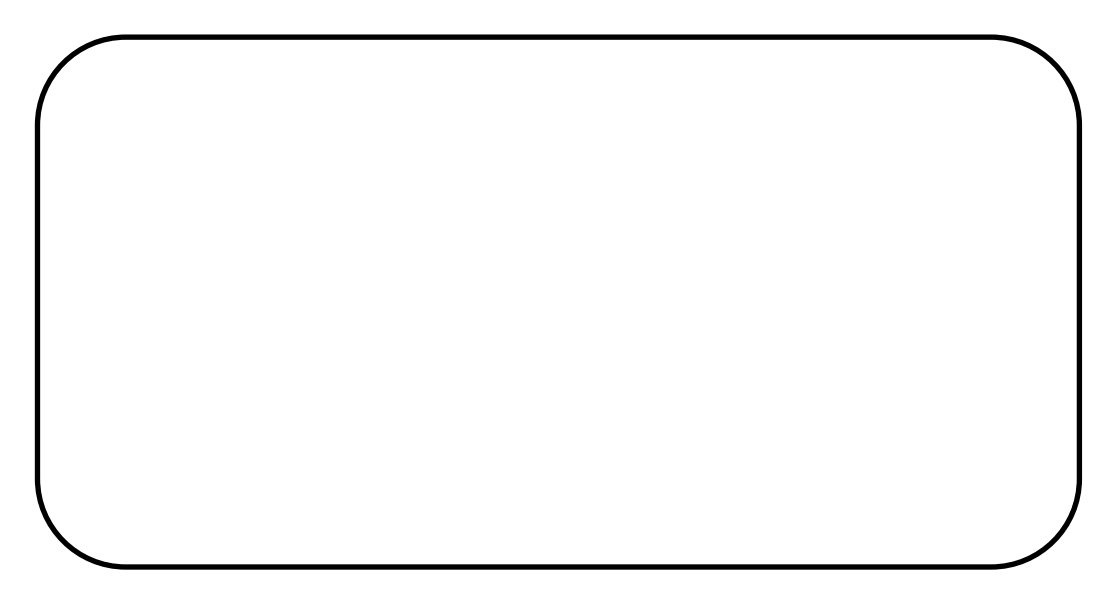

Untuk mengukur ketercapaian peserta diklat dalam mempelajari bahan belajar ini lakukan evaluasi diri sebagai berikut secara jujur.

#### Petunjuk:

Evaluasi terdiri dari sepuluh soal.Pada masing-masing soal, pengerjaan yang benar mendapatkan skor maksimal 5. Jadi skor total 50. Capaian kompetensi (CK) dirumuskan sebagai:

$$CK = \frac{Skor \text{ yang diperoleh}}{50} \times 100\%$$

Setelah mengerjakan semua soal evaluasi cocokkan jawaban Anda dengan jawaban evaluasi pada lampiran untuk mengukur capaian kompetensi (CK).

#### 2. Tindak Lanjut

Pada bagian umpan balik dijelaskan bahwa kunci keberhasilan mempelajari modul ini adalah melaksanakan evaluasi secara mandiri secara jujur. Berkaitan dengan hal itu, pertimbangkanlah hal berikut:

| Perolehan CK            | Deskripsi dan tindak lanjut                                                                                                    |  |  |  |  |  |
|-------------------------|----------------------------------------------------------------------------------------------------|--|--|--|--|--|
| (dalam %)               |                                                                                                    |  |  |  |  |  |
| 91 ≤ <i>CK</i> ≤<br>100 | Sangat Baik, berarti Anda benar-benar<br>memahami program MS Exceluntuk<br>penilaian dengan sangat baik.<br>Selanjutnya kembangkan pengetahuan<br>dan tuangkan dalam pembelajaran.                                             |  |  |  |  |  |
| 76 ≤ <i>CK</i> < 91     | Baik, berarti Anda memahami program<br>MS Exceluntuk penilaian dengan baik<br>walaupun ada beberapa bagian yang<br>perlu dipelajari lagi. Selanjutnya pelajari<br>lagi beberapa bagian yang dirasakan<br>belum begitu dipahami |  |  |  |  |  |
| $50 \le CK < 76$        | <b>Cukup</b> , berarti Anda sudah cukup                                                                                                    |  |  |  |  |  |

|                | memahami program MS Exceluntuk                                                                                                    |  |  |  |  |  |  |
|----------------|----------------------------------------------------------------------------------------------------|--|--|--|--|--|--|
|                | penilaian. Oleh karena itu, Anda perlu                                                                                                    |  |  |  |  |  |  |
|                | mempelajari lagi bagian yang belum                                                                                                    |  |  |  |  |  |  |
|                | dikuasai dan menambah referensi dari                                                                                                    |  |  |  |  |  |  |
|                | sumber lain                                                                                                    |  |  |  |  |  |  |
|                |                                                                                                    |  |  |  |  |  |  |
|                |                                                                                                    |  |  |  |  |  |  |
| CK < 50        | <b>Kurang</b> , berarti Anda belum dapat                                                                                                    |  |  |  |  |  |  |
| <i>CK</i> < 50 | <b>Kurang</b> , berarti Anda belum dapat<br>memahami program MS Exceluntuk                                                                                                    |  |  |  |  |  |  |
| <i>CK</i> < 50 | <b>Kurang</b> , berarti Anda belum dapat<br>memahami program MS Exceluntuk<br>penilaian. Oleh karena itu Anda perlu                                                                  |  |  |  |  |  |  |
| <i>CK</i> < 50 | Kurang, berarti Anda belum dapat<br>memahami program MS Exceluntuk<br>penilaian. Oleh karena itu Anda perlu<br>mempelajari lagi dari awal dan                                        |  |  |  |  |  |  |
| <i>CK</i> < 50 | Kurang, berarti Anda belum dapat<br>memahami program MS Exceluntuk<br>penilaian. Oleh karena itu Anda perlu<br>mempelajari lagi dari awal dan<br>menambah referensi dari sumber lain |  |  |  |  |  |  |

# H. Kunci Jawaban

 Pada cell E3 ditulis: =IF(D3<2,67;"Belum Mencapai KKM";"Telah Mencapai KKM") atau =IF(D3="";"";D3<2,67;"Belum Mencapai KKM";"Telah Mencapai KKM") sehingga hasilnya tampak pada tabel berikut.

| No. | Nama   | Nilai | Keterangan         |
|-----|--------|-------|--------------------|
| 1   | Alfat  | 3,65  | Telah Mencapai KKM |
| 2   | Budi   | 2,82  | Telah Mencapai KKM |
| 3   | Caca   | 2,16  | Belum Mencapai KKM |
| 4   | Dedi   | 3,21  | Telah Mencapai KKM |
| 5   | Edo    | 2,67  | Telah Mencapai KKM |
| 6   | Fina   | 2,36  | Belum Mencapai KKM |
| 7   | Galang | 3,17  | Telah Mencapai KKM |
| 8   | Haris  | 3,02  | Telah Mencapai KKM |
| 9   | Indah  | 2,26  | Belum Mencapai KKM |
| 10  | Jajang | 2,88  | Telah Mencapai KKM |

| 2 |   |
|---|---|
| L | • |

|    | A | В   | С      | D     | E                  | F |
|----|---|-----|--------|-------|--------------------|---|
| 1  |   |     |        |       |                    |   |
| 2  |   | No. | Nama   | Nilai | Keterangan         |   |
| 3  |   | 1   | Alfat  | 3,65  | Telah Mencapai KKM |   |
| 4  |   | 2   | Budi   | 2,82  | Telah Mencapai KKM |   |
| 5  |   | 3   | Caca   | 2,16  | Belum Mencapai KKM |   |
| 6  |   | 4   | Dedi   | 3,21  | Telah Mencapai KKM |   |
| 7  |   | 5   | Edo    | 2,67  | Telah Mencapai KKM |   |
| 8  |   | 6   | Fina   | 2,36  | Belum Mencapai KKM |   |
| 9  |   | 7   | Galang | 3,17  | Telah Mencapai KKM |   |
| 10 |   | 8   | Haris  | 3,02  | Telah Mencapai KKM |   |
| 11 |   | 9   | Indah  | 2,26  | Belum Mencapai KKM |   |
| 12 |   | 10  | Jajang | 2,88  | Telah Mencapai KKM |   |
| 13 |   |     |        |       |                    |   |

Langkah-langkah untuk memberikan warna (secara otomatis) pada cell adalah sebagai berikut:

- Sorot range dari D3 sampai D12.
- Pilih **Conditional Formatting > Highlight Cells Rules** sehingga tampak seperti tampilan berikut:

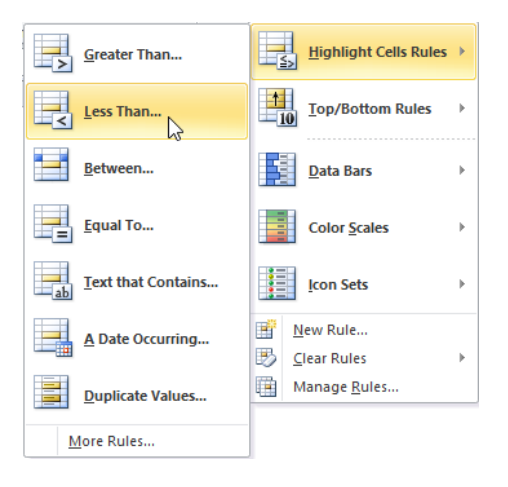

• Pilih Less **Than** maka muncul seperti berikut ini.

|                                  | Less Th | an | ?                               |              | x           |
|----------------------------------|---------|----|---------------------------------|--------------|-------------|
| Format cells that are LESS THAN: | 💽 wit   | th | Light Red Fill with Dark Red Tr | ext<br>incel | <b>&gt;</b> |
• Isikan nilai 2,67 dan pilih tombol **drop down** yang berada di kanan tulisan "Light Red Fill with Dark Red Text" sehingga muncul:

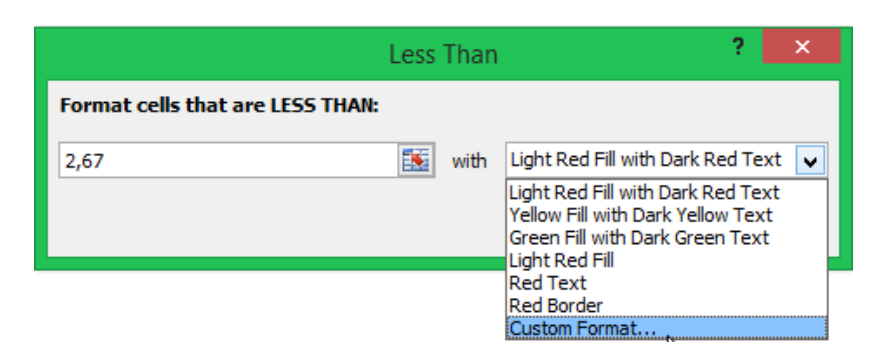

• Pilih Custom Format... > Fill

| Forn                      | nat Cells ? 🗙                         |
|---------------------------|---------------------------------------|
| Number Font Border Fill   |                                       |
| Background <u>C</u> olor: | P <u>a</u> ttern Color:               |
| No Color                  | Automatic 🗸                           |
|                           | Pattern Style:                        |
|                           | · · · · · · · · · · · · · · · · · · · |
|                           |                                       |
|                           |                                       |
|                           |                                       |
|                           |                                       |
| Fill Effects More Colors  |                                       |
|                           |                                       |
| Sample                    |                                       |
|                           |                                       |
|                           |                                       |
|                           |                                       |
|                           | Clear                                 |
|                           | OK Cancel                             |

- Pilih warna kuning.
- Dengan demikian cell-cell yang nilainya kurang dari 2,67 akan otomatis berwarna kuning.

## I. Evaluasi

## Soal:

Perhatikan daftar nilai pengetahuan dari 10 siswa berikut.

|    | А | В    | С            | D    | E    | F    | G    | Н     | 1    | J    | К        | L         | Μ |
|----|---|------|--------------|------|------|------|------|-------|------|------|----------|-----------|---|
| 1  |   |      |              |      |      |      |      |       |      |      |          |           |   |
| 2  |   | No   | Nomo         |      |      |      |      | Nilai |      |      |          | Doringkot |   |
| 3  |   | INU. | Inditid      | UH1  | UH2  | UH3  | UH4  | R.UH  | UTS  | UAS  | N. AKHIR | Pennykat  |   |
| 4  |   | 1    | Alfat        | 9,5  | 6,0  | 9,0  | 5,5  | 7,50  | 8,50 | 8,00 | 7,90     | 1         |   |
| 5  |   | 2    | Budi         | 8,5  | 6,0  | 5,5  | 8,5  | 7,13  | 6,75 | 7,25 | 7,10     | 4         |   |
| 6  |   | 3    | Caca         | 5,5  | 7,0  | 5,5  | 6,0  | 6,00  | 8,50 | 6,00 | 6,50     | 6         |   |
| 7  |   | 4    | Dedi         | 7,0  | 6,0  | 6,0  | 9,5  | 7,13  | 5,25 | 8,50 | 7,30     | 3         |   |
| 8  |   | 5    | Edo          | 6,5  | 7,5  | 8,5  | 5,5  | 7,00  | 6,50 | 7,25 | 7,00     | 5         |   |
| 9  |   | 6    | Fina         | 5,5  | 7,0  | 9,0  | 5,5  | 6,75  | 8,50 | 5,25 | 6,50     | 6         |   |
| 10 |   | 7    | Galang       | 6,0  | 9,0  | 6,0  | 7,5  | 7,13  | 7,50 | 4,00 | 5,95     | 9         |   |
| 11 |   | 8    | Haris        | 9,0  | 7,5  | 6,0  | 8,0  | 7,63  | 6,25 | 8,00 | 7,50     | 2         |   |
| 12 |   | 9    | Indah        | 9,5  | 6,5  | 5,5  | 7,5  | 7,25  | 4,50 | 5,00 | 5,80     | 10        |   |
| 13 |   | 10   | Jajang       | 9,0  | 9,0  | 7,5  | 6,0  | 7,88  | 6,25 | 4,50 | 6,20     | 8         |   |
| 14 |   | J    | umlah Nilai  | 76,0 | 71,5 | 68,5 | 69,5 | 71,4  | 68,5 | 63,8 | 67,8     |           |   |
| 15 |   | N    | . Terendah   | 5,5  | 6,0  | 5,5  | 5,5  | 6,0   | 4,5  | 4,0  | 5,8      |           |   |
| 16 |   | N    | I. Tertinggi | 9,5  | 9,0  | 9,0  | 9,5  | 7,9   | 8,5  | 8,5  | 7,9      |           |   |
| 17 |   | N    | . Rata-rata  | 7,6  | 7,2  | 6,9  | 7,0  | 7,1   | 6,9  | 6,4  | 6,8      |           |   |
| 18 |   |      |              |      |      |      |      |       |      |      |          |           |   |

Untuk mengerjakan soal nomor 1 sampai dengan 9 gunakan daftar nilai di atas.

- 1. Tuliskan formula untuk mengisikan cell D14
- 2. Tuliskan formula untuk mengisikan cell D15
- 3. Tuliskan formula untuk mengisikan cell D16
- 4. Tuliskan formula untuk mengisikan cell D17
- Tuliskan formula untuk mengisikan cell K4 jika bobot R.UH : UTS : UAS =
   2 : 1 : 2
- Tuliskan formula untuk mengisikan cell K4 jika bobot R.UH : UTS : UAS = 3 : 1 : 2
- 7. Tuliskan formula untuk mengisikan cell L4
- Tulislah formula untuk mengkonversi nilai pada kolom N.AKHIR menjadi nilai rentang 1 – 4 dan taruhlah pada kolom L dengan cara insert kolom sehingga peringkat bergeser ke kolom K.

- 9. Tunjukkan hasilnya dari soal no. 8.
- 10. Tuliskan formula untuk mengisikan cell E3 pada tabel di bawah ini jika KKM nya sebesar 2,67 sehingga setelah dicopy ke cell-cell di bawahnya diperoleh hasil seperti pada daftar nilai di bawah ini.

|    | A | В   | С      | D     | E                  | F |
|----|---|-----|--------|-------|--------------------|---|
| 1  |   |     |        |       |                    |   |
| 2  |   | No. | Nama   | Nilai | Keterangan         |   |
| 3  |   | 1   | Alfat  | 3,65  | Telah Mencapai KKM |   |
| 4  |   | 2   | Budi   | 2,82  | Telah Mencapai KKM |   |
| 5  |   | 3   | Caca   | 2,16  | Belum Mencapai KKM |   |
| 6  |   | 4   | Dedi   | 3,21  | Telah Mencapai KKM |   |
| 7  |   | 5   | Edo    | 2,67  | Telah Mencapai KKM |   |
| 8  |   | 6   | Fina   | 2,36  | Belum Mencapai KKM |   |
| 9  |   | 7   | Galang | 3,17  | Telah Mencapai KKM |   |
| 10 |   | 8   | Haris  | 3,02  | Telah Mencapai KKM |   |
| 11 |   | 9   | Indah  | 2,26  | Belum Mencapai KKM |   |
| 12 |   | 10  | Jajang | 2,88  | Telah Mencapai KKM |   |
| 13 |   |     |        |       |                    |   |

## Kunci Jawaban:

- 1. =SUM(D4:D13)
- 2. =MIN(D4:D13)
- 3. =MAX(D4:D13)
- 4. =AVERAGE(D4:D13)
- 5. =(H4\*2+I4+2\*J4)/5
- 6. =(H4\*3+I4+2\*J4)/6
- 7. =RANK(K4;\$K\$4:\$K\$13;0)
- 8. =K4/10\*3+1

9.

|    | Α | B   | C            | D    | E    | F    | G    | H     |      | J    | K        | L             | M         | N |
|----|---|-----|--------------|------|------|------|------|-------|------|------|----------|---------------|-----------|---|
| 1  |   |     |              |      |      |      |      |       |      |      |          |               |           |   |
| 2  |   | No  | Nama         |      |      |      |      | Nilai |      |      |          |               | Deringket |   |
| 3  |   | NO. | Nama         | UH1  | UH2  | UH3  | UH4  | R.UH  | UTS  | UAS  | N. AKHIR |               | Peringkat |   |
| 4  |   | 1   | Alfat        | 9,5  | 6,0  | 9,0  | 5,5  | 7,50  | 8,50 | 8,00 | 7,90     | 3,37          | 1         |   |
| 5  |   | 2   | Budi         | 8,5  | 6,0  | 5,5  | 8,5  | 7,13  | 6,75 | 7,25 | 7,10     | 3,13          | 4         |   |
| 6  |   | 3   | Caca         | 5,5  | 7,0  | 5,5  | 6,0  | 6,00  | 8,50 | 6,00 | 6,50     | 2,95          | 6         |   |
| 7  |   | 4   | Dedi         | 7,0  | 6,0  | 6,0  | 9,5  | 7,13  | 5,25 | 8,50 | 7,30     | 3,19          | 3         |   |
| 8  |   | 5   | Edo          | 6,5  | 7,5  | 8,5  | 5,5  | 7,00  | 6,50 | 7,25 | 7,00     | 3,10          | 5         |   |
| 9  |   | 6   | Fina         | 5,5  | 7,0  | 9,0  | 5,5  | 6,75  | 8,50 | 5,25 | 6,50     | 2,95          | 6         |   |
| 10 |   | 7   | Galang       | 6,0  | 9,0  | 6,0  | 7,5  | 7,13  | 7,50 | 4,00 | 5,95     | 2,79          | 9         |   |
| 11 |   | 8   | Haris        | 9,0  | 7,5  | 6,0  | 8,0  | 7,63  | 6,25 | 8,00 | 7,50     | 3,25          | 2         |   |
| 12 |   | 9   | Indah        | 9,5  | 6,5  | 5,5  | 7,5  | 7,25  | 4,50 | 5,00 | 5,80     | 2,74          | 10        |   |
| 13 |   | 10  | Jajang       | 9,0  | 9,0  | 7,5  | 6,0  | 7,88  | 6,25 | 4,50 | 6,20     | 2,86          | 8         |   |
| 14 |   | J   | umlah Nilai  | 76,0 | 71,5 | 68,5 | 69,5 | 71,4  | 68,5 | 63,8 | 67,8     | $\overline{}$ |           |   |
| 15 |   | N   | . Terendah   | 5,5  | 6,0  | 5,5  | 5,5  | 6,0   | 4,5  | 4,0  | 5,8      |               |           |   |
| 16 |   | N   | I. Tertinggi | 9,5  | 9,0  | 9,0  | 9,5  | 7,9   | 8,5  | 8,5  | 7,9      |               |           |   |
| 17 |   | N   | . Rata-rata  | 7,6  | 7,2  | 6,9  | 7,0  | 7,1   | 6,9  | 6,4  | 6,8      |               |           |   |
| 18 |   |     |              |      |      |      |      |       |      |      |          |               |           |   |

10. 20. =IF(D3<2,67;"Belum Mencapai KKM";"Telah Mencapai KKM")

## PEMBELAJARAN STATISTIKA DENGAN MS EXCEL

## A. Tujuan

Setelah mempelajari materi pada Kegiatan Pembelajaran ini diharapkan peserta diklat/pembaca dapat memanfaatkan fungsi statistika pada program MS Excel untuk menentukan nilai-nilai ukuran pemusatan data, untuk menentukan nilai-nilai ukuran penyebaran data, dan untuk membuat diagram.

## B. Indikator Pencapaian Kompetensi

- Peserta diklat/pembaca dapat menggunakan fungsi statistika pada program MS Excel untuk menentukan nilai-nilai ukuran pemusatan data.
- Peserta diklat/pembaca dapat menggunakan fungsi statistika pada programMS Excel untuk menentukan nilai-nilai ukuran penyebaran data.
- 3. Peserta diklat/pembaca dapat menggunakan fasilitas programMS Excel untuk membuat diagram.

## C. Uraian Materi

Materi yang akan dibahas pada modul ini meliputi ukuran pemusatan data, ukuran penyebaran data, dan penyajian data dalam bentuk diagram. Sekumpulan data dapat disajikan kedalam table distribusi frekuensi atau dapat juga dalam bentuk diagram batang. Untuk data yang tidak terlalu banyak, pembuatan tabel distribusi frekuensi dan diagram batang dapat dilakukan secara manual dengan mudah. Namun jika datanya sangat banyak, tentunya akan merepotkan dan memerlukan waktu yang tidak singkat.

Nilai statistika untuk ukuran pemusatan data meliputi rata-rata, median dan modus. Sedangkan untuk ukuran penyebaran data meliputi jangkauan data (*range*), kuartil, persentil, jangkauan antar kuartil (hamparan), simpangan kuatil, simpangan rata-rata, dan simpangan baku.

#### 1. Ukuran Pemusatan Data

Pada bagian ini akan dibahas cara menentukan nilai-nilai statistika dengan menggunakan fungsi-fungsi statistik yang ada di MS Excel. Nilai-nilai tersebut meliputi rata-rata hitung, rata-rata geometris (rata-rata ukur), ratarata harmonis (rata-rata selaras), median dan modus.

Misalkan terdapat sejumlah data sebagai berikut:

| 6 | 7 | 4 | 3 | 6 | 3 | 5 | 6 |
|---|---|---|---|---|---|---|---|
| 7 | 5 | 6 | 4 | 7 | 6 | 8 | 5 |
| 8 | 4 | 5 | 7 | 8 | 8 | 7 | 7 |
| 5 | 8 | 8 | 5 | 5 | 6 | 7 | 7 |

Dari data tersebut akan ditentukan nilai-nilai statistiknya, yaitu:

#### a. Rata-rata hitung (mean)

Salin data tersebut kedalam lembar kerja MS Excel, misalnya seperti pada tampilan di bawah ini.

## Modul Diklat Guru Pembelajar

|    | А                         | В | С | D | E | F | G | Н |  |  |
|----|---------------------------|---|---|---|---|---|---|---|--|--|
| 1  |                           |   |   |   |   |   |   |   |  |  |
| 2  | 6                         | 7 | 4 | 3 | 6 | 3 | 5 | 6 |  |  |
| 3  | 7                         | 5 | 6 | 4 | 7 | 6 | 8 | 5 |  |  |
| 4  | 8                         | 4 | 5 | 7 | 8 | 8 | 7 | 7 |  |  |
| 5  | 5                         | 8 | 8 | 5 | 5 | 6 | 7 | 7 |  |  |
| 6  | 3                         | 9 | 7 | 6 | 4 | 7 | 6 | 6 |  |  |
| 7  |                           |   |   |   |   |   |   |   |  |  |
| 8  |                           |   |   |   |   |   |   |   |  |  |
| 9  | Rata-rata hitung (mean) = |   |   |   |   |   |   |   |  |  |
| 10 |                           |   |   |   |   |   |   |   |  |  |
| 11 |                           |   |   |   |   |   |   |   |  |  |

Rumus rata-rata hitung yang diketikkan pada cell D9 adalah:

"=AVERAGE(A1:H6)". Setelah dienter maka pada cell D9 akan muncul nilai rata-rata hitungnya yaitu 6,025.

Selain dengan menuliskan rumus seperti di atas, dapat juga dengan cara yaitu dengan cara sebagai berikut:

Letakkan kursor pada cell D9 lalu klik menu **Formulas > Insert Function** sehingga akan muncul kotak dialog sebagai berikut.

| Insert Function ?                                                                                                    | x   |
|----------------------------------------------------------------------------------------------------|-----|
| Search for a function:                                                                                                    |     |
| Type a brief description of what you want to do and then click<br>Go                                                                                            |     |
| Or select a category: Most Recently Used                                                                                                    |     |
| Select a functio <u>n</u> :                                                                                                    |     |
| GEOMEAN<br>SUM<br>DAY<br>LARGE<br>OR<br>MEDIAN<br>COS<br>GEOMEAN(number1;number2;)<br>Returns the geometric mean of an array or range of positive numeric data. | < > |
| Help on this function OK Cancel                                                                                                    |     |

Jika pada kotak dialog "Or select a category:" masih muncul "Most Recently Used" dan di bawah "Select a function" belum muncul "AVERAGE" maka klik tanda panah ke bawah di kanan "Most Recently Used" dan pilih "Statistical" lalu pilih "AVERAGE" seperti muncul pada kotak dialog sebagai berikut:

|                                                                                                    | Insert Function                                                      |            | ?          | ×      |
|----------------------------------------------------------------------------------------------------|----------------------------------------------------------------------|------------|------------|--------|
| Search for a function:                                                                                                    |                                                                      |            |            |        |
| Type a brief descripti<br>Go                                                                                                    | on of what you want to do and the                                    | en dick    | <u>G</u> o |        |
| Or select a <u>c</u> ategory:                                                                                                    | Statistical                                                          | ~          |            |        |
| Select a function:                                                                                                    |                                                                      |            |            |        |
| AVEDEV<br>AVERAGEA<br>AVERAGEIF<br>AVERAGEIFS<br>BETA.DIST<br>BETA.INV<br>AVERAGE(number1<br>Returns the average<br>names, arrays, or refe | (arithmetic mean) of its arguments,<br>erences that contain numbers. | , which ca | n be numbe | ers or |
| Help on this function                                                                                                    |                                                                      | ЭК         | Cance      | el     |

Setelah di-klik "Ok" maka muncul kotak dialog sebagai berikut:

|                                                                                                    | Function Arguments ? × |  |  |  |  |  |  |  |  |  |
|----------------------------------------------------------------------------------------------------|------------------------|--|--|--|--|--|--|--|--|--|
| AVERAGE<br>Number1<br>Number2                                                                                                    | number                 |  |  |  |  |  |  |  |  |  |
| = Returns the average (arithmetic mean) of its arguments, which can be numbers or names, arrays, or references that contain numbers. Number1: number1;number2; are 1 to 255 numeric arguments for which you want the average. |                        |  |  |  |  |  |  |  |  |  |
| Formula result =<br>Help on this function                                                                                                    | OK Cancel              |  |  |  |  |  |  |  |  |  |

Karena yang akan dicari nilai rata-ratanya adalah data dari cell A2 sampai H6 maka pada kotak dialog "Number1" sorotlah cell dari A2 sampai H6 kemudian tekan tombel "enter" sehingga pada cell D9 akan muncul nilai 6,025 yang merupakan nilai rata-rata hitung dari sekumpulan data di atas.

#### b. Rata-rata geometris (rata-rata ukur)

Untuk menentukan rata-rata geometris maka perintah yang digunakan adalah "GEOMEAN". Misalkan akan ditentukan nilai rata-rata geometris yang akan diletakkan pada cell D10 maka pada cell D10 diketik "=GEOMEAN(A2:H6)". Jika dienter maka akan didapatkan nilai rata-rata geometrisnya yaitu 5,807483 seperti tampak berikut ini.

|    | А    | В           | С          | D        | E | F | G | Н |
|----|------|-------------|------------|----------|---|---|---|---|
| 1  |      |             |            |          |   |   |   |   |
| 2  | 6    | 7           | 4          | 3        | 6 | 3 | 5 | 6 |
| 3  | 7    | 5           | 6          | 4        | 7 | 6 | 8 | 5 |
| 4  | 8    | 4           | 5          | 7        | 8 | 8 | 7 | 7 |
| 5  | 5    | 8           | 8          | 5        | 5 | 6 | 7 | 7 |
| 6  | 3    | 9           | 7          | 6        | 4 | 7 | 6 | 6 |
| 7  |      |             |            |          |   |   |   |   |
| 8  |      |             |            |          |   |   |   |   |
| 9  | Rata | -rata hitun | g (mean) = | 6,025    |   |   |   |   |
| 10 |      | Rata-rata g | eometris = | 5,807483 |   |   |   |   |
| 11 |      |             |            |          |   |   |   |   |

Perintah "GEOMEAN" dapat juga didapatkan seperti pada cara mendapatkan perintah "AVERAGE" (seperti pembahasan rata-rata hitung).

#### c. Rata-rata harmonis (rata-rata selaras)

Perintah yang digunakan untuk menentukan nilai rata-rata harmonis adalah "HARMEAN". Sehingga jika datanya masih menggunakan data di atas dan nilai rata-rata harmonis akan diletakkan pada cell D11 maka pada cell D11 diketik dengan "=HARMEAN(A2:H6)". Jika di-enter maka akan didapatkan nilai rata-rata harmonisnya sebesar 5,563528 seperti tampak berikut ini.

|    | А                         | В           | С          | D        | E | F | G | Н |
|----|---------------------------|-------------|------------|----------|---|---|---|---|
| 1  |                           |             |            |          |   |   |   |   |
| 2  | 6                         | 7           | 4          | 3        | 6 | 3 | 5 | 6 |
| 3  | 7                         | 5           | 6          | 4        | 7 | 6 | 8 | 5 |
| 4  | 8                         | 4           | 5          | 7        | 8 | 8 | 7 | 7 |
| 5  | 5                         | 8           | 8          | 5        | 5 | 6 | 7 | 7 |
| 6  | 3                         | 9           | 7          | 6        | 4 | 7 | 6 | 6 |
| 7  |                           |             |            |          |   |   |   |   |
| 8  |                           |             |            |          |   |   |   |   |
| 9  | Rata-rata hitung (mean) = |             |            | 6,025    |   |   |   |   |
| 10 |                           | Rata-rata g | eometris = | 5,807483 |   |   |   |   |
| 11 |                           | Rata-rata k | armonis =  | 5,563528 |   |   |   |   |
| 12 |                           |             |            |          |   |   |   |   |

#### d. Median

Median merupakan nilai tengah-tengah suatu kumpulan data setelah data tersebut diurutkan menurut ukurannya. Jika datanya masih acak maka kadang akan terasa kesulitan untuk menentukannya. Aplikasi MS Excel dapat memecahkannya dengan cara yang mudah. Perintah yang digunakan adalah "MEDIAN".

Misalkan median akan diletakkan pada D9 maka pada cell D9 ditulis dengan perintah "=MEDIAN(A2:H6)" (ini karena data yang akan dicari mediannya terletak dari cell A2 sampai H6). Jika di-enter maka nilai mediannya diperoleh 6 seperti tampak pada daftar berikut:

|    | Α | В | С        | D | E | F | G | Н |  |
|----|---|---|----------|---|---|---|---|---|--|
| 1  |   |   |          |   |   |   |   |   |  |
| 2  | 6 | 7 | 4        | 3 | 6 | 3 | 5 | 6 |  |
| 3  | 7 | 5 | 6        | 4 | 7 | 6 | 8 | 5 |  |
| 4  | 8 | 4 | 5        | 7 | 8 | 8 | 7 | 7 |  |
| 5  | 5 | 8 | 8        | 5 | 5 | 6 | 7 | 7 |  |
| 6  | 3 | 9 | 7        | 6 | 4 | 7 | 6 | 6 |  |
| 7  |   |   |          |   |   |   |   |   |  |
| 8  |   |   |          |   |   |   |   |   |  |
| 9  |   |   | Median = | 6 |   |   |   |   |  |
| 10 |   |   |          |   |   |   |   |   |  |
| 11 |   |   |          |   |   |   |   |   |  |

#### e. Modus

Modus merupakan nilai yang paling sering muncul dari sekumpulan data atau nilai yang mempunyai frekuensi paling tinggi. Dengan cara manual maka akan membutuhkan waktu yang lebih lama dan kadang kurang akurat. Aplikasi MS Excel membantu cara menentukan modus dari sekumpulan data. Perintah yang digunakan untuk menentukan modus adalah "MODE".

Jika nilai modus dari data yang sama pada data di atas akan diletakkan pada cell D10 maka pada cell D10 ditulis "=MODE(A2:H6)" (ini karena data yang akan dicari modusnya terletak dari cell A2 sampai H6). Jika dienter maka nilai modusnya diperoleh 7 seperti tampak pada gambar berikut:

|    | А | В | С        | D | E | F | G | Н |
|----|---|---|----------|---|---|---|---|---|
| 1  |   |   |          |   |   |   |   |   |
| 2  | 6 | 7 | 4        | 3 | 6 | 3 | 5 | 6 |
| 3  | 7 | 5 | 6        | 4 | 7 | 6 | 8 | 5 |
| 4  | 8 | 4 | 5        | 7 | 8 | 8 | 7 | 7 |
| 5  | 5 | 8 | 8        | 5 | 5 | 6 | 7 | 7 |
| 6  | 3 | 9 | 7        | 6 | 4 | 7 | 6 | 6 |
| 7  |   |   |          |   |   |   |   |   |
| 8  |   |   |          |   |   |   |   |   |
| 9  |   |   | Median = | 6 |   |   |   |   |
| 10 |   |   | Modus =  | 7 |   |   |   |   |
| 11 |   |   |          |   |   |   |   |   |

Pada sekumpulan data kadang terdapat lebih dari satu nilai modus. Sebagai contoh adalah data 3, 4, 4, 4, 5, 5, 5, 6, 6, 7 mempunyai modus dari satu, yaitu 4 dan 5. Bagaimana cara menentukan modus dari data yang modusnya lebih dari satu nilai.

Berikut akan dibahas cara menentukan modus yang bersifat umum (modusnya mungkin lebih dari satu nilai).

Misalkan terdapat sekumpulan data seperti sebagai berikut:

|   | А | В | С       | D | E | F | G | Н |
|---|---|---|---------|---|---|---|---|---|
| 1 |   |   |         |   |   |   |   |   |
| 2 |   | 3 | 4       | 4 | 4 | 5 | 5 |   |
| 3 |   | 5 | 6       | 6 | 6 | 7 | 7 |   |
| 4 |   |   |         |   |   |   |   |   |
| 5 |   |   | Modus = |   |   |   |   |   |
| 6 |   |   |         |   |   |   |   |   |
| 7 |   |   |         |   |   |   |   |   |
| 8 |   |   |         |   |   |   |   |   |
| 9 |   |   |         |   |   |   |   |   |

Dari data tersebut akan dicari modusnya. Perintah yang digunakan adalah "MODE.MULT".

Langkah-langkah yang ditempuh adalah sebagai berikut:

- Silahkan sorot cell D5 sampai D8 (ini karena modus yang kita dapatkan akan diletakkan pada cell D5 sampai D8).
- Langsung ketik "=MODE.MULT(B2:G3)" (Pilihan perintah MODE.MULT akan muncul otomatis jika kita sudah menuliskan beberapa karakter awal pada perintah ini, sedangkan range dari B2 sampai G3 dapat juga kita peroleh dengan menyorot dari cell B2 sampai G3).

|    | А | В | С       | D       | E                         | F | G | Н |
|----|---|---|---------|---------|---------------------------|---|---|---|
| 1  |   |   |         |         |                           |   |   |   |
| 2  |   | 3 | 4       | 4       | 4                         | 5 | 5 |   |
| 3  |   | 5 | 6       | 6       | 6                         | 7 | 7 |   |
| 4  |   |   |         |         |                           |   |   |   |
| 5  |   |   | Modus = | =MODE.M | ULT( <mark>B2:G3</mark> ) | ) |   |   |
| 6  |   |   |         |         |                           |   |   |   |
| 7  |   |   |         |         |                           |   |   |   |
| 8  |   |   |         |         |                           |   |   |   |
| 9  |   |   |         |         |                           |   |   |   |
| 10 |   |   |         |         |                           |   |   |   |

• Langsung saja tekan tombol Ctrl+Shift+Enter, maka akan diperoleh hasil sebagai berikut:

|    | А | В | С       | D    | E | F | G | Н |
|----|---|---|---------|------|---|---|---|---|
| 1  |   |   |         |      |   |   |   |   |
| 2  |   | 3 | 4       | 4    | 4 | 5 | 5 |   |
| 3  |   | 5 | 6       | 6    | 6 | 7 | 7 |   |
| 4  |   |   |         |      |   |   |   |   |
| 5  |   |   | Modus = | 4    |   |   |   |   |
| 6  |   |   |         | 5    |   |   |   |   |
| 7  |   |   |         | 6    |   |   |   |   |
| 8  |   |   |         | #N/A |   |   |   |   |
| 9  |   |   |         | #N/A |   |   |   |   |
| 10 |   |   |         |      |   |   |   |   |
| 11 |   |   |         |      |   |   |   |   |

Melihat hasil tersebut maka terdapat 3 nilai modus yaitu 4, 5 dan 6. Dari awal disorot cell D5 sampai D9 karena belum tahu berapa banyaknya nilai modus. Jika salah satu nilai 4 kita ganti 2 maka akan diperoleh hasil sebagai berikut:

|    | А | В | С       | D    | E | F | G | Н |
|----|---|---|---------|------|---|---|---|---|
| 1  |   |   |         |      |   |   |   |   |
| 2  |   | 3 | 2       | 4    | 4 | 5 | 5 |   |
| 3  |   | 5 | 6       | 6    | 6 | 7 | 7 |   |
| 4  |   |   |         |      |   |   |   |   |
| 5  |   |   | Modus = | 5    |   |   |   |   |
| 6  |   |   |         | 6    |   |   |   |   |
| 7  |   |   |         | #N/A |   |   |   |   |
| 8  |   |   |         | #N/A |   |   |   |   |
| 9  |   |   |         | #N/A |   |   |   |   |
| 10 |   |   |         |      |   |   |   |   |
| 11 |   |   |         |      |   |   |   |   |

Modus yang diperoleh hanya 5 dan 6.

## 2. Ukuran Penyebaran Data

Nilai-nilai statistika yang akan dibahas pada bagian ini meliputi jangkauan data (range), kuartil, persentil, jangkauan antar kuartil (hamparan), simpangan kuatil, simpangan rata-rata, dan simpangan baku.

Perhatikan data berikut ini:

|   | А  | В  | С  | D  | E  | F  | G  | Н  | 1  | J  | K |
|---|----|----|----|----|----|----|----|----|----|----|---|
| 1 |    |    |    |    |    |    |    |    |    |    |   |
| 2 | 43 | 49 | 56 | 61 | 64 | 69 | 71 | 79 | 89 | 55 |   |
| 3 | 66 | 51 | 56 | 75 | 65 | 69 | 72 | 79 | 56 | 90 |   |
| 4 | 96 | 86 | 77 | 70 | 69 | 64 | 60 | 54 | 46 | 73 |   |
| 5 | 41 | 50 | 56 | 61 | 64 | 71 | 69 | 78 | 87 | 96 |   |
| 6 |    |    |    |    |    |    |    |    |    |    |   |
| 7 |    |    |    |    |    |    |    |    |    |    |   |

Dari data tersebut akan dicari nilai-nilai statistikanya, yaitu:

## a. Jangkauan Data/Range

Sebelum menentukan jangkauan data, akan lebih baik jika juga dapat menentukan nilai terendah (minimal) dan nilai tertinggi (maksimal). Perintah untuk menentukan nilai-nilai itu adalah "MIN" untuk nilai terendah dan "MAX" untuk nilai tertinggi.

Dari data tersebut akan kita tentukan nilai terendah yang akan diletakkan pada cell D8, nilai tertinggi pada cell D9 dan sekaligus jangkauan yang akan diletakkan pada cell D10.

|    | А  | В         | С         | D           | E             | F  | G  | Н  |    | J  | ŀ |
|----|----|-----------|-----------|-------------|---------------|----|----|----|----|----|---|
| 1  |    |           |           |             |               |    |    |    |    |    |   |
| 2  | 43 | 49        | 56        | 61          | 64            | 69 | 71 | 79 | 89 | 55 |   |
| 3  | 66 | 51        | 56        | 75          | 65            | 69 | 72 | 79 | 56 | 90 |   |
| 4  | 96 | 86        | 77        | 70          | 69            | 64 | 60 | 54 | 46 | 73 |   |
| 5  | 41 | 50        | 56        | 61          | 64            | 71 | 69 | 78 | 87 | 96 |   |
| 6  |    |           |           |             |               |    |    |    |    |    |   |
| 7  |    |           |           |             |               |    |    |    |    |    |   |
| 8  |    | Nilai Ter | endah =   | =MIN(A2     | 2:J5          |    |    |    |    |    |   |
| 9  |    | Nilai Te  | rtinggi = | MIN(number1 | ; [number2];) |    |    |    |    |    |   |
| 10 |    | Jang      | gkauan =  |             |               |    |    |    |    |    |   |
| 11 |    |           |           |             |               |    |    |    |    |    |   |

Selanjutnya jika di-enter maka akan diperoleh nilai terendahnya yaitu 41. Untuk nilai tertinggi perintahnya seperti menentukan nilai terendah hanya "MIN" diganti dengan "MAX". Untuk jangkauan data (pada cell D10) kita ketikkan "=D9-D8". Jika sudah selesai maka dari data di atas diperoleh nilai tertingginya 96 dan jangkauan datanya adalah 55. Silahkan dicocokkan!

## b. Kuartil, Jangkauan antar kuartil (Hamparan) dan Simpangan Kuartil

Ada 3 macam nilai kuartil, yaitu kuartil bawah, kuartil tengah dan kuartil atas. Perlu diketahui juga bahwa kuartil tengah sama dengan median. Dari data awal akan ditentukan nilai-nilai kuartilnya. Perintah yang digunakan adalah "QUARTILE.EXC". Dari data pada file MS Excel akan kita tentukan nilai kuartil bawah pada cell D8, kuartil tengah pada cell D9 dan kuartil atas pada cell D10.

Pada cell D8 kita ketikkan "QUARTILE.EXC(A2:J5;1), sehingga nampak seperti daftar berikut ini.

|    | А  | В         | С         | D            | E              | F                | G                                              | Н                          | I.                  | J                      | К           |
|----|----|-----------|-----------|--------------|----------------|------------------|------------------------------------------------|----------------------------|---------------------|------------------------|-------------|
| 1  |    |           |           |              |                |                  |                                                |                            |                     |                        |             |
| 2  | 43 | 49        | 56        | 61           | 64             | 69               | 71                                             | 79                         | 89                  | 55                     |             |
| 3  | 66 | 51        | 56        | 75           | 65             | 69               | 72                                             | 79                         | 56                  | 90                     |             |
| 4  | 96 | 86        | 77        | 70           | 69             | 64               | 60                                             | 54                         | 46                  | 73                     |             |
| 5  | 41 | 50        | 56        | 61           | 64             | 71               | 69                                             | 78                         | 87                  | 96                     |             |
| 6  |    |           |           |              |                |                  |                                                |                            |                     |                        |             |
| 7  |    |           |           |              |                |                  |                                                |                            |                     |                        |             |
| 8  |    | Kuartil   | Bawah =   | =QUART       | ILE.EXC(       | A2:J5;1          |                                                |                            |                     |                        |             |
| 9  |    | Kuartil T | engah =   | QUARTILE.EXC | (array; quart) | See 1 -          | First quartile (25th p                         | ercentile) QUAR            | TILE.EXC returns th | e first quartile (25th | percentile) |
| 10 |    | Kuart     | il Atas = |              |                | 62 2 -<br>63 3 - | Median value (50th p<br>Third quartile (75th p | vercentile)<br>vercentile) |                     |                        |             |
| 11 |    |           |           |              |                |                  |                                                |                            |                     |                        |             |

Jika di-enter maka pada cell D8 akan muncul nilai 56 yang merupakan nilai kuartil bawah. Untuk nilai kuartil tengah, pada cell D9 kita ketikkan "QUARTILE.EXC(A2:J5;2) sedangkan untuk nilai kuartil atas, pada cell D10 kita ketikkan "QUARTILE.EXC(A2:J5;3). Jika sudah selesai maka dari data di atas diperoleh nilai kuartil tengahnya 67,5 dan kuartil atasnya 76,5. Silahkan dicocokkan!

Untuk nilai jangkauan antar kuartil atau hamparan dengan mengurangi kuartil atas dengan kuartil bawah, sedangkan untuk simpangan kuartil atau jangkauan semi inter kuartil diperoleh dari setengah jangkauan antar kuartil.

#### c. Persentil

Sebenarnya ada 99 nilai persentil yaitu mulai persentil ke-1 sampai persentil ke-99. Pada bagian ini akan diberikan beberapa contoh untuk menentukan nilai-nilai persentil, misalkan saja persentil ke-20, persentil ke-25 dan persentil ke-75. Perintah yang digunakan adalah "PERCENTILE.EXC".

|    | А  | В        | С       | D             | E            | F                       | G  | Н  | -  | J  | К |
|----|----|----------|---------|---------------|--------------|-------------------------|----|----|----|----|---|
| 1  |    |          |         |               |              |                         |    |    |    |    |   |
| 2  | 43 | 49       | 56      | 61            | 64           | 69                      | 71 | 79 | 89 | 55 |   |
| 3  | 66 | 51       | 56      | 75            | 65           | 69                      | 72 | 79 | 56 | 90 |   |
| 4  | 96 | 86       | 77      | 70            | 69           | 64                      | 60 | 54 | 46 | 73 |   |
| 5  | 41 | 50       | 56      | 61            | 64           | 71                      | 69 | 78 | 87 | 96 |   |
| 6  |    |          |         |               |              |                         |    |    |    |    |   |
| 7  |    |          |         |               |              |                         |    |    |    |    |   |
| 8  |    | Persenti | ke-20 = | =PERCEN       | TILE.EXC     | ( <mark>A2:J5</mark> ;0 | ,2 |    |    |    |   |
| 9  |    | Persenti | ke-25 = | PERCENTILE.E) | (C(array; k) |                         |    |    |    |    |   |
| 10 |    | Persenti | ke-75 = |               |              |                         |    |    |    |    |   |
| 11 |    |          |         |               |              |                         |    |    |    |    |   |

Untuk persentil ke-20, pada cell D8 kita ketikkan perintah "PERCENTILE.EXC(A2:J5;0,2). Untuk persentil ke-25, pada cell D9 kita ketikkan "PERCENTILE.EXC(A2:J5;0,25) dan untuk persentil ke-75, pada cell D10 kita ketikkan "PERCENTILE.EXC(A2:J5;0,75).

Hasilnya adalah: Persentil ke-20 = 55,2

Persentil ke-25 = 67,5

Persentil ke-75 = 76,5.

Coba cocokkan dengan hasil pekerjaan Anda.

#### d. Simpangan Rata-rata dan Simpangan Baku

Misalkan terdapat data sebagai berikut:

| 43 | 49 | 56 | 61 | 64 | 69 | 71 | 79 | 89 | 55 |
|----|----|----|----|----|----|----|----|----|----|
| 66 | 51 | 56 | 75 | 65 | 69 | 72 | 79 | 56 | 90 |
| 96 | 86 | 77 | 70 | 69 | 64 | 60 | 54 | 46 | 73 |

| 41 | 50 | 56 | 61 | 64 | 71 | 69 | 78 | 87 | 96 |
|----|----|----|----|----|----|----|----|----|----|

Dari data tersebut akan dicari simpangan rata-rata dan simpangan bakunya.

Rumus simpangan rata-ratanya adalah  $SR = \frac{\sum (x-\bar{x})}{n}$ 

Masukkan data tersebut pada aplikasi MS Excel, misalnya mulai cell A2 sampai cell J5. Ketikkan pada cell D8 "=AVEDEV(A2:J5), seperti yang tampak pada daftar berikut:

|    |       | · · · · · · |           |             |                  |    |    |    |    |    |  |
|----|-------|-------------|-----------|-------------|------------------|----|----|----|----|----|--|
|    | Α     | В           | С         | D           | E                | F  | G  | Н  | 1  | J  |  |
| 1  |       |             |           |             |                  |    |    |    |    |    |  |
| 2  | 43    | 49          | 56        | 61          | 64               | 69 | 71 | 79 | 89 | 55 |  |
| 3  | 66    | 51          | 56        | 75          | 65               | 69 | 72 | 79 | 56 | 90 |  |
| 4  | 96    | 86          | 77        | 70          | 69               | 64 | 60 | 54 | 46 | 73 |  |
| 5  | 41    | 50          | 56        | 61          | 64               | 71 | 69 | 78 | 87 | 96 |  |
| 6  |       |             |           |             |                  |    |    |    |    |    |  |
| 7  |       |             |           |             |                  |    |    |    |    |    |  |
| 8  | Simpa | ngan Rat    | ta-rata = | =avedev     | (A2:J5           |    |    |    |    |    |  |
| 9  |       |             |           | AVEDEV(numb | er1; [number2];) | )  |    |    |    |    |  |
| 10 |       |             |           |             |                  |    |    |    |    |    |  |

Jika di-enter maka akan diperoleh nilai 11,175 yang merupakan nilai simpangan rata-rata dari data tersebut.

Untuk simpangan baku dirumuskan:

$$S = \sqrt{\frac{\Sigma(x-\bar{x})^2}{n}}$$
, untuk data populasi dan $S = \sqrt{\frac{\Sigma(x-\bar{x})^2}{n-1}}$ , untuk data sampel.

Perintah untuk menentukan simpangan baku adalah "STDEV.P" untuk populasi dan "STDEV.S" untuk sampel. Dengan demikian, meneruskan dari simpangan rata-rata, pada cell D9 kita ketikkan "STDEV.P(A2:J5)" dan hasilnya adalah 13,837. Jika menggunakan "STDEV.S(A2:J5)" maka hasilnya adalah 14,014. Silahkan dicocokkan!

## 3. Penyajian Data

Ada beberapa cara penyajian data, yaitu penyajian data yang masih acak, penyajian data secara array (terurut), penyajian data dalam bentuk tabel serta penyajian data dalam bentuk diagram.

Perhatikan data perolehan skor dari 40 siswa sebagai berikut:

|   | А  | В  | С  | D  | E  | F  | G  | Н  |    | J  | K |
|---|----|----|----|----|----|----|----|----|----|----|---|
| 1 |    |    |    |    |    |    |    |    |    |    |   |
| 2 | 43 | 49 | 56 | 61 | 64 | 69 | 71 | 79 | 89 | 55 |   |
| 3 | 66 | 51 | 56 | 75 | 65 | 69 | 72 | 79 | 56 | 90 |   |
| 4 | 96 | 86 | 77 | 70 | 69 | 64 | 60 | 54 | 46 | 73 |   |
| 5 | 41 | 50 | 56 | 61 | 64 | 71 | 69 | 78 | 87 | 96 |   |
| 6 |    |    |    |    |    |    |    |    |    |    |   |
| 7 |    |    |    |    |    |    |    |    |    |    |   |

Data di atas akan kita gunakan untuk data-data pada pembahasan bagian penyajian data ini.

Data tersebut susunannya masih acak, sehingga masih sangat sulit untuk memberikan penilaian atau kesimpulan secara sekilas.Masih perlu mencaricari berapa nilai skor terendah, skor tertinggi, bagaimana distribusinya dan sebagainya.

## a. Data Array

Dari data yang masih acak dapat disusun data secara array (terurut). Ada beberapa cara yang dapat digunakan, misalnya dengan perintah "SMALL", "SORT", "RANK", "VLOOKUP".

Data tersebut akan diurutkan dari yang terkecil ke yang terbesar menggunakan perintah "SMALL". Untuk keperluan tersebut maka perlu cell bantuan yang menunjukkan indeks.

|    |    |    |    |    |    |    |    |    |    |    | _ |
|----|----|----|----|----|----|----|----|----|----|----|---|
|    | А  | В  | С  | D  | E  | F  | G  | Н  | 1  | J  | К |
| 1  |    |    |    |    |    |    |    |    |    |    |   |
| 2  | 43 | 49 | 56 | 61 | 64 | 69 | 71 | 79 | 89 | 55 |   |
| 3  | 66 | 51 | 56 | 75 | 65 | 69 | 72 | 79 | 56 | 90 |   |
| 4  | 96 | 86 | 77 | 70 | 69 | 64 | 60 | 54 | 46 | 73 |   |
| 5  | 41 | 50 | 56 | 61 | 64 | 71 | 69 | 78 | 87 | 96 |   |
| 6  |    |    |    |    |    |    |    |    |    |    |   |
| 7  | 1  | 2  | 3  | 4  | 5  | 6  | 7  | 8  | 9  | 10 |   |
| 8  | 11 | 12 | 13 | 14 | 15 | 16 | 17 | 18 | 19 | 20 |   |
| 9  | 21 | 22 | 23 | 24 | 25 | 26 | 27 | 28 | 29 | 30 |   |
| 10 | 31 | 32 | 33 | 34 | 35 | 36 | 37 | 38 | 39 | 40 |   |
| 11 |    |    |    |    |    |    |    |    |    |    |   |

Pada tampilan di atas, indeks diletakkan mulai cell A7 sampai cell J10. Agar tidak mengganggu tampilan maka indeks dapat diletakkan di tempat yang lain misalnya mulai L2 ke kanan dan ke bawah atau tetap di tempat tersebut akan tetapi dihidden (tidak ditampakkan pada layar).

Pada cell A12 kita ketik "SMALL(\$A\$2:\$J\$5;A7). Tanda "\$" ini menunjukkan cell absolut (mutlak) agar nanti jika di-copy, rumus pada hasil copy-an tersebut tidak berubah. Jika di-enter maka pada cell A12 akan muncul nilai 41 yang merupakan nilai terendah dari kumpulan data tersebut. Selanjutnya jika mulai baris ke-7 sampai baris ke-11 di-hidden dan cell A12 di-copy ke cell selanjutnya sampai cell J15 maka akan didapatkan data yang sudah terurut seperti Nampak pada daftar berikut.

|    | А  | В  | С  | D  | Ε  | F  | G  | Н  |    | J  | K |
|----|----|----|----|----|----|----|----|----|----|----|---|
| 1  |    |    |    |    |    |    |    |    |    |    |   |
| 2  | 43 | 49 | 56 | 61 | 64 | 69 | 71 | 79 | 89 | 55 |   |
| 3  | 66 | 51 | 56 | 75 | 65 | 69 | 72 | 79 | 56 | 90 |   |
| 4  | 96 | 86 | 77 | 70 | 69 | 64 | 60 | 54 | 46 | 73 |   |
| 5  | 41 | 50 | 56 | 61 | 64 | 71 | 69 | 78 | 87 | 96 |   |
| 6  |    |    |    |    |    |    |    |    |    |    |   |
| 12 | 41 | 43 | 46 | 49 | 50 | 51 | 54 | 55 | 56 | 56 |   |
| 13 | 56 | 56 | 60 | 61 | 61 | 64 | 64 | 64 | 65 | 66 |   |
| 14 | 69 | 69 | 69 | 69 | 70 | 71 | 71 | 72 | 73 | 75 |   |
| 15 | 77 | 78 | 79 | 79 | 86 | 87 | 89 | 90 | 96 | 96 |   |
| 16 |    |    |    |    |    |    |    |    |    |    |   |
| 47 |    |    |    |    |    |    |    |    |    |    |   |

## b. Tabel Distribusi Frekeunsi Kelompok

Perhatikan pula data yang terdapat pada tabel distribusi frekuensi berikut ini.

| Nilai    | Frekuensi |
|----------|-----------|
| 41 - 50  | 5         |
| 51 - 60  | 8         |
| 61 - 70  | 12        |
| 71 - 80  | 9         |
| 81 - 90  | 4         |
| 91 - 100 | 2         |
| Σ        | 40        |

Dengan memperhatikan data di atas, kita akan lebih mudah memberikan kesimpulan. Sebenarnya data yang terdapat pada tabel di atas berasal dari data yang masih acak atau disusun secara array di atas. Bagaimana cara menyusun data yang masih acak ke dalam data distribusi frekuensi berkelompok seperti di atas.

Langkah-langkah untuk menyusun data seperti itu adalah sebagai berikut:

- 1) Tulis/ketik data tersebut pada lembar kerja MS Excel, misalnya dari cell A2 sampai cell J5.
- Buatlah tabel seperti di atas tetapi isian frekuensinya masih dikosongkan seperti tampak pada tabel berikut:

|    | A  | В  | С     | D   | E  | F  | G  | Н  |    | J  | K |  |
|----|----|----|-------|-----|----|----|----|----|----|----|---|--|
| 1  |    |    |       |     |    |    |    |    |    |    |   |  |
| 2  | 43 | 49 | 56    | 61  | 64 | 69 | 71 | 79 | 89 | 55 |   |  |
| 3  | 66 | 51 | 56    | 75  | 65 | 69 | 72 | 79 | 56 | 90 |   |  |
| 4  | 96 | 86 | 77    | 70  | 69 | 64 | 60 | 54 | 46 | 73 |   |  |
| 5  | 41 | 50 | 56    | 61  | 64 | 71 | 69 | 78 | 87 | 96 |   |  |
| 6  |    |    |       |     |    |    |    |    |    |    |   |  |
| 7  |    |    | Nilai |     | F  |    |    |    |    |    |   |  |
| 8  |    | 41 | -     | 50  |    |    |    |    |    |    |   |  |
| 9  |    | 51 | -     | 60  |    |    |    |    |    |    |   |  |
| 10 |    | 61 | -     | 70  |    |    |    |    |    |    |   |  |
| 11 |    | 71 | -     | 80  |    |    |    |    |    |    |   |  |
| 12 |    | 81 | -     | 90  |    |    |    |    |    |    |   |  |
| 13 |    | 91 | -     | 100 |    |    |    |    |    |    |   |  |
| 14 |    |    | Σ     |     |    |    |    |    |    |    |   |  |
| 15 |    |    |       |     |    |    |    |    |    |    |   |  |

3) Rumus yang digunakan adalah "FREQUENCY". Ketikkan pada cell E8 dengan perintah "=FREQUECY(A2:J5;D8:D13)" (berarti range datanya dari A2 sampai J5, dan sebagai batas atas masing-masing interval adalah range dari D8 sampai D13). Jika di-enter maka tabel akan terisi sebagai berikut:

|    | Nilai |     | F |
|----|-------|-----|---|
| 41 | -     | 50  | 5 |
| 51 | -     | 60  |   |
| 61 | -     | 70  |   |
| 71 | -     | 80  |   |
| 81 | -     | 90  |   |
| 91 | -     | 100 |   |
|    | Σ     |     |   |

Dari tampilan di atas berarti banyak data yang nilainya 41 – 50 ada 5 data. Silahkan cek!

4) Langkah selanjutnya adalah dengan menyorot range E8 sampai E13, tekan tombol F2 kemudian secara bersama-sama tekan tombol Ctrl+Shift+Enter maka kolom frekuensi secara otomatis akan terisi seperti tampak pada tabel berikut.

|    | А  | В  | С     | D   | E  | F  | G  | Н  | - 1 | J  | K |
|----|----|----|-------|-----|----|----|----|----|-----|----|---|
| 1  |    |    |       |     |    |    |    |    |     |    |   |
| 2  | 43 | 49 | 56    | 61  | 64 | 69 | 71 | 79 | 89  | 55 |   |
| 3  | 66 | 51 | 56    | 75  | 65 | 69 | 72 | 79 | 56  | 90 |   |
| 4  | 96 | 86 | 77    | 70  | 69 | 64 | 60 | 54 | 46  | 73 |   |
| 5  | 41 | 50 | 56    | 61  | 64 | 71 | 69 | 78 | 87  | 96 |   |
| 6  |    |    |       |     |    |    |    |    |     |    |   |
| 7  |    |    | Nilai |     | F  |    |    |    |     |    |   |
| 8  |    | 41 | -     | 50  | 5  |    |    |    |     |    |   |
| 9  |    | 51 | -     | 60  | 8  |    |    |    |     |    |   |
| 10 |    | 61 | -     | 70  | 12 |    |    |    |     |    |   |
| 11 |    | 71 | -     | 80  | 9  |    |    |    |     |    |   |
| 12 |    | 81 | -     | 90  | 4  |    |    |    |     |    |   |
| 13 |    | 91 | -     | 100 | 2  |    |    |    |     |    |   |
| 14 |    |    | Σ     |     |    |    |    |    |     |    |   |
| 15 |    |    |       |     |    |    |    |    |     |    |   |

Batas-batas kelas di atas dapat diubah, namun yang menjadi dasar pada perhitungan ini adalah batas atas-batas atas masing-masing kelas interval.

#### c. Penyajian Data dengan Diagram

Ada beberapa diagram yang dapat digunakan untuk menyajikan sekumpulan data, yang masing-masing mempunyai kelebihan dan kekurangan. Jenis-jenis diagram yang biasa digunakan adalah diagram garis, diagram batang dan diagram lingkaran.

Misalkan terdapat data pekerjaan 32 orang tua siswa yang sudah disajikan pada lembar kerja MS Excel seperti tampak pada tabel berikut ini.

|   | А | В         | С         | D |
|---|---|-----------|-----------|---|
| 1 |   |           |           |   |
| 2 |   | Pekerjaan | Frekuensi |   |
| 3 |   | Tani      | 8         |   |
| 4 |   | Buruh     | 6         |   |
| 5 |   | PNS       | 4         |   |
| 6 |   | Karyawan  | 12        |   |
| 7 |   | Lain-lain | 2         |   |
| 8 |   |           |           |   |
| 9 |   |           |           |   |

Dari data yang disajikan pada tabel tersebut akan dibuat diagram batang. Langkah-langkah yang ditempuh adalah sebagai berikut:

- 1) Sorotlah range dari cell B3 sampai cell C7.
- Pilih menu Insert> Column > 2D, maka akan muncul di layar diagram yang cukup besar. Atur ukuran diagram sesuai keinginan sehingga tampilannya tampak berikut.

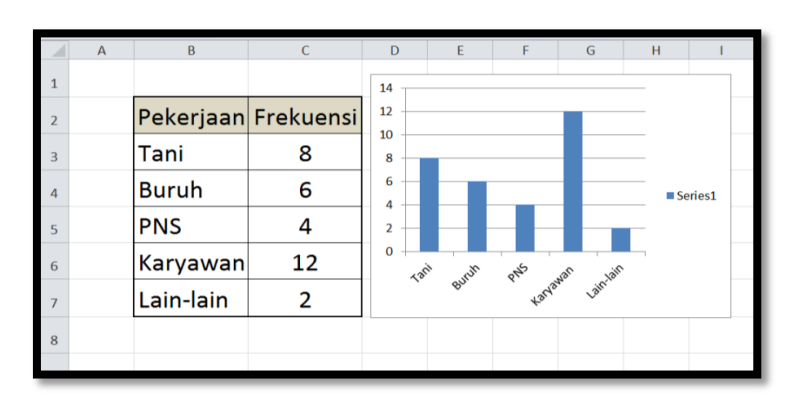

Diagram yang ditampilkan pada lembar kerja di atas adalah diagram batang. Masih ada beberapa jenis diagram yang dapat dipilih.

Pilih **Insert > Line** untuk diagram garis, seperti tampak pada diagram berikut.

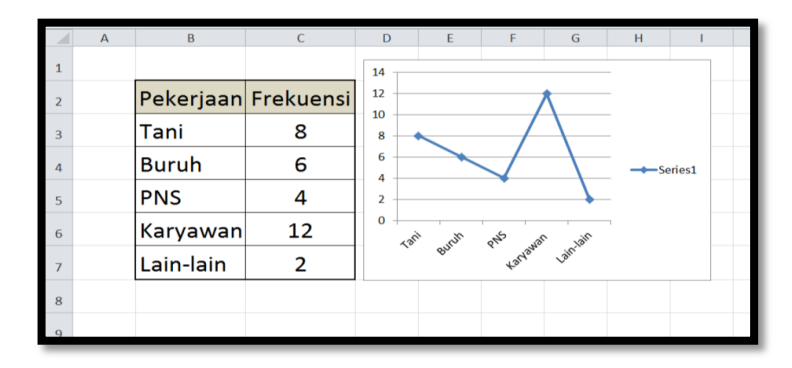

Pilih **Insert > Pie** untuk diagram lingkaran, seperti tampak pada diagram berikut.

|   | А | В         | С         | D | E | F | G | Н       | I.   | J |
|---|---|-----------|-----------|---|---|---|---|---------|------|---|
| 1 |   |           |           |   |   |   |   |         |      |   |
| 2 |   | Pekerjaan | Frekuensi |   |   |   |   |         |      |   |
| 3 |   | Tani      | 8         |   |   |   |   | ■ Tani  |      |   |
| 4 |   | Buruh     | 6         |   |   |   |   | PNS     | n    |   |
| 5 |   | PNS       | 4         |   |   |   |   | ■ Karya | awan |   |
| 6 |   | Karyawan  | 12        |   |   |   |   |         |      |   |
| 7 |   | Lain-lain | 2         |   |   |   |   |         |      |   |
| 8 |   |           |           |   |   |   |   |         |      |   |
| 0 |   |           |           |   |   |   |   |         |      |   |

Masih ada lagi beberapa pilihan jenis diagram yang lain.

Pada langkah-langkah di atas dipilih 2D, jika dipilih pilihan yang lain misalnya yang 3D maka diagram yang muncul adalah:

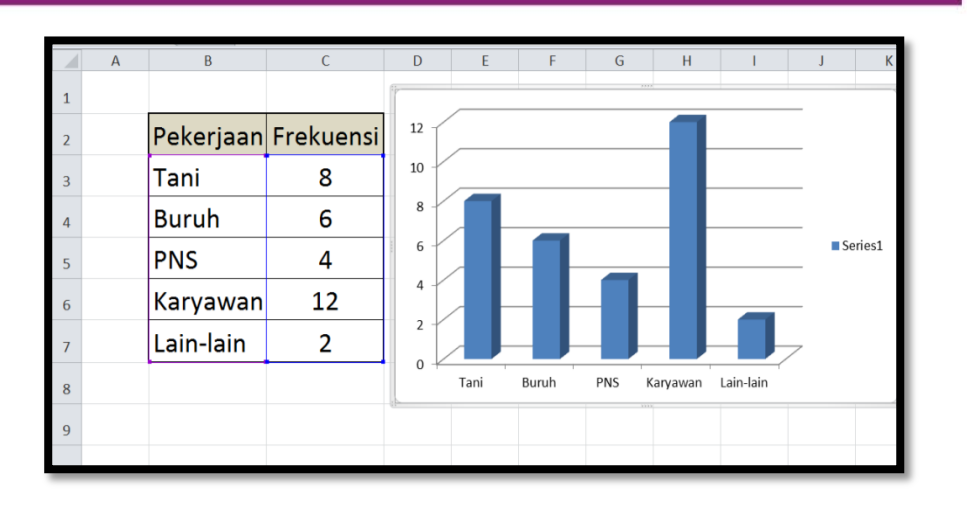

Warna pada diagram dapat diubah sesuai keinginan. Jika kita ingin mengubah warna menjadi warna yang lain maka langkah-langkah yang ditempuh adalah sebagai berikut:

- 1) Letakkan kursor pada salah satu batangan.
- Silahkan di-klik kanan sehingga muncul pilihan seperti pada tampilan berikut.

|    | А | В         | С              | D                  | E                                                          | F  | G   | Н        | 1         | J   | К      | L |
|----|---|-----------|----------------|--------------------|------------------------------------------------------------|----|-----|----------|-----------|-----|--------|---|
| 1  |   |           |                | 1                  |                                                            |    | 307 |          |           |     |        |   |
| 2  |   | Pekerjaan | Frekuensi      | 12                 | ĺ                                                          |    |     |          |           |     |        |   |
| 3  |   | Tani      | 8              | 10                 |                                                            |    |     |          |           |     |        |   |
| 4  |   | Buruh     | 6              | 8                  |                                                            |    |     |          |           |     |        |   |
| 5  |   | PNS       | 4 <sub>в</sub> |                    | A <sup>*</sup> A <sup>*</sup> Series 1<br>A ∗ <u>3</u> ∗ 🜌 | -  |     |          |           | ■ S | eries1 |   |
| 6  |   | Karyawan  | 12             | 4<br><u>D</u> el   | ete                                                        |    | _   | -        | <i></i>   |     |        |   |
| 7  |   | Lain-lain | 2              | Chi<br>Chi         | et to Match Style<br>inge Series Chart Type                |    |     |          |           | 7   |        |   |
| 8  |   |           |                | 3+D                | Rotation                                                   | uh | PNS | Karyawan | Lain-lain |     |        |   |
| 9  |   |           |                | Adi<br><u>E</u> or | I Trendline<br>mat Data Series                             |    |     |          |           |     |        |   |
| 10 |   |           |                |                    |                                                            |    |     |          |           |     |        |   |

Pilih Format Data Series (pilihan paling bawah) > Fill > Solid Fill >
 Color dan pilih warna yang dikehendaki. Dengan beberapa pengaturan maka tampilannya menjadi berikut ini.

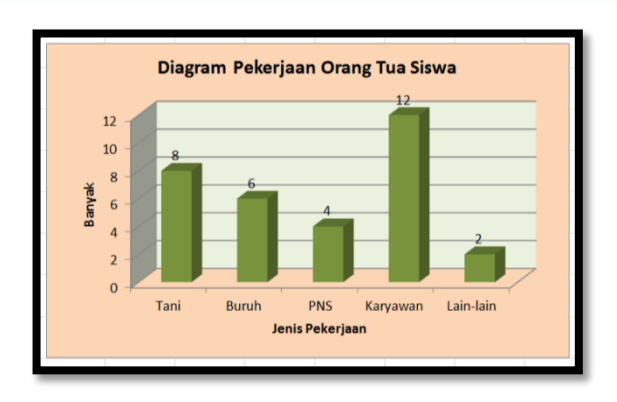

## D. Aktivitas Pembelajaran

Pada bagian ini terdapat 3 kegiatan yang perlu diselesaikan peserta diklat setelah mempelajari uraian materi.Melalui penyelesaian soal atau masalah pada kegiatan-kegiatan ini diharapkan para peserta diklat memperoleh pemahaman yang diperlukan untuk menguasai kompetensi yang menjadi sasaran dari mata diklat ini.

#### 1. Kegiatan 1

Terdapat data berat badan (dalam kg) dari 40 siswa sebagai berikut:

| 41 | 44 | 46 | 46 | 49 | 50 | 50 | 51 | 52 | 53 |
|----|----|----|----|----|----|----|----|----|----|
| 54 | 54 | 55 | 56 | 56 | 56 | 56 | 56 | 60 | 60 |
| 61 | 61 | 61 | 62 | 64 | 64 | 64 | 65 | 65 | 66 |
| 67 | 67 | 69 | 69 | 71 | 71 | 71 | 71 | 73 | 75 |

Salin data tersebut ke lembar kerja MS Excel. Dengan menggunakan MS Excel tentukan:

- a. Rata-rata hitung
- b. Rata-rata geometris
- c. Rata-rata harmonis
- d. Modus

- e. Median
- 2. Kegiatan 2

Terdapat data tinggi badan (dalam cm) dari 40 siswa sebagai berikut:

| 143 | 146 | 148 | 148 | 151 | 152 | 152 | 153 | 154 | 155 |
|-----|-----|-----|-----|-----|-----|-----|-----|-----|-----|
| 156 | 156 | 157 | 158 | 158 | 158 | 158 | 158 | 162 | 162 |
| 163 | 163 | 163 | 164 | 166 | 166 | 166 | 167 | 167 | 168 |
| 169 | 169 | 171 | 171 | 173 | 173 | 173 | 173 | 175 | 177 |

Salin data tersebut ke lembar kerja MS Excel. Dengan menggunakan MS Excel tentukan:

- a. Range/Jangkauan data
- b. Kuartil bawah, kuartil tengah dan kuartil atas
- c. Persentil ke-10 dan persentil ke-60
- d. Simpangan rata-rata
- e. Simpangan baku
- 3. Kegiatan 3

Hasil tes 50 siswa diperoleh skor sebagai berikut:

| 59 | 58 | 65 | 70 | 73 | 78 | 80 | 74 | 62 | 64 |
|----|----|----|----|----|----|----|----|----|----|
| 75 | 67 | 65 | 84 | 71 | 69 | 80 | 76 | 65 | 74 |
| 80 | 53 | 55 | 65 | 70 | 73 | 69 | 63 | 55 | 82 |
| 50 | 59 | 65 | 70 | 73 | 78 | 80 | 63 | 61 | 76 |
| 48 | 65 | 68 | 85 | 58 | 71 | 64 | 66 | 58 | 78 |

Salin data tersebut ke lembar kerja MS Excel. Dengan menggunakan MS Excel:

a. Urutkan data tersebut dari yang terkecil ke yang terbesar.

b. Buatlah tabel distribusi kelompok.

## E. Latihan/Kasus/Tugas

Pada bagian ini diberikan beberapa permasalahan atau persoalan.Para peserta diklat dapat mencoba untuk memecahkan atau menyelesaikan permasalahan atau persoalan tersebut.

1. Terdapat data sebagai berikut:

|   | А  | В  | С  | D  | E  | F  | G  | Н  |    | J  |  |
|---|----|----|----|----|----|----|----|----|----|----|--|
| 1 |    |    |    |    |    |    |    |    |    |    |  |
| 2 | 72 | 64 | 68 | 71 | 66 | 54 | 63 | 52 | 47 | 54 |  |
| 3 | 61 | 73 | 64 | 55 | 70 | 57 | 57 | 69 | 50 | 51 |  |
| 4 | 64 | 66 | 59 | 63 | 47 | 52 | 68 | 51 | 46 | 56 |  |
| 5 | 56 | 63 | 62 | 57 | 65 | 61 | 56 | 48 | 58 | 49 |  |
| 6 |    |    |    |    |    |    |    |    |    |    |  |

Pada uraian materi telah dibahas cara mengurutkan data dari yang terkecil ke yang terbesar. Dari data tersebut urutkan dari yang terbesar ke yang terkecil. Tunjukkan hasilnya!

|    | А       | В     | С    | D             | E  | F | G   | Н            | I                                   | J                  |  |
|----|---------|-------|------|---------------|----|---|-----|--------------|-------------------------------------|--------------------|--|
| 1  |         |       |      |               |    |   |     |              |                                     |                    |  |
| 2  |         | ]     | Nila | i             | f  | Х | f.x | x - <i>x</i> | $(\mathbf{x} - \bar{\mathbf{x}})^2$ | $f(x - \bar{x})^2$ |  |
| 3  |         | 1     | -    | 5             | 6  | 3 |     |              |                                     |                    |  |
| 4  |         | 6     | -    | 10            | 12 |   |     |              |                                     |                    |  |
| 5  |         | 11    | -    | 15            | 15 |   |     |              |                                     |                    |  |
| 6  |         | 16    | -    | 20            | 10 |   |     |              |                                     |                    |  |
| 7  |         | 21    | -    | 25            | 7  |   |     |              |                                     |                    |  |
| 8  |         |       | Σ    |               | 50 | - |     | -            | -                                   |                    |  |
| 9  |         |       |      |               |    |   |     |              |                                     |                    |  |
| 10 | R       | ata-r | ata  | $(\bar{x}) =$ |    |   |     |              |                                     |                    |  |
| 11 |         |       |      |               |    |   |     |              |                                     |                    |  |
| 12 | Simpang | gan B | aku  | (s) =         |    |   |     |              |                                     |                    |  |
| 13 |         |       |      |               |    |   |     |              |                                     |                    |  |

2. Terdapat data yang disajikan pada tabelyang disajikan pada tabel berikut:

Tentukan nilai rata-rata dan simpangan baku dari data tersebut dengan melengkapi tabel terlebih dahulu. Berapa hasilnya.

- 3. KKM (kriteria ketuntasan minimal) untuk aspek pengetahuan atau aspek ketrampilan menurut kurikulum 2013 adalah 2,67. Dari nilai pengetahuan yang terdapat pada tabel berikut berikan keterangan pada kolom keterangan dengan ketentuan:
  - a. "Telah Mencapai KKM" jika nilainya kurang dari 2,67.

| Frekuensi |
|-----------|
| 3         |
| 8         |
| 14        |
| 13        |
| 10        |
| 2         |
| 50        |
|           |

b. "Belum Mencapai KKM" jika nilainya 2,67 atau lebih.

Buatlah diagram batang/histogram dari data yang terdapat pada tabel tersebut.

## F. Rangkuman

- Perintah yang digunakan untuk menentukan rata-rata hitung adalah perintah "AVERAGE", untuk rata-rata ukur adalah perintah "GEOMEAN" dan untuk menentukan rata-rata harmonis adalah perintah "HARMEAN".
- Perintah yang digunakan untuk menentukan median adalah perintah "MEDIAN" dan untuk menentukan modus adalah perintah "MODE"
- Perintah yang digunakan untuk menentukan kuartil adalah perintah "QUARTILE.EXC" untuk menentukan persentil adalah perintah "PERCENTILE.EXC"
- 4. Perintah yang digunakan untuk menentukan simpangan rata-rata adalah perintah "AVEDEV"

5. Perintah yang digunakan untuk menentukan simpangan baku data populasi adalah perintah "STDEV.P" sedangkan untuk data sampel adalah perintah "STDEV.S".

## G. Umpan Balik Dan Tindak Lanjut

## 1. Umpan Balik

Tulislah pernyataan anda yang memuat hal-hal yang telah dipelajari/ ditemukan selama pembelajaran, rencana pengembangan dan implementasinya serta input terhadap pembelajaran berikutnya :

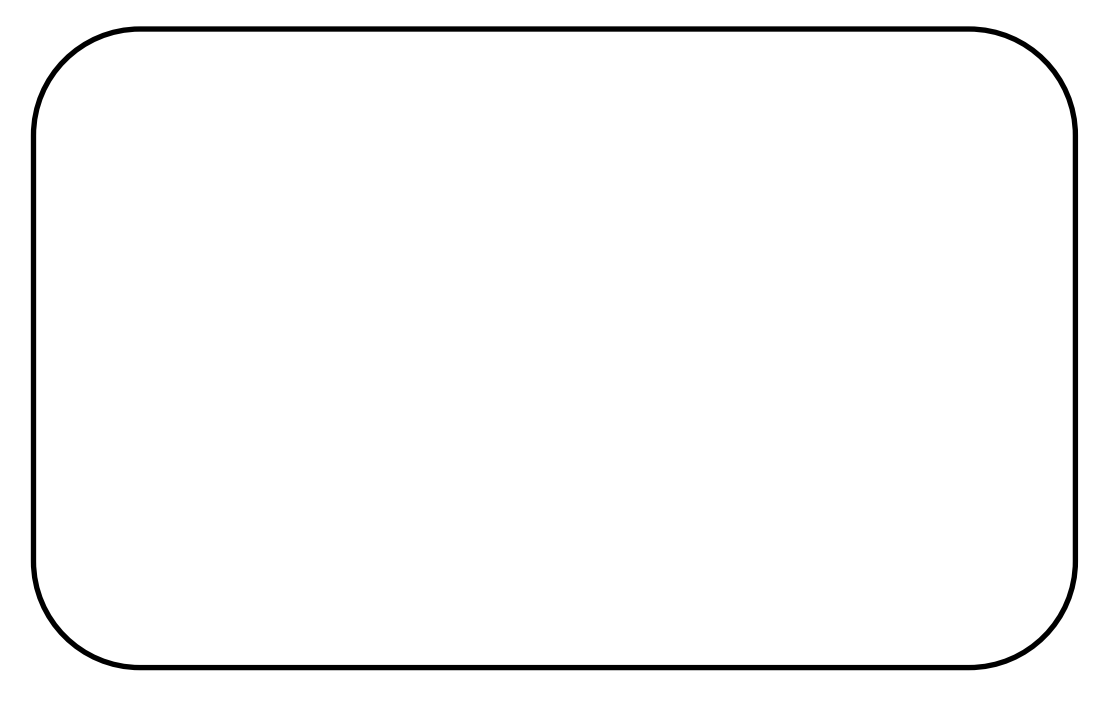

Untuk mengukur ketercapaian peserta diklat dalam mempelajari bahan belajar ini lakukan evaluasi diri sebagai berikut secara jujur.

## Petunjuk:

Evaluasi terdiri dari sepuluh soal.Pada masing-masing soal, pengerjaan yang benar mendapatkan skor maksimal 5. Jadi skor total 50. Capaian kompetensi (CK) dirumuskan sebagai

$$CK = \frac{Skor \text{ yang diperoleh}}{50} \times 100\%$$

<u>Setelah mengerjakan semua soal evaluasi</u> cocokkan jawaban Anda dengan jawaban evaluasi pada lampiran untuk mengukur capaian kompetensi (CK).

## 2. Tindak Lanjut

Pada bagian umpan balik dijelaskan bahwa kunci keberhasilan mempelajari modul ini adalah melaksanakan evaluasi secara mandiri secara jujur. Berkaitan dengan hal itu, pertimbangkanlah hal berikut:

| Perolehan CK            | Deskripsi dan tindak lanjut                                                                                                    |
|-------------------------|----------------------------------------------------------------------------------------------------|
| (dalam %)               |                                                                                                    |
| 91 ≤ <i>CK</i> ≤<br>100 | Sangat Baik, berarti Anda benar-benar<br>memahami program MS Exceluntuk<br>pembelajaran statistika dengan sangat<br>baik. Selanjutnya kembangkan<br>pengetahuan dan tuangkan dalam<br>pembelajaran.                                             |
| 76 ≤ <i>CK</i> < 91     | Baik, berarti Anda memahami program<br>MS Exceluntuk pembelajaran statistika<br>dengan baik walaupun ada beberapa<br>bagian yang perlu dipelajari lagi.<br>Selanjutnya pelajari lagi beberapa<br>bagian yang dirasakan belum begitu<br>dipahami |
| $50 \le CK < 76$        | <b>Cukup</b> , berarti Anda sudah cukup<br>memahami program MS Exceluntuk<br>pembelajaran statistika. Oleh karena itu,                                                                                                    |

|                | Anda perlu mempelajari lagi bagian       |
|----------------|------------------------------------------|
|                | yang belum dikuasai dan menambah         |
|                | referensi dari sumber lain               |
| <i>CK</i> < 50 | Kurang, berarti Anda belum dapat         |
|                | memahami program MS Exceluntuk           |
|                | pembelajaran statistika. Oleh karena itu |
|                | Anda perlu mempelajari lagi dari awal    |
|                | dan menambah referensi dari sumber       |
|                | lain                                     |
|                |                                          |

## H. Kunci Jawaban

1. Data yang telah diurutkan dari yang terbesar ke yang terkecil.

|    | А  | В  | С  | D  | E  | F  | G  | Н  | I  | J  |
|----|----|----|----|----|----|----|----|----|----|----|
| 15 |    |    |    |    |    |    |    |    |    |    |
| 16 | 73 | 47 | 47 | 48 | 49 | 50 | 51 | 51 | 52 | 52 |
| 17 | 64 | 54 | 55 | 56 | 56 | 56 | 57 | 57 | 57 | 58 |
| 18 | 58 | 61 | 61 | 62 | 63 | 63 | 63 | 64 | 64 | 64 |
| 19 | 52 | 66 | 66 | 68 | 68 | 69 | 70 | 71 | 72 | 73 |
| 20 |    |    |    |    |    |    |    |    |    |    |

2. Hasil penyelesaiannya adalah sebagai berikut:

|    | А       | В     | С    | D             | Е      | F  | G   | Н            | I                                   | J                  |  |
|----|---------|-------|------|---------------|--------|----|-----|--------------|-------------------------------------|--------------------|--|
| 1  |         |       |      |               |        |    |     |              |                                     |                    |  |
| 2  |         | ]     | Nila | i             | f      | х  | f.x | x - <i>x</i> | $(\mathbf{x} - \bar{\mathbf{x}})^2$ | $f(x - \bar{x})^2$ |  |
| 3  |         | 1     | -    | 5             | 6      | 3  | 18  | -10          | 100,00                              | 600                |  |
| 4  |         | 6     | -    | 10            | 12     | 8  | 96  | -5           | 25,00                               | 300                |  |
| 5  |         | 11    | -    | 15            | 15     | 13 | 195 | 0            | 0,00                                | 0                  |  |
| 6  |         | 16    | -    | 20            | 10     | 18 | 180 | 5            | 25,00                               | 250                |  |
| 7  |         | 21    | -    | 25            | 7      | 23 | 161 | 10           | 100,00                              | 700                |  |
| 8  |         |       | Σ    |               | 50     | -  | 650 | -            | -                                   | 1850               |  |
| 9  |         |       |      |               |        |    |     |              |                                     |                    |  |
| 10 | R       | ata-r | ata  | $(\bar{x}) =$ | 13     |    |     |              |                                     |                    |  |
| 11 |         |       |      |               |        |    |     |              |                                     |                    |  |
| 12 | Simpang | gan B | aku  | (s) =         | 6,0828 |    |     |              |                                     |                    |  |
| 12 |         |       |      |               |        |    |     |              |                                     |                    |  |

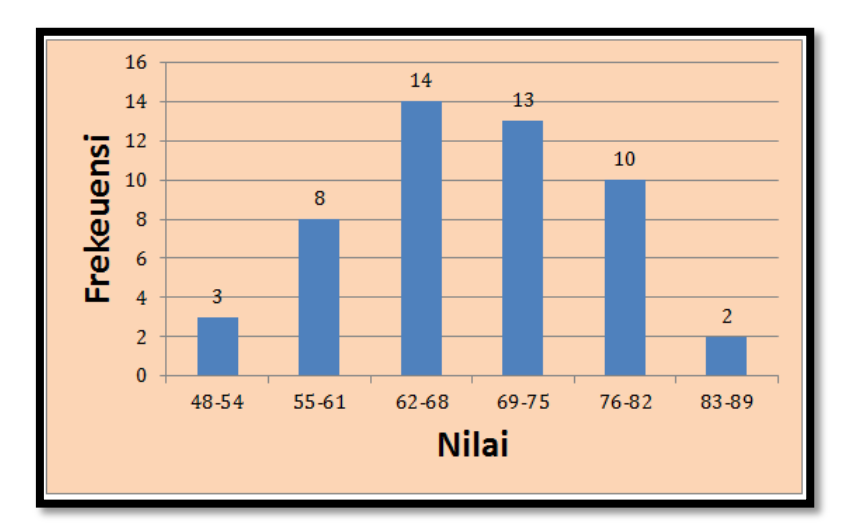

3. Diagramnya adalah sebagai berikut:

(Ini hanya salah satu alternatif).

## I. Evaluasi

## Soal:

Perhatikan data nilai 40 siswa yang sudah ditulis pada lembar kerja MS Excel berikut ini.

|   | А  | В  | С  | D  | E  | F  | G  | Н  | I  | J  | K |
|---|----|----|----|----|----|----|----|----|----|----|---|
| 1 |    |    |    |    |    |    |    |    |    |    |   |
| 2 | 72 | 64 | 68 | 71 | 66 | 54 | 63 | 52 | 47 | 54 |   |
| 3 | 61 | 73 | 64 | 55 | 70 | 57 | 57 | 69 | 50 | 51 |   |
| 4 | 64 | 66 | 59 | 63 | 47 | 52 | 68 | 51 | 46 | 56 |   |
| 5 | 56 | 63 | 62 | 57 | 65 | 61 | 56 | 48 | 58 | 49 |   |
| 6 |    |    |    |    |    |    |    |    |    |    |   |

Data di atas digunakan untuk mengerjakan soal nomor 1 sampai nomor 8.

- 1. Tuliskan formula untuk menentukan nilai minimal dan nilai maksimal dari data di atas dan berapa hasilnya.
- 2. Tuliskan formula untuk menentukan:
  - a. Rata-rata hitungnya, dan berapa hasilnya.

- b. Rata-rata geometrisnya, dan berapa hasilnya.
- c. Rata-rata harmonisnya, dan berapa hasilnya.
- 3. Tuliskan formula untuk menentukan:
  - a. Median, dan berapa hasilnya.
  - b. Modus, dan berapa hasilnya.
- 4. Tuliskan formula untuk menentukan:
  - a. Kuartil bawah, dan berapa hasilnya.
  - b. Kuartil atas, dan berapa hasilnya.
- 5. Tuliskan formula untuk menentukan:
  - a. Simpangan rata-rata, dan berapa hasilnya.
  - b. Simpangan baku, dan berapa hasilnya.
- 6. Susunlah data tersebut secara array. Tunjukkan hasilnya!
- 7. Susunlah data tersebut ke dalam daftar distribusi frekuensi dengan batas-batas kelasnya tampak pada tabel berikut:

|   | А | В  | С    | D  | E         | F |
|---|---|----|------|----|-----------|---|
| 1 |   |    |      |    |           |   |
| 2 |   |    | Nila | i  | Frekuensi |   |
| 3 |   | 46 | -    | 50 |           |   |
| 4 |   | 51 | -    | 55 |           |   |
| 5 |   | 56 | -    | 60 |           |   |
| 6 |   | 61 | -    | 65 |           |   |
| 7 |   | 66 | -    | 70 |           |   |
| 8 |   | 71 | -    | 75 |           |   |
| 9 |   |    |      |    |           |   |

8. Dari data tersebut lengkapilah frekuensi tabel berikut ini.

|   | А | В  | С    | D  | Е         | F |
|---|---|----|------|----|-----------|---|
| 1 |   |    |      |    |           |   |
| 2 |   |    | Nila | i  | Frekuensi |   |
| 3 |   | 46 | -    | 51 |           |   |
| 4 |   | 52 | -    | 57 |           |   |
| 5 |   | 58 | -    | 63 |           |   |
| 6 |   | 64 | -    | 69 |           |   |
| 7 |   | 70 | -    | 75 |           |   |
| 8 |   |    |      |    |           |   |

9. Data berikut ini adalah data tentang pekerjaan orang tua siswa.

|   | А | В          | С         | D |
|---|---|------------|-----------|---|
| 1 |   |            |           |   |
| 2 |   | Pekerjaan  | Frekuensi |   |
| 3 |   | Tani       | 10        |   |
| 4 |   | PNS        | 12        |   |
| 5 |   | Wiraswasta | 8         |   |
| 6 |   | TNI/Polri  | 4         |   |
| 7 |   | Lainnya    | 6         |   |
| 8 |   |            |           |   |

Dari data tersebut buatlah diagram batang.

10. Buatlah diagram lingkaran dari data soal no. 9.

## Kunci Jawaban:

| 1. | Menentukan nilai minimal:      | = MIN(A2:J5), hasilnya 46          |
|----|--------------------------------|------------------------------------|
|    | Menentukan nilai maksimal:     | = MAX(A2:J5), hasilnya 73          |
| 2. | Menentukan rata-rata hitung:   | = AVERAGE(A2:J5), hasilnya 59,125  |
|    | Menentukan rata-rata geometris | := GEOMEAN(A2:J5), hasilnya 58,643 |
|    | Menentukan rata-rata harmonis: | = HARMEAN(A2:J5), hasilnya 58,158  |
| 3. | Menentukan median:             | = MEDIAN(A2:J5), hasilnya 58,5     |
|    | Menentukan modus:              | = MODE(A2:J5), hasilnya 64         |

| 4. | Menentukan kuartil bawah:    | = QUARTILE.EXC(A2:J5;1), hasilnya |
|----|------------------------------|-----------------------------------|
|    |                              | 52,5                              |
|    | Menentukan kuartil atas:     | = QUARTILE.EXC(A2:J5;3), hasilnya |
|    |                              | 64,75                             |
| 5  | Monontukan cimpangan rata ra | ta-AVEDEV(A2.15) hasilawa 6.481   |

5. Menentukan simpangan rata-rata:=AVEDEV(A2:J5), hasilnya 6,481
 Menentukan simpangan baku: = STDEV.P(A2:J5), hasilnya 7,511

6.

|    | А  | В  | С  | D  | E  | F  | G  | Н  | I  | J  |  |
|----|----|----|----|----|----|----|----|----|----|----|--|
| 15 |    |    |    |    |    |    |    |    |    |    |  |
| 16 | 46 | 47 | 47 | 48 | 49 | 50 | 51 | 51 | 52 | 52 |  |
| 17 | 54 | 54 | 55 | 56 | 56 | 56 | 57 | 57 | 57 | 58 |  |
| 18 | 59 | 61 | 61 | 62 | 63 | 63 | 63 | 64 | 64 | 64 |  |
| 19 | 65 | 66 | 66 | 68 | 68 | 69 | 70 | 71 | 72 | 73 |  |
| 20 |    |    |    |    |    |    |    |    |    |    |  |

7.

|   | А | В     | С | D         | E  | F |
|---|---|-------|---|-----------|----|---|
| 1 |   |       |   |           |    |   |
| 2 |   | Nilai |   | Frekuensi |    |   |
| 3 |   | 46    | - | 50        | 6  |   |
| 4 |   | 51    | - | 55        | 7  |   |
| 5 |   | 56    | - | 60        | 8  |   |
| 6 |   | 61    | - | 65        | 10 |   |
| 7 |   | 66    | - | 70        | 6  |   |
| 8 |   | 71    | - | 75        | 3  |   |
| 9 |   |       |   |           |    |   |

## 8.

|   | А | В     | С | D  | E         | F |
|---|---|-------|---|----|-----------|---|
| 1 |   |       |   |    |           |   |
| 2 |   | Nilai |   |    | Frekuensi |   |
| 3 |   | 46    | - | 51 | 8         |   |
| 4 |   | 52    | - | 57 | 11        |   |
| 5 |   | 58    | - | 63 | 8         |   |
| 6 |   | 64    | - | 69 | 9         |   |
| 7 |   | 70    | - | 75 | 4         |   |
| 8 |   |       |   |    |           |   |

9.

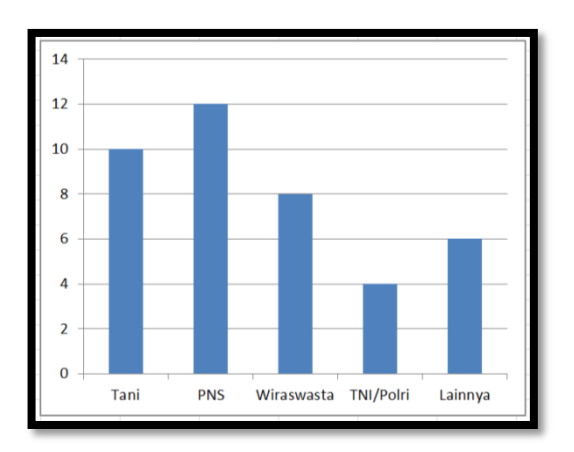

Ini hanya salah satu alternatif.

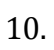

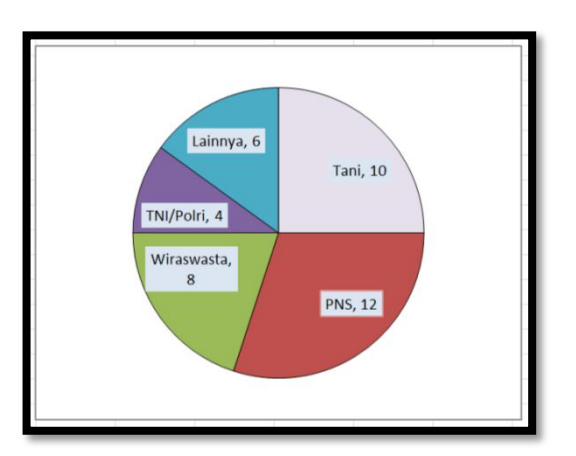

Ini hanya salah satu alternatif.
# **VBA UNTUK MS EXCEL**

### A. Tujuan

Peserta diklat atau pembaca dapat membuat Macro dan program VBA dalam MS Excel dan menerapkannya di dalam melakukan kegiatan menggunakan MS Excel.

### **B. Indikator Pencapaian Kompetensi**

- 1. Peserta diklat atau pembaca mampu menjelaskan pengertian VBA dan Macro dalam MS Excel.
- 2. Peserta diklat atau pembaca dapat membuat Macro dan program VBA dalam MS Excel.
- 3. Peserta diklat atau pembaca dapat menerapkan VBA dan macro di dalam melakukan kegiatan-kegiatan menggunakan MS Excel.

### C. Uraian Materi

VBA merupakan singkatan dari Visual Basic for Application adalah bahasa pemrograman Visual Basic yang dibuat oleh Microsoft yang dapat berjalan pada program aplikasi lain. Berbeda dengan Visual Basic yang merupakan program aplikasi yang dapat berdiri sendiri (*stand-alone*), yaitu program aplikasi yang dapat berjalan sendiri tanpa bantuan program lain, maka VBA hanya dapat berjalan di atas program aplikasi lain atau menumpang pada program lain, yaitu program Microsoft Office, termasuk Microsoft Excel.

### Macro

Macro adalah bahasa pemrograman (script) pada sebuah aplikasi untuk membuat otomatisasi. Script tersebut dapat memerintahkan program aplikasi untuk melakukan pekerjaan yang sama secara berulang-ulang. Macro juga dapat merekam kegiatan keyboard dan mouse, sehingga pengguna program aplikasi cukup melakukan pekerjaan satu kali saja, lalu merekamnya dan program aplikasi akan menuliskan scriptnya (kode pemrograman) secara otomatis. Setelah itu, pengguna cukup menjalankan script tersebut untuk melakukan pekerjaan yang sama atau berulang-ulang.

### Macro dan VBA pada MS Office

MS Office yang di dalamnya ada MS Excel, menggunakan macro untuk proses otomatisasi, dengan VBA. Sintaks (kode program) dalam script macro di MS Excelsama persis dengan kode program dalam Visual Basic.

Untuk dapat menggunakan kode-kode program dalam macro dan VBA, perlu penguasaan terhadap istilah-istilah bahasa pemrograman (script program), di antaranya:

### Variable

Variable dapat diibaratkansuatu wadah, di mana wadah tersebut dapat diisi benda (objek).Benda dapat diisikan ke wadah tersebut, dan dapat diambil dari wadah tersebut.

### Tipe Data

Tipe data dapat diandaikan sebagai jenis-jenis benda yang dapat dimasukkan ke wadah (variable) di atas.pada pengandaian kita tadi. Tipe data dalam bahasa pemrograman ini dapat berupatipe data Integer, String, Single, Double, Long, dan lain-lain.

Variabel perlu dideklarasikan (diberi label) dengan caramenentukan jenis tipe data yang boleh masuk ke variable tersebut. Hal ini menyebabkan tipe data lainnya tidak boleh dimasukkan ke variable tersebut.Pembedaan tipe data ini bertujuan untuk meminimalisasi kesalahan pemrograman (error) dan keperluan efisiensi penggunaan penyimpanan di dalam komputer.

### Memunculkan Tab Developer

Tab Developer adalah tempat tool-tool yang berkaitan dengan macro dan VBA.Secara default, tab ini tidak muncul, karena pada dasarnya, tidak semua pengguna membutuhkannya.Untuk memunculkannnya, caranya:

Klik File - klik Options

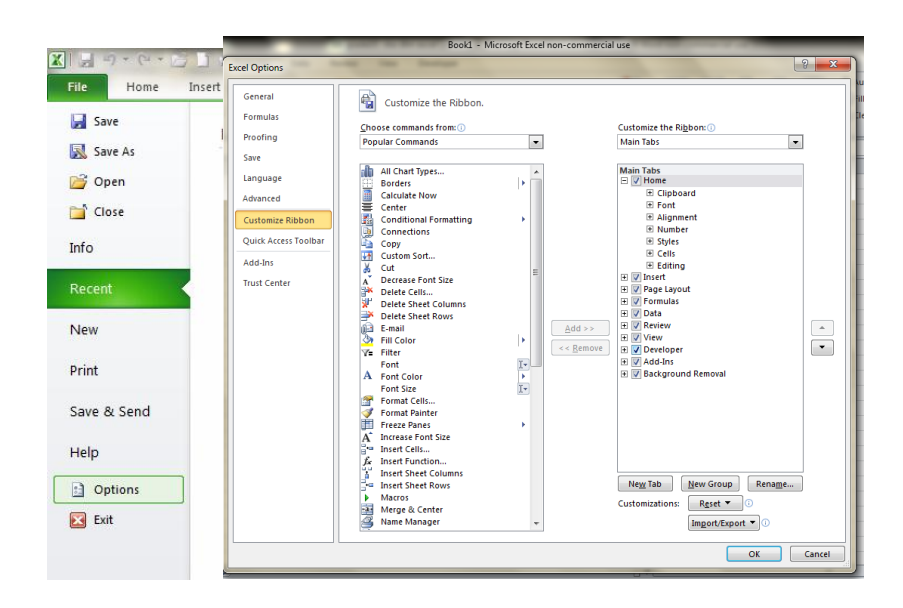

Di bawah Customize the Ribbon, pilih Main Tabs, lalu klik Developer, sehingga kotaknya tercentang.

| X   🖌          | 5-     | (* - 🚰              | 1 😂 🔯 🖛                               | -              | _          | _      | _              |                                       | -       | Book1 - Micros                           | oft Excel non-co                    | immercial us      |   | - |   | _ | _ |   |
|----------------|--------|---------------------|---------------------------------------|----------------|------------|--------|----------------|---------------------------------------|---------|------------------------------------------|-------------------------------------|-------------------|---|---|---|---|---|---|
| File           | н      | ome In:             | ert Page                              | Layout         | Formulas   | Data   | Review         | View                                  | Develop | er                                       |                                     |                   |   |   |   |   |   |   |
| Visua<br>Basic | Macros | Construction Record | l Macro<br>Iative Referen<br>Security | ices "         | dd-Ins COM | insert | Design<br>Mode | froperties<br>fiew Code<br>tun Dialog | Source  | Map Proper<br>Expansion F<br>Refresh Dat | ties 🔐 Import<br>acks 🖷 Export<br>a | Document<br>Panel |   |   |   |   |   |   |
|                |        | Code                |                                       |                | Add-Ins    |        | Controls       |                                       |         | XML                                      |                                     | Modify            |   |   |   |   |   | _ |
|                | A1     |                     | <b>▼</b> (*                           | f <sub>x</sub> |            |        |                |                                       |         |                                          |                                     |                   |   |   |   |   |   |   |
|                | А      | В                   | C                                     | C              | ) E        | F      | G              | H                                     |         | I J                                      | К                                   | L                 | М | N | 0 | Р | Q |   |
| 1              |        | ]                   |                                       |                |            |        |                |                                       |         |                                          |                                     |                   |   |   |   |   |   |   |
| 2              |        |                     |                                       |                |            |        |                |                                       |         |                                          |                                     |                   |   |   |   |   |   |   |
| 3              |        |                     |                                       |                |            |        |                |                                       |         |                                          |                                     |                   |   |   |   |   |   |   |

# Memunculkan VB Editor

VB Editor itu adalah aplikasi untuk menuliskan baris-baris program VBA. Pada tab Developer, klik icon Visual Basic.

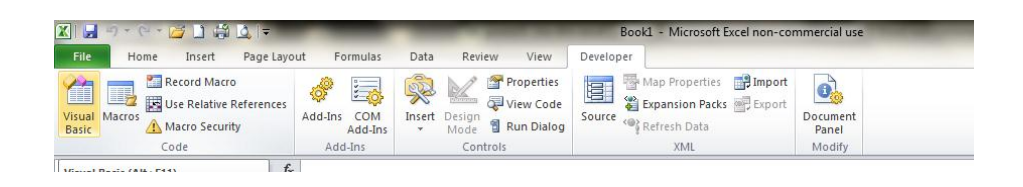

Akan muncul window aplikasi VB Editor. Disinilah kita bisa menuliskan baris program VBA kita.

| nicrosoft Visual Basic | for Applications - Book1                                                                                  |                            |
|------------------------|----------------------------------------------------------------------------------------------------|----------------------------|
| Eile Edit View In      | nsert F <u>o</u> rmat <u>D</u> ebug <u>R</u> un <u>T</u> ools <u>A</u> dd-Ins <u>W</u> indow <u>H</u> elp | Type a question for help 🔹 |
| 1 🖾 📼 - 🖬 🔺 🗈          | 13. 約 ツ (* ) 🛊 🖬 🖬 🕊 😻 🕾 😭 Ln1. Col1                                                                      |                            |
| Project - VBAProject   |                                                                                                    |                            |
|                        | 🖏 Bookl - Sheetl (Code)                                                                                   |                            |
|                        | (General)  v (Declarations)                                                                               | -                          |
| E Microsoft Excel      |                                                                                                    |                            |
| B Sheet1 (She          |                                                                                                    |                            |
| B) Sheet2 (She         |                                                                                                    |                            |
| - III) Sheet3 (She     |                                                                                                    |                            |
| ThisWorkbo             |                                                                                                    |                            |
|                        |                                                                                                    |                            |
| < >                    |                                                                                                    |                            |
| Properties - Sheet1 🗙  |                                                                                                    |                            |
| Sheet1 Worksheet •     |                                                                                                    |                            |
| Alphabetic Categorized |                                                                                                    |                            |
| (Name) Sheet1 🔺        |                                                                                                    |                            |
| DisplayPage False      |                                                                                                    |                            |
| DisplayRigh False      |                                                                                                    |                            |
| EnableAuto False       |                                                                                                    |                            |
| EnableCalci, True      |                                                                                                    |                            |
| EnableForm True        |                                                                                                    |                            |
| EnableOutil False      |                                                                                                    |                            |
| EnableSeler() - vNoRe  |                                                                                                    |                            |
| Name Sheet1            |                                                                                                    |                            |
| ScrollArea             |                                                                                                    |                            |
| StandardWi 8.43        |                                                                                                    |                            |
| hauter a contra-       |                                                                                                    |                            |

### Menjalankan VBA atau Macro

Macro, sering dijadikan pintu oleh para hacker dan orang-orang yang tak bertanggung jawab untuk menyusupkan program jahat sepertivirus. Karena itulah, secara default, macro dibuat disable.Di office 2007 ke atas, dibedakan antara extension Excel yang tidak memiliki macrodan ekstension yang dapat menjalankan macro. Ekstension **.xlsm** adalahektension yangdapat menjalankan macro, sedang **.xlsx** adalah ekstension yang tidak dapat menjalankan macro. File yang telah kita simpan menggunakan .xlsm harus tetap memilih opsi agar dapat menjalankan macro.Biasanya, saat kita membuka file .xlsm, maka akan muncul pemberitahuan (security warning), maka pilihlah **Enable macro.** 

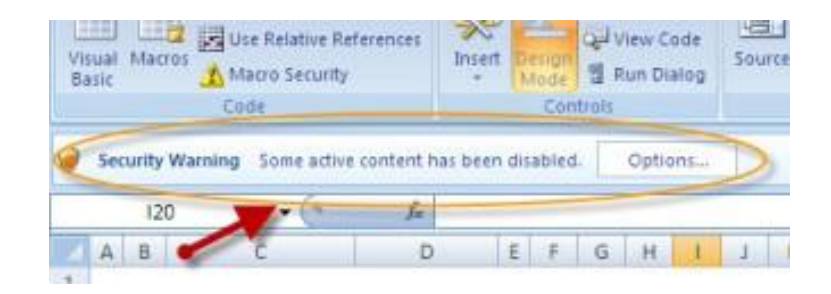

Pilih Enable.

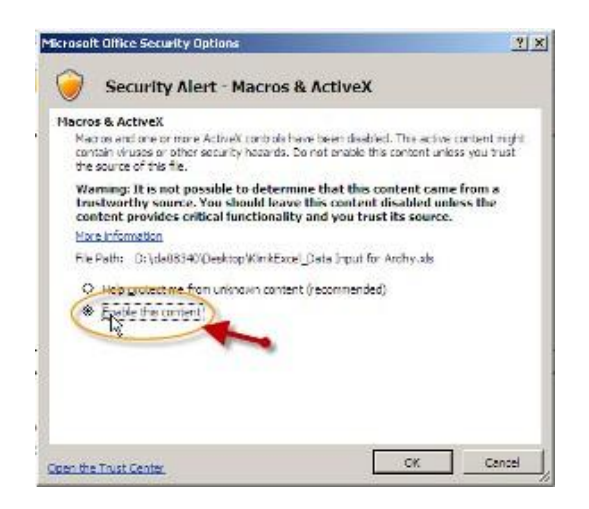

### Setting Security Macro dan VBA

Ada tiga macam setting:

- 1. setting agar kita tidak bisa membuka Macro sama sekali
- setting yang membolehkan untuk hal-hal tertentu dan memberikan warning lebih dulu.
- 3. settingagar tidak perlu warning.

Klik tab Developer, lalu pilih menu Macro Security.

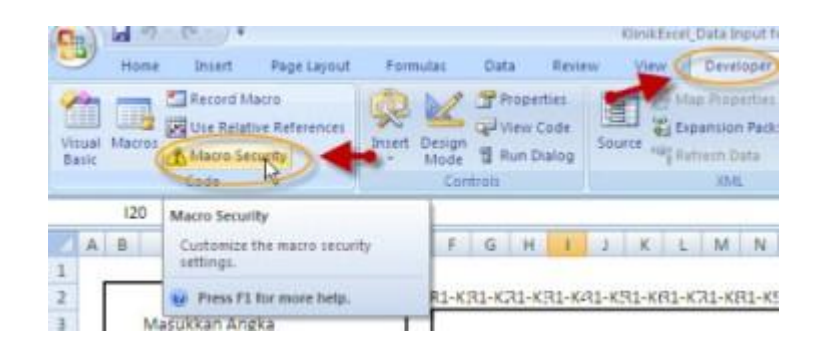

Pada jendela yang muncul, pilih **ActiveX setting** dan pilih **Prompt me before enabling all controls with minimal restrictions**.

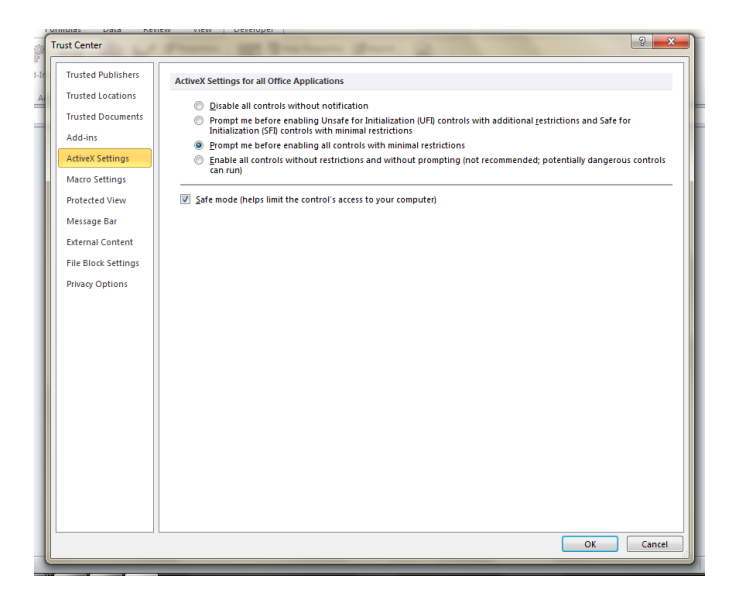

Pada **Macro Setting**, pilih **Trust access to VBA project object model** sehingga ada tanda centang.

### Modul Diklat Guru Pembelajar

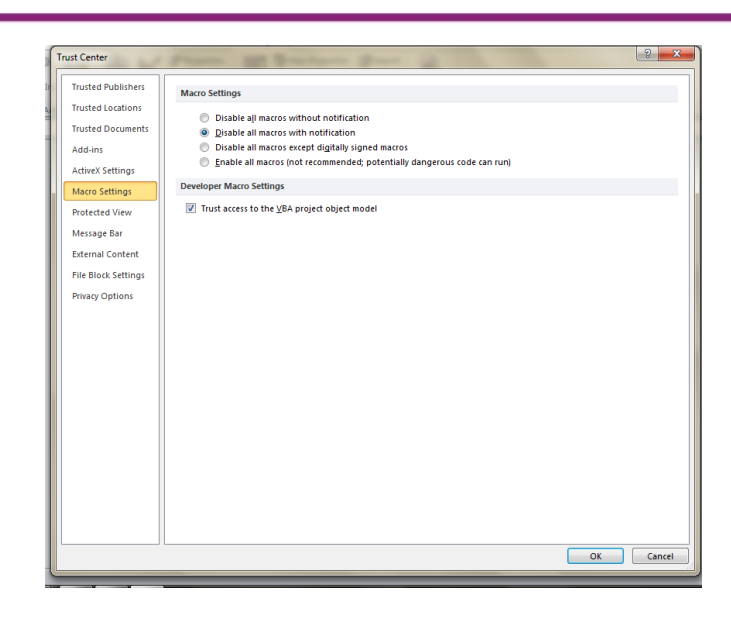

Jika sudah meng-klik **Menu Visual Basic**, maka akan muncul jendela **VB Editor** seperti gambar berikut, yang di dalamnya terdapat Project Explorer dan Properties Explorer.

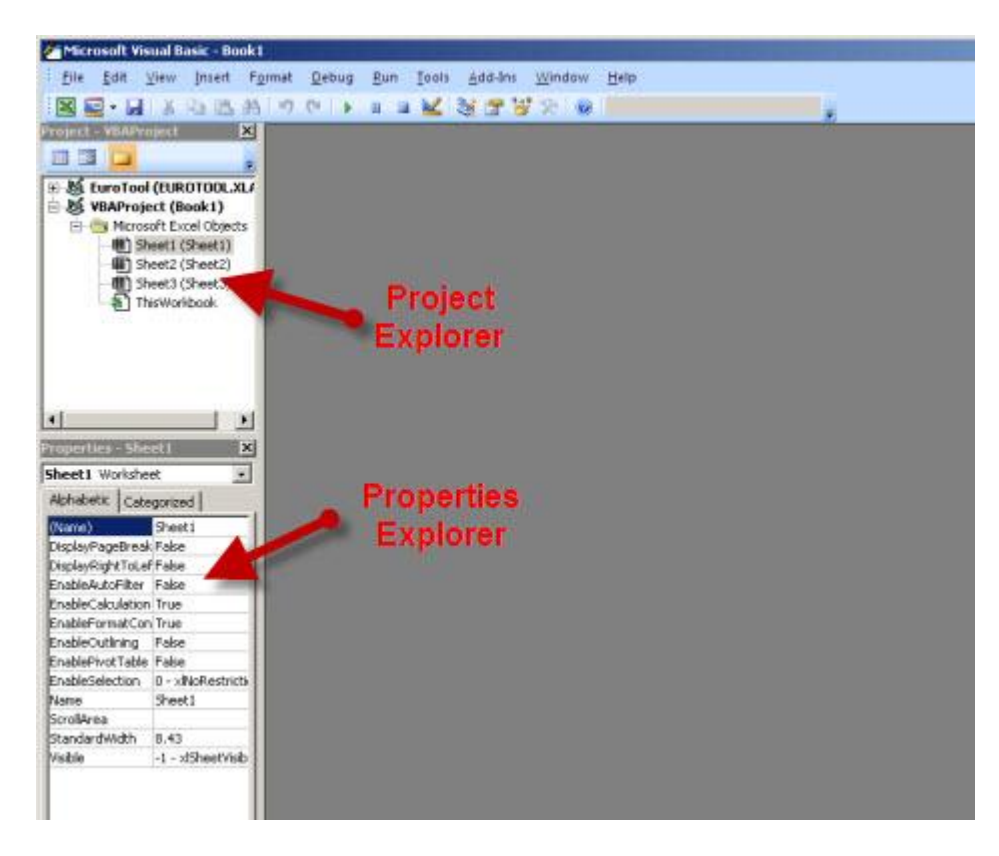

Program yang dibuat kita tuliskan di jendela **Code Editor**. Karena kita belum menulis baris program sebelumnya, maka tidak akan muncul **Code Editor**nya. Yang ada hanya VB Editor kosong tanpa Code Editor.

# Object Sheet, Object Workbook, Object Form dan Object Module

Ketika kita akan menulis program VBA untuk pertama kalinya, maka harus membuka **Code editor** dulu.**Code Editor**, bisa berada di Object Sheet, Object Workbook, Object Form atau juga Object Module.

VBA yang berasal dari Visual Basic (VB) merupakan bahasa pemrograman berbasis objek (Object Oriented Programming/OOP).Objek di dalam pemrograman VBA dapat dipahami seperti object dalam kehidupan seharihari. Contoh yang paling mudah misalkan orang, harimau, pohon, rumah, meja, dan semua benda yang ada di sekitar kita.

Ada banyak spesies harimau, misal adalah harimau Sumatera, harimau Benggala, harimau Siberia.Misal kita memiliki harimau Sumatera yang diberi bernama Perkasa.

Harimau Perkasa ini bisa mengaum.bisalari, tidur, makan, menerkam, dan sebagainya.

Harimau Perkasa memiliki warna kulit yang bermacam-macam.Bentuk tubuh, panjang ekor yang juga bermacam-macam.Jika kita ganggu, maka harimau Perkasa juga akan menjadi garang.

Harimau disebut object di dalam bahasa pemroggraman VBA,. Harimau bisa mengaum, tidur, makan, lari, menerkan dan aktifitas lainnya, yangdi dalam VBA aktifitas itu disebut dengan method.

Harimau memiliki warna yang bermacam-macam, panjang ekor yang bermacam-macam dan lain-lain, yang di dalam VBA, karakteristik itu disebut properties.

Harimaubisa bersikap garang saat kita ganggu atau tidak diberi makan, yang di ddalam VBA perilaku seperti itu disebut dengan behavior (event). Dengan demikian, di dalam VBA, setiap objectakan memiliki method, properties dan event.

## Module.

Module adalah salah satu object VBA. Berbeda dengan Object Worksheet yang nampak di MS Excel, Module hanya berisi Code Editor saja. Dan di Code Editor pada Module inilah kita akan menulis baris program.Secara Default, Module belum muncul. Untuk memunculkannya, pada VB Editor lakukan, klik**kanan ,**pilih **Insert ,** pilih **Module**.

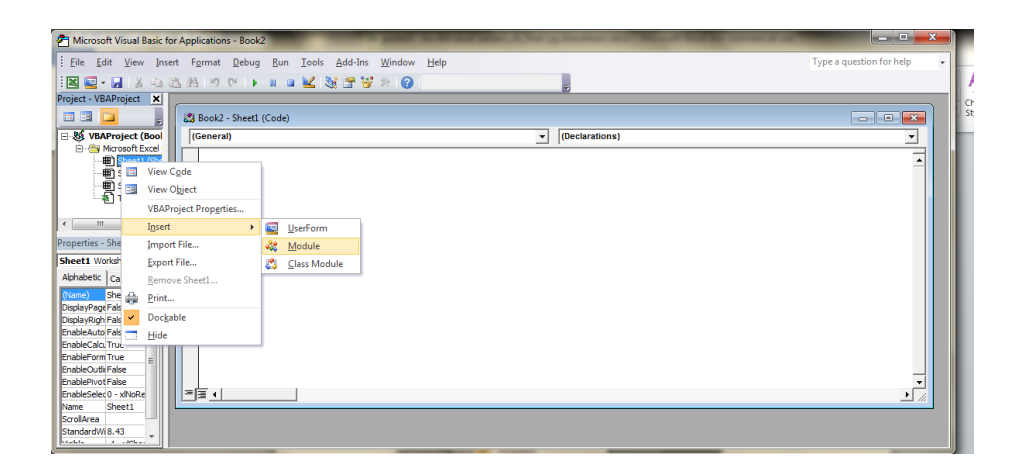

Akan muncul Module.yang hanya berisi Code Editor.

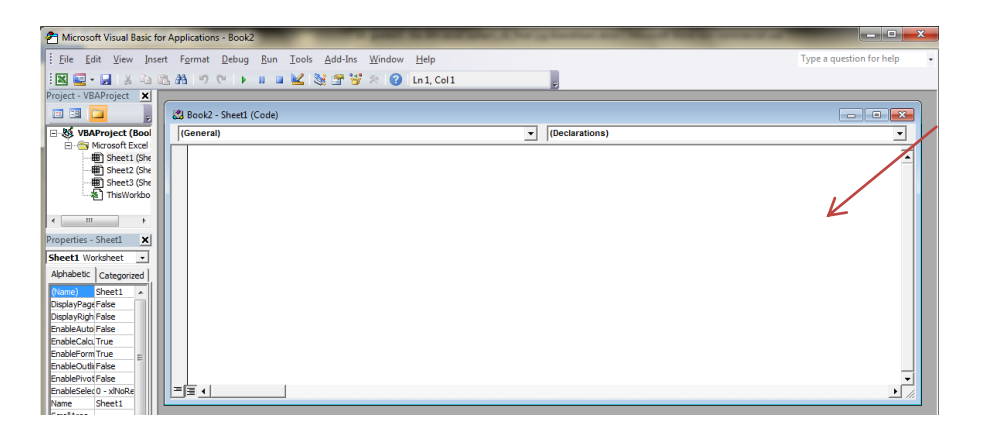

Selain kita dapat menulis baris program pada object module, kita dapat juga menulis baris program pada masing-masing Code Editor yang ada pada object Sheet dan object Worksheet.

Dan untuk membuat Object Sheet baru, kita cukup menambah worksheet pada Workspace Excel. Secara otomatis, object sheet akan muncul di Visual Basic Editor.

Untuk memunculkan Code Editor pada Object Sheet,klik dua kali pada object sheet dalam project Explorer di VB Editor.

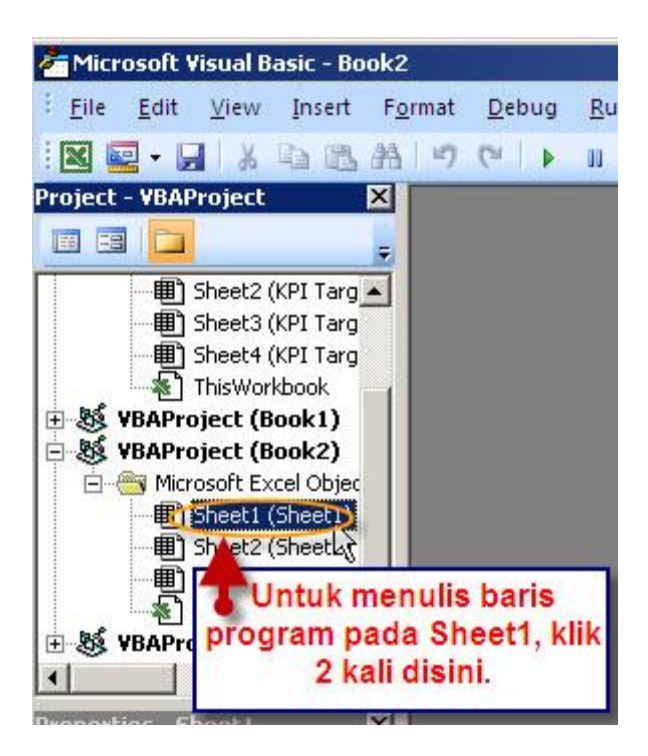

### Penulisan Program

Baris-baris program dituliskan di jendela code editor

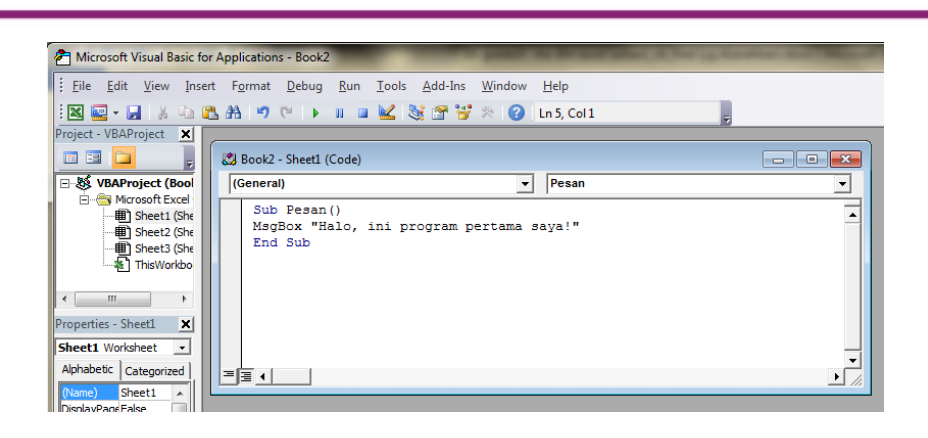

Semua isi program berada di antara tulisan Sub "nama" () dan End Sub. Isi program ini disebut dengan prosedur.

Setiap prosedur harus memiliki nama, misal Pesan. Jadi baris programnya adalah sebegai berikut:

Sub Pesan ()

MsgBox "Halo, ini program pertama saya!"

End Sub

MsgBox adalah kode program untuk memunculkan jendela pesan.

# Menjalankan Program

Setelah prosedur selesai dibuat, maka program tersebut dapat dipanggil, dengan membuat Button Controls Form, caranya:

Klik Insert, pilih Button Controls Form, buat kotak kecil di sel.

| 211            | <b>1 1 1 1</b> | 1                                        |                                   |            | _                            |                           | Pe        | ook? Microsof                                         | t Event popula            | mmercial ur                 |
|----------------|----------------|------------------------------------------|-----------------------------------|------------|------------------------------|---------------------------|-----------|-------------------------------------------------------|---------------------------|-----------------------------|
| File           | Hor            | ne Inse                                  | rt Page                           | Layout     | Formulas                     | Data Review View          | Developer | JOKZ - IVIICIOSOI                                     | t Excel non-co            | mmercial us                 |
| Visua<br>Basio | al Macros      | Record N<br>Use Rela<br>Macro So<br>Code | Macro<br>itive Referer<br>ecurity | nces Add-I | ns COM<br>Add-Ins<br>.dd-Ins | Inset Design I Run Dialog | Source    | Map Propertie<br>Expansion Pac<br>Refresh Data<br>XML | s 📑 Import<br>ks 🖷 Export | Document<br>Panel<br>Modify |
|                | E4             |                                          | · (*                              | f.x        |                              |                           |           |                                                       |                           |                             |
| 1              | A              | В                                        | С                                 | D          | E                            | Button (Form Control) H   | 1         | J                                                     | K                         | L                           |
| 1              |                |                                          |                                   |            |                              | Acuves controls           |           |                                                       |                           |                             |
| 2              |                |                                          |                                   |            |                              |                           |           |                                                       |                           |                             |

Setelah membuat Button Controls Form, maka akan muncul kotak dialog yang meminta kita untuk mengkaitkan macro pada tombol (button) yang sudah dibuat.

| Assign Macro                  |         | ? ×    |
|-------------------------------|---------|--------|
| Macro name:                   |         |        |
| Sheet1.Pesan                  | <b></b> | Edit   |
| Sheet1.Pesan                  | ~       |        |
|                               |         | Record |
|                               |         |        |
|                               |         |        |
|                               |         |        |
|                               |         |        |
|                               |         |        |
|                               | ~       |        |
| Manuaria. All Onen Washhasha  |         |        |
| Macros In: All Open Workbooks |         |        |
| Description                   |         |        |
|                               |         |        |
|                               |         |        |
|                               | OK      | Cancel |

Klik di luar button ( sembarang sel),sehinggabutton yang baru saja dibuat tidak terpilih. Tanda button sedang terpilih adalah muncul delapantitik disekeliling button. Tanda button tidak terpilih adalah titik-titik tersebut hilang. Jika button tidak terpilih, saat kursor berada di atas button, maka kursor akan berubah menjadi gambar jari.

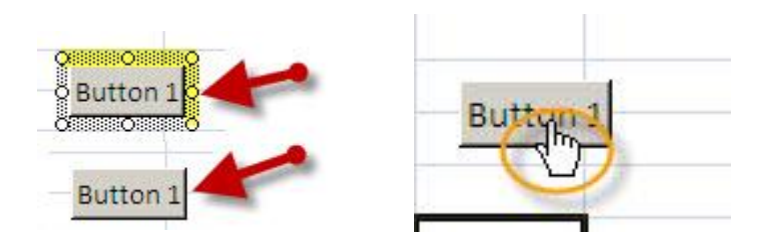

Selanjutnya Klik lah button tersebut, dan akan menjalankan program dengan menampilkan pesan seperti berikut.

# Modul Diklat Guru Pembelajar

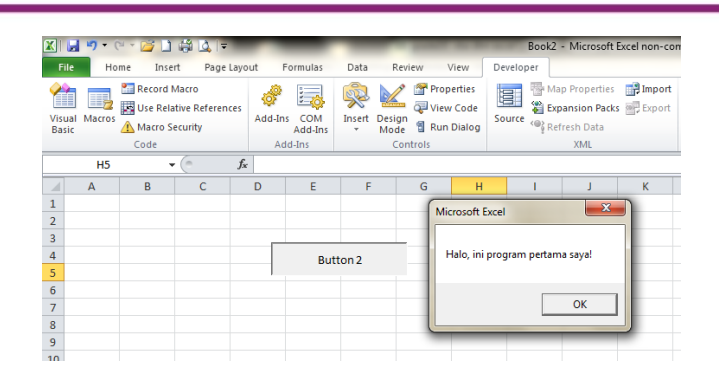

### D. Aktifitas Pembelajaran

### Aktifitas 1

Untuk memberi gambaran penggunaan VBA dalam Excel, berikut akan diberikan contoh-contoh penggunaan VBA dalam Excel.

## Membuat Otomatisasi Workbook Membuka Sheet Tertentu

Ketika pengguna membuka workbook dalam Excel, maka secara *default* Excel akan membuka sheet pertama (**Sheet1**). Dengan VBA, kita dapat mengatur agar Excel membuka sheet tertentu, misal sheet ketiga (**Sheet3**), caranya:

Buka dokumen atau buat dokumen baru di Excel.

Padaposisi default, maka akan di Sheet1 yang terbuka.

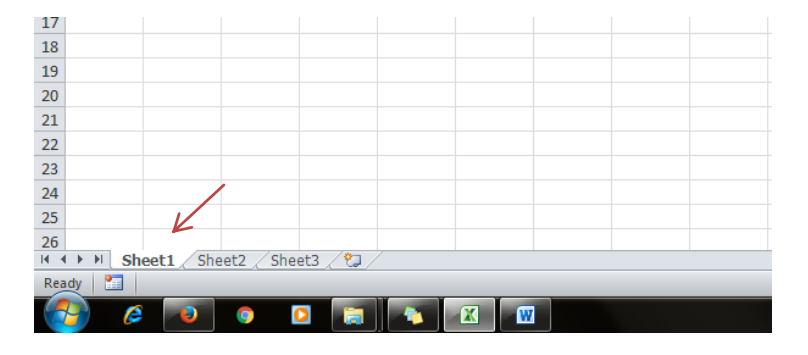

Klik tab Developer, klik icon Visual Basic

Dobel klik ThisWorkbook agar jendela Editor terbuka.

Pilih procedure nya menjadi Workbook (dari General menjadi Workbook), dan pilih procedure nya Open

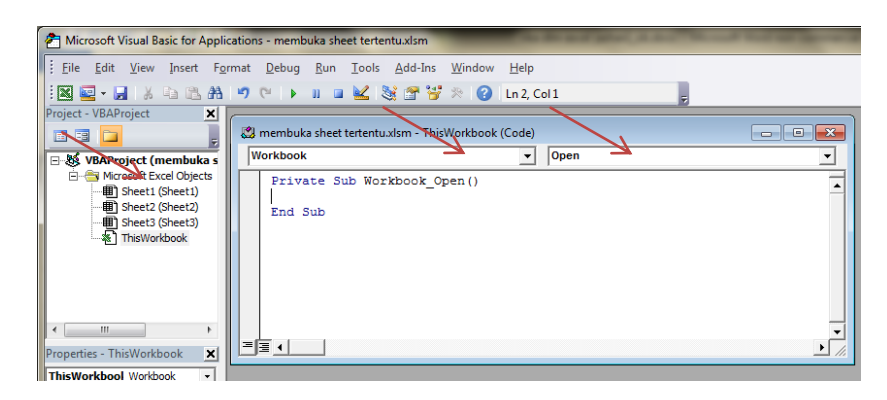

Ketikkan kode sebagai berikut:

# Private Sub Workbook\_Open()

Sheets("Sheet3").Select

End Sub

Simpan file nya dan tutup worksheet, lalu buka file tersebut, maka ketika membuka worksheet akan langsung menampilkan Sheet3.

| ſ  | X   🖌           | 5 - (1         | 3 + 1 | 21            | 😅 🛕 🖙                      | me        | embuka shee                         | t tertentu                    | .xlsm - N | licroso              | oft Excel no                                    | n-commer              | cial use                  |                | x     |
|----|-----------------|----------------|-------|---------------|----------------------------|-----------|-------------------------------------|-------------------------------|-----------|----------------------|-------------------------------------------------|-----------------------|---------------------------|----------------|-------|
|    | File            | Ho             | me    | Inser         | t Page                     | Layout    | Formulas                            | Data                          | Review    | <i>ر</i> ۱           | /iew D                                          | eveloper              |                           | ۵ 🕜            | - 🖻 🛛 |
| i  | Visual<br>Basic | Macros<br>Code |       | Add-In<br>Add | s COM<br>Add-Ins<br>Id-Ins | Insert De | sign Terro<br>ode Terro<br>Controls | perties<br>w Code<br>n Dialog | Source    | 종 Ma<br>같 Ex<br>않 Re | ap Propertio<br>pansion Pa<br>fresh Data<br>XML | es 📑 Imp<br>cks 📑 Exp | ort Docum<br>Pane<br>Modi | ent<br>I<br>fy |       |
| ľ  |                 | 112            |       | -             | (                          | $f_{x}$   |                                     |                               |           |                      |                                                 |                       |                           |                | ~     |
|    |                 | А              |       | В             | С                          | D         | E                                   | F                             |           | G                    | Н                                               | 1.1                   | J                         | К              | - F   |
|    | 1               |                |       |               |                            |           |                                     |                               |           |                      |                                                 |                       |                           |                |       |
| H  | 2               |                |       |               |                            |           |                                     |                               |           |                      |                                                 |                       |                           |                |       |
| H  | 3               |                |       |               |                            |           |                                     |                               |           |                      |                                                 |                       |                           |                |       |
| lŀ | 4               |                |       |               |                            |           |                                     |                               |           |                      |                                                 |                       |                           |                | =     |
| ŀ  | 5               |                |       |               |                            |           |                                     |                               |           |                      |                                                 |                       |                           |                |       |
| ŀ  | 7               |                |       |               |                            |           |                                     |                               |           |                      |                                                 |                       |                           |                |       |
| l  | 8               |                |       |               |                            |           |                                     |                               |           |                      |                                                 |                       |                           |                |       |
| ľ  | 9               |                |       |               |                            |           |                                     |                               |           |                      |                                                 |                       |                           |                |       |
| l  | 10              |                |       |               |                            |           |                                     |                               |           |                      |                                                 |                       |                           |                |       |
|    | 11              |                |       |               |                            |           |                                     |                               |           |                      |                                                 |                       |                           |                |       |
|    | 12              |                |       |               |                            |           |                                     |                               |           |                      |                                                 |                       | 4                         |                | -     |
|    | H 4 3           | > I Sh         | eet1  | She           | et2 She                    | et3 🤇 🔁   |                                     |                               |           |                      |                                                 |                       |                           |                |       |
|    | Ready           |                |       |               |                            |           |                                     | _                             | _         | _                    |                                                 |                       | 100%                      |                | -+ "; |

# Aktifitas 2

### Merekam Macro

Membuat program dengan menuliskan kode-kode (script) VBA merupakan perkerjaan yang cukup sulit, disebabkan harus memiliki pengetahuan yang cukup tentang bahasa pemrograman (yaitu Visual Basic). Excel memiliki fasilitas Macro, yaitu bahasa pemrograman (script) yang dapat memerintahkan Excel untuk melakukan pekerjaan tertentu dan dapat direkam, lalu diubah menjadi kode-kode pemrograman VBA. Untuk melakukan perekaman macro, lakukan:

Buat dokumen baru Excel yang berisi data-data nilai, seperti berikut:

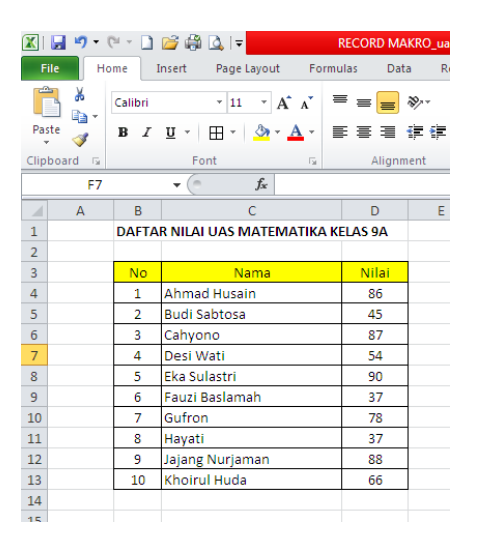

Lakukan perekaman macro untuk mengurutkan data (sortir)daftar nilai tersebut, dari nilai yang terbesar ke nilai yang terkecil (sortir secara descending).

Klik tab Developer, klik icon Record Macro,

| File Hom               | e Insert Page Layo                                        | out Formulas        | Data Revie            | w View                                                                | Developer |                                                                  |                   |
|------------------------|-----------------------------------------------------------|---------------------|-----------------------|-----------------------------------------------------------------------|-----------|------------------------------------------------------------------|-------------------|
| Visual Macros<br>Basic | Record Macro<br>Use Relative References<br>Macro Security | Add-Ins COM Add-Ins | Insert Design<br>Mode | Properties     Properties     View Code     Run Dialog     Run Dialog | Source    | Map Properties Import<br>Expansion Packs Propert<br>Refresh Data | Document<br>Panel |
|                        | Code                                                      | Add-Ins             | Contr                 | ols                                                                   |           | XML                                                              | Modify            |
| F5                     | Record Macro                                              |                     |                       |                                                                       |           |                                                                  |                   |

Beri nama macro-nya, misal **sortir,** pada kotak dialog Record Macro, ketikkan nama di bawah kotak Macro name: **sortir**, lalu klik **OK** 

| Record Macro          | ? 💌       |
|-----------------------|-----------|
| <u>M</u> acro name:   |           |
| sortir                |           |
| Shortcut <u>k</u> ey: |           |
| Ctrl+ s               |           |
| Store macro in:       |           |
| This Workbook         | <b>•</b>  |
| Description:          |           |
|                       |           |
|                       |           |
|                       |           |
|                       | OK Cancel |
|                       |           |

Blok data yang akan disortir (range B4:D13)

|     |    |       |                          |         |   | 2 |
|-----|----|-------|--------------------------|---------|---|---|
|     | B4 |       | $\bullet$ ( $f_x$ 1      |         |   |   |
|     | А  | В     | С                        | D       | E |   |
| 1   |    | DAFTA | R NILAI UAS MATEMATIKA K | ELAS 9A |   |   |
| 2   |    |       |                          |         |   |   |
| 3   |    | No    | Nama                     | Nilai   |   |   |
| 4   |    | 1     | Ahmad Husain             | 86      |   |   |
| 5   |    | 2     | Budi Sabtosa             | 45      |   |   |
| 6   |    | 3     | Cahyono                  | 87      |   |   |
| 7   |    | 4     | Desi Wati                | 54      |   |   |
| 8   |    | 5     | Eka Sulastri             | 90      |   |   |
| 9   |    | 6     | Fauzi Baslamah           | 37      |   |   |
| 10  |    | 7     | Gufron                   | 78      |   |   |
| 11  |    | 8     | Hayati                   | 37      |   |   |
| 12  |    | 9     | Jajang Nurjaman          | 88      |   |   |
| 13  |    | 10    | Khoirul Huda             | 66      |   |   |
| 1.4 |    |       |                          |         |   |   |

Klik tab Data, klik icon Sort

| Sort                           |       |                      |      |                    |          |            |          | ? 🔀                    |
|--------------------------------|-------|----------------------|------|--------------------|----------|------------|----------|------------------------|
| ₽ <mark>₽</mark> ≜ <u>a</u> dd | Level | X <u>D</u> elete Lev | el 🕒 | <u>C</u> opy Level | Options. |            | 📝 My da  | ta has <u>h</u> eaders |
| Column                         |       |                      | So   | rt On              |          | Order      |          |                        |
| Sort by                        | Nilai |                      | 👻 Va | lues               | -        | Largest to | Smallest | •                      |
|                                |       |                      |      |                    |          |            |          |                        |
|                                |       |                      |      |                    |          |            |          |                        |
|                                |       |                      |      |                    |          |            |          |                        |
|                                |       |                      |      |                    |          |            |          |                        |
|                                |       |                      |      |                    |          |            |          |                        |
| L                              |       |                      |      |                    |          |            | ОК       | Cancel                 |

Tentukan pensortiran berdasar nilai (Sort by: Nilai), dari nilai terbesar ke nilai terkecil (Order: Largest to Smallest). Klik OK, maka data sudah diurutkan berdasar nilai yang terbesar ke nilai yang terkecil, seperti gambar berikut:

|    | А | В     | С                         | D       | E |
|----|---|-------|---------------------------|---------|---|
| 1  |   | DAFTA | R NILAI UAS MATEMATIKA KI | ELAS 9A |   |
| 2  |   |       |                           |         |   |
| 3  |   | No    | Nama                      | Nilai   |   |
| 4  |   | 5     | Eka Sulastri              | 90      |   |
| 5  |   | 9     | Jajang Nurjaman           | 88      |   |
| 6  |   | 3     | Cahyono                   | 87      |   |
| 7  |   | 1     | Ahmad Husain              | 86      |   |
| 8  |   | 7     | Gufron                    | 78      |   |
| 9  |   | 10    | Khoirul Huda              | 66      |   |
| 10 |   | 4     | Desi Wati                 | 54      |   |
| 11 |   | 2     | Budi Sabtosa              | 45      |   |
| 12 |   | 6     | Fauzi Baslamah            | 37      |   |
| 13 |   | 8     | Hayati                    | 37      |   |
| 14 |   |       |                           |         |   |

Stop perekaman macro, klik tab Developer klik icon Stop Recording

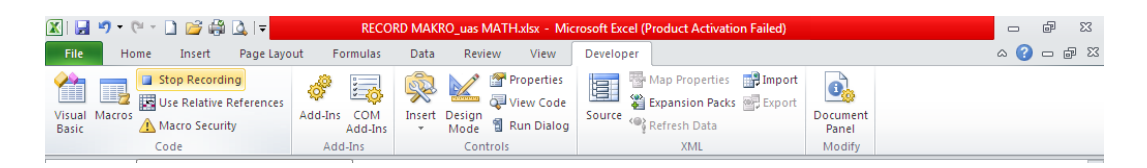

Maka macro sudah terekam dengan nama **sortir**.

Untuk mejalankan macro, maka kita dapat membuat tombol, caranya:

Klik tab Developer, klik icon Insert, pilih Button Form Control

| File            | Но     | me I                                | Insert                                | Page Layo       | ut Form   | iulas         | Data   | Revi           | ew                      | View                          | Develop | er                              |                                 |        |                   |   |
|-----------------|--------|-------------------------------------|---------------------------------------|-----------------|-----------|---------------|--------|----------------|-------------------------|-------------------------------|---------|---------------------------------|---------------------------------|--------|-------------------|---|
| Visual<br>Basic | Macros | 🔚 Reco<br>💽 Use I<br><u> (</u> Macr | ord Macro<br>Relative R<br>ro Securit | leferences<br>y | Add-Ins C | COM<br>Id-Ins | Insert | Design<br>Mode | 🚰 Pro<br>ᡇ Vie<br>🖞 Rui | perties<br>w Code<br>n Dialog | Source  | Map Pro<br>Expansion<br>Refresh | perties 📑<br>on Packs 🗃<br>Data | Export | Document<br>Panel | t |
|                 |        | Code                                |                                       |                 | Add-In    | IS            | Form   | Controls       |                         |                               |         | XN                              | 1L                              |        | Modify            |   |
|                 | E12    |                                     | -                                     | $f_x$           |           |               |        | ☑ 🗢            | 80                      |                               |         |                                 |                                 |        |                   |   |
|                 | А      | В                                   |                                       | С               |           | [             | Butt   | on (Form       | Contro                  | ol)                           | G       | Н                               | I                               | J      | K                 |   |
| 1               |        | DAFTA                               | R NILAI                               | UAS MATI        |           | CELAS 9       | Acuve  | -X CONIC       |                         |                               |         |                                 |                                 |        |                   |   |
| 2               |        |                                     |                                       |                 |           |               |        |                | abi 🗐                   |                               |         |                                 |                                 |        |                   |   |
| 3               |        | No                                  |                                       | Nama            |           | Ni            |        | A 🕍            | = X.                    |                               |         |                                 |                                 |        |                   |   |

Pada kotak dialog Assign Macro, di bawah tulisan Macro name pilih **sortir**. Klik OK

| Assign Macro          |                   |          | ? <mark>×</mark> |
|-----------------------|-------------------|----------|------------------|
| <u>M</u> acro name:   |                   |          |                  |
| sortir                |                   | <b>1</b> | Edit             |
| sortir                |                   | *        | Record           |
|                       |                   |          | Record           |
|                       |                   |          |                  |
|                       |                   |          |                  |
|                       |                   |          |                  |
|                       |                   |          |                  |
|                       |                   |          |                  |
|                       |                   | ~        |                  |
|                       |                   |          | 1                |
| M <u>a</u> cros in: A | ll Open Workbooks | -        |                  |
| Description —         |                   |          |                  |
|                       |                   |          |                  |
|                       |                   |          |                  |
|                       |                   | OK       | Cancel           |
|                       |                   | UK       | Cancel           |

Akan muncul button seperti ini:

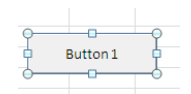

Klik di luar Button, sehingga tanda delapan titik hilang, dan ketika didekati Button akan ada gambar tangan.

Klik lah Button tersebut, maka daftar nilai akan diurutkan dari nilai terbesar ke nilai terkecil, dengan hasil seperti ini

| <b>X</b>  | 🚽 il) - (         | 2 × 🗋 | 😂 🎲 🞑 I 🔻                                    |                                          | RECORD        | MA    | KRO_uas M/                | ATH.xlsx - M                          | icrosoft Exc | el (Produ      |
|-----------|-------------------|-------|----------------------------------------------|------------------------------------------|---------------|-------|---------------------------|---------------------------------------|--------------|----------------|
| F         | ile Ho            | me I  | insert Page                                  | Layout Formu                             | ulas          | Data  | Review                    | v View                                | Develop      | er             |
| Vis<br>Ba | ual Macros<br>sic | Code  | ord Macro<br>Relative Referen<br>ro Security | ces Add-Ins Co<br>Add-Ins Add<br>Add-Ins | OM I<br>d-Ins | inser | t Design<br>Mode<br>Contr | Properties<br>View Code<br>Run Dialog | Source       | Map F<br>Expan |
|           | H10               |       | <b>-</b> (0                                  | $f_{x}$                                  |               |       |                           |                                       |              |                |
|           | А                 | В     |                                              | С                                        | D             |       | E                         | F                                     | G            | H              |
| 1         |                   | DAFTA | R NILAI UAS N                                | ΛΑΤΕΜΑΤΙΚΑ Κ                             | ELAS 9A       | ۱.    |                           |                                       |              |                |
| 2         |                   |       |                                              |                                          |               |       |                           |                                       |              |                |
| 3         |                   | No    | N                                            | ama                                      | Nila          | i –   |                           |                                       |              |                |
| 4         |                   | 5     | Eka Sulastri                                 |                                          | 90            |       |                           |                                       |              |                |
| 5         |                   | 9     | Jajang Nurja                                 | man                                      | 88            |       |                           |                                       |              |                |
| 6         |                   | 3     | Cahyono                                      |                                          | 87            |       |                           |                                       |              |                |
| 7         |                   | 1     | Ahmad Husa                                   | in                                       | 86            |       |                           | E                                     | Button 1     |                |
| 8         |                   | 7     | Gufron                                       |                                          | 78            |       |                           | _                                     |              |                |
| 9         |                   | 10    | Khoirul Huda                                 | 9                                        | 66            |       |                           |                                       |              |                |
| 10        |                   | 4     | Desi Wati                                    |                                          | 54            |       |                           |                                       |              |                |
| 11        |                   | 2     | Budi Sabtosa                                 |                                          | 45            |       |                           |                                       |              |                |
| 12        |                   | 6     | Fauzi Baslam                                 | lah                                      | 37            |       |                           |                                       |              |                |
| 13        |                   | 8     | Hayati                                       |                                          | 37            |       |                           |                                       |              |                |
| 14        |                   |       |                                              |                                          |               |       |                           |                                       |              |                |
|           |                   |       |                                              |                                          |               |       |                           |                                       |              |                |

Cobalah diubah-ubah nilai setiap siswa, lalu klik Button. Maka data akan diurutkan lagi.

Untuk mengganti tulisan (caption) pada Button1, maka dekati Button, lalu klik kanan, pilih Edit Text, dan tuliskan Sortir Data, lalu klik di luar Button

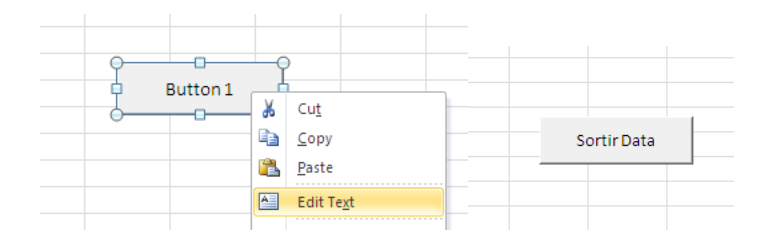

Simpan file tersebut, klik tab File-Save As, pilih Save As type: Excel Macro-Enabled Workbook (\*.xlsm), sehingga file yang tersimpan ini sudah mengandung macro.Beri nama file dan klik OK.

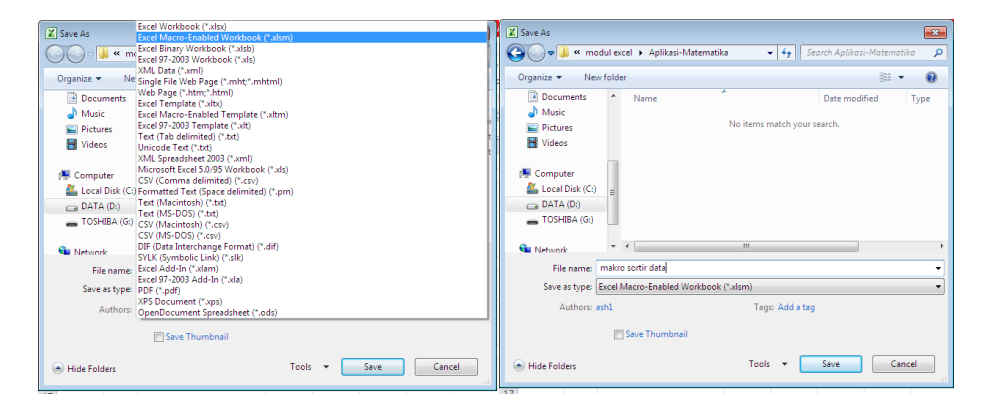

Tutup file, lalu buka kembali, maka akan ada peringatan Security Warning, yang mengkonfirmasi apakah macro akan diijinkan berjalan? Klik Enable Content.

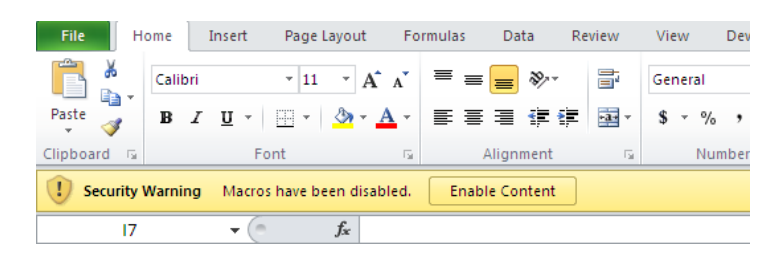

Setelah dokumen yang berisi data nilai terbuka, cobalah diubah semua nilainya, lalu klik tombol (button) Sortir Data. Maka data akan diurutkan kembali.

# E. Latihan/Kasus/Tugas

1. Buat dokumen baru yang berisi tabel nilai siswa seperti di bawah ini:

|    | А | В      | С                 | D         | E  |
|----|---|--------|-------------------|-----------|----|
| 1  |   |        |                   |           |    |
| 2  |   |        |                   |           |    |
| 3  |   | DAFTAR | NILAI UAS MATEMAT | IKA KELAS | 9A |
| 4  |   |        |                   |           |    |
| 5  |   | No     | Nama              | Nilai     |    |
| 6  |   | 1      | Ahmad Husain      | 86        |    |
| 7  |   | 2      | Budi Sabtosa      | 90        |    |
| 8  |   | 3      | Cahyono           | 56        |    |
| 9  |   | 4      | Desi Wati         | 54        |    |
| 10 |   | 5      | Eka Sulastri      | 34        |    |
| 11 |   | 6      | Fauzi Baslamah    | 65        |    |
| 12 |   | 7      | Gufron            | 43        |    |
| 13 |   | 8      | Hayati            | 37        |    |
| 14 |   | 9      | Jajang Nurjaman   | 56        |    |
| 15 |   | 10     | Khoirul Huda      | 87        |    |
| 10 |   |        |                   |           |    |

 Rekam macro. Klik tab Developer, klik icon Record Macro, beri nama buatgrafik. Kik OK

| Record Macro    | ? 💌       |
|-----------------|-----------|
| Macro name:     |           |
| buatgrafik      |           |
| Shortcut key:   |           |
| Ctrl+ g         |           |
| Store macro in: |           |
| This Workbook   | •         |
| Description:    |           |
|                 |           |
|                 |           |
|                 |           |
|                 | OK Cancel |

3. Blok sel-sel dengan range C6:D15, seperti terlihat di bawah ini:

| L  |   |        |                   |           |    |  |  |  |
|----|---|--------|-------------------|-----------|----|--|--|--|
|    | А | В      | С                 | D         | E  |  |  |  |
| 1  |   |        |                   |           |    |  |  |  |
| 2  |   |        |                   |           |    |  |  |  |
| 3  |   | DAFTAR | NILAI UAS MATEMAT | IKA KELAS | 9A |  |  |  |
| 4  |   |        |                   |           |    |  |  |  |
| 5  |   | No     | Nama              | Nilai     |    |  |  |  |
| 6  |   | 1      | Ahmad Husain      | 86        |    |  |  |  |
| 7  |   | 2      | Budi Sabtosa      | 90        |    |  |  |  |
| 8  |   | 3      | Cahyono           | 56        |    |  |  |  |
| 9  |   | 4      | Desi Wati         | 54        |    |  |  |  |
| 10 |   | 5      | Eka Sulastri      | 34        |    |  |  |  |
| 11 |   | 6      | Fauzi Baslamah    | 65        |    |  |  |  |
| 12 |   | 7      | Gufron            | 43        |    |  |  |  |
| 13 |   | 8      | Hayati            | 37        |    |  |  |  |
| 14 |   | 9      | Jajang Nurjaman   | 56        |    |  |  |  |
| 15 |   | 10     | Khoirul Huda      | 87        |    |  |  |  |
| 16 |   |        |                   |           |    |  |  |  |

4. Klik Insert, pilih salah satu Chart, misal Column, pilih jenis Clustered Cylinder.

| F    | ile Ho      | me Ins   | ert Page Layout                                                 | For        | rmulas Data Review View Developer                                                            |    |
|------|-------------|----------|-----------------------------------------------------------------|------------|----------------------------------------------------------------------------------------------|----|
| Pivo | tTable Tabl | e Pictur | P Shapes ▼<br>P Shapes ▼<br>P SmartArt<br>Clip<br>Art Screensho | t≁         | Av Line * ▲ Area *     Ive Line       ● Pie *     Scatter *       ■ Bar *     Other Charts * | er |
|      | Tables      |          | Illustrations                                                   |            | 2-D Column parklines Filt                                                                    | er |
|      | C6          |          | ▼ (° <i>f</i> ∗ Ah                                              | mad        |                                                                                              |    |
|      | А           | В        | С                                                               |            |                                                                                              | Т  |
| 1    |             |          |                                                                 |            | 3-D Column                                                                                   |    |
| 2    |             |          |                                                                 |            |                                                                                              |    |
| 3    |             | DAFTAR   | NILAI UAS MATEMAT                                               | <b>IKA</b> |                                                                                              |    |
| 4    |             |          |                                                                 |            |                                                                                              |    |
| 5    |             | No       | Nama                                                            | N          | Cylinder                                                                                     |    |
| 6    |             | 1        | Ahmad Husain                                                    |            |                                                                                              |    |
| 7    |             | 2        | Budi Sabtosa                                                    |            |                                                                                              |    |
| 8    |             | 3        | Cahyono                                                         |            | Correct Clustered Cylinder                                                                   |    |
| 9    |             | 4        | Desi Wati                                                       |            | Cone clustered cylinder                                                                      |    |
| 10   |             | 5        | Eka Sulastri                                                    |            | Compare values across categories.                                                            |    |
| 11   |             | 6        | Fauzi Baslamah                                                  |            |                                                                                              |    |
| 12   |             | 7        | Gufron                                                          |            | Puramid                                                                                      |    |
| 13   |             | 8        | Hayati                                                          |            |                                                                                              |    |
| 14   |             | 9        | Jajang Nurjaman                                                 |            |                                                                                              |    |
| 15   |             | 10       | Khoirul Huda                                                    |            |                                                                                              |    |
| 16   |             |          |                                                                 |            | All Chart Types                                                                              |    |
| 17   |             |          |                                                                 |            |                                                                                              |    |

5. Akan terbentuk grafik. Geser ke kanan jika grafik menutupi tabel daftar nilai.

|    |   |        | -                |            |    |           |         |               |            |              |      |     |
|----|---|--------|------------------|------------|----|-----------|---------|---------------|------------|--------------|------|-----|
|    | А | В      | С                | D          | E  | F         | G       | н             | 1          | J            | K    | L   |
| 2  |   |        |                  |            |    |           |         |               |            |              |      |     |
| 3  |   | DAFTAR | NILAI UAS MATEMA | TIKA KELAS | 9A | on -⁄     | -       |               |            |              |      |     |
| 4  |   |        |                  |            |    | 80        |         |               |            |              |      |     |
| 5  |   | No     | Nama             | Nilai      |    | 70        |         |               |            |              |      |     |
| 6  |   | 1      | Ahmad Husain     | 86         |    | 60        |         | -             |            |              |      |     |
| 7  |   | 2      | Budi Sabtosa     | 90         |    | 50        |         |               |            |              |      |     |
| 8  |   | 3      | Cahyono          | 56         |    | 40        |         |               |            |              |      |     |
| 9  |   | 4      | Desi Wati        | 54         |    | 30        |         |               |            |              |      | ∎ S |
| 10 |   | 5      | Eka Sulastri     | 34         |    | 20        |         |               |            |              |      |     |
| 11 |   | 6      | Fauzi Baslamah   | 65         |    | 10        |         |               |            |              |      |     |
| 12 |   | 7      | Gufron           | 43         |    | 0 🚩       |         |               |            |              |      |     |
| 13 |   | 8      | Hayati           | 37         |    | 15all     | TOS JON | Nat' 125t     | man tro    | i avati amar | Huda |     |
| 14 |   | 9      | Jajang Nurjaman  | 56         |    | adrive    | Sav can | Jest La Sun A | Ballo. Gu. | H. Nuria.    | rul. |     |
| 15 |   | 10     | Khoirul Huda     | 87         |    | Ahmin But |         | Ereauti       |            | cians. the   |      |     |
| 16 |   |        |                  |            |    |           |         |               |            | 20.          |      |     |
|    |   |        |                  |            | -  |           |         |               |            |              |      |     |

- 6. Klik tab Developer, klik icon Stop Recording
- 7. Buat Button, klik tab Developer, klik icon Insert , pilih Button (Form Control). letakkan di bawah tabel.

|    | F13 |        | ▼ ( <i>Ĵ</i> x    |           |    |  |  |
|----|-----|--------|-------------------|-----------|----|--|--|
|    | А   | В      | С                 | D         | E  |  |  |
| 2  |     |        |                   |           |    |  |  |
| 3  |     | DAFTAR | NILAI UAS MATEMAT | IKA KELAS | 9A |  |  |
| 4  |     |        |                   |           |    |  |  |
| 5  |     | No     | Nama              | Nilai     |    |  |  |
| 6  |     | 1      | Ahmad Husain      | 86        |    |  |  |
| 7  |     | 2      | Budi Sabtosa      | 90        |    |  |  |
| 8  |     | 3      | Cahyono           | 56        |    |  |  |
| 9  |     | 4      | Desi Wati         | 54        |    |  |  |
| 10 |     | 5      | Eka Sulastri      | 34        |    |  |  |
| 11 |     | 6      | Fauzi Baslamah    | 65        |    |  |  |
| 12 |     | 7      | Gufron            | 43        |    |  |  |
| 13 |     | 8      | Hayati            | 37        |    |  |  |
| 14 |     | 9      | Jajang Nurjaman   | 56        |    |  |  |
| 15 |     | 10     | Khoirul Huda      | 87        |    |  |  |
| 16 |     |        |                   |           |    |  |  |
| 17 |     |        | Button 2          |           |    |  |  |
| 18 |     |        |                   |           |    |  |  |
|    |     |        |                   |           |    |  |  |

8. Pilih buatgrafik pada kotak dialog Assign Macro. Klik OK

|                    |           |               |            |                        | Assign Macro                          | ?      |
|--------------------|-----------|---------------|------------|------------------------|---------------------------------------|--------|
|                    |           |               |            |                        | Macro name:                           | Edt    |
|                    |           |               |            |                        | buatgrafik (Hits)                     | Earc   |
| File               | Home      | Insert        | Page Layo  | ut Formulas            | Data Review View Developer            | Record |
| <i>~</i>           | Re        | cord Macro    | D          | <i></i>                | Properties 📻 🕾 Mag                    |        |
|                    | 💆 🛃 Us    | se Relative F | References | \$P = \$P              | View Code 🔛 🎇 Expi                    |        |
| Visual Ma<br>Basic | acros 🔔 M | acro Securit  | ty         | Add-Ins COM<br>Add-Ins | Insert Design<br>Mode TRun Dialog     |        |
|                    | Co        | de            |            | Add-Ins                | Form Controls                         |        |
|                    | N3        | - (0          | $f_x$      |                        | Macros in: All Open Workbooks         |        |
| A                  | . В       |               | С          | D                      | Button (Form Control) G H Description |        |
| 26                 |           |               |            |                        |                                       |        |
| 27                 |           |               |            |                        |                                       |        |
| 28                 |           |               |            |                        |                                       | Cancel |
|                    |           |               |            |                        |                                       |        |

- 9. Simpan file. klik tab File-Save As, pilih Save As type: Excel Macro-Enabled Workbook (\*.xlsm), Beri nama file dan klik OK.
- 10. Tutup file tersebut
- 11. Buka file yang baru saja dibuat , bila ada peringatan Security Warning, klik Enable Content.
- 12. Klik grafik (pada bagian border grafik), tekan tombol **Delete**pada keyboard untuk menghapus grafik.
- 13. Ubah isi dari setiap nilai siswa pada tabel daftar nilai.
- 14. Klik Button1.Apa yang terjadi?

### F. Rangkuman

Visual Basic for Application (VBA) adalah bahasa pemrograman Visual Basic yang dapat berjalan pada program aplikasi program Microsoft Office, termasuk Microsoft Excel. Macro adalah bahasa pemrograman (script) pada sebuah aplikasi Office (termasuk Excel) untuk membuat otomatisasi.Macro dapat merekam kegiatan-kegiatan yang ada di dalam Excel yang secara otomatis diubah menjadi kode-kode (script) VBA. Dengan merekam macro, maka kita tidak perlu menghafalkan banyak kode (script) VBA, karena seluruh kode sudah dituliskan secara otomatis oleh macro, selama proses perekaman. Kode-kode tersebut dapat langsung digunakan dengan cara memasukkan ke dalam tombol (Button) Visual Basic.

# G. Umpan Balik dan Tindak Lanjut

# Umpan Balik

Ketercapaian peserta diklat dalam mempelajari bahan belajar ini, dapat diukur dengan melakukan evaluasi diri sebagai berikut.

Evaluasi ini terdiri atas enamsoal, dengan masing-masing soal ada nilai maksimal, sehingganilai totalnya adalah 100.

| Nomor soal | Nilai<br>Maksimal |
|------------|-------------------|
| 1          | 20                |
| 2          | 40                |
| 3          | 15                |
| 4          | 15                |

| 5 | 5 |
|---|---|
| 6 | 5 |

a. 
$$CK = \frac{Skor \, yang \, diperoleh}{50} \times 100\%$$

 b. Setelah mengerjakan semua soal evaluasi cocokkan jawaban Anda dengan jawaban evaluasi pada lampiran untuk mengukur capaian kompetensi (CK).

# Soal Evaluasi

Buat rekaman macro yang dapat menghapus data pada suatu sheet pada range (A1:K20).

- 1. Beri nama rekaman macro **hapusdata** (nilai 20)
- 2. Lakukan aktifitas-aktifitas perekaman berupa : rekam macro, blok sheet dalam range (A1:K20), dan tekan tombol Delete pada keyboard (nilai 40)
- 3. Buat tombol (Button) letakkan di salah satu sel. (nilai 15)
- 4. Simpan filesebagai tipe file Excel yang Macro-Enabled (nilai 15)
- 5. Tutup file tersebut, lalu buka file yang baru saja dibuat (nilai 5)
- Ketikkan banyak tulisan di seluruh sel pada range (A1:K20) lalu klik Button1(nilai 5)

Total nilai = 100

### Tindak lanjut

Evaluasi yang dilakukan oleh diri sendiri secara jujur adalah kunci keberhasilan mengukur capaian kompetensi (CK). Berkaitan dengan hal

tersebut, setelah mengetahui capaian kompetensi (CK) maka tindak lanjut yang dapat dilakukan adalah sebagai berikut:

| Perolehan <i>CK</i>  | Deskripsi dan tindak lanjut                                                                                                    |
|----------------------|----------------------------------------------------------------------------------------------------|
| (dalam %)            |                                                                                                    |
| 91 ≤ <i>CK</i> ≤ 100 | <b>Sangat Baik</b> , berarti Anda benar-benar memahami<br>bahan ajar ini. Selanjutnya kembangkan pengetahuan                                                                                                    |
|                      | dan tuangkan dalam pembelajaran                                                                                                    |
| 76 ≤ <i>CK</i> < 91  | <b>Baik</b> , berarti Anda cukup memahami materi bahan<br>ajar ini walaupun ada beberapa bagian yang perlu<br>dipelajari lagi. Selanjutnya pelajari lagi beberapa<br>bagian yang dirasakan belum begitu dipahami. |
| 50 ≤ <i>CK</i> < 76  | <b>Cukup</b> , berarti Anda belum cukup memahami materi<br>bahan ajar ini. Oleh karena itu Anda perlu<br>mempelajari lagi bagian yang belum dikuasai dan<br>menambah referensi dari sumber lain                   |
| <i>CK</i> < 50       | <b>Kurang</b> , berarti Anda belum dapat memahami materi<br>bahan ajar ini. Oleh karena itu Anda perlu<br>mempelajari lagi dari awal dan menambah referensi<br>dari sumber lain                                   |

# H. Kunci Jawaban

Dapat melakukan hal-hal berikut ini:

Dapat memulai membuat rekaman macro dengan nama hapusdata(nilai 20)

- 2. Dapat melakukan aktifitas-aktifitas selama merekam macro: (nilai 40)
  - Tekan tab Developer, klik icon Record Macro
  - Blok sheet dalam range (A1:K20).
  - Tekan tombol Delete pada keyboard
  - Klik icon Stop Recording
- 3. Dapat membuat tombol (Button), klik tab Developer, klik icon Insert, pilih Button (Form Control). letakkan di salah satu sel. (nilai 15)
- 4. Dapat menyimpan file. klik tab File-Save As, pilih Save As type: Excel Macro-Enabled Workbook (\*.xlsm), Beri nama file dan klik OK. (nilai 15)
- 5. Dapat memilih klik Enable Content pada peringatan Security Warning ketika membuka file yang baru saja dibuat (nilai 5)
- 6. Ketikkan banyak tulisan di seluruh sel pada range (A1:K20) (nilai 5)

# **Soal Evaluasi**

- 1. Untuk mengedit data pada suatu sel, kita dapat mengklik sel tersebut dan selanjutnya menekan tombol di *keyboard*, tombol tersebut adalah ...
  - A. F2
  - B. F3
  - C. F4
  - D. F5

Jawab: A

- 2. Apabila kita membuka MS Excel, kemudian mengklik pada sel B7 pada *worksheet*, ketika kemudian kita menekan tombol HOME, maka *pointer* akan berpindah ke posisi di sel ...
  - A. A1
  - B. B1
  - C. C1
  - D. D1

Jawab: B

- 3. Jika pada suatu sel terdapat Rule-rule, maka kita dapat melihat rule-rule tersebut. Cara untuk melihat rule-rule yang terdapat pada suatu sel, yaitu dengan mengklik Manage Rule yang terdapat pada tab ...
  - A. File
  - B. Insert
  - C. Styles
  - D. Home
  - Jawab: D

### Evaluasi

|   | Α   | В       | С          | D    | E          |  |
|---|-----|---------|------------|------|------------|--|
| 1 | No. | Nama    | Asal       | Usia | Kesimpulan |  |
| 2 | 1   | Andi    | Surabaya   | 75   | Ya         |  |
| 3 | 2   | Budi    | Jakarta    | 60   | Tidak      |  |
| 4 | 3   | Chayati | Makassar   | 56   | Tidak      |  |
| 5 | 4   | Dinda   | Jakarta    | 77   | Ya         |  |
| 6 | 5   | Erwin   | Yogyakarta | 80   | Ya         |  |

4. Perhatikan tabel berikut, pada sel E2 sampai E6 akan diisi rumus.

Untuk mendapatkan hasil seperti di atas, di mana jika usianya di atas 75 atau berasal dari Surabaya di kolom E akan ditampilkan kata "Ya", jika tidak maka akan ditampilkan kata "Tidak", maka di salah satu sel (misal disel E2), harus memiliki rumus:

- A. IF(AND(D2>75;C2="Surabaya");"Ya";"Tidak")
- B. IF(AND(D2>75;C2="Surabaya");"Ya";"Tidak")
- C. IF(OR(D2>75;C2="Surabaya");"Ya";"Tidak")
- D. IF(OR(D2>75;C2="Surabaya");"Tidak";"Ya")

Jawab: C

- Bila di sel G2 berisi tulisan "Indonesia Maju", maka jika suatu sel berisi rumus =UPPER(MID(G2,2,5))akan menghasilkan...
  - A. Ndone
  - B. NDONE
  - C. Indonesia
  - D. Indo

Jawab : B

6. Dari sel G1 sampai sel G10 atau *range* sel (G1:G10), terdapat data-data sebagai berikut: A,A,B,B, C, A, D, D, C, B.

Jika kita akan menghitung berapa jumlah huruf B pada *range*sel (G1:G10), maka dapat menggunakan fungsi ...

A. MAX

- B. MIN
- C. COUNTIF
- D. SUM

Jawab: C

7. Terdapat segienam beraturan sebagai berikut:

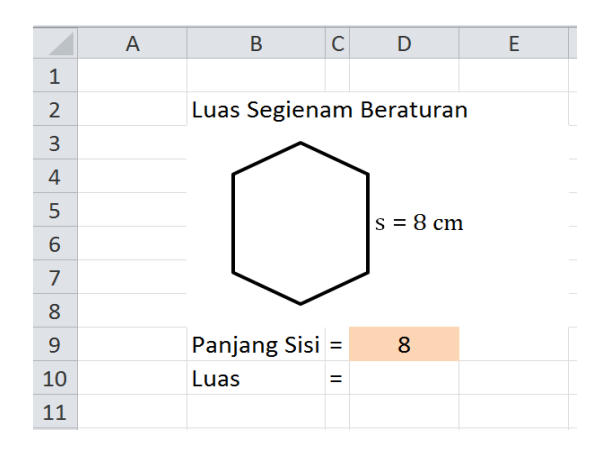

Jika panjang sisi ditempatkan pada cell D4 maka rumusan luas pada cell D5 adalah ...

- A. =1/3\*B5^2\*SQRT(3)
- B. =2/3\*B5^2\*SQRT(3)
- C. =3/4\*B5^2\*SQRT(3)
- D. =3/2\*B5^2\*SQRT(3)
- E. =3\*B5^2\*SQRT(3)

Jawab: D

8. Perhatikan deret tak hingga yang disajikan pada lembar kerja excel sebagai berikut:

### Evaluasi

|   | А              | В  | С | D  | E |  |  |  |
|---|----------------|----|---|----|---|--|--|--|
| 1 |                |    |   |    |   |  |  |  |
| 2 | Deret Geometri |    |   |    |   |  |  |  |
| 3 |                |    |   |    |   |  |  |  |
| 4 |                | а  | = | 12 |   |  |  |  |
| 5 |                | r  | = | 2  |   |  |  |  |
| 6 |                | n  | = | 6  |   |  |  |  |
| 7 |                | Sn | = |    |   |  |  |  |
| 8 |                |    |   |    |   |  |  |  |

Rumus untuk menentukan jumlah deret geometri tak hingga pada cell D6 dari keterangan di atas adalah ...

A. =D4\*(D5^D6-1)/(D5-1)

- B. =D4\*D5^D6-1/(D5-1)
- C. =D4\*(D5^D6-1)/D5-1
- D. =D4\*(D5^(D6-1))/(D5-1)
- E. =D4\*D5^(D6-1)

Jawab: A

9. Untuk memudahkan mengetahui siswa yang sudah mencapai KKM atau belum seorang guru akan memberikan warna kuning pada nilai siswa yang belum mencapai KKK. Tabel di bawah ini merupakan tabel nilai dengan KKM 2,67.

### Modul Diklat Guru Pembelajar

|    | А | В   | С      | D     | F                  | F |
|----|---|-----|--------|-------|--------------------|---|
| 1  |   |     | -      |       | _                  |   |
| 2  |   | No. | Nama   | Nilai | Keterangan         |   |
| 3  |   | 1   | Alfat  | 3,65  | Telah Mencapai KKM |   |
| 4  |   | 2   | Budi   | 2,82  | Telah Mencapai KKM |   |
| 5  |   | 3   | Caca   | 2,16  | Belum Mencapai KKM |   |
| 6  |   | 4   | Dedi   | 3,21  | Telah Mencapai KKM |   |
| 7  |   | 5   | Edo    | 2,67  | Telah Mencapai KKM |   |
| 8  |   | 6   | Fina   | 2,36  | Belum Mencapai KKM |   |
| 9  |   | 7   | Galang | 3,17  | Telah Mencapai KKM |   |
| 10 |   | 8   | Haris  | 3,02  | Telah Mencapai KKM |   |
| 11 |   | 9   | Indah  | 2,26  | Belum Mencapai KKM |   |
| 12 |   | 10  | Jajang | 2,88  | Telah Mencapai KKM |   |
| 13 |   |     | •      |       | •                  |   |
| 14 |   |     |        |       |                    |   |

Perintah yang digunakan secara otomatis jika nilainya kurang dari 2,67 cell-nya akan berwarna kuning adalah ...

- A. Data > Data Validation
- B. Formulas > Logical
- C. Home > Fill
- D. Home > Conditional Formatting
- E. Review > Show Ink

Jawab: D

10. Terdapat data nilai 20 siswa sebagai berikut:

|          | А  | В                | С  | D  | E  | F |
|----------|----|------------------|----|----|----|---|
| 1        |    |                  |    |    |    |   |
| 2        | 72 | 64               | 68 | 71 | 66 |   |
| 3        | 61 | 73               | 64 | 55 | 70 |   |
| 4        | 64 | 66               | 59 | 63 | 47 |   |
| 5        | 56 | <mark>6</mark> 3 | 62 | 57 | 65 |   |
| <u> </u> |    |                  |    |    |    |   |

Salah satu perintah yang digunakan untuk menyusun data agar menjadi data terurut menurut besar kecilnya adalah ... .

A. BIG

B. MID

Evaluasi

- C. MAX
- D. MIN
- E. SMALL

Jawab: E

11. Supaya file MS Excel versi 2010 mengandung macro (Macro-Enabled) maka harus disimpan dengan ekstension ...

A. Xlsm

- B. Xlsx
- C. Xltx
- D. html

Jawab : A

# Penutup

Modul Pemanfaatan Aplikasi MS Excel untuk Pembelajaran Matematika ini telah menyajikan materi-materi berupa: pengenalan fasilitas-fasilitas MS Excel, penerapan operasi-operasi dasar MS Excel, penerapan formula dan fungsi dalam MS Excel, pengolahan data dengan MS Excel, dan pemanfaatan MS Excel untuk membuat media pembelajaran matematika untuk pelajaran Aritmetika, Geometri, dan Statistika, serta pembuatan Macro dan VBA untuk mempermudah pekerjaan-pekerjaan menggunakan MS Excel. Mengingat keterbatasan tempat untuk menuliskan materi-materi dalam MS Excel, maka tidak mungkin dapat menyajikan secara lengkap masing-masing materi dalam modul ini. Untuk itu, peserta diklat/pembaca dianjurkan untuk memperhatikan langkah-langkah penggunaan modul yang terdapat pada bagian Saran Cara Penggunaan Modul. Selain itu peserta diklat/pembaca diharapkan untuk menambah referensi-referensi yang sesuai seperti yang telah disebutkan dalam modul ini, dan membaca referensi-referensi lain yang mendukung untuk menambah pemahaman dalam menguasai materi yang telah disajikan dalam modul ini.

Penutup

# Daftar Pustaka

- Bornok Sinaga, dkk. (2014). *Matematika SMA/MA/SMK/MA Kelas X Sem 1.* Jakarta: Kementerian Pendidikan dan Kebudayaan.
- Bornok Sinaga, dkk. (2014). *Matematika SMA/MA/SMK/MA Kelas X Sem2.* Jakarta: Kementerian Pendidikan dan Kebudayaan.
- Bornok Sinaga, dkk. (2013). *Matematika SMP/MTS Kelas VII*.Jakarta: Kementerian Pendidikan dan Kebudayaan.
- Frye, C. (2010). Step by Step Microsoft Excel 2010. Redmond: Microsoft Press
- Harvey, G. (2010). *Excel 2010 All-in-One For Dummies.* New Jersy: Wiley Publishing, Inc
- Indarti & Choirul L., (2011), Modul Matematika SMP Program BERMUTU: Eksplorasi Program Pengolah Angka Sebagai Media Pembelajaran Matematika SMP, PPPPTK Matematika.
- Joko P. & Fadjar N.H., (2013), Modul Diklat Terpadu: *Penggunaan Ms Word dan Excel dalam Pembelajaran Matematika*.
- Kusrianto, A. (2011). Dahsyatnya Excel 2010. Jakarta: Elexmedia Komputindo.
- Kusrianto, A. (2000). *Mengupas Tuntas Formula dan Fungsi Microsoft Excel*. Jakarta: ElexMedia Komputindo.
- Lampiran Peraturan Menteri Pendidikan dan Kebudayaan Republik Indonesia Nomor 104 tahun 2013 tentang Standar Penilaian Pendidikan.
- Microsoft Corp. MS Excel 2010 Help
- Mico Pardosi, Belajar Sendiri Microsoft Excel 2000, 2004.
- Riski Setiawan & Akhmad Nayazik.(2015). *Aplikasi Statistik Untuk Penelitian*.Yogyakarta : Nuha Medika.

- Suliyanto.(2012). Analisis Statistik Pendekatan Praktis dengan Microsoft Excel. Yogyakarta: CV Andi Offset.
- Wahana Komputer. (2014). *100 Tips dan Trik Macro Excel*. Yogyakarta: Penerbit Andi
- Walkenbach, J. (2013). *Excel VBA Programming For Dummies, 3rd Edition*. New Jersey: John Wiley & Sons, Inc.
- Walkenbach, J. (2010). Excel 2010 Bible. Indianapolis: Wiley Publishing, Inc.
- Wicaksono, Y. (2014). *Mengelola Database Eksternal Menggunakan Excel*. Jakarta: ElexMedia Komputindo.
## Data Penulis dan Penelaah

## A. Data Penulis

| 1. | Nama          | : Ashari Sutrisno, M.T                                |
|----|---------------|-------------------------------------------------------|
|    | Jabatan       | : Widyaiswara Muda                                    |
|    | Instansi      | : PPPPTK Matematika                                   |
|    | Alamat        | : Jl. Kaliurang Km. 6 Sambisari, Condongcatur, Depok, |
|    |               | Sleman, DIY                                           |
|    | No Telp/Hp    | : (0274) 881717/ 081328770927                         |
|    | Email         | : hari_ash@yahoo.com                                  |
| 2. | Nama          | : Joko Purnomo, M.T                                   |
|    | Jabatan       | : Widyaiswara Muda                                    |
|    | Instansi      | : PPPPTK Matematika                                   |
|    | Alamat        | : Jl. Kaliurang Km. 6 Sambisari, Condongcatur, Depok, |
|    |               | Sleman, DIY                                           |
|    | No Telp/Hp    | : 0274) 881717/ 0818265734                            |
|    | Email         | : joko purnomo 01@yahoo.com                           |
| 3. | Nama          | : Margono, S.Pd                                       |
|    | Jabatan       | : Guru Madya                                          |
|    | Instansi      | : SMKN 1 Kalasan                                      |
|    | Alamat        | : Randugunting, Tamanmartani, Kalasan, Sleman, DIY    |
|    | No Telp/Hp    | : (0274) 496436/ 08562854444/ 081227225151            |
|    | Email         | : margonosmikkalasan@gmail.com                        |
| B. | Data Penelaah |                                                       |
| 1. | Nama          | : Tika Abri Astuti, S.Si.                             |
|    | Jabatan       | : Fungsional Umum                                     |
|    | Instansi      | : PPPPTK Matematika                                   |
|    | Alamat        | : Jl. Kaliurang Km. 6 Sambisari, Condongcatur, Depok, |
|    |               | Sleman, DIY                                           |
|    | No Telp/Hp    | : 0274) 881717/ 085927484086                          |

Biodata Penulis dan Penelaah

|    | Email      | : tikaabri@gmail.com                                  |
|----|------------|-------------------------------------------------------|
| 2. | Nama       | : Nur Amini Mustajab, S.Pd.Si                         |
|    | Jabatan    | : Pengembang Teknologi Pembelajaran Pertama           |
|    | Instansi   | : PPPPTK Matematika                                   |
|    | Alamat     | : Jl. Kaliurang Km. 6 Sambisari, Condongcatur, Depok, |
|    |            | Sleman, DIY                                           |
|    | No Telp/Hp | : (0274) 881717/ 081328189709                         |
|    | Email      | : minimazee@gmail.com                                 |
| 3. | Nama       | : Retno Siswanto, S.Pd.Si., M.Pd.                     |
|    | Jabatan    | : Guru                                                |
|    | Instansi   | : SMAN 1 Cikulur Banten                               |
|    | Alamat     | : Jl. Sampay Cileles Km. 12 Cikulur Lebak Banten      |
|    | No Telp/Hp | : 087772226160/ 0857772763558                         |
|    | Email      | : konvergen212@gmail.com                              |